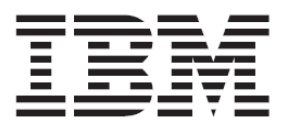

# IBM BladeCenter S SAS RAID コントローラー・モジュール

ホスト・システム接続ガイド

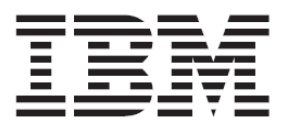

# IBM BladeCenter S SAS RAID コントローラー・モジュール

ホスト・システム接続ガイド

**注**:本書および本書で紹介する製品を使用する前に、『注記』に記載されている情報をお読みください。

# 目次

| 目 | 次                                                                                                    | . 5                          |
|---|----------------------------------------------------------------------------------------------------|------------------------------|
| 义 |                                                                                                    | . 8                          |
| 表 |                                                                                                    | 11                           |
| 注 | 記および資料に関する情報                                                                                            | 13                           |
|   | 安全上の注意<br>静電気の影響を受けやすい部品の取り払<br>い                                                                       | 13<br><b>2</b><br>15         |
| 本 | 書について                                                                                                   | 17                           |
|   | 本書で使用する規則<br>関連資料<br>IBM BLADECENTER S SAS RAID コント<br>ローラー・モジュール ホスト・システ<br>接続ガイドでの変更点の要約              | 18<br>19<br><b>ム</b><br>21   |
| 第 | 1章 概要                                                                                                   | 23                           |
|   | ホスト接続の概要<br><i>ホスト接続の概要<br/>ホストを接続するための一般要件</i>                                                         | 23<br><i>23</i><br>24        |
|   | IBM BLADECENTER S SAS RAID コント<br>ローラー・モジュールの概要<br>IBM BLADECENTER S SAS RAID コント<br>ローラー・モジュール・インターフェ- | 25                           |
|   | ス<br>IBM ストレージ構成マネージャー<br>IBM Systems Director<br>SAS RAID コントローラー・モジュー<br>ルのコマンド・ライン・インター              | 26<br>27<br>27               |
|   | フェース (CLI)<br>SAS RAID コントローラーのコマン<br>ド・ラインのファームウェア更新パ<br>ケージ                                           | 29<br><b>y</b><br>29         |
|   | RAID 実装環境<br>RAID 5 の概要<br>RAID 1 の概要                                                                   | 30<br><i>31</i><br><i>32</i> |
|   | RAID 0 00微安<br>RAID 10 の概要<br>ディスク・ドライブ・タイプ<br>オンライン SAS ディスク・ドライ                                       | <i>33</i><br>34              |
|   | フ・モジュール<br>ニアライン SAS ディスク・ドライ<br>ブ・モジュール<br>混合ストレージ・プール                                                 | 34<br>34<br>35               |
|   | 論理構成の概要                                                                                                 | 35                           |

| IBM System Storage マルチパス・サブ                               |
|-----------------------------------------------------------|
| システム・デバイス・ドライバー36                                         |
| ホスト接続パスの考慮事項                                              |
| <b>シリアル接続 SCSI ホスト接続</b> 38                               |
| ホスト・マッピング40                                               |
| 前提条件42                                                    |
| SYSTEM X または SYSTEM P ホスト・ブ                               |
| レード上で SAS 拡張カードを使用する                                      |
| 場合の考慮事項                                                   |
| x86-64 ブレードまたは PS / JS (SYSTEM                            |
| P)ホスト・ブレードトで SAS 接続カー                                     |
| ドを使用する場合の考慮事項                                             |
|                                                           |
| 第 2 早 LINUA か修測している A00-04<br>(INITEL またけ AMD) ブレードのホスト接続 |
|                                                           |
|                                                           |
| LINUX が稼働している x86-64 (INTEL また                            |
| は AMD) ホスト上での SAS HBA ドライ                                 |
| バーの更新48                                                   |
| LINUX が稼働している X86-64 (INTEL また                            |
| は AMD) ホスト上での SAS 拡張カードの                                  |
| ファームウェアおよび BIOS の更新51                                     |
| LINUX が稼働している x86-64 (INTEL また                            |
| は AMD) ホスト上での SAS ドライバー設                                  |
| <b>定の構成</b> 53                                            |
| キュー項目数およびホット・プラグ設                                         |
| <b>定の変更</b> 53                                            |
| LINUX が稼働している x86-64 (INTEL また                            |
| は AMD) ホスト上でのホスト・システム                                     |
| 設定の構成55                                                   |
| LINUX が稼働している x86-64 (INTEL また                            |
| は AMD) ホスト上でのデバイス・マッ                                      |
| パー・マルチパス構成ファイルの構成.58                                      |
| Multipath.conf のインストール58                                  |
| Red Hat Enterprise Linux での追加設                            |
| <i>定</i> 59                                               |
| SUSE Linux Enterprise Server での追                          |
| <i>加設定60</i>                                              |
| Linux HA クラスター環境でのマルチパ                                    |
| <b>ス構成ファイル設定の考慮事項</b> 62                                  |
| LINUX が稼働している x86-64 (INTEL また                            |
| は AMD) ホスト上でのリモート SAS ブー                                  |
| トの構成62                                                    |
| オペレーティング・システムのインス                                         |
| トール                                                       |

オペレーティング・システムのインス トール後のアクティビティー.......63 トラブルシューティング ...... 79 RHEL 6.2 が稼働している SAS ブー ト・ホストでのマルチパス検証...... 80 第3章 WINDOWS が稼働している X86-64 (INTEL または AMD) ブレードのホスト接続 WINDOWS が稼働している x86-64 (INTEL または AMD) ホスト上での SAS HBA ド ライバーの更新 ...... 82 WINDOWS が稼働している x86-64 (INTEL または AMD) ホスト上での SAS 拡張カー ドのファームウェアおよび BIOS の更新 WINDOWS が稼働している x86-64 (INTEL または AMD) ホスト上での SAS HBA ド Microsoft Windows のキュー項目数の WINDOWS が稼働している x86-64 (INTEL または AMD) ホスト上での SDD DSM の WINDOWS が稼働している x86-64 (INTEL または AMD) ホスト上での SAS ブートの オペレーティング・システムのインス オペレーティング・システムのインス トール後のアクティビティー..........95 MICROSOFT WINDOWS クラスタリングで 使用するためのシステム構成設定 ...... 99 **IGMP スヌープの**無効化......111 プライベート・ネットワークのセット アップ......113 WINDOWS パフォーマンス設定の変更 .113 ポリシーの変更方法.....114 第4章 VMWARE が稼働している X86-64 (INTEL または AMD) ブレードのホスト接続 VMware が稼働している x86-64 (INTEL ま たは AMD) ホスト上での SAS HBA ドラ イバーの更新.....117 VMware が稼働している x86-64 (INTEL ま たは AMD) ホスト上での SAS 拡張カード

のファームウェアおよび BIOS の更新 118

| VIVIWARE が修測している X80-04 (INTEL よ |
|----------------------------------|
| たは AMD) ホスト上でのホスト・システ            |
| ム設定の構成121                        |
| VMware のキュー項目数の変更 121            |
| VMware が稼働している x86-64 (Intel ま   |
| たは AMD) ホスト上でのマルチパスの構            |
| 成                                |
| VMware が稼働している x86-64 (INTEL ま   |
| たは AMD) ホスト上での SAS ブートの構         |
| <b>成</b>                         |
| オペレーティング・システムのインス                |
| トール130                           |
| オペレーティング・システムのインス                |
| トール後のアクティビティー 13                 |
| LINUX が稼働している VMWARE ゲスト・        |
| オペレーティング・システム上での LUN             |
| パラメーターの確認および設定132                |
| MICROSOFT WINDOWS が稼働している        |
| VMWARE ゲスト・オペレーティング・シ            |
| ステム上での LUN パラメーターの確認お            |
| よび設定135                          |
| トラブルシューティング137                   |
| AMM を使用した並行保守13                  |
|                                  |

### 第5章 AIX / VIOS が稼働している IBM POWER SYSTEMS のホスト接続 ........141

| AIX / VIOS が稼働している IBM Power ブ |
|--------------------------------|
| レード上での SAS 拡張カードのドライバーの        |
| 更新142                          |
| AIX / VIOS が稼働している IBM Power ブ |
| レード上でのホスト・システム設定の構             |
| <b>成</b> 142                   |
| キュー項目数およびホット・プラグ設              |
| <b>定の変更</b> 142                |
| AIX / VIOS が稼働している IBM Power ブ |
| レード上での SDD PCM の構成 143         |
| AIX / VIOS が稼働している IBM Power ブ |
| レード上での SAS ブートの構成 143          |
| SAS ブートのインストール済み環境用            |
| の SAS RAID モジュール・ボリューム         |
| <b>の作成</b> 144                 |
| リモート・ボリュームへの AIX 6.1 の         |
| インストール146                      |
| AIX 6.1 SERVICE PACK の入手とインス   |
| トール済み環境の 検証152                 |
| AIX APAR の入手とインストール済み環         |
| <b>境の検証</b> 154                |
| AIX 上のシステム HDISK (ボリューム) 状     |
| <b>況の確認</b> 157                |
|                                |

リモート・ボリュームを使用した PS / JS ブレードへの VIOS のインストール ...159 SAS ブートのインストール済み環境用 のリモート・ボリュームの作成......159 ボリュームへの VIOS のインストール VIOS FIX PACK の入手とインストール済 み環境の検証......166 VIOS I-FIX の入手とインストール済み環 境の検証......169 PS / JS (POWER / SYSTEM P) ホスト・ブ レードの BIOS の入手とインストール済 み環境の検証.....171 JS23/JS43 および PS700/PS701/PS702 ブレードの内蔵 SAS コントローラー・ ファームウェアのインストール ......176 JS23/JS43 および PS700/PS701/PS702 ブレードの内蔵 SAS コントローラー・ファームウェア *の入手*.....176 内蔵 SAS コントローラー・ファーム **ウェアのアクティブ化.....**179 インストール済みのファームウェア・ バージョンの確認......180 JS12 および JS22 ブレードの SAS 拡張 カード・ファームウェアのインストール JS12 および JS22 ブレードの内蔵 SAS コントローラーのマイクロコー ド・ファームウェアの入手......180 SAS 拡張カード・ファームウェアのア クティブ化......183 インストール済みのファームウェア・ バージョンの確認......184 付録 A: X86-64 (INTEL または AMD) ホス ト上での SAS HBA BIOS の更新 ......185 付録 B: オペレーティング・システムのイン ストール前の SAS BOOT のアクティビ ティー.....195 付録 C: HS12、HS21-XM、HS21、HS22、 HS22V、HX5、および LS20 ブレードの MPTSAS ファームウェアのアップグレード 

| <i>バッテリー回収プログラム208</i>            |
|-----------------------------------|
| Federal Communications Commission |
| <i>(FCC) statement</i>            |
|                                   |

# 义

| $\boxed{P} 1 \cdot \mathbf{IDM} \mathbf{P} \mathbf{I} \mathbf{A} \mathbf{D} \mathbf{C} \mathbf{E} \mathbf{V} \mathbf{E} \mathbf{P} \mathbf{S} \mathbf{S} \mathbf{A} \mathbf{E} \mathbf{E} \mathbf{S} \mathbf{S} \mathbf{A} \mathbf{E} \mathbf{E} \mathbf{S} \mathbf{S} \mathbf{A} \mathbf{E} \mathbf{E} \mathbf{S} \mathbf{S} \mathbf{S} \mathbf{A} \mathbf{E} \mathbf{E} \mathbf{S} \mathbf{S} \mathbf{S} \mathbf{S} \mathbf{E} \mathbf{E} \mathbf{S} \mathbf{S} \mathbf{S} \mathbf{S} \mathbf{S} \mathbf{S} \mathbf{E} \mathbf{S} \mathbf{S} \mathbf{S} \mathbf{S} \mathbf{S} \mathbf{S} \mathbf{S} S$                                                                                                    |
|----------------------------------------------------------------------------------------------------|
| 図 1. IBM BLADECENTER S シャーンの図 20<br>図 2. 論理構成の概要 36                                                                                                    |
| 図 3: 制品ファミリーの検索の例 40                                                                                                    |
| 図 4: L MUX ドライバー 再新の例 50                                                                                                    |
| 図 4. LINUX トノイハー 更利の例                                                                                                    |
| 図 5: F 94 パー 史 新後の LINUX の 田 月 例 51                                                                                                    |
| 図 6: LINUX ファームワエア 更新の出刀例 52                                                                                                    |
| 図 7: BIOS 検出の例 53                                                                                                    |
| 図 8: 変更された /ETC/MODPROBE.CONF ファイル                                                                                                    |
| の例54                                                                                                    |
| 図 9: LINUX タイムアウト設定 56                                                                                                    |
| 図 10: DEVICE-MAPPER-MULTIPATH および                                                                                                    |
| KPARTX RPM のバージョン60                                                                                                    |
| 図 11: SCSI ID の出力例64                                                                                                    |
| 図 12: RHEL 6.2 での scsi ID の出力例 64                                                                                                    |
| 図 13: /VAR/LIB/MULTIPATH/BINDINGS ファイルの                                                                                                    |
| 例 65                                                                                                    |
| 図 14: /FTC/MULT TIPATH/BINDINGS ファイルの例                                                                                                    |
| 65                                                                                                    |
| $\mathbb{Z} = 15 \cdot / \mathbb{Z} = 15 \cdot / \mathbb{Z} = 10 \times 10^{10} / \mathbb{Z} = 10^{10} / \mathbb{Z} = 10^{10} / \mathbb{Z} $ |
| 図 I.J. /EIC/MULTIPATH/WWIDS / ) イバママワ<br>WWWID の泊加の街                                                                                                    |
| WWIDの追加の例                                                                                                    |
| 図 16: 変更された/ETC/FSTAB ノアイル (LVM を                                                                                                    |
| 使用していない場合)                                                                                                    |
| 図 17: 変更された /ETC/FSTAB ファイルの別の例                                                                                                    |
| (LVMを使用していない場合)67                                                                                                    |
| 図 18:変更された /ETC/FSTAB ファイル (LVMを                                                                                                    |
| 使用している場合)67                                                                                                    |
| 図 19:変更された /ETC/LVM/LVM.CONF ファイル                                                                                                    |
| の断片69                                                                                                    |
| 図 20: 変更された /BOOT/GRUB/MENU.LST ファイ                                                                                                    |
| ル (RHEL5.7 で LVM を使用していない                                                                                                    |
| 場合)                                                                                                    |
| 図 21: 変更された /BOOT/GRUB/MENULIST ファイ                                                                                                    |
| ルの例(LVMを使用していたい場合) 71                                                                                                    |
| 図 22: 変更された /BOOT/CPUB/MENULIST ファイ                                                                                                    |
| ルの例(IVMを毎田] ている場合) 71                                                                                                    |
| 「22: SI ES の亦再された                                                                                                    |
| 図 25. SLES の後史さんのC                                                                                                    |
| /ETC/MULTIPATH.CONF の町方                                                                                                    |
| 図 24: SLES 10 での SCSI_ID コマンドの出力例                                                                                                    |
|                                                                                                    |
| 図 25: SLES 11.1 での scsi_iD コマンドの出力例                                                                                                    |
|                                                                                                    |
| 図 26: SLES 11.2 での scsi_iD コマンドの出力例                                                                                                    |
|                                                                                                    |
| 図 27: マルチパス・バインディング・ファイルの編                                                                                                    |
| 集例75                                                                                                    |
|                                                                                                    |

| 図 28: 変更された /ETC/SYSCONFIG/KERNEL ファ                                                                                                    |
|----------------------------------------------------------------------------------------------------|
| イルの断片76                                                                                                    |
| 図 29: SLES 10 の /ETC/FSTAB ファイルの例76                                                                                                    |
| 図 30: SLES 10 の変更された                                                                                                    |
| /BOOT/GRUB/MENU.LST の例77                                                                                                    |
| 図 31: SLES マルチパス構成の検査の出力例78                                                                                                    |
| 図 32: 製品ファミリーの検索の例83                                                                                                    |
| 図 33: ファームウェア・ファイルの例                                                                                                    |
| 図 34: WINDOWS ドライバー・バージョンの例86                                                                                                    |
| 図 35: 製品ファミリーの検索の例                                                                                                    |
| 図 36: ファームウェア更新中の画面出力の例 89                                                                                                    |
| 図 37: BIOS バージョンの例90                                                                                                    |
| 図 38: WINDOWS のレジストリー設定画面の例92                                                                                                    |
| 図 39: DATAPATH QUERY VERSION コマンドの例                                                                                                    |
|                                                                                                    |
| 図 40: サブシステム・デバイス・ドライバー DSM                                                                                                    |
| のコマンド・プロンプト・ウィンドウ-                                                                                                    |
| DATAPATH QUERY DEVICE/VERSION96                                                                                                    |
| 図 41: WINDOWS SERVER 2008 ホストで SAS                                                                                                    |
| RAIDコントローラー・モジュールのボ                                                                                                    |
| リュームが表示された「コンピュータの管                                                                                                    |
| 理」ウィンドウ97                                                                                                    |
|                                                                                                    |
| ☑ 42: \HKLMACHINE                                                                                                    |
| ☑ 42: \HKLMACHINE<br>\SYSTEM\CurrentControlSet\Servic                                                                                                    |
| 図 42: \HKLMACHINE<br>\SYSTEM\CURRENtCONTROLSET\SERVIC<br>ES\DISK\ENUMキーの例                                                                                                    |
| 図 42: \HKLMACHINE<br>\SYSTEM\CURRENTCONTROLSET\SERVIC<br>ES\DISK\ENUMキーの例                                                                                                    |
| 図 42: \HKLMACHINE<br>\SYSTEM\CURRENtCONTROLSET\SERVIC<br>ES\DISK\ENUMキーの何                                                                                                    |
| 図 42: \HKLMACHINE<br>\SYSTEM\CURRENTCONTROLSET\SERVIC<br>ES\DISK\ENUM キーの例                                                                                                    |
| 図 42: \HKLMACHINE<br>\SYSTEM\CURRENTCONTROLSET\SERVIC<br>ES\DISK\ENUM キーの例                                                                                                    |
| <ul> <li>図 42: \HKLMACHINE         <ul> <li>\SYSTEM\CURRENTCONTROLSET\SERVIC ES\DISK\ENUM キーの例</li></ul></li></ul>                                                                                                    |
| <ul> <li>図 42: \HKLMACHINE         <ul> <li>\SYSTEM\CURRENTCONTROLSET\SERVIC ES\DISK\ENUM キーの例</li></ul></li></ul>                                                                                                    |
| <ul> <li>図 42: \HKLMACHINE         <ul> <li>\SYSTEM\CURRENTCONTROLSET\SERVIC ES\DISK\ENUM キーの例98</li> <li>図 43: WINDOWS SERVER 2003 ホストで SAS RAID コントローラー・モジュールのボ リュームが表示された「コンピュータの管理」ウィンドウ</li></ul></li></ul>                                                                                                    |
| <ul> <li>図 42: \HKLMACHINE         <ul> <li>\SYSTEM\CURRENTCONTROLSET\SERVIC ES\DISK\ENUM キーの例</li></ul></li></ul>                                                                                                    |
| <ul> <li>図 42: \HKLMACHINE         <ul> <li>\SYSTEM\CURRENTCONTROLSET\SERVIC ES\DISK\ENUM キーの例</li></ul></li></ul>                                                                                                    |
| <ul> <li>図 42: \HKLMACHINE         <ul> <li>\SYSTEM\CURRENTCONTROLSET\SERVIC ES\DISK\ENUM キーの例98</li> <li>図 43: WINDOWS SERVER 2003 ホストで SAS RAID コントローラー・モジュールのボ リュームが表示された「コンピュータの管理」ウィンドウ98</li> <li>図 44: ハングしたブート画面の例99</li> <li>図 45: オンボード SAS コントローラーおよび SAS 拡張カードが表示された「ADAPTER LIST」画面101</li> <li>図 46: SAS 拡張カードのブート・サポートの無効 化</li></ul></li></ul>                                                                                                    |
| <ul> <li>図 42: \HKLMACHINE<br/>\SYSTEM\CURRENTCONTROLSET\SERVIC<br/>ES\DISK\ENUM キーの例</li></ul>                                                                                                    |
| <ul> <li>図 42: \HKLMACHINE<br/>\SYSTEM\CURRENTCONTROLSET\SERVIC<br/>ES\DISK\ENUM キーの例</li></ul>                                                                                                    |
| <ul> <li>図 42: \HKLMACHINE<br/>\SYSTEM\CURRENTCONTROLSET\SERVIC<br/>ES\DISK\ENUM キーの例</li></ul>                                                                                                    |
| <ul> <li>図 42: \HKLMACHINE<br/>\SYSTEM\CURRENTCONTROLSET\SERVIC<br/>ES\DISK\ENUM キーの例98</li> <li>図 43: WINDOWS SERVER 2003 ホストで SAS<br/>RAID コントローラー・モジュールのボ<br/>リュームが表示された「コンピュータの管<br/>理」ウィンドウ98</li> <li>図 44: ハングしたブート画面の例99</li> <li>図 45: オンボード SAS コントローラーおよび<br/>SAS 拡張カードが表示された「ADAPTER<br/>LIST」画面101</li> <li>図 46: SAS 拡張カードのブート・サポートの無効<br/>化101</li> <li>図 47: SAS 拡張カードの構成変更の保存102</li> <li>図 48: オンボード SAS コントローラーのブート順<br/>序を0 に設定103</li> </ul> |
| <ul> <li>図 42: \HKLMACHINE<br/>\SYSTEM\CURRENTCONTROLSET\SERVIC<br/>ES\DISK\ENUM キーの例</li></ul>                                                                                                    |
| <ul> <li>図 42: \HKLMACHINE<br/>\SYSTEM\CURRENTCONTROLSET\SERVIC<br/>ES\DISK\ENUM キーの例</li></ul>                                                                                                    |
| <ul> <li>図 42: \HKLMACHINE<br/>\SYSTEM\CURRENTCONTROLSET\SERVIC<br/>ES\DISK\ENUM キーの例</li></ul>                                                                                                    |
| <ul> <li>図 42: \HKLMACHINE<br/>\SYSTEM\CURRENTCONTROLSET\SERVIC<br/>ES\DISK\ENUM キーの例</li></ul>                                                                                                    |
| <ul> <li>図 42: \HKLMACHINE<br/>\SYSTEM\CURRENTCONTROLSET\SERVIC<br/>ES\DISK\ENUM キーの例</li></ul>                                                                                                    |

| 図 53:「Advanced Adapter Properties」画面                  |
|-------------------------------------------------------|
| 図 54:「ADVANCED DEVICE PROPERTIES」画面                   |
| 図 55: オンボード SAS コントローラーが表示さ<br>れた「ADAPTEP LIST」画面 108 |
| 図 56:オンボード SAS コントローラーの                               |
| ADAPTER PROPERTIES」画面109                              |
| 図 57: 「ADVANCED ADAPTER PROPERTIES」 画面                |
| 図 58:「ADVANCED DEVICE PROPERTIES」画面                   |
|                                                       |
| 図 59: オンボード SAS コントローラーの構成変<br>軍の保友                   |
|                                                       |
| 図 60: 「コンビュータの管理」、「ライスクの管理」<br>ウィンドウ114               |
| 図 61· 正しく設定された WINDOWS 2003 の「ポリ                      |
| シー・ウィンドウ 115                                          |
| 図 62: 正] く設定された WNDOWS 2008 の[ポリ                      |
| 区 02. 正して 設定 C4 0 C WINDOWS 2008 ジー 4パク               |
|                                                       |
| 図 63: 製品ファミリーの検索の例119                                 |
| 図 64: SAS HBA ファームウェア・フロッピー・                          |
| ディスク・ブートの例120                                         |
| 図 65: SAS HBA ファームウェア更新の例120                          |
| 図 66: SAS HBA BIOS バージョンの例121                         |
| 図 67: ESXI グラフィカル・ユーザー・インター                           |
| フェースでの動的キュー設定                                         |
| 図 68: SCM 優先パス・ビューの例 126                              |
| 図 60: VMwape 35の「パスの管理」ダイアログ                          |
| 因 09. VIMWARE 5.5 0010 八の自庄」 (190                     |
|                                                       |
| 図 /0: VMWARE 4.X の「ハスの官理」ダイアログ                        |
| の例129                                                 |
| 図 71: 冉スキャン・オブションが表示された                               |
| VMwareダイアログの例131                                      |
| 図 72: アクティブ優先パスが表示された                                 |
| VMwareダイアログの例132                                      |
| 図 73: VMWARE の LINUX タイムアウトおよび                        |
| キュー項目数設定133                                           |
| 図 74: 新規仮想マシンの作成時に、SCSI コント                           |
| ローラーを LSI 論理 SASとして 設定する                              |
|                                                       |
| 図 75: WINDOWS のレジストリー設定画面の例                           |
|                                                       |
| 図 76: VMware vSphere を使用して再スキャ                        |
| ンを実行し、冗長パスを復元する139                                    |
| 図 77·SAS スイッチの物理ルンク (DUV) 出力の例                        |
| ц,,,,,,,,,,,,,,,,,,,,,,,,,,,,,,,,,,,,                 |
|                                                       |
| 区 /0. 51/15 /ーユー に八〇イ / ジョイ か小され                      |
| にリン 一下画面148                                           |

| 図 79: SMS メインメニュー148                                                            |
|---------------------------------------------------------------------------------|
| 図 80: CD および DVD デバイスのリストが示さ                                                    |
| れた SMS メニュー149                                                                  |
| 図 81: AIX インストール用のシステム・コンソー                                                     |
| ルの定義149                                                                         |
| 図 82: AIX インストールの「INSTALLATION AND                                              |
| SETTING」画面150                                                                   |
| 図 83: 内蔵ハード・ディスクがない JS22 ブレード                                                   |
| の例151<br>図 04 再新たたたAIW ひっしょの                                                    |
| 図 84: 史新された AIX インストールの                                                         |
| 「INSTALLATION AND SETTINGS」画面151<br>図 85: SERVICE DACK のダウンロード古法の選択             |
| 図 85. SERVICE FACK のタリンロート力伝の選択                                                 |
| 図 86: FMGR L コマンドの結果 156                                                        |
| 図 87:リブート後の FMGR -L コマンドの結果 157                                                 |
| 図 88: SASPORT STATUS ALL コマンドの出力 162                                            |
| 図 89: SMS メニューに入るオプションが示され                                                      |
| たリブート画面163                                                                      |
| 図 90: SMS メインメニューの例164                                                          |
| 図 91: FIX CENTRAL 検索ページ167                                                      |
| 図 92: VIOS コード・リンクの例167                                                         |
| 図 93: FIX PACK のリストの例168                                                        |
| 図 94: EMGR-Lコマンドの結果170                                                          |
| 図 95: リブート後の EMGR -L コマンドの結果 170                                                |
| 図 96: AIX ブレードの現行ファームウェア・レベ                                                     |
| ルの表示171                                                                         |
| 図 97: AIX PS70x ブレードの現行ファームウェ                                                   |
| ア・レベルの表示171                                                                     |
| 図 98: SUPPORT PORTAL ビュー172                                                     |
| 図 99: FIX CENTRAL ビュー172                                                        |
| 図 100: FIX CENTRAL 検索条件の例                                                       |
| 図 101: 選択された修止の例 174                                                            |
| 図 102: タワンロード・オフションの例174                                                        |
| 図 103: LSMCOD コマントの結果を示う AIX 端                                                  |
| ホリイントリ                                                                          |
| 区 104: LSMCOD ユマンドの福米を小 9 PS/0X<br>AIV 提生ウハルウ 175                               |
| AIA 端本 ツイントワ                                                                    |
| 図105. 「タボーム」のダウンロードの例 177                                                       |
| 図 100. FIX CENTRAL $009990000 + 00999000000000000000000000$                     |
| ド更新を示す例                                                                         |
| 図108: 内蔵SAS コントローラー・ファームウェア                                                     |
|                                                                                 |
| のタワンロード画面の例                                                                     |
| のタワンロード画面の例178<br>図109: ファームウェアに適用するリソースの選                                      |
| 099920ード画面の例178<br>図109: ファームウェアに適用するリソースの選<br>択179                             |
| 099920-ド画面の例178<br>図109: ファームウェアに適用するリソースの選<br>択179<br>図110: ファームウェアのインストールが正常に |
| 09700-ド画面の例178<br>図109: ファームウェアに適用するリソースの選<br>択                                 |
| 0タワンロード画面の例                                                                     |

| 図112: コード更新v00105000.1004912584 のダ     |
|----------------------------------------|
| <i>ウンロード・ページ</i> 182                   |
| 図113: LS-L コマンドの結果(ファームウェア・            |
| ファイルを含む)を示すAIX 端末ウィンドウ                 |
|                                        |
| 図114: ファームウェアに適用するリソースの選               |
| 択183                                   |
| 図115: ファームウェアのインストールが正常に               |
| 完了したことを示すメッセージ184                      |
| 図 116 - ブート画面の例188                     |
| 図 117 - SAS 構成メニューに入るために CTRL-C        |
| を押す必要がある画面188                          |
| 図 118 - 内蔵 SAS プレーナーが使用可能で             |
| SASドーター・カードが搭載されたブレー                   |
| ド189                                   |
| 図 119 - 「Advanced Adapter Properties」の |
| 設定189                                  |
| 図 120: ブロック・デバイス・タイムアウトの設定             |
|                                        |

| 図 121:「ADPATER TIMING PROPERT | IES」メ |
|-------------------------------|-------|
| ニュー・オプションの選択                  |       |
| 図 122: LINUX の場合の SAS 1064 ご  | アダプター |
| のタイミング・プロパティー                 |       |
| 図 123: LINUX の場合の SAS 2004 ご  | アダプター |
| のタイミング・プロパティー                 |       |

- 図 124: WINDOWS の場合の SAS 1064 アダプ ターのタイミング・プロパティー .......... 193
- 図 125: WINDOWS の場合の SAS 2004 アダプ ターのタイミング・プロパティー ....... 193
- 図 126: VMware の場合の SAS アダプターのタ
- イミング・プロパティー......194
- 図 127: BIOS 設定の保存およびリブート..... 194
- 図128: SASPORT STATUS ALL コマンドの出力.198

# 表

# 注記および資料に関する情報

このセクションには、本書で使用されている安全上の注意に関する情報、 本製品の環境に関する注意事項、資料情報、および IBM へのお客様のご 意見の送付方法が記載されています。

## 安全上の注意

このセクションには、重要な安全に関する情報が記載されています。こ の製品をインストールする前にお読みください。

この製品をインストールする前に、安全に関する情報 (ステートメント)をお読みください。

قبل تركيب هذا المنتج، يجب قراءة الملاحظات الأمنية

Antes de instalar este produto, leia as Informações de Segurança.

在安装本产品之前,请仔细阅读 Safety Information (安全信息)。

安裝本產品之前,請先閱讀「安全資訊」。

Prije instalacije ovog produkta obavezno pročitajte Sigurnosne Upute.

Před instalací tohoto produktu si přečtěte příručku bezpečnostních instrukcí.

Læs sikkerhedsforskrifterne, før du installerer dette produkt.

Lees voordat u dit product installeert eerst de veiligheidsvoorschriften.

Ennen kuin asennat tämän tuotteen, lue turvaohjeet kohdasta Safety Information.

Avant d'installer ce produit, lisez les consignes de sécurité.

Vor der Installation dieses Produkts die Sicherheitshinweise lesen.

Πριν εγκαταστήσετε το προϊόν αυτό, διαβάστε τις πληροφορίες ασφάλειας (safety information).

לפני שתתקינו מוצר זה, קראו את הוראות הבטיחות.

A termék telepítése előtt olvassa el a Biztonsági előírásokat!

Prima di installare questo prodotto, leggere le Informazioni sulla Sicurezza.

## 製品の設置の前に、安全情報をお読みください。

본 제품을 설치하기 전에 안전 정보를 읽으십시오.

Пред да се инсталира овој продукт, прочитајте информацијата за безбедност.

Les sikkerhetsinformasjonen (Safety Information) før du installerer dette produktet.

Przed zainstalowaniem tego produktu, należy zapoznać się z książką "Informacje dotyczące bezpieczeństwa" (Safety Information).

Antes de instalar este produto, leia as Informações sobre Segurança.

# Перед установкой продукта прочтите инструкции по технике безопасности.

Pred inštaláciou tohto zariadenia si pečítaje Bezpečnostné predpisy.

Pred namestitvijo tega proizvoda preberite Varnostne informacije.

Antes de instalar este producto, lea la información de seguridad.

Läs säkerhetsinformationen innan du installerar den här produkten.

安全1

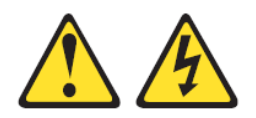

#### 危険

電源ケーブルや電話線、通信ケーブルからの電流は危険です。

#### 感電を防ぐために次の事項を守ってください。

- ・ 雷雨の間はケーブルの接続や切り離し、または本製品の設置、保
   ・

   ・

   ・

   ・

   ・

   ・

   ・

   ・

   ・

   ・

   ・

   ・

   ・

   ・

   ・

   ・

   ・

   ・

   ・

   ・

   ・

   ・

   ・

   ・

   ・

   ・

   ・

   ・

   ・

   ・

   ・

   ・

   ・

   ・

   ・

   ・

   ・

   ・

   ・

   ・

   ・

   ・

   ・

   ・

   ・

   ・

   ・

   ・

   ・

   ・

   ・

   ・

   ・

   ・

   ・

   ・

   ・

   ・

   ・

   ・

   ・

   ・

   ・

   ・

   ・

   ・

   ・

   ・

   ・

   ・

   ・

   ・

   ・

   ・

   ・

   ・

   ・

   ・

   ・

   ・

   ・

   ・

   ・
- すべての電源コードは正しく配線され接地されたコンセントに接続してください。
- ご使用の製品に接続するすべての装置も正しく配線されたコンセントに接続してください。
- 信号ケーブルの接続または切り離しは可能なかぎり片手で行って ください。

- 火災、水害、または建物に構造的損傷の形跡が見られる場合は、 どの装置の電源もオンにしないでください。
- 取り付けおよび構成手順で特別に指示されている場合を除いて、
   装置のカバーを開く場合はその前に、必ず、接続されている電源
   コード、通信システム、ネットワーク、およびモデムを切り離し
   てください。

## 安全2

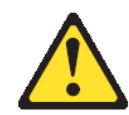

#### 注意:

システムにリチウム・バッテリーが入ったモジュールがある場合、その モジュールの交換には同じメーカーの同じモジュール・タイプのみを使 用してください。バッテリーは、適切な使用、扱い、廃棄をしないと、 爆発するおそれがあります。

次のことはしないでください。

- 水に投げ込む、あるいは浸す
- 100 ℃ (華氏 212 度) 以上に過熱
- 修理または分解

バッテリーは地方自治体の条例または規定に従って処分してください。

### 安全 21

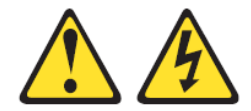

注意:

給電部にブレード・サーバーを接続すると危険な電力が印加されます。 ブレード・サーバーを取り付ける前に、必ずブレード・サーバーのカ バーを付けてください。

## 静電気の影響を受けやすい部品の取り扱い

静電気は、ご使用のブレード・サーバーを含む電子デバイスを損傷する おそれがあります。損傷を避けるために、静電気に敏感な部品は、取り 付ける準備ができるまで帯電防止パッケージに入れておいてください。

静電気の放電による損傷の可能性を減らすには、以下の予防措置を守っ てください。

- 静電気放電 (ESD) コネクターが装備されている IBM BladeCenter S シャーシで作業する場合、モジュール、オプション装置、または ブレード・サーバーを取り扱う場合は、リスト・ストラップを使 用してください。リスト・ストラップを正常に機能させるには、 リスト・ストラップの両端をしっかりと接触させる必要がありま す。リスト・ストラップは、一方の端を作業者の皮膚に接触させ、 他方の端を IBM BladeCenter S シャーシの前または後ろにある ESD コネクターにしっかりと接続してください。
- 動きを制限する。動くと、周囲に静電気が蓄積されることがあります。
- 部品は縁またはフレームを持ち、慎重に取り扱ってください。
- はんだ接合部分、ピンまたは露出した回路には触らないでください。
- 部品を他の人が手で触ったり、損傷を与える可能性のあるような 場所に放置しておかないでください。
- 部品を帯電防止パッケージに入れたまま、IBM BladeCenter S シャーシの塗装されていない金属面、あるいはデバイスを取り付 けるラック内の接地されたいずれかのコンポーネントの塗装され ていない金属面に、少なくとも2秒間接触させてください。(これ によって、パッケージと人体から静電気が取り除かれます。)
- パッケージからデバイスを取り外して、下に置かずに、直接ブレード・サーバーに取り付けてください。デバイスを下に置く必要がある場合は、デバイスを帯電防止パッケージに戻してください。ブレード・サーバーのカバーや金属面の上にデバイスを置かないでください。
- 寒い天候のときは、部品の取り扱いには特に気を付けてください。
   暖房で室内の湿度が下がり、静電気が増加します。

# 本書について

本書は、BladeCenter S シャーシ内の SAS RAID コントローラー・モ ジュールへのホストの接続について説明しています。第1章では、ホス ト接続の概念の概要と、複数のホストに影響する特定の考慮事項につい て説明し、SAS RAID コントローラー・モジュールを紹介します。以降 の各章では、それぞれ特定のホストについて説明します。表1には、ご 使用のストレージ・ユニットに接続可能なホストのリストと、各ホスト について説明している章へのリンクを示しています。

サポートされるホストおよびオペレーティング・システムの最新情報については、以下の Web サイトでインターオペラビリティー情報を参照してください。

http://www.ibm.com/systems/support/supportsite.wss/docdisplay?lndocid=MIGR -5078491&brandind=5000020

| ホスト        | 章                               |
|------------|---------------------------------|
| Linux      | 第2章 Linux が稼働している x86-64 (Intel |
|            | または AMD) ブレードのホスト接続             |
| Windows    | 第3章 Windows が稼働している x86-64      |
|            | (Intel または AMD) ブレードのホスト接続      |
| VMware     | 第4章 VMware が稼働している x86-64       |
|            | (Intel または AMD) ブレードのホスト接続      |
| AIX / VIOS | 第5章 AIX / VIOS が稼働している IBM      |
|            | Power Systems のホスト接続            |

表 1: SAS RAID コントローラー・モジュールでサポートされるホスト

## 本書で使用する規則

強調を表すために、以下の書体が使用されます。

太字体

**太字体**のテキストは、メニュー項目を表し、小文字または大/小文字混合 はコマンド名です。

イタリック

イタリックのテキストは、ワードを強調するために使用されます。コマンド構文では、実際には値を指定する変数を表すために使用されます。

モノスペース

モノスペースのテキストは、入力するデータまたはコマンド、コマンド 出力の例、あるいはプログラム・コードまたはシステムからのメッセー ジの例を示します。

## 関連資料

このセクションには、追加の資料ソースの詳細が記載されています。こ れらのインストール・セクションは、RAID コントローラーに付属のサ ポート CD で PDF 形式で提供されています。

以下の関連資料の他に、追加の関連資料がサポート CD に収録されていたり、IBM Support Web サイト (<u>http://www.ibm.com/systems/support/</u>) から入手できる場合があります。

- IBM BladeCenter インストールおよびユーザーズ・ガイドには、 IBM BladeCenter S シャーシのセットアップおよびインストール手順(概要およびブレード・サーバーの取り付け方法を含む)が記載 されています。
- IBM BladeCenter ブレード・サーバーのインストールおよびユー ザーズ・ガイド。各タイプのブレード・サーバーには、それぞれ カスタマイズされたインストールおよびユーザーズ・ガイドがあ り、IBM BladeCenter Documentation CD および IBM サポート・サ イトで PDF 形式で提供されています。
- IBM BladeCenter 製品用のSAS Expansion Card (CFFv) for IBM BladeCenter Installation and User's Guide には、SAS 拡張カードの 取り付け手順が記載されています。この資料では、SAS 拡張カー ドを構成するための構成ユーティリティー・プログラムの使用に ついても説明しています。
- マルチリンガルの Safety Information 。このマルチリンガル資料は、 IBM BladeCenter Documentation CD および <u>http://www.ibm.com/systems/support/</u>で PDF 形式で提供されていま す。この資料には、ご使用のブレード・サーバーの資料内にある 「注意」と「危険」のステートメントを各国語に翻訳したものが 記載されています。「注意」と「危険」の注記にはそれぞれ番号 が割り当てられており、この番号を使用して、ご使用の言語で書 かれた該当の注記を見つけることができます。
- *ラック搭載手順*。この資料には、BladeCenter 格納装置をラックに 取り付ける手順が記載されています。
- IBM BladeCenter ハードウェア・メインテナンスおよびトラブル シューティング・ガイドまたは問題判別の手引き (BladeCenter の タイプによる)。これらの資料は、IBM BladeCenter Documentation CD および <u>http://www.ibm.com/systems/support/</u>で PDF 形式で提供 されています。この資料には、ユーザー自身またはサービス技術 員がトラブルシューティングを行うための情報が記載されていま す。

ブレード・サーバー・モデルによっては、追加の資料が IBM BladeCenter Documentation CD に収録されている場合があります。また、すべての

BladeCenter 資料の最新バージョンは、 <u>http://www.ibm.com/systems/bladecenter/</u>で入手することができます。

このライブラリー内の資料を確認するだけではなく、システムのインス トールおよび構成を準備するために、必ずご使用の BladeCenter 格納装置 の IBM *計画およびインストール・ガイドを*確認してください。詳しくは、 http://www.ibm.com/systems/support/ を参照してください。

## その他の IBM 資料

次の IBM Systems サポート Web サイトから、追加の IBM 資料をダウン ロードすることができます。

## http://www.ibm.com/support/

IBM Publications Center は、お客様が必要とする資料を見つけやすくする ためにカスタマイズされた検索機能を備えています。一部の資料は、無 料で表示あるいはダウンロードすることができます。資料を注文するこ ともできます。Publications Center では、お客様の国の通貨で価格を表示 します。IBM Publications Center には、次の Web サイトからアクセスでき ます。

http://www.ibm.com/e-business/linkweb/publications/servlet/pbi.wss

**注:** リンクを右クリックして「新しいウィンドウで開く」を選択し、新しいブラウザー・ウィンドウで Web サイトを開きます。

## アクセシビリティー関連情報

PDF ファイルを表示するには、Adobe Acrobat Reader が必要です。これは、 次の Adobe Web サイトから無料でダウンロードすることができます。

http://www.adobe.com/support/downloads/main.html

# IBM BladeCenter S SAS RAID コントローラー・ モジュール ホスト・システム接続ガイドでの変更点の要約

本書には、構造上、用語、細かな修正、および編集上の変更が含まれて います。本文または図表に対して技術的な変更または追加が行われてい る場合には、その個所の左側に縦線を引いて示してあります。この変更 の要約では、このリリースで新規の情報、変更された情報、および削除 された情報について記載しています。

| バージョン          | 新規情報                                                                                                    | 変更された情報                                                                                                    |
|----------------|----------------------------------------------------------------------------------------------------|----------------------------------------------------------------------------------------------------|
| 第7版2012.8      | ● SLES 11.2 のオペレーティング・<br>システムのインストール後のコ<br>マンド                                                                                                    | <ul> <li>SUSE Linux Enterprise の新規 initrd<br/>イメージを作成するためのコマン<br/>ドの変更</li> <li>RHEL 6.2 が稼働している SAS<br/>ブート・ホストでのマルチパス検<br/>証</li> </ul>                                                              |
| 第6版2012.6      | <ul> <li>Microsoft Windows が稼働している VMWare ゲスト・オペレーティング・システム上での LUN パラメーターの確認および設定</li> <li>LSI SAS 2004 HBA を使用しているブレード (HS23 および HS23Eなど)の Windows および Linuxで、「Adapter Timing Properties」の「Report Device Missing Delay」および「IO Device Missing Delay」の値の設定を追加</li> <li>BladeCenter HS23E のサポートに関する情報を追加</li> </ul> | <ul> <li>変更点 キュー項目数およびホット<br/>・プラグ設定の変更 – (RHEL 6.x、<br/>5.x、および SUSE Linux)</li> <li>変更点 新規の Linux 初期 RAM<br/>ベース・ルート・ファイル・シス<br/>テム (initramfs) イメージを 作成す<br/>るための RHEL 6.2 コマンド・ラ<br/>イン</li> </ul> |
| 第 5 版 2012.3   | <ul> <li>RHEL 6.2 が稼働している SAS<br/>ブート・ホストでの マルチパス<br/>検証</li> <li>BladeCenter HS23 の SAS HBA ド<br/>ライバー設定の構成を追加</li> <li>RHEL 6.2 のサポートに関する構<br/>成の情報を追加</li> <li>BladeCenter HS23 のサポートに関<br/>する情報を追加</li> </ul>                                                                                                 | <ul> <li>inbox mpt2sas ドライバーを使用する BladeCenter HS23 のコマンドおよび注記を変更</li> </ul>                                                                                                    |
| 第4版<br>2011.12 | <ul> <li>VMWare ESX 4.x のビジー応答お<br/>よびパフォーマンス問題に対す<br/>るキュー項目数設定に関する情<br/>報を追加 VMWare ESX 4.x</li> <li>RHEL 6.1 および RHEL 5.7 サポ<br/>ートに関する 情報を追加</li> </ul>                                                                                                    | <ul> <li>RHEL 5.7 をサポートするためのオペレーティング・システムのインストール後のアクティビティーに関する情報を変更</li> </ul>                                                                                                    |

| 第2版 | <ul> <li>VMWare のゲスト OS として<br/>RHEL 6.x が稼働しているときに<br/>キュー項目数の構成が確実に正<br/>しく機能するように、ステップ 0<br/>として SCSI コントローラー設定<br/>を追加</li> <li>VMWare ESXi 5 の Qdepth 設定を<br/>変更するコマンドを追加</li> <li>VMware で AMM を使用する並行<br/>保守を追加</li> <li>PS70x ブレードに 関する情報を<br/>追加</li> <li>SLES11 サポートに 関する情報<br/>を追加</li> <li>焼室のブレード・タイプで LSL</li> </ul> | <ul> <li>IBM Support Web サイトが変更されました。本書に記載されている内容は、本書の作成時点で有効であったサイト情報を使用して作成されています。一部のスクリー</li> </ul> |
|-----|----------------------------------------------------------------------------------------------------|----------------------------------------------------------------------------------------------------|
|     | 追加<br>● SLES11 サポートに 関する情報<br>を追加                                                                                                    | れました。本書に記載されている<br>内容は、本書の作成時点で有効で<br>あったサイト情報を使用して作成                                                  |
|     | <ul> <li>特定のフレード・ダイフで LSI<br/>SAS HBA ファームウェアの更新<br/>時に WWN を変更することに関<br/>する付録 C を追加</li> </ul>                                                                                                    | されています。一部のスクリー<br>ン・ショットは、一部のセクショ<br>ンで提供されている例と見た目が<br>異なる場合があります。                                    |

# 第1章概要

この章は、IBM BladeCenter S SAS RAID コントローラー・モジュールの ホスト接続の概要を記載しています。最初のセクションには、ホスト接 続の要件と、ホスト接続の主要な状況 (シリアル接続 SCSI (SAS) に フォーカス)の概念的な概要を記載しています。その後のセクションでは、 SAS RAID コントローラー・モジュールのインターフェース、モデル、 および機能について説明しています。

## ホスト接続の概要

ホスト接続は、ホスト・システム、ブレード・サーバーを構成して外部 ストレージ装置、IBM BladeCenter SAS RAID コントローラー・モジュー ルと相互運用するためのプロセスです。このセクションでは、ホスト接 続の主要な状況の概要を記載しています。これには、ホスト・ブレード の接続の要件、SAS RAID コントローラー・モジュール・ストレージ・ サブシステムの概要、IBM System Storage マルチパス・サブシステム・デ バイス・ドライバー (SDD) パスの考慮事項などが含まれます。また、こ のセクションには、SAS 接続に関する概念的な詳細も記載されています。

## ホスト接続の概要

SAS RAID コントローラー・モジュールは、さまざまなホスト接続を提供し、ストレージ容量およびオープン・システム・ホストのワークロードの統合を可能にします。

SAS RAID コントローラー・モジュールは、共有ストレージとして使用 される組み込み RAID ストレージ機能ソリューションを備えた IBM BladeCenter S シャーシを提供するように設計されています。SAS RAID コントローラー・モジュールは、BladeCenter S シャーシ内に組み込まれ ている統合された SAS ベースの信頼できるストレージ・プラットフォー ムで、ブレード・サーバーのブートおよびデータ・ドライブ機能を提供 することを目的としています。また、ブレード・サーバーのアプリケー ションに対してコスト効率の良い共有ストレージを提供します。SAS RAID コントローラー・モジュール・アーキテクチャーは、ストレージ要 求が高い環境に対して、拡張ストレージ・エンクロージャー (ディスク・ ストレージ・モジュール (DSM)) 経由での追加容量をサポートします。 SAS RAID コントローラー・モジュール製品の主要な価値は、全体の単 純化、エンドツーエンドのシステム管理、および BladeCenter エコシステ ムの統合の分野にフォーカスされています。SAS RAID コントロー ラー・モジュールのストレージ・プラットフォームでは、BladeCenter 内 部接続モデルを使用可能にするのに BladeCenter S シャーシ DSM に大き く依存します。

SAS RAID コントローラー・モジュールは、IBM BladeCenter S 内で BladeCenter のサブシステム(従来の I/O ファブリック、システム管理ハー ドウェア/ソフトウェア、電源、および冷却装置)と機械的にも論理的に もシームレスに統合されます。SAS RAID コントローラー・モジュール は、IBM BladeCenter S シャーシの DSM に搭載されているディスク・ド ライブに対する RAID ストレージ管理コントロールを提供します。SAS RAID コントローラー・モジュールは、BladeCenter S の内部インフラス トラクチャーおよび BladeCenter S シャーシのミッドプレーン内の SAS ファブリックを利用し、ブレード・サーバーの SAS HBA ドーター・カー ドを介した SAS ホスト・サーバー接続を提供します。

各ブレード・サーバーは、SAS HBA および BladeCenter S の SAS I/O ファ ブリック経由で、各 SAS RAID コントローラー・モジュールに接続する ことができます。各ブレード・サーバーには、SAS RAID コントロー ラー・モジュール内の各 SAS スイッチへの物理リンク (PHY) ポート SAS 接続が 1 つ提供されます。 SAS スイッチは、4 PHY 幅の SAS ポートを 介して SAS RAID コントローラー・モジュールの RAID コントローラー 側に接続されます。これにより、マルチパス入出力ソフトウェアと組み 合わせることで、二重の冗長接続 (SAS ワイド・ポートを介したマルチパ スと各コントローラー・カードへのホスト・サーバー SAS パス) が作成 されます。

### ホストを接続するための一般要件

SAS RAID コントローラー・モジュールをホストに接続する前に、すべてのホストについてこの一般的な要件のリストを確認してください。さらに、各ホストに関するセクションで説明されているホスト固有の要件も確認する必要があります。

ホスト・システムを SAS RAID コントローラー・モジュールに接続する 前に、以下のステップを実行します。:

- SAS RAID Module Interoperability Guide を参照し、構成するブレードが SAS RAID コントローラー・モジュールでサポートされていることを 確認します。これには、ハードウェアとソフトウェアの両方の互換性 が含まれます。
- 2. SAS RAID コントローラー・モジュールに接続するホスト・ブレード 上で使用される SAS HBA のタイプを確認してください。さまざまな ブレードで異なる SAS HBA を使用します。
- 3. ServerProven compatibility <u>http://www.ibm.com/servers/eserver/serverproven/compat/us/</u>を参照します。
- 4. 「*SAS RAID コントローラー・モジュール インストールおよびユー* ザー・ガイド」を参照します。

- 5. Microsoft Cluster Server (MSCS) で SAS RAID コントローラー・モ ジュールを使用している場合は、必ずホストのセットアップに関する セクションを参照してください。
- 6. ホストを SAS ブートする場合、SAS RAID コントローラー・モ ジュールからの SAS ブートをセットアップする前に、必ず OS 固有 のセクションで SAS ブートに関して確認してください。

必ず、すべての互換性ガイドを参照してください。最も制限が厳しい組み合わせを信頼してください。例えば、ServerProven では VMware 3 ESXi が HS21 ブレードでサポートされているが、SAS RAID コントローラー・モジュールのインターオペラビリティー・ガイドではサポートされていない場合、SAS RAID コントローラー・モジュールに接続するサーバーには、VMWare 3 ESXi をインストールするべきではありません。

# IBM BladeCenter S SAS RAID コントローラー・モジュー ルの概要

IBM BladeCenter S SAS RAID コントローラー・モジュールは、IBM BladeCenter S シャーシにおける完全に統合された共有ストレージ・ソリューションを提供します。本書には、SAS 拡張カードまたは接続カードを搭載したホスト・システム・ブレードを IBM BladeCenter S の SAS RAID コントローラー・モジュールに接続する手順が記載されています。

SAS RAID コントローラー・モジュールの取り付けおよび構成について 詳しくは、「*IBM BladeCenter S SAS RAID コントローラー・モジュールイ ンストールおよびユーザーズ・ガイド*」を参照してください。

## データ・ストレージ・サブシステム

IBM BladeCenter S データ・ストレージには、ディスク・ストレージ・モ ジュール (DSM) と SAS RAID モジュールの 2 つのサブシステムが含まれ ます。ディスク・ストレージ・モジュール (DSM) は、最大 6 個のディス ク・ドライブ・モジュール (DDM) を保持するエンクロージャーです。 IBM BladeCenter S シャーシには、最大 2 個の DSM が取り付けられてい ます

## SAS RAID モジュール・サブシステム

SAS RAID モジュールには、RAID コントローラー・サブシステムと SAS スイッチ・サブシステムの2つのサブシステムが含まれます。これらの サブシステムが連携して、ブレード・サーバーと DSM の間の接続を提供

し、エンド・ユーザーがストレージ構成およびデータ用のボリュームを 設計することが可能になります。

BladeCenter S シャーシの前面にあるメディア・トレイには、バッテ リー・バックアップ装置 (BBU) が取り付けられています。BBU は、SAS RAID コントローラー・モジュール内のキャッシュ・メモリーを保護しま す。

さらに、ブレードを RAID データ・ストレージ・サブシステムおよびモ ジュールに接続するためには、各ブレード・サーバーに SAS HBA が取り 付けられている必要があります。図 1: IBM BladeCenter S シャーシの図は、 IBM BladeCenter S シャーシの物理レイアウトを示しています。

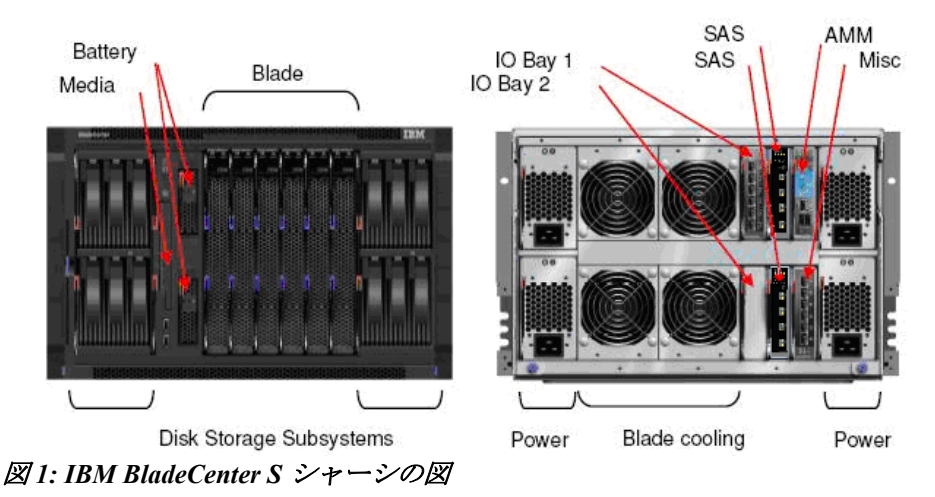

# IBM BladeCenter S SAS RAID コントローラー・ モジュール・インターフェース

このセクションでは、IBM BladeCenter S SAS RAID コントローラー・モ ジュールの管理に使用できるインターフェースについて説明しています。 これらのインターフェースには、次のものがあります。:

- IBM ストレージ構成マネージャー
- IBM Systems Director
- SAS RAID コントローラー・モジュールのコマンド・ライン・イ ンターフェース (CLI)
- SAS RAID コントローラーのコマンド・ラインのファームウェア 更新パッケージ

## IBM ストレージ構成マネージャー

IBM ストレージ構成マネージャーは、Web ブラウザーを使用して IBM BladeCenter 装置を管理および構成することができるシステム管理アプリケーションです。

IBM ストレージ構成マネージャーは、管理対象の装置と通信する Web サーバーとして稼働します。管理対象の装置には、次のものがあります。

- IBM BladeCenter SAS 接続モジュール
- IBM BladeCenter S SAS RAID コントローラー・モジュール

注: IBM ストレージ構成マネージャー 2.20.0 では、IBM ServeRAID MR コ ントローラーおよび IBM オンボード RAID コントローラーは、IBM スト レージ構成マネージャーでサポートされる装置ではなくなりました。こ れらの装置は、IBM Systems Director のストレージ管理機能を使用して引 き続き管理することができます。

**重要:** IBM ストレージ構成マネージャーと IBM Systems Director を同じ サーバーにインストールすることはできません。

IBM ストレージ構成マネージャーのインストールおよび使用について詳 しくは、以下の Web サイトにアクセスしてください。

http://www.ibm.com/systems/support/supportsite.wss/docdisplay?lndocid=MIGR -5081393&brandind=5000016

## **IBM Systems Director**

IBM Systems Director は、異機種混合環境全体で物理システムと仮想シス テムを管理する方法を合理化するプラットフォーム管理ファウンデー ションです。業界標準を使用することで、IBM Systems Director は、IBM および IBM 以外の x86 プラットフォームで複数のオペレーティング・シ ステムと仮想化テクノロジーをサポートします。

IBM Systems Director は、単一のユーザー・インターフェースを使用する ことで、管理対象システムの表示、それらのシステムの相互関係の判別、 各システムの状況の識別を一貫性のあるビューで表示します。そのため、 技術リソースとビジネス・ニーズを相互に関連付けるのに役立ちます。 IBM Systems Director に付属する一連の共通タスクには、基本的な管理に 必要な多くの中核機能が備わっています。すなわち、すぐに使用できる ビジネス値が用意されています。これらの共通タスクには、管理対象シ ステム全体での検出、インベントリー、構成、システム・ヘルス、モニ ター、更新、イベント通知、および自動化が含まれます。 IBM Systems Director の Web インターフェースおよびコマンド・ライン・ インターフェースは、これらの共通タスクおよび機能の実行にフォーカ スした一貫性のあるインターフェースを提供します。

- ネットワーク上のシステムを、詳細なインベントリーおよび他の ネットワーク・リソースとの関係も含めて検出、ナビゲート、お よび視覚化する
- 発生した問題をユーザーに通知し、問題の原因をドリルダウンする
- システムの更新が必要な場合にユーザーに通知し、スケジュール に従って更新を配布およびインストールする
- システムのリアルタイム・データを分析し、緊急の問題を管理者 に通知するためのクリティカルしきい値を設定する
- 単一システムの設定を構成し、その設定を複数のシステムに適用 可能な構成計画を作成する
- インストール済みのプラグインを更新して基本機能に新規機能を 追加する
- 仮想リソースのライフサイクルを管理する

IBM Systems Director は、複数のオペレーティング・システムおよびプ ラットフォームを使用する、最大 5000 の管理対象システムのある単純環 境および複合環境を管理するように設計されています。また、以下のプ ラットフォーム管理プラグインおよび仮想リソースを介して、IBM およ び IBM 以外のさまざまなハードウェアを使用するための共通タスクの管 理をサポートします。サポートされるシステムには、次のものがありま す。

- IBM Power Systems · 管理
  - o HMC、IVM、および VIOS アプライアンス
  - o Power サーバー、Power ブレード、LS41 および QS21 ブレード・サーバー
  - AIX®、IBM i、および Linux® on POWER® オペレーティング・システム
- IBM BladeCenter® および System x® 管理
  - IBM BladeCenter シャーシ・コンポーネント (スイッチ・モジュールおよびサーバー・ブレードなど)
  - o System x システムおよびブレード・サーバー
  - VMware、Microsoft® Virtual Server (MSVS)、および Xen 仮 想サーバー
  - o System x 上の Windows® および Linux オペレーティング・ システム

- IBM System z<sup>®</sup> 管理
  - o z/VM ハイパーバイザー
  - z/VM® 仮想サーバーにインストールされた Linux on System z オペレーティング・システム
  - z/VM を使用しないパーティション上で稼働している Linux on System z
- IBM System Storage · 管理
  - o オンボード RAID コントローラー (LSI など)
  - o ネットワーク・ストレージ (DS3000、DS4000®、および DS6000 など)™
  - IBM BladeCenter SAS、Brocade、Qlogic、Nortel、および Cisco などのストレージ・スイッチ

## SAS RAID コントローラー・モジュールのコマンド・ライン・ インターフェース (CLI)

SAS RAID コントローラー・モジュールのコマンド・ライン・インター フェース (CLI)は、RAID コントローラーの操作に使用できる独立プログ ラムです。SAS RAID コントローラー・モジュールには、ユーザー ID お よびパスワードを使用して、Telnet または SSH 経由でログインする必要 があります。SAS RAID コントローラー・モジュールのコマンド・ライ ン・インターフェース・プログラムは、自動的に開始され、<CLI> プロ ンプトが表示されます。SAS RAID コントローラー・モジュールのコマ ンド・ライン・インターフェース・プログラムを終了すると、同時に Telnet/SSH セッションも終了します。

CLI インターフェースの使用について詳しくは、「*IBM BladeCenter S SAS RAID コントローラー・モジュール インストールおよびユーザーズ・ガ* イド」を参照してください。

http://www.ibm.com/support/entry/portal/docdisplay?Indocid=MIGR-5078491

## SAS RAID コントローラーのコマンド・ラインのファームウェ ア更新パッケージ

SAS RAID コントローラーのファームウェア更新パッケージは、CLI ベー スのアプリケーション・パッケージです。これを使用して、IBM BladeCenter S SAS RAID コントローラー・モジュール、ディスク・スト レージ・モジュール (DSM)、バッテリー・ファームウェア、およびディ スク・ドライブ・モジュール (DDM) ファームウェアを更新することがで きます。また、単一または複数の IBM BladeCenter S 格納装置のファーム ウェア更新を自動化するスクリプトを書くこともできます。

このパッケージのインストールおよび使用について詳しくは、「*IBM BladeCenter S SAS RAID コントローラー・モジュールインストールおよび ユーザーズ・ガイド*」および各ファームウェア更新に含まれるリリー ス・ノートを参照してください。

## RAID 実装環境

RAID 実装環境では、データ・ストレージの信頼性およびパフォーマンス が向上します。

RAID は、高可用性および高性能を得るためにストレージ・サブシステム 内の複数のディスク・ドライブを構成する方法です。複数の物理ディス ク・ドライブの集合が、ホスト・システムに対して単一の論理ディス ク・ドライブのイメージとして提示されます。単一のデバイスに障害が 発生した場合、アレイ内の他のディスク・ドライブからデータの読み取 りおよび再生成を行うことができます。

RAID 実装環境では、複数のディスク・ドライブ・モジュール (DDM) 上の異なる場所にデータを格納することで、データ・ストレージに耐障害性が備わります。複数のディスクにデータを配置することで、入出力操作がバランスよくオーバーラップされ、接続されたストレージ・デバイスの基本的な信頼性およびパフォーマンスが向上します。

SAS RAID コントローラー・モジュールを使用している場合、物理容量 を RAID 5、RAID 10、RAID 1、または RAID 0 として構成することがで きます。

**注:** RAID 0 に冗長性はありません。ただし、接続されたストレージ・デバイスの基本的なパフォーマンスを向上させるために使用されます。

アプリケーションのニーズに応じて、ストレージ・プールの構成中には 別の RAID 実装環境が使用される場合があります。各ストレージ・プー ル・タイプの一般的な概要は、以下のとおりです。ストレージ・プール の構成方法について詳しくは、「*IBM BladeCenter S SAS RAID コントロー ラー・モジュール インストールおよびユーザーズ・ガイド*」を参照して ください。

http://www.ibm.com/support/entry/portal/docdisplay?Indocid=MIGR-5078491

**注**: 以下のセクションには各 RAID タイプの最小構成が定義されています が、応答時間を向上させるために、可能な場合は、追加のディスク・ド ライブ・モジュールをプール構成に使用することを推奨します。

## RAID 5 の概要

RAID 5 は、複数のディスク・ドライブ間にボリューム・データを広げる 方法です。IBM BladeCenter S SAS RAID コントローラー・モジュールは、 RAID 5 ストレージ・プールをサポートします。単一ストレージ・プール での最小ドライブ数は 3 個、最大ドライブ数は 12 個です。

RAID 5 は、各論理ボリューム内の複数の DDM へ同時アクセスをサポー トすることで、パフォーマンスを向上させます。データ保護は、パリ ティーによって提供されます。パリティーは、ストレージ・プール内の すべてのドライブに保管されます。あるドライブに障害が起きた場合、 そのドライブのデータは、ストレージ・プール内の他のすべてのドライ ブと、データの保管時に作成されたパリティー・ビットを使用して復元 することができます。

また、ドライブ上に不良ブロックが出現した場合、ストレージ・プール の冗長性を使用して、不良ブロックのデータをストレージ・プール上の 予約済み領域に復元することができます。

#### 用途

高いデータ・スループット (特に大容量のファイルの場合)を提供します。 各ドライブは独立して読み取りおよび書き込みを行うことができるため、 RAID 5 は、トランザクション処理のアプリケーションに使用します。ド ライブに障害が発生すると、RAID コントローラーがパリティー・ドライ ブを使用し、失われたすべての情報を再作成します。耐障害性を必要と するオフィス・オートメーションおよびオンライン・カスタマー・サー ビスにも使用します。読み取り要求速度は高いが書き込み要求速度は低 いアプリケーションに使用します。

#### 長所

データの冗長性、高速な読み取り速度、ほとんどの環境で良好なパ フォーマンスを提供します。最小限の容量の損失で冗長性を提供します。

#### 短所

大量の書き込みが必要なタスクには適していません。キャッシュが使用 されない場合、大きな影響を受けます(クラスタリング)。ドライブの再 ビルド中には、ドライブのパフォーマンスが低下します。同時処理を取 り扱うことで向上するパフォーマンスが RAID オーバーヘッドを補完で きないため、処理がほとんどない環境では最適に機能しません。

## RAID1の概要

RAID1は、ディスク・ミラーリングを提供することで、高可用性を提供 します。ディスク・ミラーリングは、データを2つのディスク・ドライ ブ間で複製します。IBM BladCenter S SAS RAID コントローラー・モ ジュールは、RAID1ストレージ・プールをサポートします。ストレー ジ・プールごとの最小および最大ドライブ数は2個です。

RAID 1 実装環境では、DDM 間でのデータ・ミラーリングを提供します。 ミラーリングされたペアの一方のディスクが使用可能であれば、データ へのアクセスは保持されます。場合によっては、ペアのディスク・ドラ イブのどちらも読み取り操作に使用することができるため、RAID 1 の方 が高速なデータ読み取り操作を提供する場合があります。すべての書き 込みを両方のドライブに対して実行する必要があるため、書き込みの総 数は 2 倍になります。単一ドライブと同じ容量を提供するために 2 つの ドライブを消費するため、RAID 1 ストレージ・プールは、他の RAID タ イプより使用可能な合計容量が少なくなります。

#### 用途

RAID1は、小規模なデータベースや、耐障害性は必要だが容量が小さい その他の環境で使用します。

#### 長所

完全なデータの冗長性を提供します。RAID1は、耐障害性と最小限の容量を必要とするすべてのアプリケーションに最適です。

#### 短所

2倍のドライブ数が必要です。ドライブの再ビルド中には、パフォーマンスが低下します。

### RAID 0 の概要

RAID 0 は、複数のディスク・ドライブ間にボリューム・データを広げる 方法です。IBM BladeCenter S SAS RAID コントローラー・モジュールは、 RAID 0 ストレージ・プールをサポートします。単一ストレージ・プール での最小ドライブ数は 2 個、最大ドライブ数は 12 個です。

RAID 0 実装環境では、データの冗長性は提供されません。ただし、複数 の物理ディスク・ドライブ間にボリューム・データをストライピングす るため、一部のワークロードでは、他の RAID タイプよりデータ・アク セスのパフォーマンスが向上する場合があります。冗長性に使用する ディスク・ドライブ容量がないため、RAID 0 ストレージ・プールは、他 の RAID タイプと比較して最大量のスペースをユーザー・データに使用 することができます。ただし、単一のドライブが失われると、ストレー ジ・プールに対するすべてのアクセスが失われます。このタイプのスト レージ・プールを使用して構成を実装する前に、リスクを理解すること を強く推奨します。

#### 用途

高いデータ・スループット (特に大容量のファイルの場合)を提供します。 耐障害性を必要としないすべての環境。

#### 長所

大容量のファイルに対して、高いデータ・スループットを提供します。 パリティーのために容量を失う不利益はありません。

#### 短所

耐障害性や高帯域幅は提供されません。いずれかのドライブに障害が発 生すると、すべてのデータが失われます。

### RAID 10 の概要

RAID 10 は、RAID 0 と RAID 1 の機能を組み合わせることで、より高い 可用性を提供します。IBM BladeCenter S SAS RAID コントローラー・モ ジュールは、RAID 10 ストレージ・プールをサポートします。単一スト レージ・プールでの最小ドライブ数は 4 個、最大ドライブ数は 12 個です。

RAID 10 実装環境では、DDM 間でのデータ・ミラーリングを提供します。 RAID 10 は、RAID 10 構成内の半分のディスク・ドライブ間でデータを ストライピングします。アレイの残りの半分は、最初の半分のディス ク・ドライブをミラーリングします。ミラーリングされた各ペアの一方 のディスクが使用可能であれば、データへのアクセスは保持されます。 RAID 10 は管理パリティーを必要としないため、RAID 5 より高速のデー タ読み取りおよび書き込み操作を提供する場合があります。ただし、グ ループ内の DDM の半分をデータに使用し、残りの半分をそのデータの ミラーに使用するため、RAID 10 ディスク・グループの容量は、同じ数 および容量のディスク・ドライブを使用する RAID 5 ディスク・グループ よりも少なくなります。

#### 用途

ミラーリングされたドライブ・グループの100%の冗長性、および RAID 0 (ストライピングされたドライブ・グループ)の拡張された入出力 パフォーマンスを必要とするデータ・ストレージで使用する場合に適し ています。RAID 10 は、中規模のデータベースや、高度な耐障害性と適度な中規模容量を必要とする環境で適切に機能します。

#### 長所

高速なデータ転送速度と完全なデータの冗長性の両方を提供します。

短所

RAID 1 を除く他のすべての RAID レベルの 2 倍のドライブ数が必要です。

# ディスク・ドライブ・タイプ

このセクションでは、IBM BladeCenter S SAS RAID コントローラー・モ ジュールでサポートされる 2 つの主要タイプのディスク・ドライブ・モ ジュール (DDM) について記載しています。これらのドライブ・タイプは、 オンライン SAS ディスク・ドライブとニアライン SAS ディスク・ドライ ブです。

**注:** SATA ドライブ接続テクノロジーを使用するディスク・ドライブ・モジュールは、IBM BladeCenter S SAS RAID コントローラー・モジュールではサポートされません。

サポートされるディスクの完全なリストについては、「*IBM BladeCenter S SAS RAID Module Interoperability Guide*」を参照してください。

## オンライン SAS ディスク・ドライブ・モジュール

オンライン SAS ディスク・ドライブ・モジュールは、SAS ドライブ接続 テクノロジーを使用して IBM BladeCenter S SAS RAID コントローラー・ モジュールに接続するディスク・ドライブです。このドライブは、ニア ライン SAS DDM と比較して容量は小さいですが、回転速度は高速であ る傾向があります。そのため、このドライブのアクセス時間は、ニアラ イン SAS DDM より短くなる場合が多くあります。このドライブ・タイ プを使用してストレージ・プールを構成している場合、システム全体の パフォーマンスは、ニアライン SAS DDM を使用している場合のパ フォーマンスより高くなります。

## ニアライン SAS ディスク・ドライブ・モジュール

ニアライン SAS ディスク・ドライブ・モジュールは、SAS ドライブ接続 テクノロジーを使用して IBM BladeCenter S SAS RAID コントローラー・ モジュールに接続するディスク・ドライブです。このドライブは、オン ライン SAS DDM と比較して容量の上限は大きいですが、回転速度は低 速である傾向があります。そのため、このドライブのアクセス時間は、 オンライン SAS DDM より長くなる場合が多くあります。このドライ ブ・タイプを使用してストレージ・プールを構成している場合、システ ム全体のパフォーマンスは、オンライン SAS DDM を使用している場合 のパフォーマンスより低くなります。ユーザーは、ストレージ・プール 構成でのこれらの DDM タイプの使用を検討する前に、使用する特定の アプリケーションのニーズを検討する必要があります。

## 混合ストレージ・プール

同じストレージ・プール内でニアライン SAS DDM とオンライン SAS DDM を混用することは推奨されません。ストレージ・プール全体のパ フォーマンスは、ニアライン SAS DDM がストレージ・プール内で排他 的に使用されているときのパフォーマンスまで低下する場合があります。

アプリケーションのタイプによっては、異なるドライブ・タイプから構成される別のプールを使用することが適切である場合があります。そのため、BladeCenter S シャーシ内の単一のディスク・ストレージ・モジュールでドライブのタイプを混合することは、パフォーマンスが低下しても問題ない IBM BladeCenter S SAS RAID コントローラー・モジュールでサポートされます。

## 論理構成の概要

IBM BladeCenter S SAS RAID コントローラー・モジュールは、1 つ以上の 論理ストレージ・プールに複数の物理ディスク・ドライブ・モジュール を入れる構成を可能にします。これらのストレージ・プールは、ホスト にマップ可能な複数の論理ボリュームに分割することができます。これ は、物理ドライブを複数のホスト間で共有することを可能にする仮想化 の方法です。図 2: 論理構成の概要の図は、どのように物理リソースを結 合させてホスト・システムに割り振るかを示した例です。

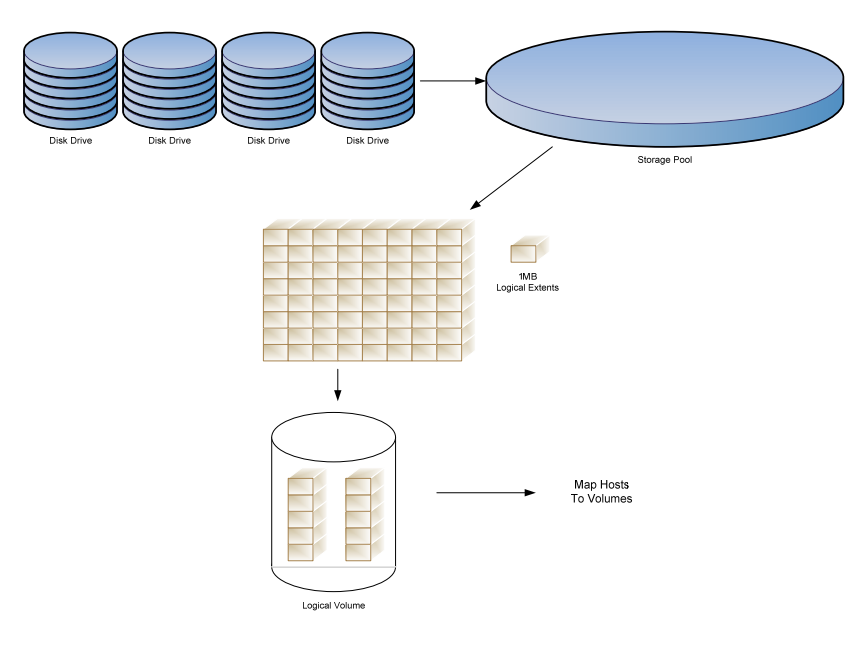

図2: 論理構成の概要

# IBM System Storage マルチパス・サブシステム・ デバイス・ドライバー

IBM System Storage マルチパス・サブシステム・デバイス・ドライバー (SDD)は、ディスク・ストレージ・サーバーとホスト・サーバーの間の 冗長接続をサポートします。SDDは、ネイティブのディスク・デバイ ス・ドライバーと一緒にホスト・サーバー内にあり、冗長ストレージ構 成を利用して、Single Point of Failure からの保護、データの高可用性、お よびストレージの並行ファームウェア・ダウンロードを提供します。ま た、動的入出力ロード・バランシング・アルゴリズムも提供して、最高 の入出力パフォーマンスを達成します。

SDD は、以下の機能を提供します。

- 拡張されたデータ可用性
- 自動パス・フェイルオーバーおよびフェイルバック
- 複数のパスにまたがる動的入出力ロード・バランシング
- ホスト・システム用のマルチパス選択ポリシー
- マルチパス入出力 (MPIO) をサポートするストレージ・デバイス でのマルチパス SAN ブート

注: SAN ブートは、AIX、Windows、VMware、および Linux オペレー ティング・システムでサポートされます。
*SDD* という用語は、オペレーティング・システムによっては、確立され たマルチパス・サブシステム・デバイス・ドライバーとしての SDD と、 MPIO パス制御モジュールとしての SDD の両方を表します。表 2: マルチ パス制御モジュールの例 には、リストされた各オペレーティング・シス テムのマルチパス制御モジュールをリストしています。

| オペレーティン | 説明                          | Acronymn  |
|---------|-----------------------------|-----------|
| グ・システム  |                             |           |
| AIX     | SDD パス制御モジュール               | SDDPCM    |
| AIX     | ネイティブ MPIO                  | デフォルト PCM |
| Linux   | Device Mapper-Multipath I/O | DM-MPIO   |
| Windows | SDD Device Specific Module  | SDDDSM    |
| VMware  | ネイティブ・マルチパス                 | NMP       |

表2: マルチパス制御モジュールの例

新規のオペレーティング・システムが追加されると、オペレーティング・システムに応じて SDD の名前が付けられます。

SDD について詳しくは、

<u>http://www.ibm.com/systems/support/storage/software/sdd</u>を参照してください。

## ホスト接続パスの考慮事項

パスの考慮事項は、ストレージ・イメージのパフォーマンスおよび可用 性に影響します。最適なパフォーマンスのために、以下の提案を順守し てください。

- 各コントローラーが所有するプールを作成します。
- 可能な場合、プールごとに追加の物理ディスクを使用します。
- 可能な場合、ドライブに障害に対する保護を強化するために、スペアを使用します。
- ご使用のアプリケーションおよび冗長性とパフォーマンスの要件 に最適な RAID タイプを判別します。
- 可能な場合、ブート・ボリュームとデータ・ボリュームを別の プールに分離します。
- 割り当てる LUN の数を制限します。
- 適切なキュー項目数の設定を選択します。
- VMware では、マルチパス設定が以下のように構成されていることを確認します。

### シリアル接続 SCSI ホスト接続

このセクションでは、IBM BladeCenter S SAS RAID コントローラー・モ ジュールへの SAS 接続 (アーキテクチャー、トポロジー、および LUN ア クセス・モードなど) の概要を記載しています。

#### SAS アーキテクチャー

シリアル接続 SCSI (SAS) は、Point-to-Point シリアル・バス・プロトコル で、ハード・ディスクやテープ・ドライブなどのストレージ・デバイス との間でコマンドおよびデータを移動するために使用されます。

通常、SASトポロジーは、イニシエーター、ターゲット、および拡張機 構から構成されます。SASイニシエーターは、ターゲット・デバイスに 対するコマンド要求およびデータ要求を発行するデバイスで、同じター ゲット・デバイスからそれらの要求に対する応答を受け取ります。通常、 SASターゲット・デバイスはコントローラー装置で、管理用のインター フェースを提供したり、SASイニシエーターからのコマンドおよびデー タ・フレームを受け取り、要求に対して同様に応答する論理装置を提供 します。SAS拡張機構は、イニシエーターとターゲット・デバイスの間 のPoint-to-Pointトポロジーを拡張します。拡張機構は、イニシエーター とターゲットの間に追加することができます。これにより、複数のイニ シエーターとターゲットが相互に通信できるようになります。

通信を試行するたびに、イニシエーターとターゲットの間の論理接続を 開き、コマンドの交換および場合によってはデータの交換を行い、接続 を閉じる必要があります。拡張機構を使用すると、SASのトポロジーは、 ハブ・アーキテクチャーに類似します。そのため、単一ターゲットに影 響するもの(リンクやバスのリセットなど)が、トポロジー内のすべての イニシエーターおよびターゲットに影響するようになります。

#### SAS RAID コントローラー・モジュールの SAS の概要

各 SAS RAID コントローラー・モジュールには、4 つのポート (物理リン ク (PHY) とも呼ばれる) があり、そのすべてが単一のワールド・ワイ ド・ポート名 (WWN) を使用します。これは、ワイド SAS ポートと呼ば れています。

SAS RAID コントローラー・モジュール構成によって作成された SAS ファブリックでは、各 SAS ホスト・バス・アダプター (HBA) 上の PHY には、いずれかの SAS RAID コントローラー・モジュール上の同じ SAS ワイド・ポートへの物理アクセスがあります。内部ゾーニング構成は、 ブレード・ホスト上の SAS HBA と SAS RAID コントローラー・モジュー ルの間の論理構成パスを提供するために使用します。これは、構成のデ フォルトです。セットアップでこれらのデフォルトを変更する必要がある場合、IBMに連絡して支援を求めることをお勧めします。

### SAS 接続の LUN の考慮事項

ワールド・ワイド名は、SAS 接続の論理装置 (LUN) を関連付けるために 使用します。SAS 接続では、LUN は、ホスト・アダプターのワールド・ ワイド名 (WWN) を使用して SAS アダプターに関連付けられます。各 SAS HBA には、ホスト・ブレードに外部接続するために使用可能な PHY が 2 つあります。 各 PHY は、SAS RAID コントローラー・モジュール の 1 つに関連付けられます。

注: デフォルトでは、SAS RAID コントローラー・モジュールは、ホス ト・ブレード・アダプターが SAS RAID コントローラー・モジュール上 の SAS ワイド・ポートおよび 4 つの外部ワイド SAS ポートにアクセスで きるようにセットアップされています。

ホストに割り当てることができる LUN の最大数は、ホスト・オペレー ティング・システムのタイプによって異なります。 表 3: ホスト・オペ レーティング・システムごとにサポートされる LUN の最大数 は、リス トされているホストでサポートされる LUN の最大数をリストしています。

| ホスト・オペレーティング・システム | ホストごとの LUN の最大数 |
|-------------------|-----------------|
| のタイプ              |                 |
| AIX               | 16              |
| Linux             | 16              |
| Windows           | 16              |
| VMware            | 16              |

*表3: ホスト・オペレーティング・システムごとにサポートされるLUN の最大数* 

ホストでサポートできるキューの最大キュー項目数は、ホスト・オペレーティング・システムのタイプによって異なります。表 4: ホスト・オペレーティング・システムごとにサポートされるキューの最大数 は、リストされているホストでサポートされる LUN の数に関わらず、未解決コマンドの最大数をリストしています。

| ホスト・オペレーティング・システム     | ホストごとのキューの最大    |
|-----------------------|-----------------|
| のタイプ                  | 数               |
| AIX                   | 64              |
| Linux                 | 64              |
| Windows               | 64              |
| VMware                | 64              |
| キイナマノ ナペレ ニ ハンダ シマニノン | したルゴ レチレッチ の目上* |

表4: ホスト・オペレーティング・システムごとにサポートされるキューの最大数

SAS RAID コントローラー・モジュールのキュー項目数設定は、ホス ト・ブレード・サーバー上で設定する必要があります。それによって、 SAS RAID コントローラー・モジュールに対して未解決の入出力操作の 総数が表4:ホスト・オペレーティング・システムごとにサポートされる キューの最大数で定義されているホストごとの最大キュー数を超えない ようにすることができます。これは、各ホストごとに、ホストにマップ されている LUN の数に基づいてキュー項目数を計算する必要があること を意味します。

例えば、LUN ごとのホスト・キュー項目数を計算するには、ホストに 12 個の LUN がマップされており、そのホストでサポートされる最大キュー 数が 64 である場合、64 を 12 で除算して、5 になります (端数は切り捨て ます)。ホストのキュー項目数は、5 に設定する必要があります。指定の オペレーティング・システムでホストのキュー項目数を設定する方法に ついて詳しくは、以下のホスト固有の章で SAS HBA ドライバーの構成に 関する説明を参照してください。

注: VMware の場合、キュー項目数の設定は LUN ベースではなく HBA ベースで行います。これは、サポートされている他のオペレーティン グ・システムとは異なります。詳しくは、第4章 VMware が稼働してい る x86-64 (Intel または AMD) ブレードのホスト接続を参照してください。

**重要:**一部の構成では、最適なパフォーマンスと耐障害性の特性を実現す るために、計算されたキュー項目数をさらに調整する必要がある場合が あります。スループットが低い問題や多数の BUSY 応答が SAS RAID コ ントローラー・モジュールから返される問題などが確認された場合は、 追加の調整が必要になる場合があります。

### ホスト・マッピング

SAS RAID コントローラー・モジュール上でホスト・マッピングを定義 している SAS ホスト・ブレードは、そのマッピングで定義されているボ リュームにのみアクセスすることができます。ホスト・マッピングには、 最大 16 個のボリュームを含むことができます。ホスト・マッピングの セットアップは、SAS RAID コントローラー・モジュールのコマンド・ ライン・インターフェース (CLI) または IBM ストレージ構成マネー ジャーを使用して実行することができます。アラートは、現在、ホス ト・マッピングが定義されていないすべてのホスト・ブレード WWN の アクティブ・アラート・リストに表示されます。IBM ストレージ構成マ ネージャーを使用して SAS RAID コントローラー・モジュールのホスト およびボリュームを構成している場合、ホスト・マッピングが定義され ているかどうかが不明な場合があります。

以下の構成アクションは、ホスト・マッピングに影響する場合がありま す。

- IBM ストレージ構成マネージャーでワールド・ワイド名 (WWN) を指定して新規の SAS ホスト・システムを定義する場合、そのホ スト・システムのホスト・マッピングが自動的に作成されます。 最初は、プロファイルは空です。つまり、ボリュームは含まれて いません。この状態では、ホストは、SAS RAID コントロー ラー・モジュールで既に定義されている論理ボリュームを含めて、 どの論理ボリュームにもアクセスすることができません。このア クションにより、未定義の WWN に関連付けられたシステム内の アクティブ・アラートが削除されます。
- SAS RAID コントローラー・モジュールに定義された SAS ホスト に新規の論理ボリュームを追加すると、その新規ボリュームはホ ストに割り当てられます。新規ボリュームが作成されて、ホス ト・マッピングに自動的に追加されます。
- 既存のボリュームを SAS ホストに割り当てると、ボリュームはそのホストのホスト・マッピングに追加されます。
- SAS ホストは、ボリュームがホストの WWN に割り当てられるまでは、どのボリュームにもアクセスすることができません。
- マルチパスを許可するには、論理ボリュームが SAS ホスト・ブレードの両方の WWN に割り当てられている必要があります。
- IBM ストレージ構成マネージャーまたは CLI を使用して SAS ホ スト・システムを削除する場合、ホストとそのホスト・マッピン グを削除します。
- ホスト・マッピングからすべてのボリュームを削除すると、ボリュームがホストにマップされていない状態でホスト・マッピングが残ります。
- SAS コントローラー・カードを交換する場合、あるいは SAS 接続 カードを使用しており、システム・ボードを交換する場合、再び ボリュームへのアクセス権を取得するには、ブレードのマッピン グを再実行する必要があります。

### SAS ワールド・ワイド名の識別

IBM BladeCenter S SAS RAID コントローラー・モジュールは、ワール ド・ワイド名 (WWN) を使用して、ストレージ・ユニットに接続されて いるホスト・ポートを一意的に識別します。WWN は、16 個の 16 進文字 (0 から 9 および A から F) から構成されます。各 WWN は、IEEE OUI と ベンダーが提供する情報に由来する 8 バイトの数値です。

本書で後述する各ホストに固有の章で概要が示されている手順を実行す ることで、ホスト・ポートの固有のワールド・ワイド名を手動で確認す ることができます。SAS RAID コントローラー・モジュールの WWN を 識別するには、「*IBM BladeCenter S SAS RAID コントローラー・モジュー* ルインストールおよびユーザーズ・ガイド」を参照してください。

## 前提条件

以下のセクションでは、ホスト・ブレードを IBM BladeCenter S SAS RAID コントローラー・モジュールに接続する前に実行する必要があるい くつかの操作について説明しています。

- BladeCenter S シャーシ、ブレード・サーバー、SAS RAID コントロー ラー・モジュール、イーサネット・スイッチ・モジュール、SAS 拡張 /接続カード、および SAS ドライブが、相互の組み合わせでサポート されていることを確認してください。「IBM BladeCenter Interoperability Guide」には、IBM BladeCenter シャーシでテストされ、 互換性があることが確認されているすべてのデバイスを示すマトリッ クスが提供されています。「Interoperability Guide」は、頻繁に更新さ れます。このガイドは、<u>http://www.ibm.com/systems/support/</u>に置かれ ています。
  - 「Support for IBM Systems」ページで、「BladeCenter」を選択します。
  - 「Support and Downloads」ページで、「BladeCenter S Chassis」、
     「Documentation」、「View your page」の順に選択します。
  - 結果として表示されるページで、「Interoperability Guide IBM BladeCenter」を選択します。
- AMM、ブレード・サーバー、イーサネット・スイッチ・モジュール、 SAS 拡張/接続カード、および SAS ドライブの BIOS とファームウェ ア・レベルが、IBM BladeCenter S SAS RAID コントローラー・モ ジュールとの組み合わせでサポートされていることを確認します。 「*IBM BladeCenter S SAS RAID Module Interoperability Matrix*」には、 IBM BladeCenter S SAS RAID コントローラー・モジュールでテストさ れ、互換性があると確認されているすべてのデバイスを示したガイド が提供されています。「SAS RAID Module Interoperability Matrix」は、 定期的に更新されます。このガイドは、 http://www.ibm.com/systems/support/ に置かれています。
  - 「Support for IBM Systems」ページで、「BladeCenter」を選択します。
  - 「Support and Downloads」ページで、「Search for a product」を選択して「43W3584」を検索します。'
  - 「IBM BladeCenter S SAS RAID Controller Module」のボックスを チェックして、「Documentation」および「View your page」を選 択します。'
  - 結果として表示されるページで、「SAS RAID Module Interoperability Guide」を選択します。'

- 最新のアドバンスト・マネージメント・モジュールのファームウェア、 SAS RAID コントローラー・モジュールのファームウェア、イーサ ネット・スイッチのファームウェア、SAS 拡張/接続カードのファー ムウェア、ブレード・サーバーの BIOS/BMC/Diagnostic/オンボード SAS コントローラーの BIOS/ファームウェア・コード、およびデバイ ス・ドライバーについては、http://www.ibm.com/systems/support/ にア クセスし、BladeCenter S (BC-S) シャーシまたは適切なブレード・ サーバーのマシン・タイプおよびモデルを選択し、ダウンロード・ハ イパーリンクをクリックしてソフトウェアおよびデバイス・ドライ バーの Web ページを参照してください。
- 4. BladeCenter シャーシにアドバンスト・マネージメント・モジュール が取り付けられていることを確認します。
- 5. IBM BladeCenter イーサネット・スイッチ・モジュールあるいは IBM BladeCenter インテリジェント・カッパー・パススルー・モジュール (iCPM) が BC-S シャーシのベイ 1 に取り付けられていることを確認し ます。BC-S シャーシのベイ 1 に適切なイーサネット・スイッチ・モ ジュールまたは iCPM がいずれも取り付けられていない場合、モ ジュールの状況および構成を確認するために SAS RAID コントロー ラー・モジュールに管理接続を行うことができません。さらに、モ ジュールの状態が「optimal and bound」にならない可能性があります。 また、AMM および SAS RAID コントローラー・モジュール上で、 VLAN 4095 がセットアップおよび構成されていることを確認してく ださい。

注: IBM BladeCenter インテリジェント・カッパー・パススルー・ モジュール (iCPM) (IBM オプション P/N 44W4483) は、標準の イーサネット・ケーブルを使用して iCPM モジュールのポート 7 および 14 を接続している場合にのみ、SAS RAID コントロー ラー・モジュールと互換性があります。さらに、IBM BladeCenter カッパー・パススルー・モジュール (CPM) (IBM オプション P/N 73P6100) は、SAS RAID コントローラー・モジュールと互換性が ないため、SAS RAID コントローラー・モジュールが取り付けら れている BC-S シャーシのベイ 1 では使用しないください。

- オペレーティング・システムがインストールされたブレード・サー バーが BC-S シャーシ内にない場合、BladeCenter シャーシおよび SAS RAID コントローラー・モジュールの初期セットアップを行うには、 外部ワークステーションが必要です。
- ご使用の BladeCenter S シャーシ、SAS RAID コントローラー・モジュール、ブレード・サーバー、イーサネット・スイッチ、および SAS 拡張/接続カード・オプションに付属の「インストールおよび

*ユーザーズ・ガイド*」資料を参照してください。

- 8. IBM ストレージ構成マネージャー (SCM) ソフトウェアを使用して SAS RAID コントローラー・モジュールを構成する場合は、SCM に 付属の資料およびリリース・ノートを参照してください。
- SAS RAID コントローラー・モジュールのファームウェア、および以下の手順で使用するその他のファームウェアおよびデバイス・ドライバー・パッケージに入っているリリース・ノートを確認してください。

# System X または System P ホスト・ブレード上で SAS 拡張カードを使用する場合の考慮事項

このセクションでは、SAS 拡張カードを LS (AMD)、HS (Intel)、または PS / JS (Power) ホスト・ブレードに取り付ける方法を説明しています。

注意:以下の手順を実行している間、すべての ESD 予防措置および手順 を順守してください。そうしない場合、ブレードやカードが損傷する可 能性があります。

**注:** SAS 拡張アダプターをサポートするのは、一部のホスト・ブレードの みです。最新のサポート情報については、「*Blade Center Interoperability Guide*」を参照してください。

**ヒント:** SAS WWN は 16 桁の 16 進数で、SAS カード上に印刷されていま す (SAS 接続カードの場合、システム・ボード SAS コントローラーを使 用するため、これはありません)。後で LUN とホストをマッピングする ときに使用するため、カードを取り付ける前にこの数値を記録しておく ことをお勧めします。

注: 一部のホストには、内蔵 SAS アダプターがあります。これは、ホス トを SAS ブートする予定の場合、あるいは内蔵アダプターを使用して SAS RAID コントローラー・モジュールと内部ストレージの両方を稼働 させる場合には、Windows オペレーティング・システムのインストール に影響します。ブレードに内蔵 SAS アダプターがあるかを判別するには、 ホスト・ブレードの「インストールおよびユーザーズ・ガイド」を参照 してください。

オペレーティング・システムは、論理ドライブにインストールするのが 一般的です。次に、SAS RAID モジュールからこの同じブレードへのボ リュームを定義します。その後、ブレードがリブートしない場合があり ます。この問題が発生した場合は、SAS コントローラー構成のブート順 序を確認してください。 ホスト・ブレードに内蔵 SAS アダプターがある場合、確実にホストが正 しくストレージにアクセスできるように、OS のインストール時に追加ド ライバーとして SAS 拡張カード・ドライバーをインストールする必要が あります。

ホストが、内蔵カードと拡張カードの両方のドライバーを更新した状態 に事前構成されて出荷された場合は、OSのインストールと拡張カードの 更新を進めます。

**ヒント:** Bootable Media Creator ツールを使用すると、オペレーティング・ システムのインストール前にブレードのファームウェアを更新するのに 役立ちます。UpdateXpress Systems Pack Installer は、オペレーティング・ システムをインストールした後のドライバーおよびファームウェアのイ ンストールあるいは更新に役立ちます。これらのツールは、次の IBM Toolscenter Web サイトから入手できます。

http://www.ibm.com/systems/support/supportsite.wss/docdisplay?lndocid=TOO L-CENTER&brandind=5000008

# x86-64 ブレードまたは PS / JS (System P) ホスト・ ブレード上で SAS 接続カードを使用する場合の考慮事項

このセクションでは、SAS 接続カードを System X または System P ホス ト・ブレードに取り付ける方法を説明しています。

注意:以下の手順を実行している間、すべての ESD 予防措置および手順 を順守してください。そうしない場合、ブレードやカードが損傷する可 能性があります。

**注:** SAS 接続カードをサポートするのは、Linux が稼働している一部の Intel または AMD ホスト・ブレードのみです。最新のサポート情報につ いては、「*Blade Center Interoperability Guide*」を参照してください。

SAS 接続カードを使用しているホストは、ホスト・ブレードのマザー ボードに組み込まれている内蔵 SAS コントローラーを使用します。SAS 接続カードを使用すると、この内蔵 HBA アダプターが BladeCenter-S シャーシの SAS ファブリックに接続できるようになります。

**重要:** SAS 接続カードを使用するホストの場合、内蔵ハード・ディスクと 外部にマップされたドライブが同じストレージ・バス上にあります。 SAS 接続カードを使用して正しく内蔵ハード・ディスクからブートする ようにブレードを構成するには、ブート・プロセス中にのみ LUN0 をス キャンするようにオンボード SAS コントローラーの BIOS を設定し、 SAS RAID コントローラー・モジュールからホストにマップするすべて の外部ドライブを0より大きい LUN 番号でマップする必要があります。

# 第2章 Linux が稼働している x86-64 (Intel または AMD) ブレードのホスト接続

このセクションでは、Linux オペレーティング・システムが稼働している Intel または Advanced Micro Devices (AMD) ホスト・ブレードを、SAS ア ダプターを使用して SAS RAID コントローラー・モジュールに接続する 方法を説明しています。

この章には、以下のセクションが含まれます。

- Linux が稼働している x86-64 (Intel または AMD) ホスト上での SAS HBA ドライバーの更新
- Linux が稼働している x86-64 (Intel または AMD) ホスト上での SAS 拡張カードのファームウェアおよび BIOS の更新
- SAS HBA BIOS の構成については、以下を参照してください。付録 A: x86-64 (Intel または AMD) ホスト上での SAS HBA BIOS の更新
- Linux が稼働している x86-64 (Intel または AMD) ホスト上での SAS ドライバー設定の構成
- Linux が稼働している x86-64 (Intel または AMD) ホスト上でのホ スト・システム設定の構成
- Linux が稼働している x86-64 (Intel または AMD) ホスト上でのデバイス・マッパー・マルチパス構成ファイルの構成
- Linux が稼働している x86-64 (Intel または AMD) ホスト上でのリ モート SAS ブートの構成

ホストを接続する前に、以下の情報を確認してください。

- ホスト接続要件の概要については、ホストを接続するための一般 要件 (24 ページ)を参照してください。
- サポートされるホスト、オペレーティング・システム、アダプ ター、およびスイッチの最新情報については、「IBM BladeCenter S SAS RAID Controller Module Interoperability Matrix」を参照してく ださい。

追加の SDD 情報については、以下の Web サイトにある「*IBM System* Storage Multipath Subsystem Device Driver User's Guide」を参照してください。

http://www.ibm.com/systems/support/storage/software/sdd

#### 注:

SAS RAID コントローラー・モジュールにネイティブに接続されており、Linux オペレーティング・システムが稼働しているホスト・システムは、単一パスおよびマルチパス接続の両方をサポートします。

注: この Linux インストール済み環境がサポートされる仮想化環境の いずれかでセットアップされている場合は、特定の仮想化環境に関す るセクションを参照して、ホスト接続の詳細を確認してください。

 マルチパス接続は、ネイティブの Linux Device Mapper-Multipath I/O (DM-MPIO)を使用することでサポートされます。サポートされる OS レベルとドライバー要件の最新のリストについては、「IBM BladeCenter S SAS RAID Controller Module Interoperability Matrix」を参 照してください。

追加情報については、次の IBM System Storage Web サイトにアクセス してください。

http://www.ibm.com/support/docview.wss?rs=540&uid=ssg1S7001350#Lin uxDM

表の下にある「here」リンクを見つけてクリックします。

- アダプター・カードの取り付けおよび構成に使用するこのセクションのステップは、例です。お客様の構成は、これとは異なる場合があります。
- 多くのLinux ディストリビューションでは、自動システム更新を行う ように管理者がシステムを構成することができます。管理者は、使用 可能なすべての更新(カーネルの更新を含む)の照会および自動イン ストールを行うために、これらの機能を構成することができます。

**ヒント:**自動更新機構をオフにすることを検討してください。HBA ドライバーなどのIBM が提供する一部のドライバーは、特定のカー ネルに依存し、新規カーネルでは機能しません。最適なパフォーマン スを得るには、HBA ドライバーを特定のカーネルに対してコンパイ ルする必要があります。カーネルの自動更新を許可すると、ホスト・ システムに影響する予期しないリスクが生じます。

# Linux が稼働している x86-64 (Intel または AMD) ホスト上 での SAS HBA ドライバーの更新

このセクションでは、Linux オペレーティング・システムが稼働している x86-64 (Intel または AMD) ホスト・ブレード上で、SAS 拡張カード・ア

ダプター・ドライバーを更新する方法を説明しています。以下のリスト されているドライバー・バージョンは、例です。現行のファームウェア は、以下のステップで示されているバージョンより新しい場合がありま す。

1. 以下の URL から、ご使用の Linux サーバーにファームウェア・ファ イルをダウンロードします。

http://www.ibm.com/systems/support/supportsite.wss/brandmain?brandind=5 000020

製品ファミリーを選択し、次に「次へ進む」を選択します。

例: 製品ファミリー: BladeCenter LS22

| Fields marked with an estariak (*) are rea | uico d |
|--------------------------------------------|--------|
| Fields marked with an asterisk (*) are req | uired. |
| Product family: *                          |        |
| Select a product family                    | ~      |
| Туре:                                      |        |
| All                                        | ~      |
| Model:                                     |        |
| All                                        | ~      |
| Operating system:                          |        |
| All listed operating systems               | ~      |

図3: 製品ファミリーの検索の例

リストされた SAS 拡張カードのファームウェア更新を選択します。

2. 次のコマンドを使用して、.tar ファイルを解凍します。

tar -xzf ibm dd mptsas 4.16.80.01 rhel5 32-64.tgz

3. 次のコマンドを発行して、新規パッケージをインストールします。

./install.sh --update -override

```
[root@zun1 newcode]# tar xzf ibm_dd_mptsas_4.16.80.01_rhel5_32-64.tgz
[root@zuni newcode]# ls -l
total 4784
drwxrwxr-x 2 root root
                        4096 Feb 10 16:49 apps
-rw-r--r-- 1 root root 4802696 Feb 12 2009 ibm_dd_mptsas_4.16.80.01_rhel5_32-64.tgz
-rwxrwxr-x 1 501 501 2103 Jul 24 2007 install.sh
-rwxrwxr-x 1 501 501 19228 Jul 24 2007 LICENSE.fixid
- DVXDVXD-X 1 501 501
                        5463 Mar 6 2008 README.fixid
                        4096 Feb 10 16:49 rhel5
drwxrwxr-x 3 root root
                        4096 Feb 10 16:53 SRPM
drwxrwxr-x 2 root root
                       4096 Feb 10 16:36 tools
drwxrwxr-x 2 501 501
[root@zuni newcode]# ./install.sh --update --override --add-initrd
       Drivers will be installed/migrated to 2.6.18-53 version
Checking kmod-lsi-mptlinux-4.16.80.01-1.x86_64.rpm
kmod-lsi-mptlinux-4.16.80.01-1.x86_64.rpm installed successfully
SUCCESS
[root@zuni newcode]#
```

図4: Linux ドライバー更新の例

注: この例では、initrd イメージを更新するための追加オプションを示 しています。これを実行すると、以下のステップがスキップされる場 合があります。

 イメージ内の新規にインストールされたドライバーを更新するには、 Linux 初期 RAM ディスク (initrd) イメージを再作成する必要がある場 合があります。イメージを再作成するには、インストールされている Linux オペレーティング・システムのバージョンに固有のステップを 参照してください。

重要: SAS ブートされたホスト上でドライバーが更新済みで、そのホ ストで既にマルチパスが構成されている場合は、Linux が稼働してい る x86-64 (Intel または AMD) ホスト上でのリモート SAS ブートの構 成を参照し、initrd イメージを更新するホスト固有のステップを確認 してください。ホストが SAS ブートされていない場合、あるいは SAS ブートが初めてセットアップされ、まだ単一パス構成で稼働して いる場合は、以下のステップを続行してください。

a. Linux シェルで次のコマンドを実行し、初期 RAM ディスク (initrd) イメージをバックアップします。

cd /boot
mv initrd-`uname -r`.img initrd-`uname -r`.img.backup

b. 新規の initrd イメージを作成するには、次のようにします。

Red Hat Enterprise Linux:

mkinitrd -v /boot/initrd-`uname -r`.img `uname -r`

SuSE Linux Enterprise Server:

mkinitrd

- 5. ブレードをリブートします。
- ブレードが再び起動したら、次のコマンドを実行して、ドライバーが ロードされていること、およびブート中に使用されていることを確認 します。
  - dmesg | grep -i fusion
  - cat /proc/mpt/version

出力は、次のようになります。図 5: ドライバー更新後の Linux の出力例

[root@zuni ~]# dmesg | grep -i fusion Fusion MPT base driver 4.16.80.01 Fusion MPT SAS Host driver 4.16.80.01 Fusion MPT SPI Host driver 4.16.80.01 Fusion MPT FC Host driver 4.16.80.01 Fusion MPT misc device (ioctl) driver 4.16.80.01 mptctl: Registered with Fusion MPT base driver Fusion MPT LAN driver 4.16.80.01 [root@zuni ~]# cat /proc/mpt/version mptlinux-4.16.80.01 Fusion MPT base driver Fusion MPT SAS host driver Fusion MPT SPI host driver Fusion MPT FC host driver Fusion MPT ioctl driver Fusion MPT LAN driver [root@zuni ~]# 図5: ドライバー更新後のLinux の出力例

# Linux が稼働している x86-64 (Intel または AMD) ホスト上 での SAS 拡張カードのファームウェアおよび BIOS の更新

このセクションでは、Linux オペレーティング・システムが稼働している x86-64 (Intel または AMD) ホスト・ブレード上で、SAS 拡張カード・ア ダプターのファームウェアおよび BIOS を更新する方法を説明していま す。以下のリストされているファームウェア・バージョンは、例です。 現行のファームウェアは、示されているバージョンより新しい場合があ ります。

**注:** リストされているファームウェア・バージョンは、例です。現行の ファームウェアは、示されているバージョンより新しい場合があります。 パッケージは、図 7: BIOS 検出の例で示されている実際のバージョンと は異なる場合があります。使用したパッケージ・レベルで正しいファー ムウェア・レベルがインストールされたことを確認するには、ファームウェア・パッケージのリリース・ノートを参照してください。

**重要:** バージョン 2.71 より前のバージョンの HS22 ブレード上に 2.71 以降をインストールする場合、以下を参照してください。 付録 C: HS12、HS21-XM、HS21、HS22、HS22V、HX5、および LS20 ブレードのMPTSAS ファームウェアのアップグレード手順

注: ファームウェアを更新するには、最小バージョンのドライバーが必要 です。最小バージョンのドライバーが更新されていない場合は、セク ション『Linux が稼働している x86-64 (Intel または AMD) ホスト上での SAS HBA ドライバーの更新』に進んでください。

 root として以下の URL にアクセスしてファイル (例えば、 ibm\_fw\_mptsas\_bc-sasexp-2.66\_linux\_32-64.bin) を Linux ブレード上に 保存し、新規コードを入手します。 http://xxxxxx/

http://www.ibm.com/systems/support/supportsite.wss/brandmain?brandind=5 000020

2. Linux ブレードの端末セッションから、次のコマンドを実行します。

cd<ファイルが保存された場所> chmod +x ibm\_fw\_mptsas\_bc-sasexp-2.66\_linux\_32-64.bin ./ibm\_fw\_mptsas\_bc-sasexp-2.66\_linux\_32-64.bin -s

出力は、次のようになります。図 6: Linux ファームウェア更新の出力 例

[root@belen temp]# ./ibm\_fw\_mptsas\_bc-sasexp-2.66\_linux\_32-64.bin -s Checking for minimum version mptlinux-4.00.13.10 of /proc/mpt/version Active version of /proc/mpt/version is mptlinux-4.16.80.01 Minimum version detected, continuing.... This update is for the SAS Expansion Card (CFFv) for IBM BladeCenter Controller 1 is a SAS Expansion Card (CFFv) for IBM BladeCenter. Attempting to flash controller 1! Updating firmware on Controller 1. Please wait.... Update of controller 1 firmware completed successfully. Updating BIOS on Controller 1. Please wait.... Update of controller 1 BIOS completed successfully. Updating FCODE on Controller 1. Please wait.... Update of controller 1 BIOS completed successfully. Vpdating FCODE on Controller 1. Please wait.... Update of controller 1 FCODE completed successfully. You must reboot your system to complete the firmware update process. You do not need to reboot your system immediately.

図6: Linux ファームウェア更新の出力例

**注:** "Controller 2 supported by a separate update" というメッセージが示 される場合があります。このメッセージは、このリリースには含まれ ていない追加の更新に適用されるため、無視してください。

- 3. ホストをリブートします。
- ホストが再び起動したら、次のスクリーン・ショットの下部に示されているように、新規レベルの SAS HBA ファームウェア (例えば、 1.27.86.00)が反映されていることを確認します。

**注:** この更新は、LSILogic SAS1064 のみに適用され、SAS1064E には 適用されません。

| SLOT | ID | LUN | VENDOR   | PRODUCT     | REVISION   | INT13 SIZ | ENV   |
|------|----|-----|----------|-------------|------------|-----------|-------|
|      |    |     |          |             |            |           |       |
| 0    | 0  | 0   | IBM-ESXS | ST973402SS  | B522       | Boot      | 68 GB |
| 0    |    |     | LSILogic | SAS1064E-IR | 1.18.86.00 | NV 25:19  |       |
| 1    |    |     | LSILogic | SAS1064-IR  | 1.27.86.00 | NV 20:08  |       |

図 7: BIOS 検出の例

# Linux が稼働している x86-64 (Intel または AMD) ホスト上 での SAS ドライバー設定の構成

以下のセクションでは、Linux が稼働している x86-64 (Intel または AMD) ホストを使用している場合に、必要な SAS ドライバー設定の変更を実行 する方法を説明しています。

### キュー項目数およびホット・プラグ設定の変更

Linux オペレーティング・システムが稼働しているホスト・ブレードの キュー項目数設定を編集するには、以下のステップを実行します。

**注:** 実際に使用する値は、ホストにマップされている LUN の数に応じて 異なります。シリアル接続 SCSI ホスト接続 を参照して正しい設定を算 出する方法を確認した後、このセクションに戻ります。

 Linux シェルで vi を使用して、ファイル /etc/modprobe.conf の編集 セッションを開きます。

**注:** SLES ホストの場合は、RHEL ホストで使用する /etc/modprobe.conf の代わりに、/etc/modprobe.conf.local を使用する必要があります。

2. 適切な modprobe 構成ファイルに、次の行を追加します。:

SLES 10 および RHEL 5.x ホストの場合: options mptsas mpt\_sdev\_queue\_depth=4 mpt\_disable\_hotplug\_remove=1

SLES 11 ホストの場合: options mptsas mpt sdev queue depth=4

inbox LSI mptsas ドライバーを 備えた RHEL 6.x ホストの 場合: キュー項目数の設定は、以下の セクションに 記載されています: Linux が 稼働している x86-64 (Intel または AMD) ホスト上での ホスト・システム設定の 構成

BladeCenter HS23/HS23E (inbox LSI mpt2sas ドライバーを適用済み)の場合: キュー項目数の設定は、以下のセクションに 記載されています: Linux が稼働している x86-64 (Intel または AMD) ホスト上での ホスト・システム設定の構成

**重要:** 必ず、上記のオプション行の値を更新してください。シリアル 接続 SCSI ホスト接続 を参照して、正しい設定を算出する方法を確認 します。 mptsas ドライバーの項目がない場合は、ファイルの最下部 にその行を追加します。ある場合は、既存の行を編集し、これらのオ プションに一致させます。

ファイルには、以下で強調表示されている項目があるはずです。図 8: 変更された /etc/modprobe.conf ファイルの例

alias eth0 bnx2
alias eth1 bnx2
alias scsi\_hostadapter mptbase
alias scsi\_hostadapter1 mptsas
alias scsi\_hostadapter2 ata\_piix
alias scsi\_hostadapter3 usb-storage
options mptsas mpt\_sdev\_queue\_depth=16 mpt\_disable\_hotplug\_remove=1

#### 図 8: 変更された /etc/modprobe.conf ファイルの例

- 3. ファイルを保存します。
- ドライバー設定に対して行った変更を有効にするには、Linux 初期 RAM ディスク (initrd) イメージを再作成する必要があります。イメージを再作成するには、インストールされている Linux オペレーティング・システムのバージョンに固有のステップを参照してください。

**重要:** SAS ブートされたホスト上でドライバーが更新済みで、そのホ ストで既にマルチパスが構成されている場合は、Linux が稼働してい る x86-64 (Intel または AMD) ホスト上でのリモート SAS ブートの構 成を参照し、initrd イメージを更新するホスト固有のステップを確認 してください。ホストが SAS ブートされていない場合、あるいは SAS ブートが初めてセットアップされ、まだ単一パス構成で稼働して いる場合は、以下のステップを続行してください。

a. Linux シェルで次のコマンドを実行し、初期 RAM ディスク

(initrd) イメージまたは初期 RAM ベースのルート・ファイル・シ ステム (initramfs) イメージをバックアップします。

Red Hat Enterprise Linux 6.x の 場合:

mv /boot/initramfs-`uname -r`.img initramfs-`uname -r`.img.bak

Red Hat Enterprise Linux 5.x の 場合:

cd /boot
mv initrd-`uname -r`.img initrd-`uname -r`.img.backup

SUSE Linux Enterprise の場合:

cd /boot
mv initrd-`uname -r` initrd-`uname -r`.backup

b. 新規の initrd イメージを作成するには、次のようにします。

Red Hat Enterprise Linux 6.x の場合:

dracut --force -v -o multipath /boot/initramfs-`uname -r`.img  $\ \$  `uname -r`

Red Hat Enterprise Linux:

mkinitrd -v /boot/initrd-`uname -r`.img `uname -r`

SUSE Linux Enterprise Server:

mkinitrd

5. サーバーをリブートします。

# Linux が稼働している x86-64 (Intel または AMD) ホスト上 でのホスト・システム設定の構成

このセクションでは、Linux オペレーティング・システムが稼働している x86-64 (Intel または AMD) ホスト・ブレード上で、ホスト・システム設定 を構成する方法を説明しています。以下のリストされているファーム ウェア・バージョン は、例です。現行のファームウェアは、示されてい るバージョンより新しい場合があります。

### SCSI 中間層タイムアウト: 60 秒

デフォルト値が正しく設定されていることを確認します。設定を確認するには、ディレクトリーを /sys/block/sdXX/device に変更します。ここで、sdXX は、SAS RAID コントローラー・モジュール・デバイスのいずれか

です。timeoutという名前のファイルの内容を確認します。例えば、次の ようにします。

```
[ ... • ] # cd /sys/block/sdb/device
[ ... • ] # cat timeout
60
[ ... • ] #
```

図9: Linux タイムアウト設定

値が 60 に設定されていない場合、以下の手順を使用して、設定を更新します。

inbox mptsas または mpt2sas ドライバーを使用しているホスト上で、タ イムアウトとキュー項目数の両方の設定を変更するには、次のようにし ます。

注: inbox mpt2sas ドライバーは、BladeCenter HS23/HS23E でサポートされます。

1. 次のように、uDev 規則のディレクトリーに変更します。

cd /etc/udev/rules.d

RHEL 6.x の場合、次の名前のファイルを作成します:

50-udev.rules

2. 次のように、ファイルに行を追加します。

ACTION=="add", SUBSYSTEM=="scsi" , \
SYSFS{type}=="0|7|14", RUN+="/bin/sh -c 'echo 60 > \
/sys\$\$DEVPATH/timeout'"

ACTION=="add", SUBSYSTEM=="scsi", \ SYSFS{type}=="0|7|14", RUN+="/bin/sh -c 'echo 4 > \ /sys\$\$DEVPATH/queue depth"

**重要:** 必ず、上記のオプション行の値を更新してください。 シリアル 接続 SCSI ホスト接続 を参照して、正しい設定を算出する方法を確認 します。mptsas/mpt2sas ドライバーの項目がない場合は、ファイルの 最下部にその行を追加します。ある場合は、既存の行を編集し、これ らのオプションに一致させます。

3. ファイルを保存してエディターを終了します。

システムをリブートし、タイムアウトおよびキュー項目数の値が、
 図 9: Linux タイムアウト設定に示された値であることを確認します。

### SLES10.x または RHEL5.x でタイムアウト設定を変更するには、 次のようにします。

1. 次のように、uDev 規則のディレクトリーに変更します。

cd /etc/udev/rules.d

SLES 10.x の場合、次の名前のファイルを編集します:

50-udev-default.rules

RHEL 5.x の場合、次の名前のファイルを編集します:

50-udev.rules

2. 次のような行を見つけます。

```
ACTION=="add", SUBSYSTEM=="scsi" , \
SYSFS{type}=="0|7|14", RUN+="/bin/sh -c 'echo YY > \
/sys$$DEVPATH/timeout'"
```

ここで、YY は 60 以外の値である場合があります。この値を 60 に設 定すると、この行は次のようになります。

```
ACTION=="add", SUBSYSTEM=="scsi" , \
SYSFS{type}=="0|7|14", RUN+="/bin/sh -c 'echo 60 > \
/sys$$DEVPATH/timeout'"
```

- 3. ファイルを保存してエディターを終了します。
- システムをリブートし、タイムアウト値が図9: Linux タイムアウト 設定に示された値であることを確認します。

#### SLES11.x でタイムアウト設定を変更するには、次のようにします。

1. uDev 規則のディレクトリーに変更します。

cd /etc/udev/rules.d

2. ファイル 50-scsidisk.rules を作成します。

vi 50-scsidisk.rules

3. 次の行をファイルに挿入します。

ACTION=="add", SUBSYSTEM=="scsi" , \
SYSFS{type}=="0|7|14", RUN+="/bin/sh -c 'echo 60 > \
/sys\$\$DEVPATH/timeout'"

- 4. ファイルを保存してエディターを終了します。
- 5. システムをリブートし、タイムアウト値が 図 9: Linux タイムアウト 設定に示された値であることを確認します。

# Linux が稼働している x86-64 (Intel または AMD) ホスト上 でのデバイス・マッパー・マルチパス構成ファイルの構成

このセクションでは、Linux オペレーティング・システムが稼働している x86-64 (Intel または AMD) ホスト・ブレード上で、デバイス・マッパー・ マルチパス構成ファイルを構成する方法を説明しています。以下のリス トされているファームウェア・バージョンは、例です。現行のファーム ウェアは、示されているバージョンより新しい場合があります。

### Multipath.conf のインストール

IBM BladeCenter S SAS RAID コントローラー・モジュールは、各 Linux ディストリビューションに組み込まれている Linux デバイス・マッパー (DM) マルチパス・ドライバーを使用して、2 つの SAS RAID コントロー ラー・モジュール間でのボリュームのフェイルオーバーおよびフェイル バックを管理します。ただし、デフォルトの構成ファイル (/etc/multipath.conf)を、SAS RAID コントローラー・モジュール (デバイ ス・タイプ 1820) をサポートする構成ファイルで置き換える必要があり ます。SAS RAID コントローラー・モジュールのサポートを提供する最 新バージョンの Linux デバイス・マッパー (DM) マルチパス構成ファイル を入手するには、以下の IBM Support Web サイトにアクセスしてくださ い。

http://www.ibm.com/support/docview.wss?uid=ssg1S4000107

マルチパス構成ファイルおよび README は、ページの下部にあります。

RHEL 6.2 ホストの場合

 /etc ディレクトリーに、DM マルチパス構成ファイルを multipath.conf として生成します。

mpathconf -enable

 コマンド mpathconf を使用して、マルチパスの状況が有効になっていることを確認します。 追加のオプションについては、 mpathconf の man ページを参照するか、mpathconf コマンドに – help オプションを指定して実行してください。

mpathconf
mpathconf --find\_multipaths y
mpathconf --with\_multipathd y

RHEL 6.2 以外の Linux ホストの場合:

/etc/multipath.confを更新するには、以下のステップを実行します。:

- IBM Web サイトから、正しい Linux オペレーティング・システム用の新規 DM マルチパス構成ファイルをダウンロードします。 使用する特定バージョンの multipath.conf ファイルについては、 「IBM BladeCenter S SAS RAID Controller Module Interoperability Matrix」を参照してください。
- 2. 既存の /etc/multipath.conf をバックアップします。:

cp /etc/multipath.conf /etc/multipath.conf.org

3. 新規 DM マルチパス構成ファイルを multipath.conf として /etc ディレクトリーにコピーします。

cp <new DM multipath Config file name> \
/etc/multipath.conf

#### Red Hat Enterprise Linux での追加設定

以下のステップは、RHEL オペレーティング・システムを使用している 場合に、追加で必要なマルチパスのセットアップです。

RHEL のマルチパス・ツール・パッケージには、device-mapper-multipath と kpartx の 2 つがあり、これらは正しいレベルでなければなりません。 以下の手順は、インストール済みの最小レベルを確認します。

これらのパッケージのバージョンを照会するには、次のコマンドを実行 します。

rpm -qa | grep multipath
rpm -qa | grep kpartx

Red Hat 5 Update 2 に付属の device-mapper-multipath および kpartx パッ ケージのバージョン番号は、以下に示すとおりです。

```
[... ~]# rpm -qa | grep multipath
device-mapper-multipath-0.4.7-17.el5
[... ~]# rpm -qa | grep kpartx
kpartx-0.4.7-17.el5
[... ~]#
```

図 10: device-mapper-multipath および kpartx rpm のバージョン

**注:** SAS RAID コントローラー・モジュールでサポートされる devicemapper-multipath および kpartx パッケージの最小バージョンは、次のとお りです。

- device-mapper-multipath-0.4.7-12.el5 1.3
- kpartx-0.4.7-12.el5\_1.3.

マルチパス・ツール・パッケージは、必要に応じて、Red Hat Support Network サイトからダウンロードすることができます。これらのパッ ケージをインストールするには、パッケージをホスト・システムのディ レクトリーにダウンロードし、Linux シェルから次のコマンドを実行しま す。

rpm -Uvh <device-mapper-multipath-PackageName.rpm> \
<kpartx-PackageName.rpm>

完了したら、次のコマンドを発行して、ツールがロードされていること を確認します。

rpm -qa | grep multipath
rpm -qa | grep kpartx

バージョンが最小レベルを満たしていることを確認します。ツールが正 常に更新されている場合は、ホストをリブートします。

リブートの後、Linux デバイス・マッパー (DM) マルチパス・デーモンを 開始し、以降のブート時に自動的に開始するように構成するには、次の コマンドを実行します。

service multipathd start chkconfig multipathd on

### SUSE Linux Enterprise Server での追加設定

以下のステップは、SLES オペレーティング・システムを使用している場合に、追加で必要なマルチパスのセットアップです。

1. ブレード・サーバーをリブートします。

2. リブートの後、Linux デバイス・マッパー (DM) マルチパス・デーモンを開始し、以降のブート時に自動的に開始するように構成するには、次のコマンドを実行します。

```
service multipathd start chkconfig multipathd on
```

3. SLES10 Service Pack 2 以降で、マルチパス・ツールへのアクセス時に 以下のエラー・メッセージが発行されるのを回避するには、 multipath.conf ファイル内の prio\_callout を編集します。

**注**: これらの変更は、multipath.conf バージョン 3.03 以降では既に組み 込まれています。

エラー・メッセージの例:

a. 次のように、ディレクトリーを /etc に変更します。

cd /etc

次の名前のファイルを編集します。

multipath.conf

b. 以下の行を見つけます。

prio\_callout "/sbin/mpath\_prio\_alua /dev/%n" この行に「#」を追加してコメント化し、コメント化した行の下 の行に「prio alua」を追加します。編集した後、次のようになり ます。

c. ファイルを保存してエディターを終了します。

### Linux HA クラスター環境でのマルチパス構成ファイル設定の 考慮事項

Linux ホストで Linux HA クラスタリングのセットアップをする場合、HA ノードの1つが SAS RAID コントローラー・モジュールにアクセスでき なくなった場合に適切にフェイルオーバーが発生するように、SASRAID コントローラー・モジュール用に multipath.conf ファイルの変更が必要に なる場合があります。以下は、設定を変更する方法を説明しています。

SAS RAID コントローラー・モジュールで使用されているデフォルト設定は、multipath.conf構成ファイル内で次のように定義されています。

```
...
  device {
    vendor "IBM"
    product "1820N00"
    ...
    no_path_retry queue
  }
```

デフォルト構成では、項目「no\_path\_retry」は、「queue」に設定されて います。これによって、Linux ホストは、SAS RAID コントローラー・モ ジュールへのすべてのパスがオフラインである場合でも、コマンドを キューに入れ続けます。非 HA 環境では、両方のパスが短期間オフライ ンになっている場合に、これによって一時的な障害が発生する可能性が あります。しかし、Linux HA クラスター環境では、これは望ましい動作 ではありません。この設定は、ゼロより大きい値に変更して再試行回数 を試行するようにするか、fail に設定して、パスが使用できない場合には 即時にホストが障害と認識するようにすることができます。構成に要件 に応じて、期待する操作が行われるように、この設定を変更する必要が あります。

## Linux が稼働している x86-64 (Intel または AMD) ホスト上 でのリモート SAS ブートの構成

以下のセクションでは、Linux が稼働している x86-64 (Intel または AMD) ホスト上で、リモート SAS ブートを構成する方法を説明しています。

付録 B: オペレーティング・システムのインストール前の SAS Boot のア クティビティーを参照し、システムで SAS ブート・オペレーティング・ システムをインストールする準備ができているかを検証します。

### オペレーティング・システムのインストール

ご使用のオペレーティング・システム・ソフトウェアと一緒に提供され ている適切な手順および指示を使用して、ブレード・サーバーにマップ されているブート・ボリューム上のオペレーティング・システムを構成 します。オペレーティング・システムのインストール方法や、オペレー ティング・システムを初期インストールするときにインストールする、 あるいは必要なソフトウェア・パッケージを選択する方法を示すことは、 本書の目的ではありません。

オペレーティング・システムのバージョンによっては、オペレーティン グ・システムが SAS RAID コントローラー・モジュールからのマップ済 みブート・ボリュームを認識できるように、インストール時に SAS 拡張 カードのデバイス・ドライバーを提供する必要がある場合があります。 ご使用のオペレーティング・システムに適切な手順に従って、オペレー ティング・システムのイメージに含まれていない SAS HBA デバイス・ド ライバーの使用を指定します。

Red Hat 5 のインストールのみの場合、デフォルトのディスク・パーティ ショニングは、論理ボリューム管理 (LVM) ボリューム・グループを使用 して、/(ルート)パーティションおよび swap パーティションを作成しま す。インストールを正常に完了するためには、デフォルトのブート・ パーティションを LVM で管理されないように編集する必要があります。 すべてのパーティションを LVM を使用せずに手動で作成することをお勧 めします。さらに、手動で/(ルート)パーティションおよび swap パー ティションを作成する場合に、必ず「Force to be Primary partition」チェッ ク・ボックスをチェックすることをお勧めします。ディスク・パーティ ションの作成に LVM を使用したかどうかによってタスクが少し異なるた め、インストール後のステップを慎重に確認してください。

注: Linux オペレーティング・システムをインストールする場合、レス キュー CD の使用や処理中の boot grub 項目の編集によってブート障害を リカバリーする知識が役立ちます。マルチパスを有効にする変更を誤る と、Linux initrd イメージへのブートが失敗する可能性があります。

### オペレーティング・システムのインストール後のアクティビ ティー

Linux オペレーティング・システムがインストールされた後に、以下のス テップを実行する必要があります。

**重要**: このセクションの外部のトピックをすべて完了した後、本書のこの セクションに戻って残りのステップをすべて完了します。

先に進む前に、以下のことを行います:

- セクション・タイトル『Linux が稼働している x86-64 (Intel または AMD) ホスト上での SAS HBA ドライバーの更新』に示された詳細に従って、SAS ドライバーおよびマルチパス・ドライバーを更新します。
- セクション・タイトル『Linux が稼働している x86-64 (Intel または AMD) ホスト上での SAS ドライバー設定の構成』に示された詳細に従って、ホスト・ベースの設定を更新します。
- セクション・タイトル『Linux が稼働している x86-64 (Intel または AMD) ホスト上でのデバイス・マッパー・マルチパス構成ファイルの構成』に示された詳細に従って、マルチパスを有効にします。

### RHEL 固有の手順

**注**: 以下の手順は、RHEL ベースのオペレーティング・システムにのみ使 用されます。SLES ベースのオペレーティング・システムについては、 ページ 74 から始まる手順を参照してください。

- 以下のステップは、マルチパス・バインディング・ファイルを更新します。
  - ブート・ボリュームの WWID (通常は /dev/sda) を入手するには、 次のコマンドを発行します。ブート・ディスクは、df コマンドを 発酵することでも確認できます。

```
[... ~]#/sbin/scsi_id -g -u -s /block/sda
36005076b0740c0ff00000000000025
[... ~]#
```

図 11: scsi\_id の出力例

**注:** RHEL 6.2 の場合、ブート・ボリュームの WWID を入手するには、次 のコマンドを発行する必要があります。

```
[... ~]#/sbin/scsi_id -g -u -d /dev/sda
36005076b0740c0ff000000000000025
[... ~]#
```

図 12: RHEL 6.2 での scsi id の出力例

 /var/lib/multipath/bindings を編集して確認するか、必要に応じて mpath0 として WWID を追加します。

```
# Multipath bindings, Version : 1.0
# NOTE: this file is automatically maintained by the multipath
program.
# You should not need to edit this file in normal circumstances.
#
```

```
# Format:
# alias wwid
#
mpath0 36005076b0740c0ff00000000000025
```

図 13: /var/lib/multipath/bindings ファイルの例

**注:** RHEL 6.2 の場合、/etc/multipath/bindings を編集して確認するか、必要 に応じて mpath0 として WWID を追加します。

```
# Multipath bindings, Version : 1.0
# NOTE: this file is automatically maintained by the multipath
program.
# You should not need to edit this file in normal circumstances.
#
# Format:
# alias wwid
#
mpath0 3500c5000660ce43
```

図 14: /etc/multipath/bindings ファイルの例

**注:** RHEL 6.2 の場合、現在デバイスが単一パスで稼働している場合は、 /etc/multipath/wwids ファイルに WWID を追加することをお勧めします。

```
[root@RSSM6-3 ~]# cat /etc/multipath/wwids
# Multipath wwids, Version : 1.0
# NOTE: This file is automatically maintained by multipath and
multipathd.
# You should not need to edit this file in normal circumstances.
#
# Valid WWIDs:
/36005076b0741aaff4f0dc28900001c9f/
[root@RSSM6-3 ~]#
```

図 15: /etc/multipath/wwids ファイルへの WWID の追加の例

- 2. 論理ボリューム管理 (LVM) を使用してディスク・パーティションを 作成した場合は、以下のステップはスキップしてください。
  - /etc/fstab を編集して、既存の / (ルート) パーティションと swap パーティション (およびオペレーティング・システムの初期イン ストール時にブート・ボリューム上に作成されたその他のパー ティション)の項目を、/dev/mapper/mpath0px に置き換えます。こ こで、x は、ディスク・パーティション番号に対応する数値です。 以下の /etc/fstab ファイルの例は、/dev/sda1 および /dev/sda2 につ いて、それぞれ mpath0p1 と mpath0p2 を使用して変更したファイ ルを示しています。

| [ ~]# cat /etc/fstab      |          |        |                |     |  |  |  |
|---------------------------|----------|--------|----------------|-----|--|--|--|
| /dev/mapper/mpath0p1      | /        | ext3   | defaults       | 1 1 |  |  |  |
| #LABEL=/                  | /        | ext3   | defaults       | 1 1 |  |  |  |
| tmpfs                     | /dev/shm | tmpfs  | defaults       | 0 0 |  |  |  |
| devpts                    | /dev/pts | devpts | gid=5,mode=620 | 0 0 |  |  |  |
| sysfs                     | /sys     | sysfs  | defaults       | 0 0 |  |  |  |
| proc                      | /proc    | proc   | defaults       | 0 0 |  |  |  |
| <b>#</b> LABEL=SWAP-sda21 | swap     | swap   | defaults       | 0 0 |  |  |  |
| /dev/mapper/mpath0p2      | swap     | swap   | defaults       | 0 0 |  |  |  |

図 16: 変更された /etc/fstab ファイル (LVM を使用していない場合)

**注**: 「mpath0」の接尾部 p1 および p2 は、/dev/sda のパーティションを参照しています。上記の /etc/fstab ファイルの変更例の場合、 df コマンドを使用すると、次のように表示されます。

| [ ~]# df   |           |         |           |      |         |    |
|------------|-----------|---------|-----------|------|---------|----|
| Filesystem | 1K-blocks | Used    | Available | Use% | Mounted | on |
| /dev/sda1  | 11904588  | 2465784 | 8824320   | 22%  | /       |    |

また、swapon-sコマンドを使用すると、次のように表示されます。

| [ ~]# swapon | -s        |         |      |          |
|--------------|-----------|---------|------|----------|
| Filename     | Туре      | Size    | Used | Priority |
| /dev/sda2    | partition | 3068404 | 0    | -1       |

変更した /etc/fstab ファイルの別の例を以下に示します。mpath デ バイス /dev/mapper/mpath0p1、/dev/mapper/mpath0p2、および /dev/mapper/mpath0p3 を使用して、/dev/sda1、/dev/sda2、および /dev/sda3 (それぞれ、/boot、/ (ルート)、および swap パーティショ ン) を置き換えます。

| [ ~]# df             |           |         |           |         |           |  |
|----------------------|-----------|---------|-----------|---------|-----------|--|
| Filesystem           | 1K-blocks | Used    | Available | Use%    | Mounted   |  |
| on                   |           |         |           |         |           |  |
| /dev/sda3            | 32586216  | 3186572 | 27717640  | 11%     | /         |  |
| /dev/sda1            | 101086    | 13368   | 82499     | 14%     | /boot     |  |
| tmpfs                | 1492312   | 0       | 1492312   | 0%      | /dev/shm  |  |
| [ ~]# swapon -s      |           |         |           |         |           |  |
| Filename             | Туре      |         | Size      | Used    | Priority  |  |
| /dev/sda2            | partit    | ion     | 8193140   | 0       | -1        |  |
| [ ~]# cat /etc/fstab |           |         |           |         |           |  |
| /dev/mapper/mpath0p3 | /         | ext     | :3 defa   | ults    | 1 1       |  |
| #LABEL=/             | /         | ext     | t3 defa   | ults    | 1 1       |  |
| /dev/mapper/mpath0p1 | /boot     | ext     | c3 defa   | ults    | 1 2       |  |
| #LABEL=/boot         | /boot     | ext     | c3 defa   | ults    | 1 2       |  |
| tmpfs                | /dev/shm  | tmp     | ofs defa  | ults    | 0 0       |  |
| devpts               | /dev/pts  | dev     | /pts_gid= | 5, mode | e=620 0 0 |  |
| sysfs                | /sys      | sys     | sfs defa  | ults    | 0 0       |  |
| proc                 | /proc     | pro     | oc defa   | ults    | 0 0       |  |
| /dev/mapper/mpath0p2 | swap      | SWa     | ap defa   | ults    | 0 0       |  |

#LABEL=SWAP-sda2 swap swap defaults 0 0

図 17: 変更された /etc/fstab ファイルの別の例 (LVM を使用していない場合)

 /(ルート)および swap ディスク・パーティションに LVM を使用した 場合は、/etc/fstabの/boot 項目のみを編集します。/(ルート)および swap パーティションは、LVM パーティションにマウントされるため、 デフォルトで正しくセットアップされます。例えば、df コマンドおよ び swapon -s コマンドの出力が以下のようになる場合、/etc/fstab への 変更は次のようになります。

| [ ~]# df          |                |         |           |      |            |
|-------------------|----------------|---------|-----------|------|------------|
| Filesystem        | 1K-blocks      | Used    | Available | Use% | Mounted on |
| /dev/mapper/VolGr | oup00-LogVol00 |         |           |      |            |
|                   | 38533760       | 3187220 | 33357524  | 9%   | /          |
| /dev/sda1         | 101086         | 11875   | 83992     | 13%  | /boot      |
| tmpfs             | 1557848        | 0       | 1557848   | 08   | /dev/shm   |

| [ ~]# swapon -s                 |      |           |       |          |
|---------------------------------|------|-----------|-------|----------|
| Filename                        | Туре | Size      | Used  | Priority |
| /dev/mapper/VolGroup00-LogVol01 |      | partition | 20316 | 08 0     |
| -1                              |      |           |       |          |

| [ ~]# cat /etc/fstab    |          |          |                |     |  |  |
|-------------------------|----------|----------|----------------|-----|--|--|
| /dev/VolGroup00/LogVol( | ext3     | defaults | 1 1            |     |  |  |
| /dev/mapper/mpath0p1    | /boot    | ext3     | defaults       | 1 2 |  |  |
| #LABEL=/boot            | /boot    | ext3     | defaults       | 1 2 |  |  |
| tmpfs                   | /dev/shm | tmpfs    | defaults       | 0 0 |  |  |
| devpts                  | /dev/pts | devpts   | gid=5,mode=620 | 0 0 |  |  |
| sysfs                   | /sys     | sysfs    | defaults       | 0 0 |  |  |
| proc                    | /proc    | proc     | defaults       | 0 0 |  |  |
| /dev/VolGroup00/LogVol( | 1 swap   | swap     | defaults       | 0 0 |  |  |

図 18: 変更された /etc/fstab ファイル (LVM を使用している場合)

- 4. (LVMのみ)次のように、/etc/lvm/lvm.confファイルを編集します。
  - /etc/lvm/lvm.conf ファイルで filter セクションを見つけます。
  - 既にアクティブな filter セクションがある場合は、フィルター対象のリストに "al/dev/mapper/mpath|"を追加します。
  - アクティブな filter セクションがない場合は、次のように filter を 追加します。

filter = ["a|/dev/mapper/mpath|", 蚤|/dev/sda|・, "r|.\*|"]

 /etc/lvm/lvm.conf ファイルで types セクションを見つけ、次の行を 追加します。

```
types = [ "mpath", 16 ]
```

```
... ... ...
# A filter that tells LVM2 to only use a restricted set of
devices
# The filter consists of an array of regular expressions. These
# expressions can be delimited by a character of your choice, and
# prefixed with either an 'a' (for accept) or 'r' (for reject).
# The first expression found to match a device name determines if
# the device will be accepted or rejected (ignored). Devices that
# don't match any patterns are accepted.
# Be careful if there are symbolic links or multiple filesystem
# entries for the same device as each name is checked separately
against
# the list of patterns. The effect is that if any name matches
any 'a'
# pattern, the device is accepted; otherwise if any name matches
anv 'r'
# pattern it is rejected; otherwise it is accepted.
# Don't have more than one filter line active at once: only one
gets used.
# Run vgscan after you change this parameter to ensure that
# the cache file gets regenerated (see below).
# If it doesn't do what you expect, check the output of 'vgscan -
vvvv'.
# By default we accept every block device:
# filter = [ "a/.*/" ]
# Exclude the cdrom drive
# filter = [ "r|/dev/cdrom|" ]
# When testing I like to work with just loopback devices:
# filter = [ "a/loop/", "r/.*/" ]
# Or maybe all loops and ide drives except hdc:
# filter =[ "a|loop|", "r|/dev/hdc|", "a|/dev/ide|", "r|.*|" ]
# Or for SAS RAID Controller Module multipath
filter =[ "a|/dev/mapper/mpath|", "a|/dev/sda|", "r|.*|" ]
# Use anchors if you want to be really specific
# filter = [ "a|^/dev/hda8$|", "r/.*/" ]
# Advanced settings.
. . . . . . . . . .
# List of pairs of additional acceptable block device types found
# in /proc/devices with maximum (non-zero) number of partitions.
# types = [ "fd", 16 ]
```

```
types = [ "mpath", 16 ]
```

```
# If sysfs is mounted (2.6 kernels) restrict device scanning to
... ...
```

図 19: 変更された /etc/lvm/lvm.conf ファイルの断片

#### 注:

- これは、LVM がどのようにLVM 管理対象ボリュームを検出できるかを変更します。LVM が非マルチパス・デバイスを管理している場合、filter セクションを変更して管理対象の追加ボリュームも含める必要があります。
- デバイス /dev/sda は、filter セクションに含まれている必要があり ます。このデバイスが含まれていないと、initrd を再作成するとき に、LVM が LVM パーティションを認識できず、LVM を構成で きなくなります。

**重要: RHEL 6.2** では、ステップ5および6をスキップして、デフォルト 設定を使用します。

- 5. /sbin/mkinitrd ファイルを /sbin/mkinitrd.mpath をコピーし、そのファイ ルを編集して、mpath 項目が正しく含まれ、initrd イメージが再作成 できるようにします。
- 6. /sbin/mkinitrd.mpath に以下の変更を行う必要があります。

- 991 行目 (Approx):

use multipath=1

- 1330 行目 (Approx): 次の 3 行をコメント化します。

#for wwid in \$root\_wwids ; do
# emit "/bin/multipath -v 0 \$wwid"
#done

さらに、以下の行を追加します。

emit "/bin/multipath -v 0"

完了すると、1330行目は次のようになります。

```
•••• ...
if [ "$use multipath" == "1" ]; then
```

```
emit "echo Creating multipath devices"
#for wwid in $root_wwids ; do
# emit "/bin/multipath -v 0 $wwid"
#done
emit "/bin/multipath -v 0"
emit "dmsetup ls --target multipath --exec 'kpartx -a -p p'"
fi
. . . .
```

注: 上記の変更は、RHEL5.7 以上では既に組み込まれています。

次のように、/sbin/mkinitrd.mpath を使用して新規の Linux initrd イメージを作成します。(注: ここでは2行で表示されていますが、このコマンドは1行に入力する必要があります)

/sbin/mkinitrd.mpath -f -v --with=dm-round-robin \
/boot/initrd-`uname -r`.mpath.img.gz `uname -r`

注:

1. initrd イメージを再作成する必要がある場合は、必ず編集済みの mkinitrd.mpath を使用する必要があります。そうしない場合、無効な initrd イメージが作成され、システムが正常にブートしない可能性が あります。

2. RHEL 6.2 の場合、新規の Linux initrd イメージを作成するには、代わりに次のコマンドを使用する必要があります。(注: ここでは 2 行で表示されていますが、このコマンドは 1 行に入力する必要があります)

dracut --force -v /boot/initramfs-`uname -r`.img \
`uname -r`

 と記のステップで作成した新規の Linux initrd イメージをブートする には、/boot/grub/menu.lst を編集します。非表示メニューの後にある 既存の行のコピーを作成します。以下に示すように、「title」および 「initrd」行を変更して、新規タイトルを提供し、ブート・ボリュー ムに対するマルチパスが有効にされた Linux initrd イメージを指すよ うにします。さらに、ディスク・パーティショニングで LVM が使用 されたかどうかによって、「kernel」行を変更する必要がある場合が あります。LVM が使用されていない場合、「kernel」行のルート・パ ラメーターを /dev/mapper/mpath\_pX を指すように変更する必要があり ます。/dev/mapper/mpath\_pX デバイスは、/ (ルート) パーティション の /dev/sdaX デバイスを置き換えたものです (例えば、/dev/sda1 を /dev/mapper/mpath0p1 に変更したり、/dev/sda3 を /dev/mapper/ に変更 したりします)。LVM が使用された場合、既にボリューム・グループ 内のボリュームを指しているため、ルート・パラメーターはそのまま 残します (例えば、/dev/VolGroup00/LogVol00)。

```
title Red Hat Enterprise Linux Servermpath (2.6.18-274 .el5)
root (hd0,0)
kernel /vmlinuz-2.6.18-274.el5 ro root=/dev/mapper/mpath0p1 rhgb
verbose
initrd /initrd-2.6.18-274.el5.mpath.img.gz
```

図 20: 変更された /boot/grub/menu.lst ファイル (RHEL5.7 で LVM を使用していない場合)

```
. . . . ...
title Red Hat Enterprise Linux Server mpath (2.6.18-92.el5)
root (hd0,0)
kernel /boot/vmlinuz-2.6.18-92.el5 ro root=/dev/mapper/mpath0p1
rhgb verbose
initrd /boot/initrd-2.6.18-92.el5.mpath.img.gz
title Red Hat Enterprise Linux Server (2.6.18-53.el5)
root (hd0,0)
kernel /boot/vmlinuz-2.6.18-53.el5 ro root=LABEL=/ rhgb quiet
initrd /boot/initrd-2.6.18-53.el5.img
```

図 21: 変更された /boot/grub/menu.lst ファイルの例 (LVM を使用していない場合)

```
. . . . ...
title Red Hat Enterprise Linux Server mpath (2.6.18-92.el5)
root (hd0,0)
kernel /vmlinuz-2.6.18-92.el5 ro root=/dev/VolGroup00/LogVol00
rhgb quiet
initrd /initrd-2.6.18-92.el5.mpath.img.gz
title Red Hat Enterprise Linux Server (2.6.18-92.el5)
root (hd0,0)
kernel /vmlinuz-2.6.18-92.el5 ro root=/dev/VolGroup00/LogVol00
rhgb quiet
initrd /initrd-2.6.18-92.el5.img
```

#### 図 22: 変更された /boot/grub/menu.lst ファイルの例 (LVM を使用している場合)

- ブレード・サーバーをリブートしてブート・ボリューム上のマルチパスを有効にする前に、上記のステップをすべて正しく実行したことを確認してください。正しく実行されなかったり、実行していないステップがあると、Linuxをブートできず、Linuxレスキュー CDを使用してリカバリーを行う必要がある場合があります。
- 10. リブートが完了したら、multipath –ll コマンドが以下の例のような出 力を生成するかを確認します。

```
# multipath -11
```

```
mpath0 (36005076b0740c0ff000000000000025) dm-0 IBM,1820N00
[size=15G][features=0][hwhandler=0]
```

```
\_ round-robin 0 [prio=50][active]
\_ 0:0:0:0 sda 8:0 [active][ready]
```

以下のコマンドを使用して、ブレード・サーバーが正しく構成されていることを確認します。以下の各コマンドで、/dev/sdaXの代わりにmpath0pX デバイスが表示される必要があります。

df swapon -s

ブート・ボリュームで LVM が使用可能にされている場合、出力は以下のようになります。/dev/sda1の代わりに /dev/mapper/mpath0p1 デバイスが表示されていることに注意してください。

| [~]# <b>df</b>                  |           |           |         |      |       |            |  |  |  |
|---------------------------------|-----------|-----------|---------|------|-------|------------|--|--|--|
| Filesystem                      | 1K-blocks | Used A    | vailabl | le U | se% 1 | Mounted on |  |  |  |
| /dev/mapper/VolGroup00-LogVol00 |           |           |         |      |       |            |  |  |  |
|                                 | 38533760  | 3271976   | 33272   | 768  | 9%    | /          |  |  |  |
| /dev/mapper/mpath0p1            | 101086    | 27276     | 685     | 591  | 29%   | /boot      |  |  |  |
| tmpfs                           | 1557848   | 0         | 15578   | 348  | 0%    | /dev/shm   |  |  |  |
| $[\ldots ~]$ # swapon -s        |           |           |         |      |       |            |  |  |  |
| Filename                        |           | Туре      |         | Size | е     | Used       |  |  |  |
| Priority                        |           |           |         |      |       |            |  |  |  |
| /dev/mapper/VolGroup00-LogVol01 |           | partition |         | 203  | 1608  | 0 -1       |  |  |  |
| [~]#                            |           |           |         |      |       |            |  |  |  |

LVM を使用しない場合、出力は以下のようになります。

| [ ~]# df                                  |           |         |              |              |  |  |  |
|-------------------------------------------|-----------|---------|--------------|--------------|--|--|--|
| Filesystem                                | 1K-blocks | Used    | Available    | Use% Mounted |  |  |  |
| on                                        |           |         |              |              |  |  |  |
| /dev/mapper/mpath0p3                      | 36554540  | 3197732 | 31469976     | 10% /        |  |  |  |
| /dev/mapper/mpath0p1                      | 101086    | 21364   | 74503        | 23% /boot    |  |  |  |
| tmpfs                                     | 1557848   | 0       | 1557848      | 0% /dev/shm  |  |  |  |
| /dev/sdb1                                 | 1991948   | 1827432 | 164516       | 92%          |  |  |  |
| /media/BADCRUZER                          |           |         |              |              |  |  |  |
| [ ~]# swapon -s                           |           |         |              |              |  |  |  |
| Filename                                  | Туре      |         | Size Used    |              |  |  |  |
| Priority                                  |           |         |              |              |  |  |  |
| /dev/mapper/mpath0p2                      | pa        | rtition | 4096564 0 -1 |              |  |  |  |
| [ ~]#                                     |           |         |              |              |  |  |  |
| [ ~]# ls /dev/mapper/                     |           |         |              |              |  |  |  |
| control mpath0 mpath0p1 mpath0p2 mpath0p3 |           |         |              |              |  |  |  |
| [~]#                                      |           |         |              |              |  |  |  |

 これで、通常の SAS RAID コントローラー・モジュールのプロセス (SCM あるいは SAS RAID コントローラー・モジュール CLI など)を 使用して、ブート・ボリュームへの2つ目のパスをシステムに追加で きるようになりました。また、この時点で、その他のデータ・ボ リュームをブレード・サーバー SAS アダプターの両方のポートに
マップすることも可能です。Linux 上でデバイスを動的に再スキャン するには、以下のコマンドを使用します。

for i in `ls -ld /sys/class/scsi\_host/\*`; do
 echo \$i/scan; echo "- - -" > \$i/scan;
done

 Linux DM マルチパス・デーモンがブート・ボリュームへの2つ目の パスを認識している場合、multipath –ll コマンドによって、次のよう にブート・ボリュームへの有効な2つのパスが表示されるはずです。 有効なパスの数が正しく表示されない場合、SAS RAID コントロー ラー・モジュールの CLI インターフェースまたは SCM クライアント を使用して、SAS アダプター・ポートへのボリュームのマッピングを 確認した後、サーバーをリブートしてください。

複数のボリュームがブレード・サーバーにマップされている場合は、 次のように表示されます。

```
[... ~]# multipath -11
\mpath1 (36005076b07412fff48f0e2750000009) dm-1 IBM,1820N00
[size=40G][features=1 queue_if_no_path][hwhandler=0]
\_ round-robin 0 [prio=50][enabled]
\_ 0:0:0:1 sdb 8:16 [active][ready]
\_ round-robin 0 [prio=10][enabled]
\_ 0:0:1:1 sdd 8:48 [active][ready]
mpath0 (36005076b07412fff48ed04c100000003) dm-0 IBM,1820N00
[size=40G][features=1 queue_if_no_path][hwhandler=0]
\_ round-robin 0 [prio=50][active]
\_ 0:0:0:0 sda 8:0 [active][ready]
\_ round-robin 0 [prio=10][enabled]
\_ 0:0:1:0 sdc 8:32 [active][ready]
[... ~]#
```

 (オプション) LVM を使用している場合、ルート・ボリュームの管理 にはマルチパスが使用されているため、この時点で filter セクション からデバイス /dev/sda を削除することが可能です。これを行う場合、 mkinitrd.mpath スクリプトを再実行し、新しい LVM 設定を使用して Linux initrd イメージを更新する必要があります。新しい Linux initrd イメージにサーバーをリブートします。

**SLES** 固有の手順

**注**: 以下の手順は、SLES ベースのオペレーティング・システムにのみ使 用されます。RHEL ベースのオペレーティング・システムについては、 ページ 64 から始まる手順を参照してください。

SAS RAID コントローラー・モジュールのブート・ボリュームに SLES Linux オペレーティング・システムのインストールを完了するには、以下 のステップを実行します。

**注**: ステップ1、6、7、8、9、および10は、RAM ディスク (initrd)の再 作成が必要な場合にのみ実行されます。

以下に示すように、multipath.conf を編集して、
 「user friendly names」の行をコメント化してオフにします。

```
....
defaults {
    polling_interval 30
    failback immediate
    no_path_retry 5
    rr_min_io 100
    path_checker tur
# user_friendly_names yes
    ....
```

図 23: SLES の変更された /etc/multipath.conf の断片

注:ステップ9の後に、このオプションに戻る必要があります。

 次のコマンドを実行して、ブート・ボリュームの WWID (例えば、 mpath 0) を入手します。

SLES 10.x の場合:

/sbin/scsi id -g -u -s /block/sda

```
[... ~]#/sbin/scsi_id -g -u -s /block/sda
36005076b0740c0ff00000000000025
[... ~]#
```

図 24: SLES 10 での scsi\_id コマンドの出力例

SLES 11.1 の場合:

/lib/udev/scsi\_id -g -u -d /dev/sda

```
[... ~]# /lib/udev/scsi_id -g -u -d /dev/sda
35000c5000b930b3f
```

[...~]#

#### 図 25: SLES 11.1 での scsi id コマンドの出力例

SLES 11.2 の場合:

/lib/udev/scsi id --whitelisted -device=/dev/sda

```
[... ~]# /lib/udev/scsi_id --whitelisted -device=/dev/sda
35000c5000b930b3f
[... ~]#
```

図 26: SLES 11.2 での scsi\_id コマンドの出力例

 /var/lib/multipath/bindings ファイルを編集し、mpatha の別名を WWID として追加します。binding 行が存在しない場合は、作成してください。

注: SLES 11.2 の場合、/etc/multipath/bindings ファイルを編集します。

```
# Multipath bindings, Version : 1.0
# NOTE: this file is automatically maintained by the multipath
program.
# You should not need to edit this file in normal circumstances.
#
# Format:
# alias wwid
#
mpatha 36005076b0740c0ff0000000000025
```

図 27: マルチパス・バインディング・ファイルの編集例

4. /etc/sysconfig/kernel の INITRD\_MODULES 行に 電 m-multipath dm-round-robin・マルチパス・モジュールを追加します。

```
## Path: System/Kernel
## Description:
## Type: string
## Command: /sbin/mkinitrd
#
# This variable contains the list of modules to be added to the
initial
# ramdisk by calling the script "mkinitrd"
# (like drivers for scsi-controllers, for lvm or reiserfs)
#
INITRD_MODULES="ata_piix mptsas processor thermal fan reiserfs
edd dm-multipath dm-round-robin"
.....
```

図 28: 変更された /etc/sysconfig/kernel ファイルの断片

5. /etc/fstab 内で、/dev/sd\* タイプ名ではなく by-id デバイス・ノード項 目で / (ルート) および swap デバイスが参照されていることを確認し ます。/etc/fstab ファイルの例を以下に示します。/ (ルート) および swap デバイスは、いずれも /dev/disk/by-id/ から開始されます。

| /dev/disk/by-id/scsi-36005076b07412fff48ed04ed00000006-part2 /    |   |                   |         |          |  |  |
|-------------------------------------------------------------------|---|-------------------|---------|----------|--|--|
| reiserfs acl,user_xattr 1 1                                       |   |                   |         |          |  |  |
| /dev/disk/by-id/scsi-36005076b07412fff48ed04ed00000006-part1 swap |   |                   |         |          |  |  |
| swap defaults                                                     | 5 | 0 0               |         |          |  |  |
| proc                                                              |   | /proc             | proc    | defaults |  |  |
| 0 0                                                               |   |                   |         |          |  |  |
| sysfs                                                             |   | /sys              | sysfs   | noauto   |  |  |
| 0 0                                                               |   |                   |         |          |  |  |
| debugfs                                                           |   | /sys/kernel/debug | debugfs | noauto   |  |  |
| 0 0                                                               |   |                   |         |          |  |  |
| usbfs                                                             |   | /proc/bus/usb     | usbfs   | noauto   |  |  |
| 0 0                                                               |   |                   |         |          |  |  |
| devpts                                                            |   | /dev/pts          | devpts  |          |  |  |
| mode=0620,gid=5                                                   | 0 | 0                 |         |          |  |  |

図 29: SLES 10 の /etc/fstab ファイルの例

6. 既存の initrd ファイルをバックアップします。

cp /boot/initrd-`uname -r` /boot/initrd-`uname -r`-orig

7. mkinitrd を使用して、新規のブート・ローダーを作成します。

mkinitrd -f mpath

注: SLES 11.2 の場合は、次の行を使用します。

mkinitrd -f multipath

8. /boot/grub/menu.lst を編集し、以下に示すように、root の boot by-id お よび resume を追加します。また、2 つ目の boot initrd も変更します。

変更例を太字で示しています。最初のブート項目が、ファイルに追加 されたものです。

```
# Modified by YaST2. Last modification on Thu Oct 9 14:35:42 UTC
2008
default 0
timeout 8
##YaST - generic_mbr
gfxmenu (hd0,1)/boot/message
##YaST - activate
###Don't change this comment - YaST2 identifier: Original name:
linux###
```

```
title SUSE Linux Enterprise Server 10 mpath SP2
   root (hd0,1)
   kernel /boot/vmlinuz-2.6.16.60-0.21-smp root=/dev/disk/by-
id/scsi-36005076b07412fff48ed04ed00000006-part2 vga=0x317
resume=/dev/sda1 splash=silent showopts
    initrd /boot/initrd-2.6.16.60-0.21-smp
###Don't change this comment - YaST2 identifier: Original name:
linux###
title SUSE Linux Enterprise Server 10 SP2
   root (hd0,1)
   kernel /boot/vmlinuz-2.6.16.60-0.21-smp root=/dev/disk/by-
id/scsi-36005076b07412fff48ed04ed00000006-part2 vga=0x317
resume=/dev/sda1 splash=silent showopts
   initrd /boot/initrd-2.6.16.60-0.21-smp-orig
###Don't change this comment - YaST2 identifier: Original name:
failsafe###
title Failsafe -- SUSE Linux Enterprise Server 10 SP2
   root (hd0,1)
   kernel /boot/vmlinuz-2.6.16.60-0.21-smp root=/dev/disk/by-
id/scsi-36005076b07412fff48ed04ed00000006-part2 vga=normal
showopts ide=nodma apm=off acpi=off noresume edd=off 3
   initrd /boot/initrd-2.6.16.60-0.21-smp
```

#### 図 30: SLES 10 の変更された /boot/grub/menu.lst の例

9. multipath.conf ファイルで、このプロセスの前に user\_friendly\_names の 前に追加された # を削除して、再度 user\_friendly\_names を有効にしま す。

**重要**: initrd イメージを作成する場合は、initrd イメージを作成する前 に必ず user\_friendly\_names をコメント化し、リブートの前にコメント 化を解除してください。

- 10. ホストをリブートします。最初のブート・イメージ(上記の menu.lst の最初のオプション)がロードされていることを確認します。
- ブレード・サーバーの Telnet セッションまたはコマンド・ライン端末 ウィンドウで次のコマンドを実行し、マルチパスがブート・デバイス を認識およびパーティション化していることを確認します。

```
multipath -ll
ls /dev/mapper
df
swapon -s
```

```
[... ~]# multipath -11
mpatha (36005076b07412fff48ed04ed00000006) dm-0 IBM,1820N00
[size=40G][features=0][hwhandler=0]
\_ round-robin 0 [prio=50][active]
\_ 2:0:0:0 sda 8:0 [active][ready]
```

| [ ~]# ls /dev/mapper |               |           |           |             |  |
|----------------------|---------------|-----------|-----------|-------------|--|
| control mpatha mpa   | tha-part1 mpa | tha-part2 |           |             |  |
| [ ~]# df             |               |           |           |             |  |
| Filesystem           | 1K-blocks     | Used Ava  | ailable U | se% Mounted |  |
| on                   |               |           |           |             |  |
| /dev/dm-2            | 39831932      | 2622784 3 | 7209148   | 7% /        |  |
| udev                 | 1545864       | 152 1     | 1545712   | 1% /dev     |  |
| [ ~]# swapon-s       |               |           |           |             |  |
| Filename             | Туре          | Size      | Used      | Priority    |  |
| /dev/dm-1            | partition     | n 2104472 | 0         | -1          |  |

図 31: SLES マルチパス構成の検査の出力例

- これで、通常の SAS RAID コントローラー・モジュールのプロセス (SCM あるいは SAS RAID コントローラー・モジュール CLI など)を 使用して、ブート・ボリュームへの2つ目のパスをシステムに追加で きるようになりました。また、この時点で、その他のデータ・ボ リュームをブレード・サーバー SAS HBA の両方のポートにマップす ることも可能です。
- 13. ブレード・サーバーをリブートし、ブレード・サーバーが認識する 2 つ目のパスと追加ボリュームを取得します。
- 14. Linux DM マルチパス・デーモンがブート・ボリュームへの2つ目の パスを認識している場合、multipath –ll コマンドによって、次のよう にブート・ボリュームへの有効な2つのパスが表示されるはずです。 有効なパスの数が正しく表示されない場合、SAS RAID コントロー ラー・モジュールの CLI インターフェースまたは SCM クライアント を使用して、SAS アダプター・ポートへのボリュームのマッピングを 確認した後、サーバーをリブートしてください。

```
[... ~]# multipath -11
mpatha (36005076b07412fff48ed04ed00000006) dm-0 IBM,1820N00
[size=40G][features=0][hwhandler=0]
\_ round-robin 0 [prio=50][active]
\_ 2:0:0:0 sda 8:0 [active][ready]
\_ round-robin 0 [prio=10][enabled]
\_ 2:0:1:0 sdb 8:16 [active][ready]
[... ~]#
```

複数のボリュームがブレード・サーバーにマップされている場合は、 次のように表示されます。

```
[... ~]# SAS RAID Controller Module-Sles10:~ # multipath -11
mpathb (36005076b07412fff48f0e2bd000000a) dm-0 IBM,1820N00
[size=40G][features=0][hwhandler=0]
\ round-robin 0 [prio=50][active]
\ 2:0:0:1 sdb 8:16 [active][ready]
\ round-robin 0 [prio=10][enabled]
\ 2:0:1:1 sdd 8:48 [active][ready]
```

```
mpatha (36005076b07412fff48ed04ed00000006) dm-1 IBM,1820N00
[size=40G][features=0][hwhandler=0]
\_ round-robin 0 [prio=50][active]
\_ 2:0:0:0 sda 8:0 [active][ready]
\_ round-robin 0 [prio=10][enabled]
\_ 2:0:1:0 sdc 8:32 [active][ready]
[... ~]#
```

## トラブルシューティング

このセクションは、Linux オペレーティング・システムが稼働しているホ スト・ブレードで IBM BladeCenter S SAS RAID コントローラー・モ ジュールを使用する場合の既知の問題について記載しています。

### AMM を使用した並行保守

SAS RAID コントローラー・モジュールで、モジュールの電源をオフに する必要がある保守を実行しており、AMM から電源をオンに戻す場合、 SAS RAID コントローラー・モジュールの電源がオンに戻り、残りのコ ントローラーにバインドした後に、すべてのパスが回復していない可能 性があります。

保守操作が完了したら、ホスト・ブレードのマルチパスが、両方の SAS RAID コントローラー・モジュールへの使用可能なすべてのパスを復元し ていることを確認してください。ホスト・ブレード上でこのチェックを 実行するには、root として次のコマンドを実行します。

~> multipath -ll

このコマンドの出力は、次のようになり、各ボリュームごとに2つのパスが表示されるはずです。

```
mpath0 (36005076b074060ff49a7ad80000003d) dm-0 IBM,1820N00
[size=40G][features=1 queue_if_no_path][hwhandler=0]
        round-robin 0 [prio=50][active]
        [.1:0:8:0 sda 8:16 [active][ready]
        round-robin 0 [prio=10][enabled]
        [.1:0:9:0 sdc 8:176 [active][ready]
mpath1 (36005076b074060ff48e10daa00000020) dm-1 IBM,1820N00
[size=2.0G][features=1 queue_if_no_path][hwhandler=0]
        round-robin 0 [prio=50][enabled]
        [.1:0:8:1 sdb 8:48 [active][ready]
        round-robin 0 [prio=10][enabled]
        [.1:0:8:1 sdb 8:48 [active][ready]
        [.1:0:9:1 sdd 8:208 [active][ready]
```

出力に SAS RAID コントローラー・モジュールへの1つのパスのみ、あるいは混合パスが表示される場合は、次のコマンドを実行して、冗長パスを復元します。

~> multipath

上記のコマンドを実行した後、次のコマンドを使用して、すべてのパス が使用可能になっていることを確認します。:

~> multipath -ll

### RHEL 6.2 が稼働している SAS ブート・ホストでのマルチパ ス検証

RHEL 6.2 が稼働している SAS ブート・ホスト上で、リブートが発生する 保守を実行している場合、リブート後にマルチパス項目の一部が回復し ない可能性があります。

保守操作が完了したら、ホスト・ブレードのマルチパスが、使用可能な すべてのパスを復元していることを確認してください。ホスト・ブレー ド上でこの確認を行うには、/dev/mapper ですべてのマルチパス項目が正 しく構成されているかを確認します。

マルチパス項目の出力が次のようになる場合(構成済み項目の一部のみが 表示される場合):

| <pre>mapper]# ls</pre> | /dev/mapper                                                                  |                                                                                                    |                                                                                                    |
|------------------------|------------------------------------------------------------------------------|----------------------------------------------------------------------------------------------------|----------------------------------------------------------------------------------------------------|
| mpathcp2               | mpathhp3                                                                     | mpathlp4                                                                                                    | mpathop4                                                                                                    |
| mpathcp3               | mpathhp4                                                                     | mpathmp1                                                                                                    | mpathp                                                                                                    |
| mpathcp4               | mpathjp4                                                                     | mpathmp3                                                                                                    | mpathpp1                                                                                                    |
| mpathdp2               | mpathlp1                                                                     | mpathop1                                                                                                    | mpathpp2                                                                                                    |
| mpathhp1               | mpathlp2                                                                     | mpathop2                                                                                                    | mpathpp3                                                                                                    |
| mpathhp2               | mpathlp3                                                                     | mpathop3                                                                                                    | mpathpp4                                                                                                    |
|                        | <pre>mapper]# ls mpathcp2 mpathcp3 mpathcp4 mpathdp2 mpathhp1 mpathhp2</pre> | <pre>mapper]# ls /dev/mapper<br/>mpathcp2 mpathhp3<br/>mpathcp3 mpathhp4<br/>mpathcp4 mpathjp4<br/>mpathdp2 mpathlp1<br/>mpathhp1 mpathlp2<br/>mpathhp2 mpathlp3</pre> | <pre>mapper]# ls /dev/mapper<br/>mpathcp2 mpathhp3 mpathlp4<br/>mpathcp3 mpathlp4 mpathmp1<br/>mpathcp4 mpathlp4 mpathmp3<br/>mpathdp2 mpathlp1 mpathop1<br/>mpathhp1 mpathlp2 mpathop2<br/>mpathhp2 mpathlp3 mpathop3</pre> |

更新されたdevice-mapper-multipath パッケージをダウンロードしてインス トールし、問題を修正してください。詳しくは、Red Hat Customer PortalWeb サイト(<u>http://rhn.redhat.com/errata/RHBA-2012-0946.html</u>)にア クセスしてください。

パッケージをインストールした後、/dev/mapperの下のすべての項目が正しく復元していることを確認します。

| [root@RSSM | mapper]# | multipath |          |          |
|------------|----------|-----------|----------|----------|
| [root@RSSM | mapper]# | ls        |          |          |
| control    | mpathbp3 | mpathdp1  | mpathep4 | mpathgp2 |
| mpatha     | mpathbp4 | mpathdp2  | mpathf   | mpathgp3 |
| mpathap1   | mpathc   | mpathdp3  | mpathfp1 | mpathgp4 |

| mpathap2 | mpathcp1 | mpathdp4 | mpathfp2 | mpathh   |
|----------|----------|----------|----------|----------|
| mpathap3 | mpathcp2 | mpathe   | mpathfp3 | mpathhp1 |
| mpathb   | mpathcp3 | mpathep1 | mpathfp4 | mpathhp2 |
| mpathbp1 | mpathcp4 | mpathep2 | mpathg   | mpathhp3 |
| mpathbp2 | mpathd   | mpathep3 | mpathgpl | mpathhp4 |

# 第3章 Windows が稼働している x86-64 (Intel また は AMD) ブレードのホスト接続

このセクションでは、Windows オペレーティング・システムが稼働して いる Intel または Advanced Micro Devices (AMD) ホスト・ブレードを、 SAS アダプターを使用して SAS RAID コントローラー・モジュールに接 続する方法を説明しています。

この章には、以下のセクションが含まれます。

- Windows が稼働している x86-64 (Intel または AMD) ホスト上での SAS HBA ドライバーの更新
- Windows が稼働している x86-64 (Intel または AMD) ホスト上での SAS 拡張カードのファームウェアおよび BIOS の更新
- SAS HBA BIOS の構成については、以下を参照してください。付録 A: x86-64 (Intel または AMD) ホスト上での SAS HBA BIOS の更新
- Windows が稼働している x86-64 (Intel または AMD) ホスト上での SAS HBA ドライバーの構成
- Windows が稼働している x86-64 (Intel または AMD) ホスト上での SDD DSM の構成
- Windows が稼働している x86-64 (Intel または AMD) ホスト上での SAS ブートの構成
- Microsoft Windows クラスタリングで使用するためのシステム構成 設定
- Windows パフォーマンス設定の変更

## Windows が稼働している x86-64 (Intel または AMD) ホス ト上での SAS HBA ドライバーの更新

このセクションでは、Windows オペレーティング・システムが稼働して いる x86-64 (Intel または AMD) ホスト・ブレード上で、SAS HBA のドラ イバーを更新する方法を説明しています。以下は、このセクションで実 行するステップの概要を示しています。

- Support and Download Web サイトから、適切なファームウェア・ ファイルをダウンロードします。このファイルは、ホスト・デス クトップにダウンロードすることをお勧めします。
- README のインストール手順に従います。

 インストールの後、ドライバーのインストールを完了するために リブートを要求するプロンプトが表示されます。ホストがリブー トしたら、ホストの管理オプションから「デバイスマネージャ」 ビューに入ってドライバー・レベルを確認することができます。

**注**: 以下のリストされているドライバー・バージョンは、例です。使用可 能な現行バージョンは、示されているバージョンより新しい場合があり ます。

 Support and Download Web サイトから、適切なファームウェア・ファ イルをダウンロードします。このファイルは、ホスト・デスクトップ にダウンロードすることをお勧めします。次の URL からファイルを ダウンロードします。

http://www.ibm.com/systems/support/supportsite.wss/brandmain?brandind=5 000020

「製品ファミリー」を選択し、次に「次へ進む」を選択します。

| Select your product                             |    |
|-------------------------------------------------|----|
| Fields marked with an asterisk (*) are required | 1. |
| Product family: *                               |    |
| Select a product family                         | ×  |
| Туре:                                           |    |
| All                                             | ×  |
| Model:                                          |    |
| All                                             | ×. |
| Operating system:                               |    |
| All listed operating systems                    | v. |

#### 図32: 製品ファミリーの検索の例

リストされた SAS 拡張カードのファームウェア更新を選択します。

2. ファイルを unzip して、.exe ファイルをデスクトップにコピーします。

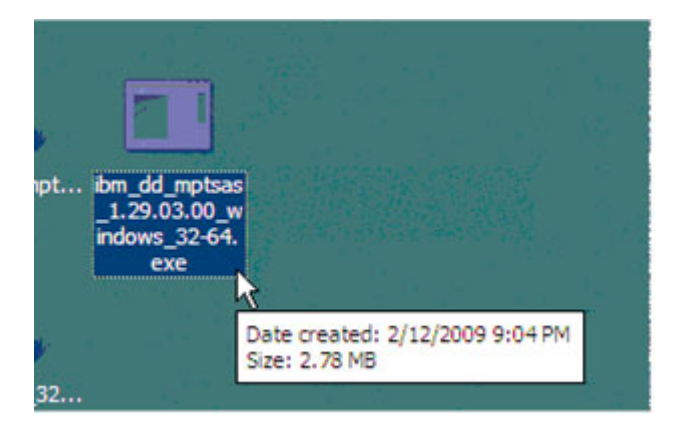

図 33: ファームウェア・ファイルの例

3. .exe ファイルをダブルクリックし、コードのロードを開始します。

| BM and LSI Basic or Integral | ted RAID SAS Controller Driver for Windows                                |
|------------------------------|---------------------------------------------------------------------------|
| Querying Syste               | em                                                                        |
| Package Inform               | ation                                                                     |
| Package Type                 | IBM and LSI Basic or Integrated RAID SAS<br>Controller Driver for Windows |
| Package Version              | 1.29.03.00                                                                |
| Package Build Level          | NA                                                                        |
| Actions<br>Perform Update    |                                                                           |
| C Extract to Floppy          | #                                                                         |
| C Extract to Hard D          | trive                                                                     |
| Readme                       | < Back Next >> Cancel                                                     |

4. 「更新の実行」を選択し、「次へ」ボタンをクリックします。

| BM and LSI Basic or Integrat                                                                       | ed RAID SAS Controller Driver for Windows                                                                                                | x |
|----------------------------------------------------------------------------------------------------|----------------------------------------------------------------------------------------------------|---|
| Package and S                                                                                      | ystem Match                                                                                                    |   |
| Ready to Update                                                                                    | System                                                                                                    |   |
| The IBM and LSI Basic or Integ<br>Your system's IBM and LSI Bas<br>be updated to version 1.29.03.0 | rated RAID SAS Controller Driver for Windows in this package<br>ic or Integrated RAID SAS Controller Driver for Windows will now<br>10.1 | Į |
|                                                                                                    |                                                                                                    |   |
|                                                                                                    |                                                                                                    |   |
|                                                                                                    |                                                                                                    |   |
| Readme                                                                                             | < Back Update Cancel                                                                                                    |   |

5. 「更新」ボタンをクリックします。

| Success                                                                                       |                                                                                                    |  |
|-----------------------------------------------------------------------------------------------|----------------------------------------------------------------------------------------------------|--|
| BM and LSI Basic or Integrate                                                                 | ed RAID SAS Controller Driver for Windows update completed                                          |  |
| Updating the driver for Micros<br>You must reboot your system<br>You do not need to reboot yo | soft Windows Server 2008 32-bit<br>to complete the driver update process.<br>ur system immediately. |  |
|                                                                                               |                                                                                                    |  |
|                                                                                               |                                                                                                    |  |
|                                                                                               |                                                                                                    |  |

- 6. 「終了」ボタンをクリックします。
- 7. ブレードをリブートします。
- レベルを確認するには、「マイコンピュータ」を右クリックし、 「管理」を選択します。「管理」画面の左ペインで、「デバイスマ ネージャ」をクリックします。右ペインで、「SCSIと RAID コント ローラ」(Windows 2008 の場合は「記憶域コントローラ」)の横にあ る (+) 記号をクリックし、システム上のコントローラーを表示します。 コントローラーを右クリックし、「プロパティ」を選択します。

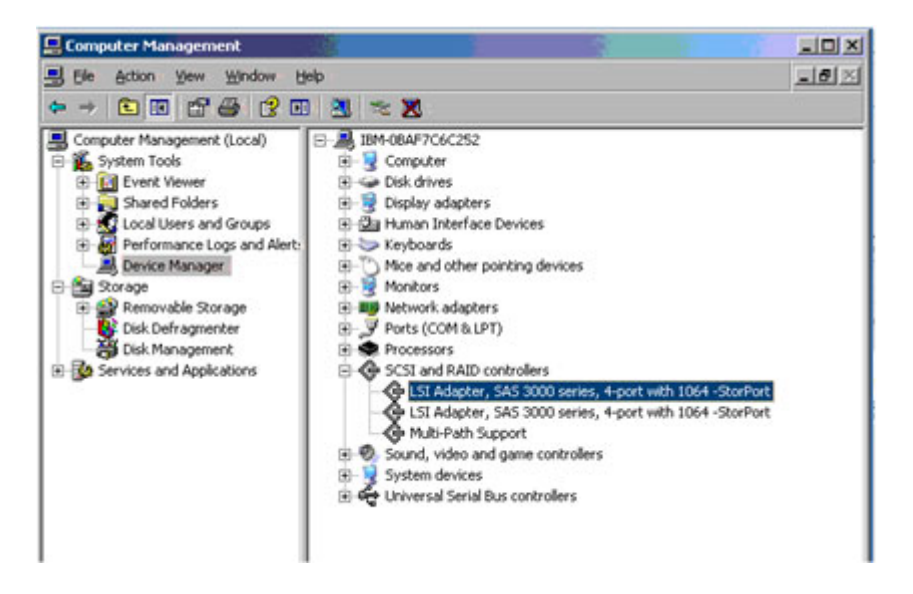

9. 「プロパティ」画面で「ドライバ」タブを選択します。以下に示すように、ドライバー・レベルは1.29.3.0 とリストされているはずです。

| LSI Adapter, | SAS 3000 serie                  | s, 4-port with 1064 -StorPort Prop 🎴 🗙        |  |
|--------------|---------------------------------|-----------------------------------------------|--|
| General D    | river Details R                 | esources                                      |  |
| ¢ ;          | SI Adapter, SAS 3<br>StorPort I | 000 series, 4-port with 1064                  |  |
| C            | )river Provider:                | LSI Corporation                               |  |
| C            | )river Date:                    | 10/14/2008                                    |  |
| C            | )river Version: :               | 1.29.3.00                                     |  |
| C            | )igital Signer: ::              | Microsoft Windows Hardware Compatibility Publ |  |

図 34: Windows ドライバー・バージョンの例

**注**: これは、ドライバー・バージョン 1.29.3.0 の例を示しており、サ ポートされる最新バージョンを反映しているわけではありません。

# Windows が稼働している x86-64 (Intel または AMD) ホス ト上での SAS 拡張カードのファームウェアおよび BIOS の 更新

このセクションでは、Windows オペレーティング・システムが稼働して いる x86-64 (Intel または AMD) ホスト・ブレード上で、SAS 拡張カード のファームウェアおよび BIOS を更新する方法を説明しています。 以下 は、手順の概要を示しています。

- Support and Download Web サイトから、IBM BladeCenter 用の SAS 拡張カード (CFFv) の適切な BIOS およびファームウェア更新の exe ファイルをダウンロードします。このファイルは、容易にア クセスできるようにホスト・デスクトップにダウンロードするこ とをお勧めします。
- サポート・ページにある README のインストール手順に従います。
- インストールの後、ホストのリブートを要求するプロンプトが表示されます。ホストのリブート時に、新規の BIOS およびファームウェア・レベルが表示されます。

**重要:** バージョン 2.71 より前のバージョンの HS22 ブレード上に 2.71 以降をインストールする場合、以下を参照してください。 付録 C: HS12、HS21-XM、HS21、HS22、HS22V、HX5、および LS20 ブレードのMPTSAS ファームウェアのアップグレード手順

**注**: 以下のリストされているドライバー・バージョンは、例です。使用可能な現行バージョンは、示されているバージョンより新しい場合があります。

 Support and Download Web サイトから、適切なファームウェア・ファ イルをダウンロードします。このファイルは、ホスト・デスクトップ にダウンロードすることをお勧めします。次の URL からファイルを ダウンロードします。

http://www.ibm.com/systems/support/supportsite.wss/brandmain?brandind=5 000020

a. 「製品ファミリー」を選択し、次に「次へ進む」を選択します。

| Select your product                              |   |
|--------------------------------------------------|---|
| Fields marked with an asterisk (*) are required. |   |
| Product family: *                                |   |
| Select a product family                          | ~ |
| Туре:                                            |   |
| All                                              | V |
| Model:                                           |   |
| All                                              | ~ |
| Operating system:                                |   |
| All listed operating systems                     | ~ |

図35: 製品ファミリーの検索の例

- b. リストされた SAS HBA カードのドライバー更新を選択します。
- c. 適切な.zipファイルをラップトップに保存して解凍 (unzip) します。
- d. unzip すると、3 つのファイルが入っています。

ibm\_fw\_mptsas\_bc-sasexp-2.62\_windows\_32-64.chg ibm\_fw\_mptsas\_bc-sasexp-2.62\_windows\_32-64.exe ibm\_fw\_mptsas\_bc-sasexp-2.62\_windows\_32-64.txt

| <b>1</b>     |                                                 |
|--------------|-------------------------------------------------|
| My Documents | ibm_fw_mptsas<br>_bc-sasexp-2,<br>62_windows_3  |
| <b>1</b>     | 2-64.exe                                        |
| My Computer  | Date Created: 2/12/2009 8:26 PM<br>Size: 973 KB |
| <b>*</b>     |                                                 |

Windows ブレード・デスクトップから ibm\_fw\_mptsas\_bc-sasexp 2.62\_windows\_32-64.exe ファイルをダブルクリックし、コードのロードを開始します。

| BIOS and Firmware Update fo | r the SAS Expansion Card (CFFv) for IBM BladeCenter                               | X |  |  |  |  |  |  |  |  |
|-----------------------------|-----------------------------------------------------------------------------------|---|--|--|--|--|--|--|--|--|
| Querying System             |                                                                                   |   |  |  |  |  |  |  |  |  |
| Package Inform              | Package Information                                                               |   |  |  |  |  |  |  |  |  |
| Package Type                | BIOS and Firmware Update for the SAS<br>Expansion Card (CFFv) for IBM BladeCenter |   |  |  |  |  |  |  |  |  |
| Package Version             | 2.62                                                                              |   |  |  |  |  |  |  |  |  |
| Package Build Level         | NA                                                                                |   |  |  |  |  |  |  |  |  |
| Actions<br>Perform Update   |                                                                                   |   |  |  |  |  |  |  |  |  |
| C Extract to Floppy         |                                                                                   |   |  |  |  |  |  |  |  |  |
| O Extract to Hard D         | ńve:                                                                              |   |  |  |  |  |  |  |  |  |
| Readme                      | < Black Next > Cancel                                                             |   |  |  |  |  |  |  |  |  |

- 3. 「更新の実行」を選択し、「次へ」ボタンをクリックします。
- 4. 「更新」ボタンをクリックします。

| Success                                                                       |                                                      |   |
|-------------------------------------------------------------------------------|------------------------------------------------------|---|
| BIOS and Firmware Update for the SA                                           | AS Expansion Card (CFFv) for IBM BladeCenter update  |   |
| Attempting to flash controller 11                                             |                                                      | 1 |
| Updating firmware on Controller 1. Pl<br>Update of controller 1 firmware comp | lease wait<br>leted successfully.                    |   |
| Updating BIOS on Controller 1. Plea:<br>Update of controller 1 BIOS complete  | se wait<br>ed successfully.                          |   |
| Updating FCODE on Controller 1. Ple<br>Update of controller 1 FCODE compl     | ease wait<br>eted successfully.                      |   |
| You must reboot your system to comp<br>You do not need to reboot your syste   | slete the firmware update process.<br>m immediately. |   |
|                                                                               |                                                      |   |

図 36: ファームウェア更新中の画面出力の例

- 5. 「終了」ボタンをクリックし、ブレードをリブートします。
- 6. ホストが再び起動したら、次のスクリーン・ショットの下部に示され ているように、新規レベルの SAS HBA ファームウェア 1.27.82.00 が 反映されていることを確認します。

| LSI Corporation MPT SAS BIOS<br>MPTBIOS-6.26.00.00 (2008.10.14)<br>Copyright 2000-2008 LSI Corporation. |              |                 |
|----------------------------------------------------------------------------------------------------|--------------|-----------------|
| Searching for devices at HBA 0<br>SLOT ID LUN VENDOR PRODUCT                                            | REVISION     | INT13 SIZE \ NU |
| 1 LSILogic SAS1064-IR                                                                                   | 1.27.82.00   | NV 2D:08        |
| LSI Corporation MPT boot ROM, no suppo                                                                  | rted device: | s found!        |

図 37: BIOS バージョンの例

注: これは、BIOS バージョン 6.26.00 および FW 1.27.82 の例を示しており、サポートされる最新リビジョンを反映しているわけではありません。

## Windows が稼働している x86-64 (Intel または AMD) ホス ト上での SAS HBA ドライバーの構成

以下のセクションでは、Windows が稼働している x86-64 (Intel または AMD) ホストを使用している場合に、必要な SAS ドライバー設定の変更 を実行する方法を説明しています。

### Microsoft Windows のキュー項目数の変更

Microsoft Windows オペレーティング・システムが稼働しているホスト・ ブレードのキュー項目数設定を編集するには、以下のステップを実行し ます。

#### 注:

- 1. 実際に使用する値は、ホストへの LUN マッピングの数に応じて異 なります。 シリアル接続 SCSI ホスト接続 を参照し、正しい設定の 算出方法を確認してから、このセクションに戻ります。
- キュー項目数を変更するには、別のパラメーターおよび経路設定を 使用して SAS HBA ドライバー・レベルを確認する必要があります。 ドライバー・レベルを確認するには、Windows が稼働している x86-64 (Intel または AMD) ホスト上での SAS HBA ドライバーの更新 で 詳細を参照してください。「デバイスマネージャ」で「SCSIと RAID コントローラ」(Windows 2008 の場合は「記憶域コントロー ラ」)の「プロパティ」画面を確認します。ドライバー・レベルは、 「ドライバ」タブにリストされます。

ステップ:

1. Windows コマンド・プロンプトから次のコマンドを入力して、レジ ストリー・エディター・コマンドを開始します。

regedit

- 2. 変更を行う前に、最上位キーを選択して「ファイル」->「エクス ポート」を選択し、現行のレジストリーを保管します。
- 3. 以下のキーにナビゲートします。

LSI\_SAS のドライバーの場合: Computer\HKEY\_LOCAL\_MACHINE\SYSTEM\CurrentControlSet\Ser vices\LSI\_SAS\Parameters\Device

LSI\_SAS2 ドライバーの場合: Computer\HKEY\_LOCAL\_MACHINE\SYSTEM\CurrentControlSet\Ser vices\LSI\_SAS2\Parameters\Device,

- ドライバー・パラメーターを右クリックし、メニューから「修正」 を選択します。
- 5. SAS レジストリー項目のパラメーターを追加します。

A. ドライバー・バージョン 1.33.01 (以降) の場合 LSI\_SAS、 ドライ バー・バージョン 2.00.29 (以降) の場合 LSI SAS2

最後の項目の後に **MaxSASQueueDepth=4** (デフォルト 64) を追加しま す。項目が既に存在する場合は、値を更新します。

この数値は、ホストに割り当てられている LUN の数によって決定さ れます。例: ホストに 16 個の LUN を設定する場合、 MaxSASQueueDepth = 4 になります。

B. ドライバー・バージョン 1.33.01 より前の LSI\_SAS、; ドライバ ー・バージョン 2.00.29 より前の LSI SAS2 の場合:

最後の項目の後に、**MaximumTargetQueueDepth=4** を追加します。 項目が既に存在する場合は、値を更新します。

**重要**: 必ず、上記のレジストリー項目の値を更新してください。正し い設定を算出する方法について詳しくは、 シリアル接続 SCSI ホスト 接続 を参照してください。

図 38: Windows のレジストリー設定画面の例 は、これらの編集の例 を示しています。

| Registry Editor                   |                             |                        |                                                   | _ 🗆 × |
|-----------------------------------|-----------------------------|------------------------|---------------------------------------------------|-------|
| File Edit View Favorites Help     |                             |                        |                                                   |       |
| Device                            | Name                        | Туре                   | Data                                              |       |
| PnpInterface                      | (Default)                   | REG_SZ                 | (value not set)                                   |       |
| SI                                | ab DriverParameter          | REG_SZ                 | ${\sf PlaceHolder=0; MaximumTargetQueueDepth=1;}$ |       |
| as                                |                             |                        |                                                   |       |
| R                                 |                             |                        |                                                   |       |
| 5                                 |                             |                        |                                                   |       |
|                                   |                             |                        |                                                   |       |
| ss                                |                             |                        |                                                   |       |
| )                                 |                             |                        |                                                   |       |
| ngr                               |                             |                        |                                                   |       |
|                                   |                             |                        |                                                   |       |
| Ĺ                                 |                             |                        |                                                   |       |
| 5x                                |                             |                        |                                                   |       |
|                                   |                             |                        |                                                   |       |
| p10                               |                             |                        |                                                   |       |
| p20                               |                             |                        |                                                   |       |
|                                   |                             |                        |                                                   |       |
| l                                 |                             |                        |                                                   |       |
| Bridge 3.0.0.0                    |                             |                        |                                                   |       |
|                                   |                             |                        |                                                   |       |
| rv                                |                             |                        |                                                   |       |
| 5I                                |                             |                        |                                                   |       |
| ver                               |                             |                        |                                                   |       |
|                                   | <b>-</b>                    |                        |                                                   |       |
|                                   | J                           |                        |                                                   |       |
| Computer\HKEY_LOCAL_MACHINE\SYSTE | M\CurrentControlSet\Service | s\LSI_SAS\Parameters\D | evice                                             | //.   |

図38: Windows のレジストリー設定画面の例

- 6. 変更を保存して、レジストリー・エディターを終了します。
- 7. 変更を適用するには、ホスト・ブレードをリブートします。

## Windows が稼働している x86-64 (Intel または AMD) ホス ト上での SDD DSM の構成

このセクションでは、Windows オペレーティング・システムが稼働して いる x86-64 (Intel または AMD) ホスト・ブレード上で、SDD DSM を構成 する方法を説明しています。

#### 重要:

- 更新されたバージョンをインストールする前に、以前のバージョンの SDD をアンインストールする必要があります。以前のバージョンの SDD がない場合は、SDD のアンインストール手順はスキップしてください。
- ホストが SAS ブートされており、2 つの SAS RAID コントロー ラー・モジュールを使用して稼働している場合、SDD をアンイン ストールする前に1 つのコントローラーの電源をオフにする必要 があります。これを行うには、AMM を使用してコントローラー の電源をオフにするか、SCM または CLI を使用してコントロー ラーをシャットダウンして保守モードにします。システムはフェ イルオーバーし、残りのコントローラーが SURVIVOR 状態にな ります。

- SDD DSM を使用するには、Windows 2003 SP2 以上が必要です。
- Windows 2003 および 2008 では、SDD をインストールする前に Microsoft Hotfix をインストールする必要があります。インストー ルする必要があるのは、以下の Hotfix です。
  - o Windows Server 2003 (SP2 適用済み)の場合
    - KB941276: Windows Server 2003 ベースのコンピュー ターで Storport ドライバーを使用している場合、シス テムの負荷が高くなると応答が停止します。
      - o http://support.microsoft.com/kb/941276
    - KB934739: 外部ストレージが Windows Server 2003 に再 接続されたときに、プラグ・アンド・プレイ・サブシ ステムがその外部ストレージ・デバイスを検出しない 場合があります。
      - o <u>http://support.microsoft.com/kb/934739</u>
  - o Windows Server 2008 32 ビット・バージョンのみの場合
    - KB967349: すべてのデータ・ケーブルを切り離してから再接続した後、Windows Server 2008 ベースのコンピューターで、MPIO 制御されたストレージ・デバイスへのアクセスが失敗します。
      - o <u>http://support.microsoft.com/kb/967349</u>

### 以前のバージョンの SDD をアンインストールする方法

- ホストを SAS ブートしている場合は、上記の重要な注記を参照し、 SDD ドライバーをアンインストールする前に実行する追加ステップについて確認してください。
- 既存の SDD コードをアンインストールするには、ホストの「コントロールパネル」の「プログラムの追加と削除」セクションに進みます。「Subsystem Device Driver DSM」を選択し、「変更と削除」オプションをクリックします。アンインストールした後、ホストをリブートする必要があります。

### 最新バージョンの SDD をインストールする方法

• Support and Download Web サイトから、適用可能な最新バージョ ンの SDD をダウンロードします。ドライバーは、容易にアクセ スできるようにデスクトップにダウンロードすることをお勧めし ます。

 以下の URL の Web サイトにある README の指示に従ってくだ さい。

http://www.ibm.com/support/docview.wss?rs=540&context=ST52G7&d c=D430&uid=ssg1S4000350

 ドライバーをインストールした後、ホストをリブートする必要が あります。

注: デュアル・コントローラー・シャーシ内で SAS ブートしたホ ストを稼働している場合、更新の前に電源をオフにしたコント ローラーは、ホストをリブートした後に電源をオンにすることが できます。2つ目のコントローラーがバインドされた後、スト レージへのすべてのパスが復元したことを確認するために、ディ スクの再スキャンまたは再度ホストのリブートが必要な場合があ ります。

 ホストがリブートした後、Subsystem Device Driver DSM プログラ ムでコマンド・プロンプトに入り、以下を入力することで、SDD バージョンを確認することができます。

datapath query version

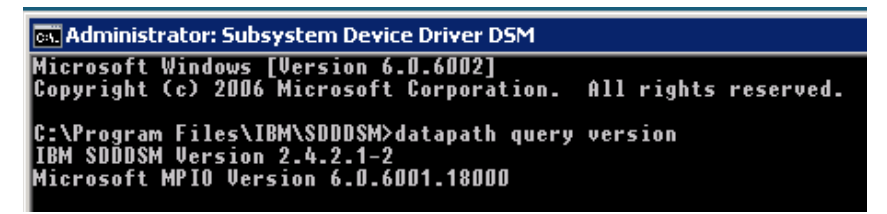

図 39: datapath query version コマンドの例

**注**: これは、SDDDSM バージョン 2.4.2.1-2 の例を示しており、サポート される最新リビジョンを反映しているわけではありません。

# Windows が稼働している x86-64 (Intel または AMD) ホス ト上での SAS ブートの構成

このセクションでは、Windows オペレーティング・システムが稼働して いる x86-64 (Intel または AMD) ホスト・ブレードで、SAS ブートを構成 する方法を説明しています。 付録 B: オペレーティング・システムのインストール前の SAS Boot のア クティビティーを参照し、システムで SAS ブート・オペレーティング・ システムをインストールする準備ができているかを検証します。

### オペレーティング・システムのインストール

Windows オペレーティング・システム・ソフトウェアと一緒に提供され ている適切な手順および指示を使用して、ブレード・サーバーにマップ されているブート・ボリューム上のオペレーティング・システムを構成 します。オペレーティング・システムのインストール方法や、オペレー ティング・システムを初期インストールするときにインストールする、 あるいは必要なソフトウェア・アプリケーションを選択する方法を示す ことは、本書の目的ではありません。

オペレーティング・システムのバージョンによっては、オペレーティン グ・システムが IBM BladeCenter S SAS RAID コントローラー・モジュー ルからのマップ済みブート・ボリュームを認識できるように、インス トール時に SAS 拡張カードのデバイス・ドライバーを提供する必要があ る場合があります。ご使用のオペレーティング・システムに適切な手順 に従って、オペレーティング・システムのイメージに含まれていない SAS アダプター・デバイス・ドライバーの使用を指定します。

注: Windows オペレーティング・システムをインストールする場合、イン ストール CD を使用し、処理中のブート項目を編集するリカバリー・コ ンソールの知識が役立ちます。マルチパスを有効にする変更を誤ると、 Windows イメージへのブートが失敗する可能性があります。

## オペレーティング・システムのインストール後のアクティビ ティー

IBM BladeCenter S SAS RAID コントローラー・モジュールのブート・ボ リュームに Microsoft Windows オペレーティング・システムのインストー ルを完了するには、以下のステップを実行します。

**重要**: このセクションの外部のセクションをすべて完了した後、本書のこ のセクションに戻って残りのステップをすべて完了します。

以下のステップを実行します。

- 1. セクション・タイトル『Windows が稼働している x86-64 (Intel または AMD) ホスト上での SAS HBA ドライバーの更新』に示された詳細に 従って SAS デバイス・ドライバーを更新します。
- 2. セクション・タイトル『Windows が稼働している x86-64 (Intel または AMD) ホスト上での SAS HBA ドライバーの構成』に示された詳細に

従って、ホスト・ベースの設定を更新します。

- 次のセクションに示された詳細に従って、System Storage マルチパス Windows 用の Subsystem Device Driver Device Specific Module (SDDDSM) をインストールします。Windows が稼働している x86-64 (Intel または AMD) ホスト上での SDD DSM の構成
- SCM クライアントまたは CLI インターフェースを使用して、ブート・ボリュームをブレード・サーバー内の2つ目の SAS ポートにマップします。追加ボリュームを作成し、そのボリュームを両方のSAS ポートにマップします。
- サーバーをリブートします。ブレード・サーバーにログインし、「ス タート」->「すべてのプログラム」->「Subsystem Device Driver DSM」->「Subsystem Device Driver DSM」を選択して、Subsystem Device Driver DSM コマンド・プロンプト・ウィンドウを開始します。 鉄 elect Subsystem Device Driver・コマンド・プロンプト・ウィンドウ が表示されたら、電 atapath query adapter・と入力します。ブレー ド・サーバーにマップされた各ボリューム (LUN) ごとに、2 つのパス と 2 つのアクティブ・パスが表示されるはずです。以下の例では、 SDD コマンド・プロンプト・ウィンドウに、両方の SAS ポートに 1 つのボリューム (LUN) がマップされているホストについて、2 つのパ ス (すべてアクティブ) が表示されています。

datapath query device および datapath query version を使用して、デバイ スごとのパスおよび SDD DSM バージョンの詳細を表示することがで きます。

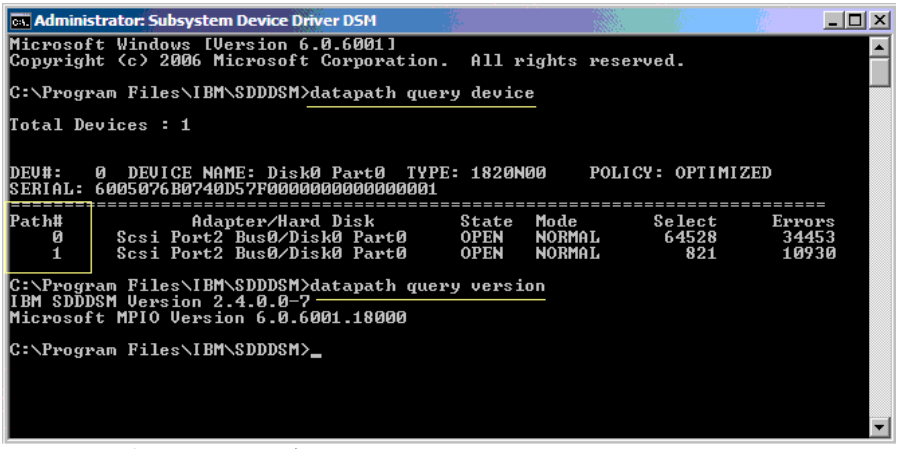

図40: サブシステム・デバイス・ドライバーDSM のコマンド・プロンプ ト・ウィンドウ-datapath query device/version

 Microsoft Windows Server 2008 ホストの Microsoft「デバイス マネージャ」ウィンドウの「ディスク ドライブ」フォルダーには、SAS RAID コントローラー・モジュールからブレード・サーバーにマップ されている各ボリュームごとに1つの1820N00マルチパスが表示さ れます。Windows Server 2008の「デバイスマネージャ」には、 1820N00 SCSI ディスク・デバイス項目は表示されません。ブレー ド・サーバーが認識している1820N00 SCSI ディスク・デバイス項目 を確認するには、Microsoft Windows レジストリー・エディターを使 用して、

\HKEY\_LOCAL\_MACHINE\SYSTEM\CurrentControlSet\Services\disk\En um キーの内容を確認します。ブレード・サーバーにマップされてい る各ボリュームごとに、2 つの 1820N00 SCSI ディスク・デバイス項 目があるはずです(図42を参照)。

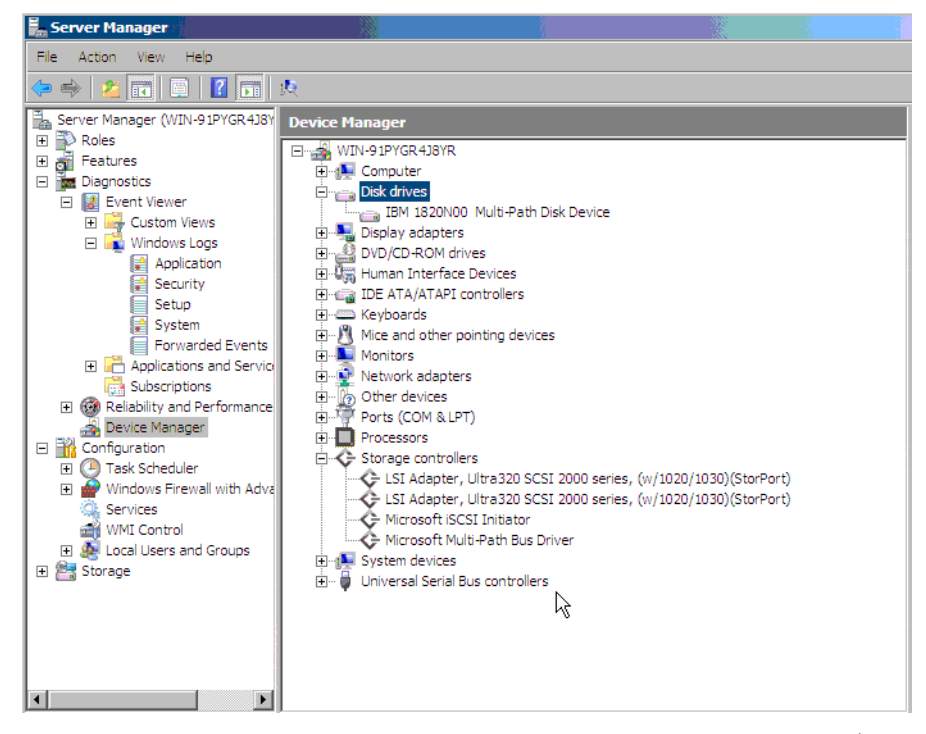

図 41: Windows Server 2008 ホストで SAS RAID コントローラー・モジュー ルのボリュームが表示された「コンピュータの管理」ウィンドウ

| Registry Editor                               |                                                                                         |                                                                        |                                                                                                    | -15~ |
|-----------------------------------------------|-----------------------------------------------------------------------------------------|------------------------------------------------------------------------|----------------------------------------------------------------------------------------------------|------|
| Registry Editor File Edit View Pavorites Help | Name<br>a) (Default)<br>b) 1<br>b) 2<br>a) 3<br>count<br>count<br>count<br>NextInstance | Type<br>REG_SZ<br>REG_SZ<br>REG_SZ<br>REG_SZ<br>REG_DWORD<br>REG_DWORD | Data           (value not set)           SCSI/Disk&Ven_IBM&Prod_1820N00/6&66bc639a&0&00000           SCSI/Disk&Ven_IBM&Prod_1820N00/6&6bc639a&0&0000           SCSI/Disk&Ven_IBM&Prod_1820N00/6&6bc639a&0&0000           SCSI/Disk&Ven_IBM&Prod_1820N00           MPIO/Disk&Ven_IBM&Prod_1820N00           SCSI/Disk&Ven_IBM           Disk           Disk |      |
|                                               | k                                                                                       |                                                                        |                                                                                                    | ~    |
| lone                                          |                                                                                         |                                                                        | 😜 Internet 🔍 100%                                                                                                    | •    |

図42: \HKLMACHINE \SYSTEM\CurrentControlSet\Services\disk\Enum キーの *l*§i|

7. Microsoft Windows Server 2003 ホストの Microsoft 「デバイス マネー ジャ」ウィンドウの「ディスク ドライブ」フォルダーには、SAS RAID コントローラー・モジュールからブレード・サーバーにマップ されている各ボリュームごとに2つの IBM 1820N00 SCSI ディスク・ デバイス項目(ボリューム・パスごとに1つ)が表示されます。

| 🖳 Computer Management                                  |                                    |
|--------------------------------------------------------|------------------------------------|
| 🛃 Eile Action <u>V</u> iew <u>W</u> indow <u>H</u> elp | 5                                  |
| ← → 🖻 🖬 🖨 😫 🖬 🔕                                        |                                    |
| 🖳 Computer Management (Local)                          | 🚊 🥪 Disk drives                    |
| 🚊 🌇 System Tools                                       |                                    |
| 😟 😥 Event Viewer                                       |                                    |
| 🗄 🛺 Shared Folders                                     | IBM 1820N00 Multi-Path Disk Device |
| 🕀 🔣 Local Users and Groups                             |                                    |
| 🕀 🎆 Performance Logs and Alert:                        |                                    |
| 📕 🔤 Device Manager                                     |                                    |
| 🖻 🚵 Storage                                            |                                    |
| 🕀 🎲 Removable Storage                                  |                                    |
| - 😽 Disk Defragmenter                                  |                                    |
| 🗃 Disk Management                                      |                                    |
| 🗄 🙀 Services and Applications                          |                                    |
| 1 12 10 10 10 10 10 10 10 10 10 10 10 10 10            |                                    |
|                                                        |                                    |
|                                                        |                                    |
|                                                        |                                    |
|                                                        |                                    |
|                                                        |                                    |
|                                                        |                                    |
|                                                        |                                    |
|                                                        | IBM 1820N00 SCSI Disk Device       |
|                                                        | IBM 1820N00 SCSI Disk Device       |
|                                                        | IBM 1820N00 SCSI Disk Device       |
|                                                        | IBM 1820N00 SCSI Disk Device       |
|                                                        | IBM 1820N00 SCSI Disk Device       |
| 図 43: Windows Server 2003 ホ                            | ストでSAS RAID コントローラー・モジュー           |

のボリュームが表示された「コンピュータの管理」ウィンドウ

8. 必要に応じて、最新の Windows オペレーティング・システム更新お よび他の Hotfix をインストールします。

## Microsoft Windows クラスタリングで使用するためのシス テム構成設定

このセクションでは、Microsoft Cluster Service 用に構成されたブレードを サポートするために、IBM BladeCenter 用 SAS 拡張カード (CFFv) および IBM BladeCenter 用 SAS 接続カード (CIOv) を構成するステップについて 説明しています。また、BladeCenter S シャーシ内のイーサネット・ス イッチの設定変更および追加の Windows ホスト・システム設定について も記載しています。

### SAS HBA BIOS 設定の構成

サーバー・ブレードを Microsoft Windows 2003 クラスター環境でノード として構成している場合、SAS 拡張カードあるいはオンボード SAS コン トローラー (SAS 接続カードを使用する構成の場合)の BIOS を、 Microsoft Cluster Service をサポートするように構成する必要があります。 SAS 拡張カードとオンボード SAS コントローラーの BIOS 構成が設定さ れていない場合、クラスターに追加されたノードは、ブートに失敗する か、図 44: ハングしたブート画面の例 に示すようなコンソール出力を表 示してハングします。

Broadcom NetXtreme II Ethernet Boot Agent v3.4.8 Copyright (C) 2000-2007 Broadcom Corporation All rights reserved. Broadcom NetXtreme II Ethernet Boot Agent v3.4.8 Copyright (C) 2000-2007 Broadcom Corporation All rights reserved. LSI Corporation MPT SAS BIOS MPTBIOS-6.22.00.00 (2008.04.10) Copyright 2000-2008 LSI Corporation. Searching for devices at HDA 0... Searching for devices at HDA 0...

図44: ハングしたブート画面の例

**重要:** SAS 拡張カード、あるいは SAS 拡張カードを介して接続された ブート・ディスクを備えたブレードの場合、Microsoft Cluster Service がス トレージ・ボリュームを管理できるようにするために、Microsoft Hotfix 886569 を適用する必要があります。Microsoft Hotfix 886569 は、 http://support.microsoft.com/kb/886569 からダウンロードすることができま す。SAS 拡張カードおよびオンボード SAS コントローラーの BIOS を構 成するために実行する必要があるステップは、ブート・ディスク・タイ プおよび外部アダプター・タイプによって異なります。インストール済 みのブート・オプションおよび外部 SAS インターフェース・カードのタ イプに基づいて、実行する必要があるステップを判別してください。

- 内蔵ブート・ディスクと SAS 拡張カードを使用したブレードの構成
- SAS 拡張カードを介して接続されたブート・ディスクを使用する ブレードの構成
- SAS 接続カードを使用するブレードの構成

## 内蔵ブート・ディスクと SAS 拡張カードを使用したブ レードの構成

データ・ドライブのみがブレード・ホストに提示され、ホスト・ブレー ドが内蔵ブート・ドライブと SAS RAID モジュールのデータ・ドライブ に別個のアダプターを使用するように SAS RAID モジュールが構成され ている場合は、以下のステップを実行します。

1. システム・ブート中に <<< Press Ctrl-C to start LSI Logic Configuration Utility>>> プロンプトが表示されたら、Ctrl+C を押して LSI Logic Configuration ユーティリティーに入ります。オンボード SAS コント ローラーが使用可能にされており、SAS 拡張カードを搭載したブレー ドの場合、「Adapter List」画面は図 45: オンボード SAS コントロー ラーおよび SAS 拡張カードが表示された「Adapter List」 画面 のよう に表示されます。この図では、SAS 拡張カードが最初の項目 SAS3020XD として表示されています。アダプター名は、特定のブ レード・モデルおよび SAS 拡張カードのバージョンによって異なり ます。どの項目が SAS 拡張カードであるかを判別するには、ブート 中に F1 を押して一時的にオンボード SAS コントローラーを使用不可 にします。これによって、オンボード SAS コントローラーが 「Adapter List」画面に表示されなくなり、残った項目が SAS 拡張 カードになります。HS20 および LS20 ブレード・タイプでは、内蔵 ハード・ディスクが SCSI を使用して接続されているため、デフォル トでは単一の SAS 項目が表示されます。

| LSI Corp Config Uti<br>Adapter List Globa | lity<br>I Properti | v6.22.00.00<br>es        | (2008.04.10)                   |                    |               |
|-------------------------------------------|--------------------|--------------------------|--------------------------------|--------------------|---------------|
| Adapter                                   | PCI PCI<br>Bus Dev | PCI PCI<br>Fnc Slot      | FW Revision                    | Status             | Boot<br>Order |
| sas3020XD<br>Sas1064                      | 05 01<br>02 00     | 00 01<br>00 00           | 1.24.81.00-IR<br>1.26.84.00-IR | Enabled<br>Enabled | 0             |
|                                           |                    |                          |                                |                    |               |
|                                           |                    |                          |                                |                    |               |
|                                           |                    |                          |                                |                    |               |
|                                           |                    |                          |                                |                    |               |
|                                           |                    |                          |                                |                    |               |
|                                           |                    |                          |                                |                    |               |
|                                           |                    |                          |                                |                    | E C           |
| Esc = Exit Menu<br>Alt+N = Clobal Pron    | F1/Shif            | t+1 = Help<br>= Alter Bo | ot Order Inc./De               | al = Alter         | Boot List     |

図45: オンボードSAS コントローラーおよびSAS 拡張カードが表示された 「Adapter List」 画面

 矢印キーを使用して SAS 拡張カードを選択し、Enter を押して 「Adapter Properties」画面を表示します。図 46: SAS 拡張カードの ブート・サポートの無効化に示されているように、「Boot Support」 が[Disabled] に設定されていることを確認します。ブート・サポート が無効にされている場合、LSI アダプターの BIOS は、ブート・デバ イス用のデータ・ドライブをスキャンしません。

| LSI Corp Config Utility v6.20.00.00<br>Adapter Properties SAS1064                                                                                                    | (2007.12.04)                                                                                                   |
|----------------------------------------------------------------------------------------------------|----------------------------------------------------------------------------------------------------|
| Adapter<br>PCI Slot<br>PCI Address(Bus/Dev/Func)<br>MPI Firmware Revision<br>SAS Address<br>NVDATA Version<br>Status<br>Boot Order<br>Boot Support<br><b>RAID Properties</b><br>SAS Topology | SAS1064<br>01<br>05:01:00<br>1.24.81.00-IR<br>500062B0:000CC828<br>2D.04<br>Enabled<br>0<br><b>CDisabled</b> ] |
| Advanced Adapter Properties                                                                                                    |                                                                                                    |
| Esc = Exit Menu F1/Shift+1 = Help<br>Enter = Select Item -/+/Enter = Change                                                                                                    | Iten                                                                                                    |

図46: SAS 拡張カードのブート・サポートの無効化

 図 47: SAS 拡張カードの構成変更の保存に示すように、ユーティリ ティーが構成を保存するかを尋ねるまで Esc を押して、「Adapter Properties」画面を終了します。矢印キーを使用して「Save changes then exit this menu」を選択し、Enter を押します。「Adapter List」画面 に戻ると、外部アダプターの「Status」が [Disabled] と表示されます。

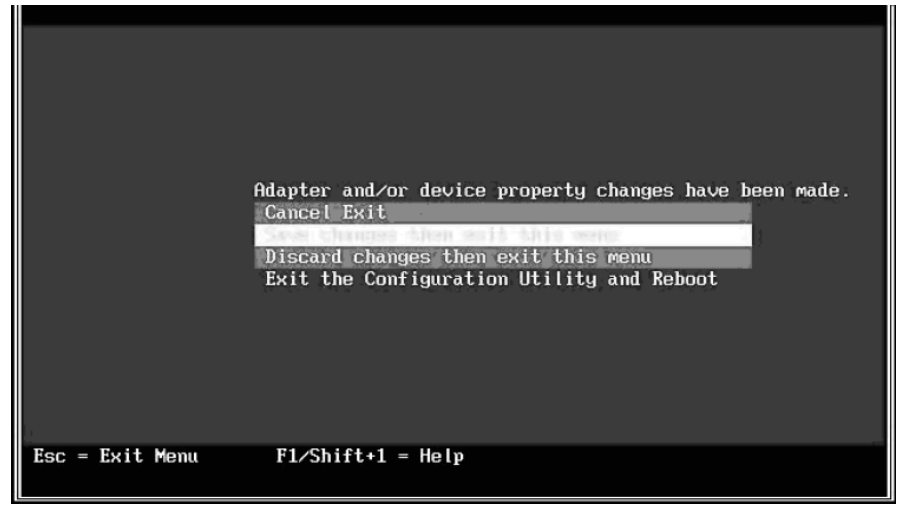

図 47: SAS 拡張カードの構成変更の保存

 オンボード SAS コントローラーがブート・デバイス 0 になるように、 ブート順序を変更します。矢印キーを使用して「Boot Order」フィー ルドを選択し、Insert および Delete を押して、オンボード SAS コント ローラーが 0 に設定されるようにブート順序を変更します。図 48: オ ンボード SAS コントローラーのブート順序を 0 に設定 は、正しい ブート順序を示しています。

| LSI Corp Config Uti<br>Adapter List <b>Globa</b> | lity<br>I Properti | v6.22<br>ies | .00.00      | (2008.04  | .10)               |                     |              |      |
|--------------------------------------------------|--------------------|--------------|-------------|-----------|--------------------|---------------------|--------------|------|
| Adapter                                          | PCI PCI<br>Bus Dev | PC I<br>Fnc  | PCI<br>Slot | FW Revis  | ion                | Status              | Boot<br>Orde | r    |
| sas3020XD<br>Sas1064                             | 05 01<br>02 00     | 00<br>00     | 01<br>00    | 1.24.81.8 | 30– I R<br>30– I R | Disabled<br>Enabled | 0            |      |
|                                                  |                    |              |             |           |                    |                     |              |      |
|                                                  |                    |              |             |           |                    |                     |              |      |
|                                                  |                    |              |             |           |                    |                     |              |      |
|                                                  |                    |              |             |           |                    |                     |              |      |
|                                                  |                    |              |             |           |                    |                     |              |      |
|                                                  |                    |              |             |           |                    |                     |              |      |
|                                                  |                    |              |             |           |                    |                     |              |      |
| Foo - Fuit Monu                                  | FLACE              | 64.1 -       | Halm        |           |                    |                     |              | -    |
| Alt+N = Global Prop                              | erties -/-         | + = Al       | ter Boo     | ot Order  | Ins∕De             | l = Alter           | Boot         | List |

図48: オンボードSAS コントローラーのブート順序を0 に設定

5. Esc を押して、「Adapter List」画面を終了します。矢印キーを使用して「Exit the Configuration Utility and Reboot」を選択し、Enter を押します。

|                 | Are you sure you want to exit?<br>Cancel Exit<br>Save changes and reboot.<br>Discard changes and reboot. |  |
|-----------------|----------------------------------------------------------------------------------------------------|--|
| Esc = Exit Menu | F1/Shift+1 = Help                                                                                        |  |

図 49: BIOS 設定の保存およびリブート

これで、ブレードは内蔵ディスクからブートし、ブート中に外部ドラ イブをスキャンしなくなります。最初のブート・デバイスは、オン ボード SAS コントローラーです。

## SAS 拡張カードを介して接続されたブート・ディスクを 使用するブレードの構成

SAS RAID モジュールがホスト・ブレードをブートするように構成され ており、データ・ドライブ用にも構成されている場合は、以下のステッ プを実行します。

**注:** ブート・ドライブは LUN0 にマップされている必要があり、データ・ ドライブ・マッピングは、LUN1 以降の任意のドライブが可能です。 ブート・ドライブは、SAS RAID モジュール上の他のホスト・ブレード と共有することはできません。

1. ブレードのブート中に F1 を押し、Planar SAS コントローラーを使用 不可にします。「Devices and I/O Ports」画面が表示されます。

|                               | Devices and I/O Ports                                                                                                   |
|-------------------------------|----------------------------------------------------------------------------------------------------|
|                               | Serial Port A     [ Auto-configure ]       Serial Port B     [ Disabled ]       - Remote Console Redirection     -      |
|                               | Mouse [Installed]                                                                                                    |
|                               | Planar Ethernet Both PORTs [Enabled]<br>Planar SAS [Disabled]<br>Daughter Card Slot 1 [Enabled]                         |
|                               | High Precision Event Timer (HPET) [ Disabled ]<br>- Video<br>- IDE Configuration Menu<br>- System MAC Addresses         |
| L                             |                                                                                                    |
| <f1>  <br/><esc> ]</esc></f1> | Help <1><1> Move <→> Next Value <f9> Restore Setting<br/>Exit &lt;+&gt; Previous Value <f10> Default Setting</f10></f9> |

図 50: 「Devices and I/O Ports」 画面

- 2. Esc を押して、「Devices and I/O Ports」画面を終了します。
- システム・ブート中に <<<Press Ctrl-C to start LSI Logic Configuration Utility>>> プロンプトが表示されたら、Ctrl+C を押して LSI Logic Configuration ユーティリティーに入ります。図 51: SAS 拡張カードが 表示された「Adapter List」画面のような「Adapter List」画面が表示さ れます。

| LSI Corp Config Uti<br>Adapter List Globa | lity<br>I Pro | perti          | v6.26<br>es   | .00.00         | (2008.10 | .14)   |           |               |    |
|-------------------------------------------|---------------|----------------|---------------|----------------|----------|--------|-----------|---------------|----|
| Adapter                                   | PCI<br>Bus    | PCI<br>Dev     | PCI<br>Fnc    | PCI<br>Slot    | FW Revis | ion    | Status    | Boot<br>Order |    |
| SAS3020XD                                 | 08            | 01             | 00            | 01             | 1.27.82. | 00-IR  | Enabled   | 0             |    |
|                                           |               |                |               |                |          |        |           |               |    |
| Esc = Exit Menu<br>Alt+N = Global Prop    | F1.<br>ertie  | ∕Shif<br>s -⁄+ | t+1 =<br>= Al | Help<br>ter Bo | ot Order | Ins/De | l = Alter | Boot Li       | st |

図 51: SAS 拡張カードが表示された「Adapter List」 画面

 4. 矢印キーを使用して外部 SAS アダプターを選択し、Enter を押して「Adapter Properties」画面を表示します。「Boot Support」が [Enabled BIOS & OS] に設定されていることを確認します。

| LSI Corp Config Utility v6.20.00.00<br>Adapter Properties SAS1064                                                                                                    | (2007.12.04)                                                                                                    |
|----------------------------------------------------------------------------------------------------|----------------------------------------------------------------------------------------------------|
| Adapter<br>PCI Slot<br>PCI Address(Bus/Dev/Func)<br>MPT Firmware Revision<br>SAS Address<br>NVDATA Version<br>Status<br>Boot Order<br>Boot Support<br><b>RAID Properties</b><br>SAS Topology<br>Advanced Adapter Properties | SAS1064<br>01<br>05:01:00<br>1.24.01.00-IR<br>500062B0:000CC828<br>2D.04<br>Enabled<br>0<br>CEnabled BIOS & OSJ |
| Esc = Exit Menu F1/Shift+1 = Help<br>Enter = Select Item -/+/Enter = Change                                                                                                    | Iten                                                                                                    |

図52: 有効にされた BIOS およびOS ブート・サポートが表示された 「Adapter Properties」 画面

5. 矢印キーを使用して「Advanced Adapter Properties」を選択し、Enter を押します。図 53: 「Advanced Adapter Properties」画面に示すような 「Advanced Adapter Properties」画面が表示されます。

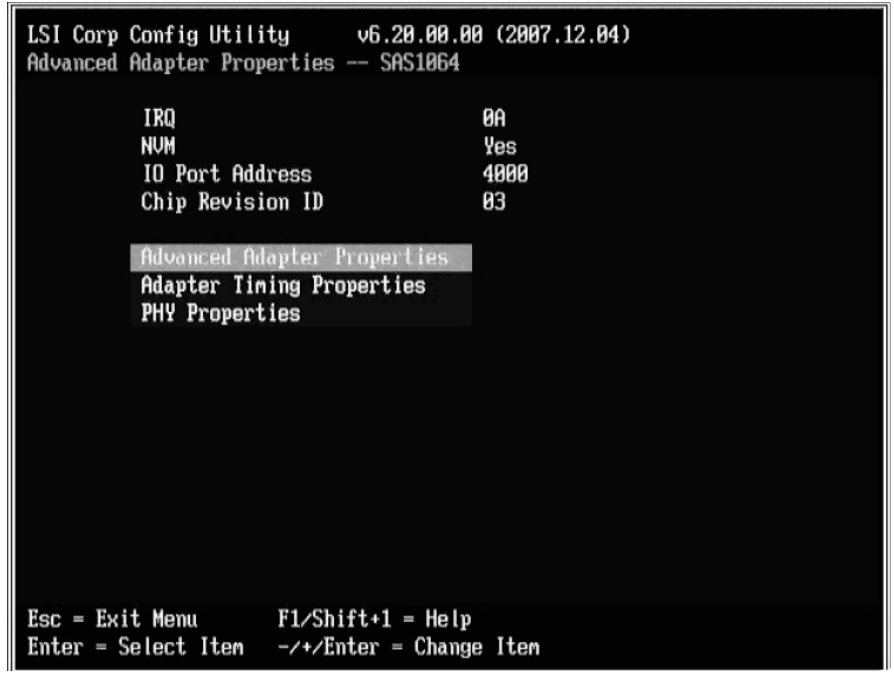

図 53: 「Advanced Adapter Properties」 画面

6. 矢印キーを使用して「Advanced Device Properties」を選択し、Enter を 押します。図 54: 「Advanced Device Properties」 画面に示すような 「Advanced Device Properties」画面が表示されます。

| LSI Corp Config Utility v6.20.00.00 (2007.12.04)<br>Advanced Device Properties SAS1064                                                               |                                                  |  |  |  |  |  |
|----------------------------------------------------------------------------------------------------|--------------------------------------------------|--|--|--|--|--|
| Maximum INT 13 Devices for this Adapter                                                                                                    | 24                                               |  |  |  |  |  |
| IO Timeout for Block Devices<br>IO Timeout for Block Devices(Removable)<br>IO Timeout for Sequential Devices<br>IO Timeout for Other Devices         | 10<br>10<br>10<br>10                             |  |  |  |  |  |
| LUNs to Scan for Block Devices<br>LUNs to Scan for Block Devices(Removable)<br>LUNs to Scan for Sequential Devices<br>LUNs to Scan for Other Devices | CLun Ø Only]<br>CALL]<br>CALL]<br>CALL]<br>CALL] |  |  |  |  |  |
| Removable Media Support                                                                                                    | [None]                                           |  |  |  |  |  |
| Restore Defaults                                                                                                    |                                                  |  |  |  |  |  |
|                                                                                                    |                                                  |  |  |  |  |  |
| Esc = Exit Menu F1/Shift+1 = Help<br>Enter = Select Item -/+/Enter = Change Item                                                                     |                                                  |  |  |  |  |  |

図 54: 「Advanced Device Properties」 画面

- 7. 矢印キーを使用して「LUNs to Scan for Block Devices」にナビゲートし、[Lun 0 Only] に設定します。
- 8. 図 47: SAS 拡張カードの構成変更の保存に示すように、ユーティリ ティーが構成を保存するかを尋ねるまで Esc を押して、「Adapter Properties」画面を終了します。矢印キーを使用して「Save changes then exit this menu」を選択し、Enter を押します。
- 9. Esc を押して、「Adapter List」画面を終了します。矢印キーを使用して「Exit the Configuration Utility and Reboot」を選択し、Enter を押します。
- **10**. 次の図に示されるように、BIOS を終了します。図 49: BIOS 設定の保存およびリブート

### SAS 接続カードを使用するブレードの構成

SAS 拡張カードの代わりに SAS 接続カードを備えたブレードの場合は、 以下のステップを実行します。SAS 接続カードを使用する構成の場合、 内蔵ハード・ディスクと外部ドライブが同じストレージ・バス上にあり ます。SAS 接続カードが作動するようにブレードを構成するには、オン ボード SAS コントローラーの BIOS を、ブート中にのみ LUN0 をスキャ ンするように設定し、外部ドライブを0より大きい値でマップする必要 があります。 **注:** SAS RAID コントローラー・モジュールのコマンド・ライン・イン ターフェースを使用してドライブをホストにマップする場合、ドライ ブ・マッピングを LUN1 以上から開始する必要があります。LUN0 から ドライブ・マッピングを開始すると、ブートの遅延が発生します。

SAS 接続カードを備えており、外部 SAS ドライブからブートするように 構成されているブレードの場合、内蔵ハード・ディスクを取り外す必要 があります。内蔵ディスクを取り外し、ブート・ボリュームをブレード にマップする必要があることを除けば、内蔵ハード・ディスク・ブート と外部 SAS ブートの構成は同一です。

 システム・ブート中に <<< Press Ctrl-C to start LSI Logic Configuration Utility>>> プロンプトが表示されたら、Ctrl+C を押して LSI Logic Configuration ユーティリティーに入ります。次の図のような「Adapter List」画面が表示されます。図 55: オンボード SAS コントローラーが 表示された「Adapter List」画面

| LSI Corp Config Ut<br>Adapter List Globa | ility<br>al Properti | v6.26.00.00         | (2008.10.14)  |             |               |
|------------------------------------------|----------------------|---------------------|---------------|-------------|---------------|
| Adapter                                  | PCI PCI<br>Bus Dev   | PCI PCI<br>Fnc Slot | FW Revision   | Status      | Boot<br>Order |
| SAS1064                                  | 0B 00                | 00 00               | 1.27.83.00-IR | Enabled     | 0             |
|                                          |                      |                     |               |             |               |
|                                          |                      |                     |               |             |               |
|                                          |                      |                     |               |             |               |
|                                          |                      |                     |               |             |               |
|                                          |                      |                     |               |             |               |
|                                          |                      |                     |               |             |               |
|                                          |                      |                     |               |             |               |
|                                          |                      |                     |               |             |               |
|                                          |                      |                     |               |             |               |
| Esc = Exit Menu                          | F1/Shif              | t+1 = Help          |               |             |               |
| Alt+N = Global Pro                       | perties -/+          | = Alter Bo          | ot Order Ins∕ | Del = Alter | Boot List     |

図 55: オンボードSAS コントローラーが表示された「Adapter List」画面

2. 矢印キーを使用してオンボード SAS コントローラーを選択し、Enter を押して「Adapter Properties」画面を表示します。
| LSI Corp Config Utility v6.26.00.00<br>Adapter Properties SAS1064E                                                                                               | (2008.10.14)                                                                                                 |
|----------------------------------------------------------------------------------------------------|----------------------------------------------------------------------------------------------------|
| Adapter<br>PCI Slot<br>PCI Address(Bus/Dev)<br>MPT Firmware Revision<br>SAS Address<br>NUDATA Version<br>Status<br>Boot Order<br>Boot Support<br>RAID Properties | SAS1064<br>00<br>0B:00<br>1.27.83.00-IR<br>5005076B:08801C2E<br>2D.12<br>Enabled<br>0<br>[Enabled BIOS & OS] |
| SAS Topology                                                                                                    |                                                                                                    |
| Advanced Adapter Properties                                                                                                    |                                                                                                    |
| Esc = Exit Menu F1/Shift+1 = Help<br>Enter = Select Item -/+/Enter = Change                                                                                      | Item                                                                                                    |

図 56: オンボード SAS コントローラーの「Adapter Properties」 画面

- 3. 「Boot Support」が [Enabled BIOS & OS] に設定されていることを確認 します。
- 4. 矢印キーを使用して「Advanced Adapter Properties」を選択し、Enter を押します。図 57:「Advanced Adapter Properties」画面に示すような 「Advanced Adapter Properties」画面が表示されます。

| LSI Corp Config Utili | tyv6.26.00.00 (2008.10.14) |
|-----------------------|----------------------------|
| Advanced Adapter Prop | erties SAS1064E            |
| IRQ                   | 08                         |
| NVM                   | Yes                        |
| IO Port Add           | ress 1000                  |
| Chip Revisi           | on ID 08                   |
| Advanced De           | vice Properties            |
| Adapter Tim           | ing Properties             |
| PHY Propert           | ies                        |
|                       |                            |
|                       |                            |
| Esc = Exit Menu       | F1/Shift+1 = Help          |
| Enter = Select Item   | -/+/Enter = Change Item    |

図 57: 「Advanced Adapter Properties」 画面

5. 矢印キーを使用して「Advanced Device Properties」を選択し、Enter を押します。図 58: 「Advanced Device Properties」画面に示すような 「Advanced Device Properties」画面が表示されます。

| LSI Corp Config Utility v6.26.00.00 (2008.10.14<br>Advanced Device Properties SAS1064E                                                               | )                                       |
|----------------------------------------------------------------------------------------------------|-----------------------------------------|
| Maximum INT 13 Devices for this Adapter                                                                                                    | 24                                      |
| IO Timeout for Block Devices<br>IO Timeout for Block Devices(Removable)<br>IO Timeout for Sequential Devices<br>IO Timeout for Other Devices         | 10<br>10<br>10<br>10                    |
| LUNs to Scan for Block Devices<br>LUNs to Scan for Block Devices(Removable)<br>LUNs to Scan for Sequential Devices<br>LUNs to Scan for Other Devices | [Lun 0 Only]<br>[All]<br>[All]<br>[All] |
| Removable Media Support                                                                                                    | [None]                                  |
| Restore Defaults                                                                                                    |                                         |
|                                                                                                    |                                         |
| Esc = Exit Menu F1/Shift+1 = Help<br>Enter = Select Item -/+/Enter = Change Item                                                                     |                                         |
| 12 59. [Advanced Davies Properties / Thirty                                                                                                    |                                         |

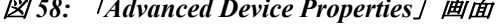

- 6. 矢印キーを使用して「LUNs to Scan for Block Devices」にナビゲート し、[Lun 0 Only] に設定します。
- 7. 図 59: オンボード SAS コントローラーの構成変更の保存に示すよう に、ユーティリティーが構成を保存するかを尋ねるまで Esc を押して、 「Adapter Properties」画面を終了します。

| LSI Corp Config | Utility v6.26.00.00 (2008.10.14)                                                       |
|-----------------|----------------------------------------------------------------------------------------|
|                 |                                                                                        |
|                 |                                                                                        |
|                 | Adapter and/or device property changes have been made.                                 |
|                 | Cancel Exit<br>Save changes then exit this menu<br>Discard changes then exit this menu |
|                 | Exit the Configuration Utility and Reboot                                              |
|                 |                                                                                        |
|                 |                                                                                        |
| Esc = Exit Menu | F1/Shift+1 = Help                                                                      |

図 59: オンボード SAS コントローラーの構成変更の保存

- 8. 矢印キーを使用して「Save changes then exit this menu」を選択し、 Enter を押します。再度、「Adapter List」画面が表示されます。
- 9. Esc を押して、「Adapter List」画面を終了します。図 49: BIOS 設定の 保存およびリブートに示すように、矢印キーを使用して「Exit the Configuration Utility and Reboot」を選択し、Enter を押します。

## IGMP スヌープの無効化

インターネット・グループ・管理プロトコル (IGMP) スヌープは、IGMP ネットワーク・トラフィックを listen するプロセスです。クラスター構成 では、ノード・フェイルオーバーの問題を回避するために、IGMP ス ヌープを無効にする必要があります。この機能をサポートするすべての イーサネット・スイッチ・モジュールで、この機能が無効にされている ことを確認してください。IGMP スヌープを無効にするには、以下のス テップを実行します。

注:以下の例では、IBM BladeCenter 用 Server Connectivity Module (39Y9324)を使用しています。この機能をサポートする他のイーサネッ ト・スイッチ・モジュールでは、別の手順が必要になる場合があります。 固有の手順については、イーサネット・スイッチ・モジュールの構成資 料を参照してください。

### Telnet 経由での IGMP スヌープの無効化

- 次のように、アドバンスト・マネージメント・モジュールにログイン します。
  - a. Web ブラウザーの URL フィールドに、アドバンスト・マネージ メント・モジュールの IP アドレスを入力します。ネットワークに 接続されたアドバンスト・マネージメント・モジュールがある場 合は、そのアドバンスト・マネージメント・モジュールに割り当 てられた IP を使用してログインします。 デフォルトの IP アドレ スを使用している場合、管理システム (IBM BladeCenter S コン ポーネントの管理に使用しているコンピューター)は、イーサ ネット・ケーブルを使用してアドバンスト・マネージメント・モ ジュールに物理的に接続されている必要があります。

注:アドバンスト・マネージメント・モジュールのデフォルトの IPアドレスは、192.168.70.125 です。

- b. ユーザー名とパスワードを入力します。
  - デフォルトのユーザー名は USERID です。
  - デフォルトのパスワードは PASSWORD (6 文字目は数値のゼロ)です。
- c. 「Inactive session timeout value」のプロンプトが表示されたら、 「no timeout」を選択します。

**注**: セッションが完了したら、ログアウトすることを忘れないで ください。ログアウトしないと、次回にログインを試行したとき にシステムがエラーを表示します。

- 「I/O Module Tasks Configuration」メニューから、イーサネット・モジュールを選択し、「Advanced Configuration」を選択します。
- 3. 「Start Telnet Session」を選択します。
- 4. cfg を入力して Enter を押し、構成メニューを開きます。
- 5. group を入力して Enter を押し、グループ・メニューを開きます。
- 6. プロンプトで適切なグループ番号を選択します。
- 7. 選択したグループ・メニューで igmp を入力し、IGMP 設定を変更します。

>> Group 1# igmp Current Enable/Disable IGMP snooping on current group: enabled Enter new Enable/Disable IGMP snooping on current group [d/e]:

8. dを押して IGMP スヌープを無効にします。

### Web セッション経由での IGMP スヌープの無効化

- 次のように、アドバンスト・マネージメント・モジュールにログイン します。
  - a. Web ブラウザーの URL フィールドに、アドバンスト・マネージ メント・モジュールの IP アドレスを入力します。ネットワークに 接続されたアドバンスト・マネージメント・モジュールがある場 合は、そのアドバンスト・マネージメント・モジュールに割り当 てられた IP を使用してログインします。デフォルトの IP アドレ スを使用している場合、管理システム (IBM BladeCenter S コン ポーネントの管理に使用しているコンピューター) は、イーサ ネット・ケーブルを使用してアドバンスト・マネージメント・モ ジュールに物理的に接続されている必要があります。

注: アドバンスト・マネージメント・モジュールのデフォルトの IP アドレスは、192.168.70.125 です。

- b. ユーザー名とパスワードを入力します。
  - デフォルトのユーザー名は USERID です。

- デフォルトのパスワードは PASSWORD (6 文字目は数値のゼロ)です。
- c. 「Inactive session timeout value」のプロンプトが表示されたら、 「no timeout」を選択します。

**注**: セッションが完了したら、ログアウトすることを忘れないで ください。ログアウトしないと、次回にログインを試行したとき にシステムがエラーを表示します。

- 「I/O Module Tasks Configuration menu」メニューから、アドバンスト・マネージメント・モジュールのイーサネット・モジュールを選択し、「Advanced Configuration」を選択します。
- 3. 「Start Web Session」を選択します。
- 4. ナビゲーション・パネルから、「Miscellaneous settings」→ィ 「Uplink/Group」を選択します。
- 5. IGMP 設定について、オプションのリストから「Disable」を選択しま す。

## プライベート・ネットワークのセットアップ

クラスター環境を作成する場合、少なくとも2つのネットワーク(パブ リック・ネットワークとプライベート・ネットワーク)が必要です。クラ スターの妥当性検査は、パブリック・ネットワークのみが使用可能な場 合でもパスすることができます。ただし、実行中のマイグレーションで 問題が発生する可能性があります。

プライベート・ネットワークをセットアップするには、ブレード/ノード 上の2つ目のネットワーク・アダプターを使用可能にします。このアダ プターの「Properties」に進み、「Internet Protocol (TCP/IP)」をクリッ クして、次に「Properties」ボタンをクリックします。パブリック・ネッ トワークとは異なる範囲でノードの固定 IP アドレスとサブネットを作成 します (例えば、10.x.x.x と 255.0.0.0)。クラスター内のすべてのノードに ついて繰り返します。

# Windows パフォーマンス設定の変更

以下のセクションでは、SAS RAID コントローラー・モジュールを使用 している場合に最適なパフォーマンスを得るために、Windows ドライ ブ・パフォーマンス設定を変更する方法について説明しています。 多くの RAID コントローラーには、書き込みキャッシュが実装されてお り、OS の設定は無視されます。IBM BladeCenter S SAS RAID コントロー ラー・モジュールは、OS 内での選択を受け入れ、それらの設定をドライ ブ・アレイに適用します。SAS RAID コントローラー・モジュールは、 適切な OS 構成に従って、パフォーマンスおよび書き込みキャッシュを 有効/無効にします。

## ポリシーの変更方法

- 1. 「マイコンピュータ」を右クリックします。
- 2. 「管理」を選択します。
- 3. 「ディスクの管理」をクリックします。
- 4. 「ディスク X」を右クリックします。
- 5. 「プロパティ」を選択します。

|                                                           |                                                                                                    |                  |          | _ 🗆 🗵                                                                                                    |
|-----------------------------------------------------------|----------------------------------------------------------------------------------------------------|------------------|----------|----------------------------------------------------------------------------------------------------|
| <u>H</u> elp                                              |                                                                                                    |                  |          | _ Ð ×                                                                                                    |
| 7 😼                                                       |                                                                                                    |                  |          |                                                                                                    |
| Volume Layout                                             | Type File System                                                                                                    | Status           | Capacity | Free Space                                                                                                    |
| C:) Partition                                             | Basic NTFS                                                                                                    | Healthy (System) | 68.35 GB | 32.32 GB                                                                                                    |
| Convert t<br>Convert t<br>Convert t<br>Properties<br>Help | (C:)<br>68.35 GB NTF5<br>Healthy (System)<br>D Dynamic Disk<br>9 GPT Disk                                                                                                    |                  |          |                                                                                                    |
|                                                           | Help<br>Volume Layout<br>Volume Layout<br>(C:) Partition<br>C:<br>Partition<br>Basic<br>68.35 GB<br>Online<br>Convert to<br>Convert to<br>Convert to<br>Convert to<br>Convert to<br>Convert to<br>Convert to<br>Convert to | Help             | Help     | Help<br>Volume Layout Type File System Status Capacity<br>↓ (C:) Partition Basic NTF5 Healthy (System) 68.35 GB<br>Basic 68.35 GB<br>Convert to System)<br>Convert to GPT Disk<br>Properties<br>Help |

図60: 「コンピュータの管理」/「ディスクの管理」ウィンドウ

- 6. 「ポリシー」タブをクリックします。
- 7. Windows 2003 の場合 次のボックスにチェックが付けられていること を確認します。
  - a. ディスクの書き込みキャッシュを有効にする
  - b. 拡張処理能力を有効にする

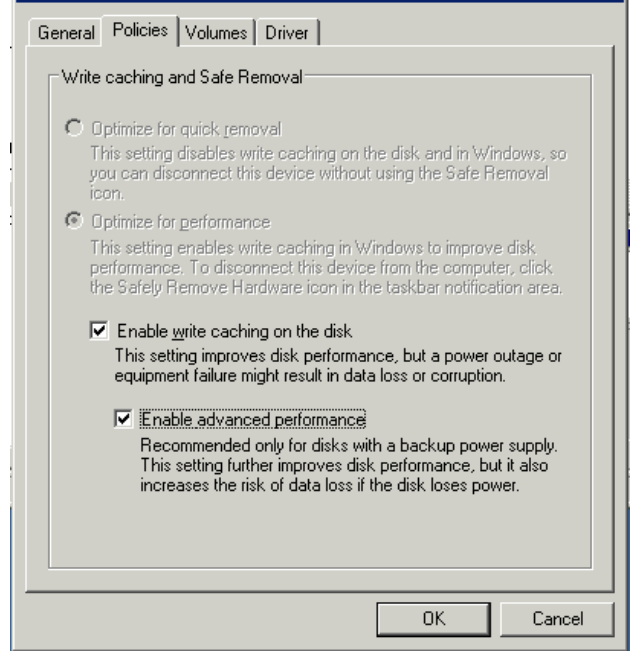

図61: 正しく設定された Windows 2003 の「ポリシー」ウィンドウ

- c. 「OK」を選択して設定を適用します。
- 8. Windows 2008 の場合次のボックスにチェックが付けられていること を確認します。
  - a. デバイスの書き込みキャッシュを有効にする
  - b. 「デバイスで Windows による書き込みキャッシュ バッファーの フラッシュをオフにする」を選択します。

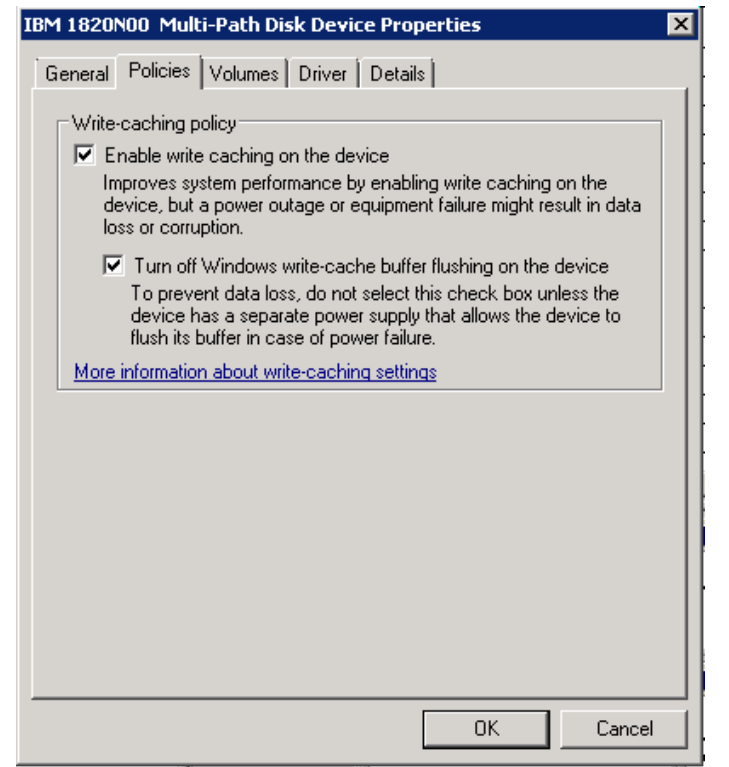

図 62: 正しく設定された Windows 2008 の「ポリシー」ウィンドウ

- 「OK」を選択して設定を適用します。 c.
- 9. マップされたドライブごとにステップ4から8を繰り返します。

# 第4章 VMware が稼働している x86-64 (Intel または AMD) ブレードのホスト接続

この章では、VMware オペレーティング・システムが稼働している Intel または Advanced Micro Devices (AMD) ホスト・ブレードを、SAS アダプ ターを使用して IBM BladeCenter S SAS RAID コントローラー・モジュー ルに接続する方法を説明しています。

**注**: VMware は、次の Web サイトで入手可能なハードウェア互換性リストを保持します。

http://www.vmware.com/resources/compatibility/search.php

この章には、以下のセクションが含まれます。

- VMware が稼働している x86-64 (Intel または AMD) ホスト上での SAS HBA ドライバーの更新
- VMware が稼働している x86-64 (Intel または AMD) ホスト上での SAS 拡張カードのファームウェアおよび BIOS の更新
- SAS HBA BIOS の構成については、以下を参照してください。付録 A: x86-64 (Intel または AMD) ホスト上での SAS HBA BIOS の更新
- VMware が稼働している x86-64 (Intel または AMD) ホスト上での ホスト・システム設定の構成
- VMware が稼働している x86-64 (Intel または AMD) ホスト上での マルチパスの構成
- VMware が稼働している x86-64 (Intel または AMD) ホスト上での SAS ブートの構成

# VMware が稼働している x86-64 (Intel または AMD) ホスト 上での SAS HBA ドライバーの更新

SAS HBA ドライバーは、ESX Server の配布 CD にパッケージされており、 ESX Server のインストール・プロセスの一環としてインストールされま す。ただし、より新しいドライバーがリリースされている場合は、以下 のステップを使用してインストールします。

ドライバーをインストールするステップ (rpm パッチ)

- 1. オプション "rpm -Uhv --force" を使用してドライバー rpm をインス トールします。
- 2. "esxcfg-boot-b" を実行します。
- 3. システムをリブートします。
- 次のコマンドを発行して、ロードされているドライバー・バージョン を確認します。

cat /proc/mpt/version"

# VMware が稼働している x86-64 (Intel または AMD) ホスト 上での SAS 拡張カードのファームウェアおよび BIOS の更 新

このセクションでは、VMware が稼働している x86-64 (Intel または AMD) ホスト上で、SAS 拡張カードのファームウェアおよび BIOS を更新する 方法を説明しています。以下のステップを実行するには、フロッピー・ ディスク・ドライブまたは AMM Remote Control を使用してマウントされ たフロッピー・ディスク・イメージが必要です。

**重要:** バージョン 2.71 より前のバージョンの HS22 ブレード上に 2.71 以降をインストールする場合、以下を参照してください。 付録 C: HS12、HS21-XM、HS21、HS22、HS22V、HX5、および LS20 ブレードのMPTSAS ファームウェアのアップグレード手順

**注**: 以下のリストされているドライバー・バージョンは、例です。使用可能な現行バージョンは、示されているバージョンより新しい場合があります。

 Support and Download Web サイトから、適切なファームウェア・ファ イルをダウンロードします。このファイルは、ホスト・デスクトップ にダウンロードすることをお勧めします。次の URL からファイルを ダウンロードします。

http://www.ibm.com/systems/support/supportsite.wss/brandmain?brandind=5 000020

「製品ファミリー」を選択し、次に「次へ進む」を選択します。

| Select your product                           |     |
|-----------------------------------------------|-----|
| Fields marked with an asterisk (*) are requir | ed. |
| Product family: *                             |     |
| Select a product family                       | ~   |
| Туре:                                         |     |
| All                                           | ~   |
| Model:                                        |     |
| All                                           | ×   |
| Operating system:                             |     |
| All listed operating systems                  | ~   |

図 63: 製品ファミリーの検索の例

SAS HBA のファームウェア更新を選択します。

- イメージをフロッピー・ディスクにコピーするか、AMM 上のメディ ア・トレイを使用したリモート・マウントに使用可能なイメージを作 成します。
- メディア・トレイをホスト・ブレードに割り当てます。フロッピー・ ドライブを使用する場合は、そのドライブをメディア・トレイに接続 します。
- 4. ホスト・ブレード・サーバーをリブートします。
- ブレードがブートしたら、ファームウェア更新イメージが入ったフ ロッピー・ディスクからブレードがブートしていることを確認します。 以下の画面キャプチャーは、フロッピー・ディスク・ブートおよび ファームウェア更新中に表示されるはずの例を示しています。

| Starting PC DOS                                                                                                    |                                                                                                    |
|----------------------------------------------------------------------------------------------------|----------------------------------------------------------------------------------------------------|
| IBM RAMDrive version 3.10 virtual (<br>Disk size: 8192k<br>Sector size: 512 bytes<br>Allocation unit: 8 sectors<br>Directory entries: 64                                                   | disk C:                                                                                                    |
| Load ing                                                                                                    |                                                                                                    |
| ****                                                                                                    | ***                                                                                                    |
| ×                                                                                                    |                                                                                                    |
| * SAS Firmware & BIOS Flash Disk                                                                                                    | ×                                                                                                    |
| ×                                                                                                    |                                                                                                    |
| ***************************************                                                                                                    | ****                                                                                                    |
| ECHO is off                                                                                                    |                                                                                                    |
| NOTE: This will attempt to flash a<br>controllers in your system.<br>warning messages stating tha<br>compatible with all controlle<br>error messages<br>This update is for the LSI 1064 or | ll 1978/1968/1964<br>You may see some<br>t this flash is not<br>ers. These are not<br>LSI 1964e onboard controller |

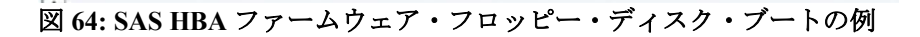

```
SAS Firmware & BIOS Flash Disk
                                  ¥
****
ECHO is off
NOTE: This will attempt to flash all 1078/1068/1064
    controllers in your system. You may see some
    warning messages stating that this flash is not
    compatible with all controllers. These are not
    error messages
This update is for the LSI 1064 or LSI 1064e onboard controller
Controller 1 is an LSI 1064 or LSI 1064e onboard controller
Attempting to flash controller 1!
Updating FW on Controller 1. Please wait....
Update of controller 1 firmware completed successfully.
Updating BIOS on Controller 1. Please wait....
Update of controller 1 BIOS completed successfully.
C:>>
```

図 65: SAS HBA ファームウェア更新の例

6. 更新が完了したら、フロッピー・ドライブを切り離し、サーバーをリ ブートします。

| LSI Corporation MPT SAS BIOS<br>MPTBIOS-6.26.00.00 (2008.10.14)<br>Copyright 2000-2008 LSI Corporation. |                          |
|----------------------------------------------------------------------------------------------------|--------------------------|
| Searching for devices at HBA 0<br>SLOT ID LUN VENDOR PRODUCT                                            | REVISION INT13 SIZE \ NV |
| 1 LSILogic SAS1064-IR                                                                                   | 1.27.82.00 NV 2D:08      |
| LSI Corporation MPT boot ROM, no sup                                                                    | oported devices found!   |
| 図 66: SAS HBA BIOS バージョンの例                                                                              |                          |

注: これは、BIOS バージョン 6.26.00 および FW 1.27.82 の例を示してお り、サポートされる最新リビジョンを反映しているわけではありません。

# VMware が稼働している x86-64 (Intel または AMD) ホスト 上でのホスト・システム設定の構成

以下のセクションでは、VMware が稼働している x86-64 (Intel または AMD) ホストを使用している場合に、必要な SAS ドライバー設定の変更 を実行する方法を説明しています。

#### VMware のキュー項目数の変更

VMware が稼働しているホスト・ブレードのキュー項目数設定を編集するには、以下のステップを実行します。

**注:** IBM SAS RAID コントローラー・モジュールと一緒に使用するために VMware を正しく構成するには、必ず以下のステップを実行してください。

注: ESXi 5.x および ESX/ESXi 4.x の場合 キュー項目数は、マップされている LUN の数に基づくため、上記のケースでは、8 個の LUN がマップされていると仮定しています。HBA 上で同時に存在する未解決のコマンドは合計で 64 個未満です。

**注:**システムを最適な構成にするには、追加のシステム調整が必要な場合 があります。さらにシステムを調整したいお客様は、IBM 技術サービス に追加の調整オプションおよびカスタマイズを依頼することをお勧めし ます。

注: BladeCenter HS23/HS23E (inbox LSI mpt2sas ドライバーを適用済み)の 場合: 以下のコマンドを実行する場合、モジュール名および 関連するパ ラメーターを、mptsas から mpt2sas に変更してください。

### ESXi 5.x

- 1. esxcli system module parameters list を実行して、モジュール名を取得します。
- 2. mptsas ドライバーの場合、esxcli system module parameters set -p mpt\_sdev\_queue\_depth=8 -m mptsas を: 実行します。

mpt2sas ドライバーの場合、esxcli system module parameters set -p mpt2\_sas\_queue\_depth=8 -m mpt2\_sas を 実行します。

- 3. ホスト・ブレードをリブートし、変更を有効にします。
- 4. mptsas ドライバーの場合、変更を確認するには、 esxcli system module parameters list -m mptsas を実行します。

mpt2sas ドライバーの場合、変更を確認するには、 esxcli system module parameters list -m mpt2sas を実行します。

5. 動的キュー構成を変更するには、ESX/ESXi 4.x のステップ 6 から 7 と同じ手順を実行します。

#### ESX/ESXi 4.x

- 1. esxcfg-module –l を実行してモジュール名 (通常は、mptsas) を取得し ます。
- 2. esxcfg-module -s 杜 pt\_sdev\_queue\_depth=8 mpt\_disable\_hotplug\_remove=1・ mptsas を実行します。
- 3. 設定が適用されているかを確認するには、esxcfg-module -g mptsas を 実行します。
- 4. ブート用のパラメーターがセットアップされていることを確認するに は、esxcfg-boot –b を実行します。

**注:** ESXi 4.x の場合、コマンド esxcfg-boot –b が 標準のシャットダウン手 順に 組み込まれており、 initrd が自動的に再作成されるため、このコマ ンドを使用する必要はありません。

5. ホスト・ブレードをリブートし、上記の設定を有効にします。

 動的キュー構成を 設定するには、次のコマンドを発行します: esxcfg-advcfg -g /Disk/SchedNumReqOutstanding esxcfg-advcfg -g /Disk/QFullThreshold esxcfg-advcfg -g /Disk/QFullSampleSize esxcfg-advcfg -g /Disk/DelayOnBusy

これらの設定に推奨される値は次のとおりです: SchedNumReqOutstanding: 上記のキュー項目数設定値に設定します QFullThreshold: 上記のキュー項目数設定値に設定します QFullSampleSize: 64 に設定します DelayOnBusy: 2000 に設定します

これらの設定を変更するには、コマンド esxcfg-advcfg -s <value> <parameter> を使用します。これらの設定は動的に変更され、サー バーのリブートは不要です。

注: キュー項目数が正しく設定されていない場合や、入出力負荷が原因で システムが過度にビジー状態になっている場合、コマンドに対して BUSY 応答が返される場合があります。この状況は、次のように vmkernel ログに表示されます。

"vmhba0:C0:T1:L0" H:0x0 D:0x8 P:0x0 Possible sense data: 0x0 0x0 0x0

7. ESX(I) GUI では、

以下の図 67 に示すように、「Configuration」->「Software」-> 「Advanced Settings」->「Disk」に進んで上記の設定を行うこともで きます。

ディスク共有もシステム調整に使用することができますが、ここでは 説明していません。この調整機能の使用に関するオプションについて は、IBM/VMwareのサポートにお問い合わせいただくことをお勧めし ます。

| Hardware                                                                                                    |                                                                          |                                                          |                                    |                |
|----------------------------------------------------------------------------------------------------|--------------------------------------------------------------------------|----------------------------------------------------------|------------------------------------|----------------|
| Health Status<br>Processors<br>Memory                                                                                                    | Advanced Settings                                                        |                                                          |                                    |                |
| Storage<br>Networking<br>Storage Adapters<br>Network Adapters<br>Advanced Settings                                                         | Irq<br>Misc<br>Net<br>Mem<br>Cpu<br>Numa                                 | Disk.SharesNormal<br>shares for normal/defa<br>Min: 100  | sult disk priority<br>Max: 10000   | 1000           |
| Software Licensed Features Time Configuration                                                                                              | - LPage<br>Disk<br>Migrate<br>Scsi<br>Iser                               | Disk.SharesHigh<br>shares for high disk pri<br>Min: 100  | ority<br>Max: 10000                | 2000           |
| DNS and Routing<br>Virtual Machine Startup/Shutdown<br>Virtual Machine Swapfile Location<br>Security Profile<br>System Resource Allocation | - NFS<br>- VMFS3<br>- BufferCache<br>- COW<br>- Power                    | Disk.SharesLow<br>shares for low disk pric<br>Min: 100   | ority<br>Max: 10000                | 500            |
| Advanced Settings                                                                                                    | - F33<br>- FT<br>- DirentryCache<br>- UserVars<br>⊕ Config<br>⊕ VMkernel | Disk.BandwidthCap<br>cap on disk bandwidth<br>Min: 10    | (KB/s) usage<br>Max: 4294967294    | 4294967294     |
|                                                                                                    |                                                                          | Disk. ThroughputCap<br>cap on disk throughput<br>Min: 10 | : (IO/s) usage<br>Max: 4294967294  | 4294967294     |
|                                                                                                    |                                                                          | Disk.SectorMaxDiff                                       | which disk BW sched affinity stops | 2000           |
|                                                                                                    |                                                                          | Min: 0                                                   | Max: 2000000                       | OK Cancel Help |

図 67: ESXi グラフィカル・ユーザー・インターフェースでの動的キュー設定

#### ESX 3.5

**注:** VMware の場合、キュー項目数の設定は LUN ベースではなく HBA ベースで行います。これは、サポートされている他のオペレーティン グ・システムとは異なります。詳しくは、セクション『シリアル接続 SCSI ホスト接続』を参照してください。

- 1. esxcfg-module –l を実行してモジュール名 (通常は mptscsi\_2xx) を取得します。
- 2. esxcfg-module -s 杜 pt\_can\_queue=63 · mptscsi\_2xx を実行します。
- 3. esxcfg-boot-bを実行します。
- 4. ホスト・ブレードをリブートします。
- 5. esxcfg-module -g mptscsi\_2xx を実行し、変更を確認します。

**注**: キュー項目数が正しく設定されていない場合や、入出力負荷が原因で システムが過度にビジー状態になっている場合、コマンドに対して BUSY 応答が返される場合があります。この状況は、次のように vmkernel ログに表示されます。

vmhba2:0:2:0 status = 8/0 0x0 0x0 0x0

# VMware が稼働している x86-64 (Intel または AMD) ホスト 上でのマルチパスの構成

このセクションでは、VMware が稼働している x86-64 (Intel または AMD) ホスト上でのマルチパス構成設定のセットアップおよび確認について説 明しています。

SAS RAID コントローラー・モジュール CLI またはストレージ構成マ ネージャーから、コントローラーの状態および優先パスを確認します。

#### CLI を使用する場合の手順

 次のコマンドを発行して、コントローラーがバインド済み状態である かを確認します。

<CLI> list controller Current Machine Local Time: 10/02/2009 09:11:55 AM

|   | Ctlr# |   | Controller | Status    | Ports | LUNs |
|---|-------|---|------------|-----------|-------|------|
|   |       |   | I          | I         |       |      |
| 1 |       | 0 | Ctlr0      | PRIMARY   | 1     | 80   |
|   |       | 1 | Ctlr1      | SECONDARY | 1     | 80   |
| 1 |       | 1 | 1          | 1         | 1     |      |

2. 次のコマンドを発行して、優先パスを確認します。

<CLI> list pool

Current Machine Local Time: 10/02/2009 09:12:01 AM

| F | 001# | ID | 1 | Name   |   | RaidType | OwnerCt | lr | TotalCap | AvailCap | Status | State  | Degrade | d  |
|---|------|----|---|--------|---|----------|---------|----|----------|----------|--------|--------|---------|----|
|   |      |    |   |        |   |          |         |    |          |          |        | I.     |         | I  |
| 1 | 0    | 1  | 1 | raid10 | 0 | 10       | Slot    | 0  | 558GB    | 220GB    | Viable | e   ON | V       | No |
| 1 | 1    | 2  |   | raid10 | 1 | 10       | Slot    | 1  | 558GB    | 59GB     | Viable | el ON  | VI      | No |
|   | 1    |    |   | -      | - |          |         |    |          |          |        |        |         | 1  |

この例では、プール「raid10\_1」の優先パスはコントローラー1に設 定されており、「Slot 1」と示されています。このプールに属してい るすべてのボリューム (LUN)の優先パスはコントローラー1です (ベ イ4または I/O モジュール4とも呼ばれます)。同様に、「raid10\_0」 プールの優先パスはコントローラー0に設定されており、「Slot 0」 と示されています。

# ストレージ構成マネージャーを使用する場合の手順

- 1. 「コントローラー」タブに進み、両方のコントローラーがオンライン であることを確認します。
- 「ストレージ・プール」タブに進み、次に示すように、ストレージ・ プールのプロパティーを表示して優先パスを識別します。指定のスト レージ・プールに属しているすべてのボリューム (LUN)の優先パス は、そのストレージ・プール自体の優先パスと同じです。以下の例で は、優先コントローラーの所有権は、「Primary Controller」として示 されており、コントローラー2です(これは、CLI表示での「Slot 1」 と同等で、ベイ4あるいは I/O モジュール4 と同じです)。

| Pool name:            | raid1                      |  |
|-----------------------|----------------------------|--|
| Status:               | Normal (Online)            |  |
| General Volumes       | Disk Drives                |  |
| RAID level:           | RAID 1                     |  |
| Spare coverage:       | 1 Global                   |  |
| Primary controller:   | Controller 2               |  |
| Storage Pool Capacity |                            |  |
|                       | Total Capacity: 279.083 GB |  |
| ( and )               | Allocated: 32 GB           |  |
|                       | Available: 247.083 GB      |  |

図 68: SCM 優先パス・ビューの例

#### SAS RAID コントローラー・モジュールの WWN の識別

- 1. I/O ベイ 3 の SAS スイッチへの Telnet 接続を開きます。
- 2. SAS スイッチにログインします。

注: デフォルトのユーザー名とパスワードは、それぞれ USERID と PASSWORD です。

3. 次のコマンドを実行します。

#### phystat

SAS RAID コントローラー・モジュールの WWN は、PHY 08 として リストされます。WWN は、後のステップで I/O ベイ 3 のモジュール への接続を識別するために使用します。

```
MAIN> phystat

. . . .

PHY State Enable Link Sub NEn NSent Speed Errors Address PHY

. . . .

08....3....1....1...0...00....3.0G....0....5005076B07407320..08
```

# VMware 上での優先パス・ポリシーの更新

- 1. VMware Infrastructure Client (Vmware 3.5 の場合)、または VMware vSphere Client (VMware 4 の場合)を開きます。
- 2. 変更したホストを左側のペインで選択します。
- 3. 右側のペインで、「構成」タブをクリックします。
- 4. 「構成」ウィンドウで、「詳細」ボックスの近くに「プロパティー」 リンクがあります。
- 5. 「プロパティー」をクリックすると、「データ・ストア・プロパ ティー」ウィンドウが開きます。
- 6. ウィンドウの右下隅にある「パスの管理」ボタンを選択します。
- 7. 「パスの管理」ウィンドウで、「ポリシー」ボックスの上部にある 「変更」ボタンをクリックします。
- 8. 「パスの管理-選択ポリシー」ウィンドウで、「修正済み」の横にあ るラジオ・ボタンを選択して「OK」をクリックします。「修正済 み」ポリシーが既に選択されている場合は、アクションは不要です。
- 他のウィンドウをバックアウトし、「OK」および「閉じる」をク リックします。これらの変更は、この設定にしたいすべての ESX ホ ストに対して行う必要があります。

### アクティブ・パス設定の更新

- 1. VMware Infrastructure Client で、SAS RAID コントローラー・モジュー ルへのアクセス権を持つホストを強調表示します。
- 「構成」の下でサイド・パネル/メニューから「ストレージ」を選択 し、変更するストレージ LUN を強調表示します。
- 3. 「プロパティー」をクリックして、「パスの管理」を選択します。

#### ESX 3.5

図 69: VMware 3.5 の「パスの管理」ダイアログの例 は、ボリューム に対して 2 つのパスが構成された例を示しています。小さい番号が付 けられたパスがコントローラー 0 (vmhba2:6:5)を表し、大きい番号が 付けられたパスがコントローラー 1 (vmhba2:7:5)を表します。

| Use the prere  | erred path when available |          | Change    |
|----------------|---------------------------|----------|-----------|
| aths<br>Device | SAN Identifier            | Status   | Preferred |
| vmhba2:6:5     |                           | 🔶 Active | *         |
|                |                           |          |           |
|                |                           |          |           |

図 69: VMware 3.5 の「パスの管理」ダイアログの例

優先パスが、CLI または SCM 表示で示されるものと同じである場合、 アクションは不要です。優先パスが、SAS RAID コントローラー・モ ジュール CLI または SCM 表示で示されるものと一致しない場合は、 「変更」ボタンをクリックして修正してください。各 LUN ごとにこ のプロセスを繰り返します。

ESX CLI を使用して、次のコマンドを実行し、LUN への基本パスを 識別することもできます。

ます。この例では、一致する WWN は I/O ベイ 3 のコントローラーの ものです。

### ESX 4.x

図 70: VMware 4.x の「パスの管理」ダイアログの例 は、ボリューム に対して 2 つのパスが構成された例を示しています。また、デバイス の名前も表示されています。これを使用して、SAS RAID コントロー ラー・モジュールの WWN を識別することができます。図中の赤色 のボックスは、コントローラーの WWN を強調表示しています。ダ イアログ内の別のボリュームを選択すると、下段のセクションの関連 情報が更新されます。ボリュームに関連付けられた WWN の 1 つが、 上記の SAS スイッチ CLI を使用して検出された WWN と一致します。 この例では、一致する WWN を持つボリュームは、I/O ベイ 3 のコン トローラーのものです。

| Dultari                                        |                     |                                                    |                                       |             |          |              |           |         |
|------------------------------------------------|---------------------|----------------------------------------------------|---------------------------------------|-------------|----------|--------------|-----------|---------|
| olicy                                          |                     |                                                    |                                       |             |          |              |           |         |
| Path Selection: Fixed (VMware)                 |                     |                                                    |                                       |             |          |              | _         |         |
| Storage Array Typ                              | be:                 | VMW_SATP_DEFAULT_AA                                |                                       |             |          |              |           |         |
| Paths                                          |                     |                                                    |                                       | aŭ.         | 222      |              | 16        |         |
| Runtime Name                                   | Targe               | et                                                 |                                       | LUN         | State    | us           | Preferred | 9       |
| vmhba0:C0:T2:L3                                |                     |                                                    |                                       | 3           | <b></b>  | Active (I/O) | *         |         |
| vmhba0:C0:T1:L3                                |                     |                                                    |                                       | 3           | <b></b>  | Active       |           |         |
|                                                |                     |                                                    |                                       |             |          |              |           |         |
|                                                |                     |                                                    |                                       |             |          |              |           |         |
|                                                |                     |                                                    |                                       |             |          |              |           |         |
|                                                |                     |                                                    |                                       |             |          |              |           |         |
|                                                |                     |                                                    |                                       |             |          |              |           |         |
|                                                |                     |                                                    |                                       |             |          |              | F         | Refresh |
|                                                |                     |                                                    |                                       |             |          |              | F         | Refresh |
| Name:                                          | sas.5005            | 5076031000228-sas 500507                           | 6b0740b8e0 <mark>-</mark> naa.600507r | 5b0740b8ff  | 4b9fbea1 | 000001ab     | F         | Refresh |
| Name:<br>Runtime Name:                         | sas.5005<br>vmhba0: | 076031000228-sas <mark>500507</mark><br>C0:T2:L3   | 6b0740b8e0 <mark>-</mark> naa.600507( | 56074068ff- | 4b9fbea1 | 000001ab     | F         | Refresh |
| Name:<br>Runtime Name:                         | sas.5005<br>vmhba0: | 3076031000228-sas <mark>500507</mark><br>C0:T2:L3  | <u>66074068e0</u> -naa.600507r        | 56074068ff  | 4b9fbea1 | 000001ab     | F         | Refresh |
| Vame:<br>Runtime Name:<br><b>Block Adapter</b> | sas.5005<br>vmhba0: | 5076031000228-sas <mark>(500507</mark><br>C0:T2:L3 | 66074068e0 <mark>-</mark> naa.600507( | 5b0740b8ff  | 4b9fbea1 | 000001ab     | F         | Refresh |
| Vame:<br>Runtime Name:<br><b>Block Adapter</b> | sas.5005<br>vmhba0: | 076031000228-sas <mark>500507</mark><br>C0:T2:L3   | 6 <u>607406880</u> -naa.600507(       | 56074068ff  | 4b9fbea1 | 000001ab     | F         | Refresh |
| Name:<br>Runtime Name:<br><b>Block Adapter</b> | sas.5005<br>vmhba0: | 5076031000228-sas <mark>500507</mark><br>C0:T2:L3  | <u>66074068e0</u> -naa.600507(        | 5b0740b8ff  | 4b9fbea1 | 000001ab     | <u> </u>  | Refresh |
| Name:<br>Runtime Name:<br><b>Block Adapter</b> | sas.5005<br>vmhba0: | i076031000228-sas <mark>500507</mark><br>C0:T2:L3  | <u>66074068e0</u> -naa.600507(        | 5b0740b8ff  | 4b9fbea1 | 000001ab     | F         | Refresh |
| vame:<br>Runtime Name:<br><b>Block Adapter</b> | sas.5005<br>vmhba0: | 5076031000228-sas 500507<br>C0:T2:L3               | 66074068e0 <mark>-</mark> naa.600507( | 56074068ff- | 4b9fbea1 | 000001ab     | <b>1</b>  | Refresh |
| Vame:<br>Runtime Name:<br><b>Block Adapter</b> | sas.5005<br>vmhba0: | 5076031000228-sas 500507<br>C0:T2:L3               | 6b0740b8eQ-naa.600507(                | 5b0740b8ff- | 4b9fbea1 | 000001ab     |           | Refresh |

図 70: VMware 4.x の「パスの管理」ダイアログの例

優先パスが、CLI または SCM 表示で示されるものと同じである場合、 アクションは不要です。各 LUN ごとにこのプロセスを繰り返します。 優先パスが、SAS RAID コントローラー・モジュール CLI または SCM 表示で示されるものと異なる場合は、ESX CLI または GUI を使 用して更新する必要があります。各 LUN ごとにこのプロセスを繰り 返します。

ESX CLI を使用して、次のコマンドを実行し、LUN への基本パスを 識別することもできます。

```
[root@localhost ~] esxcli nmp path list
sas.5005076031000228-sas.5005076b0740b8a0-
naa.6005076b0740b8ff4b21563f00000141
```

Runtime Name: vmhba0:C0:T1:L0 Device: naa.6005076b0740b8ff4b21563f00000141 Device Display Name: IBM Serial Attached SCSI Disk (naa.6005076b0740b8ff4b21563f00000141) Group State: active Storage Array Type Path Config: Path Selection Policy Path Config: {current: yes; preferred: yes} sas.5005076031000228-sas.5005076b0740b8e0naa.6005076b0740b8ff4b21563f00000141 Runtime Name: vmhba0:C0:T2:L0 Device: naa.6005076b0740b8ff4b21563f00000141 Device Display Name: IBM Serial Attached SCSI Disk (naa.6005076b0740b8ff4b21563f00000141) Group State: active Storage Array Type Path Config: Path Selection Policy Path Config: {current: no; preferred: no}

上記の出力の太字で表示された WWN は、SAS RAID コントロー ラー・モジュールの WWN を示しています。これらの WWN の1つ が、上記の SAS スイッチ CLI を使用して検出された WWN と一致し ます。この例では、一致する WWN は I/O ベイ 3 のコントローラーの ものです。

# VMware が稼働している x86-64 (Intel または AMD) ホスト 上での SAS ブートの構成

以下のセクションでは、VMware が稼働している x86-64 (Intel または AMD) ホスト上で、リモート SAS ブートを構成する方法を説明していま す。

付録 B: オペレーティング・システムのインストール前の SAS Boot のア クティビティーを参照し、システムで SAS ブート・オペレーティング・ システムをインストールする準備ができているかを検証します。

### オペレーティング・システムのインストール

ご使用のオペレーティング・システム・ソフトウェアと一緒に提供され ている適切な手順および指示を使用して、ブレード・サーバーにマップ されているブート・ボリューム上のオペレーティング・システムを構成 します。オペレーティング・システムのインストール方法や、オペレー ティング・システムを初期インストールするときにインストールする、 あるいは必要なソフトウェア・パッケージを選択する方法を示すことは、 本書の目的ではありません。 ESX Server オペレーティング・システムには、最新の SAS デバイス・ド ライバーおよびマルチパス・ドライバーが含まれています。これらのド ライバーを入手するために IBM Support Web サイトにアクセスする必要 はありません。VMware サポート Web サイトに、ご使用のバージョンの ESX Server に必要なパッチがある場合があります。

# オペレーティング・システムのインストール後のアクティビ ティー

ESX Server オペレーティング・システムのセットアップを完了するには、 以下のステップを実行します。

- SCM プログラムまたは CLI インターフェースを使用して、ブート・ ボリュームへの2つ目のパスをブレード・サーバーにマップすること が可能になりました。この時点で、追加ボリュームを作成して、両方 の SAS ポートにマップすることも可能です。
- VMware ESX Server で、SCSI バスを再スキャンして、2 つ目のパス上 にあるブート・ボリュームと新規にマップされた LUN を検出します。 以下に示す例は、VMware Infrastructure Client のスクリーン・ショッ トで、50GB と 7GB のボリュームに対する ESX Server への2 つのパ スが示されています。右上隅にある「再スキャン」ボタンを使用して、 新規デバイスをスキャンします。

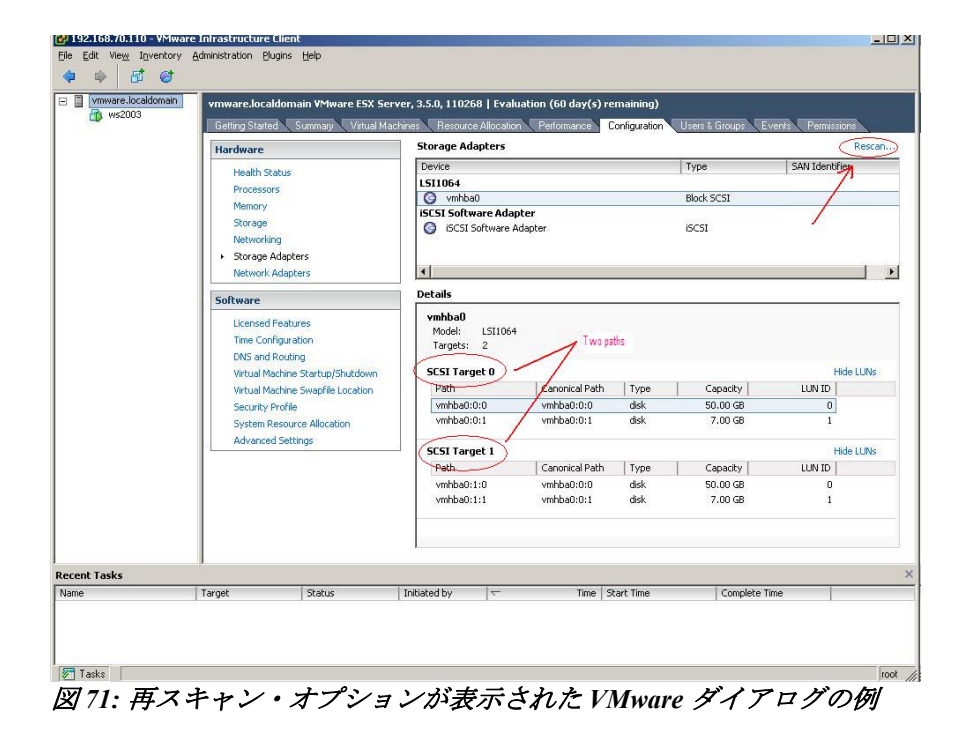

3. ESX Server VMware Infrastructure Client ウィンドウの「構成」タブの 「ストレージ・アダプター」画面でパス項目を右クリックし、マップ されたボリュームの優先パスを確認および設定(必要な場合)します。 ESX Server のマルチパス・ドライバーは、常に SAS RAID コントロー ラー・モジュールのボリュームへの最初に認識されたパスを優先パス としてデフォルトで使用します。SAS アダプターおよび BC-S シャー シのアーキテクチャー上の理由から、最初に認識(スキャン)された パスは、通常は、BC-S シャーシの I/O ベイ 3 に取り付けられた SAS RAID コントローラー・モジュールのコントローラーを経由します。 ボリュームの優先所有者が I/O ベイ 4 の SAS RAID コントローラー・ モジュールである場合、このボリュームの優先パスは、I/O ベイ 3 の SAS RAID コントローラー・モジュールではなく、I/O ベイ 4 の SAS RAID コントローラー・モジュールにリセットする必要がある場合が あります。以下にスクリーン・ショットの例を示します。

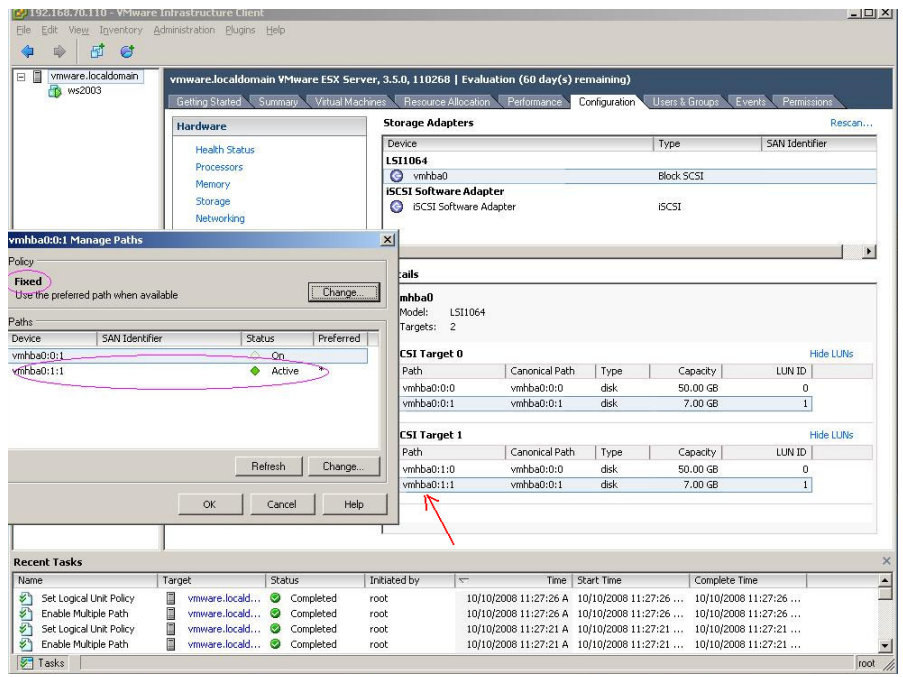

図72: アクティブ優先パスが表示された VMware ダイアログの例

VMware 仮想マシンにオペレーティング・システムをインストールした後、VMware 仮想マシンに 天 Mware Tools・をインストールする必要があります。天 Mware Tools・は、ゲスト OS 項目を右クリックし、プルダウン・メニューから「VMware Toolsのインストール/更新」を選択することでインストールされます。天 Mware Tools・の詳細およびインストール方法については、VMware の資料を参照してください。

# Linux が稼働している VMWare ゲスト・オペレーティン グ・システム上での LUN パラメーターの確認および設定

Linux が稼働している VMWare ゲスト・オペレーティング・システム上で、LUN 構成パラメーターを確認および設定するには、以下の手順を使

用します。これらの設定を確認するには、ディレクトリーを /sys/block/sdXX/device に変更します。ここで、sdXX は、SAS RAID コン トローラー・モジュール・デバイスのいずれかです。queue\_depth および timeout という名前のファイルの内容を確認します。例えば、次のように します。

[ ... • ] # cd /sys/block/sdb/device [ ... • ] # cat queue\_depth 32 [ ... • ] # cat timeout 30

#### 図 73: VMWare の Linux タイムアウトおよびキュー項目数設定

注: VMware ゲスト・オペレーティング・システムとして RHEL 6.x が稼働している場合、キュー項目数設定が確実に正しく機能するように、先に SCSI コントローラーを設定する必要があります。

0. VMware vSphere で RHEL 6.x 用の 新規仮想マシンを作成する場合の SCSI コントローラー設定は、以下に 示すとおりです。

SCSI コントローラーを「LSI logic SAS」(デフォルトは Paravirtual) に 設定し、VMware の資料を参照して詳細情報を確認してください。

| 🚱 Create New Virtual Machine                                                                                                    |                                                                                                    |                            |
|----------------------------------------------------------------------------------------------------|----------------------------------------------------------------------------------------------------|----------------------------|
| SCSI Controller<br>Which SCSI controller type                                                                                                    | would you like to use?                                                                                                    | Virtual Machine Version: 7 |
| Configuration<br>Name and Location<br>Datastore<br>Virtual Machine Version<br>Guest Operating System<br>CPUs<br>Memory<br>Network<br>SCSI Controller<br>Select a Disk<br>Ready to Complete | SCSI controller<br>BusLogic Parallel (not recommended for this guest OS)<br>LSI Logic Parallel<br>SILSI Logic SAS<br>VMware Paravirtual |                            |
| Help                                                                                                    |                                                                                                    | ≤Back Next ≥ Cancel        |

図 74: 新規仮想マシンの作成時に、SCSI コントローラーを LSI 論理 SAS として 設定 する

queue depth 値を推奨値の4に変更するには、以下の手順を使用します。

1. 次のように、uDev 規則のディレクトリーに変更します。

cd /etc/udev/rules.d

SLES 10 の場合、次の名前のファイルを編集します。

x0-udev-default.rules

RHEL5/RHEL 6.1 の場合、次の名前のファイルを編集します。

50-udev.rules

2. 次のような行を見つけます。

ACTION=="add", SUBSYSTEM=="scsi" , SYSFS{type}=="0|7|14", RUN+="/bin/sh -c 'echo 60 > /sys\$\$DEVPATH/timeout'"

値が60ではない場合、上に示すように値を60に更新します。

上記の行をコピーして、次のように変更します。

ACTION=="add", SUBSYSTEM=="scsi" , SYSFS{type}=="0|7|14", RUN+="/bin/sh -c 'echo 4 > /sys\$\$DEVPATH/queue depth'"

- 3. ファイルを保存してエディターを終了します。
- 4. システムをリブートし、queue\_depth 値が 図 73: VMWare の Linux タ イムアウトおよびキュー項目数設定に示すようになっていることを確 認します。

SLES11、SLES11 sp1、RHEL6.0 クライアントの timeout および queue depth を変更するには、以下の手順を使用します。

6. uDev 規則のディレクトリーに変更します。

cd /etc/udev/rules.d

7. ファイル 50-scsidisk.rules を作成します。

vi 50-scsidisk.rules

8. 次の行をファイルに挿入します。

ACTION=="add", SUBSYSTEM=="scsi" , SYSFS{type}=="0|7|14", \
RUN+="/bin/sh -c 'echo 60 > /sys\$\$DEVPATH/timeout'"
ACTION=="add", SUBSYSTEM=="scsi" , SYSFS{type}=="0|7|14", \
RUN+="/bin/sh -c 'echo 4 > /sys\$\$DEVPATH/queue depth'"

9. ファイルを保存してエディターを終了します。

# Microsoft Windows が稼働している VMWare ゲスト・オペ レーティング・システム上での LUN パラメーターの確認お よび設定

Microsoft Windows が稼働している VMWare ゲスト・オペレーティング・システム上で、LUN 構成パラメーターを確認および設定するには、以下の手順を使用します。

#### 注:

- 1. 実際に使用される値は、ホストにマップされた LUN の数によって 異なります。シリアル接続 SCSI ホスト接続 を参照して、正しい設 定を算出する方法の詳細を確認した後、 このセクションに戻ります。
- キュー項目数を変更するには、別のパラメーターおよび経路設定を 使用して SAS HBA ドライバー・レベルを確認する必要があります。 ドライバー・レベルを確認するには、Windows が稼働している x86-64 (Intel または AMD) ホスト上での SAS HBA ドライバーの更新 を 参照して詳細を確認してください。「デバイス マネージャ」で 「SCSI と RAID コントローラ」(Windows 2008 では「記憶域コント ローラ」)の「プロパティ」画面を 確認します。ドライバー・レベ ルは、「ドライバ」タブにリストされます。

#### ステップ:

1. Windows コマンド・プロンプトから次のコマンドを入力して、レジス トリー・エディター・コマンドを開始します。

regedit

変更を行う前に、最上位キーを選択して「ファイル」->「エクスポート」を選択し、現行のレジストリーを保管します。 最上位キーを 選択して「ファイル」→「エクスポート」を選択します。

3. 以下のキーにナビゲートします。キーが使用可能ではない場合、キ ーを作成します。

LSI\_SAS のドライバー の 場合、 Computer\HKEY\_LOCAL\_MACHINE\SYSTEM\CurrentControlSet\Ser vices\LSI\_SAS\Parameters\Device

LSI\_SAS2 のドライバーの場合、 Computer\HKEY\_LOCAL\_MACHINE\SYSTEM\CurrentControlSet\Ser vices\LSI SAS2\Parameters\Device

- ドライバー・パラメーターを右クリックし、メニューから「修正」を 選択します。ドライバー・パラメーターが使用可能でない場合は、 作成してください。
- 5. SAS レジストリー項目のパラメーターを追加します。
  - A. ドライバー・バージョン 1.33.01 (以降) の場合 LSI\_SAS、ドライ バー・バージョン 2.00.29 (以降) の場合 LSI SAS2

最後の項目の後に、MaxSASQueueDepth=4 (デフォルトは 64) を追加します。項目が既に存在する場合は、値を更新します。

この値は、ホストに割り当てられている LUN の数によって決定 されます。例: MaxSASQueueDepth = 4 (ホストに 16 個の LUN が 設定されている場合)

B. ドライバー・バージョン 1.33.01 より前の場合 LSI\_SAS、; ドラ イバー・バージョン 2.00.29 より前の場合 LSI SAS2

最後の項目の後に、**MaximumTargetQueueDepth=4** を追加しま す。項目が既に存在する場合は、値を更新してください。

**重要**: 必ず、上記のレジストリー項目の値を更新してください。正しい設定を算出する方法について詳しくは、 シリアル接続 SCSI ホスト接続 を参照してください。

| 💣 Registry E   | ditor       |          |       |                          |                        |                                          | _ 🗆 × |
|----------------|-------------|----------|-------|--------------------------|------------------------|------------------------------------------|-------|
| File Edit Vie  | w Favorites | Help     |       |                          |                        |                                          |       |
| Device         |             |          |       | Name                     | Туре                   | Data                                     |       |
| PnpInterface   |             |          |       | ab (Default)             | REG_SZ                 | (value not set)                          |       |
| SI             |             |          |       | ab DriverParameter       | REG_SZ                 | PlaceHolder=0;MaximumTargetQueueDepth=1; |       |
| L.             |             |          |       |                          |                        |                                          |       |
| p>             |             |          |       |                          |                        |                                          |       |
| E .            |             |          |       |                          |                        |                                          |       |
| ľ              |             |          |       |                          |                        |                                          |       |
| F              |             |          |       |                          |                        |                                          |       |
| ss             |             |          |       |                          |                        |                                          |       |
| 1              |             |          |       |                          |                        |                                          |       |
| ngr            |             |          |       |                          |                        |                                          |       |
|                |             |          |       |                          |                        |                                          |       |
| ł              |             |          | _     |                          |                        |                                          |       |
| F              |             |          |       |                          |                        |                                          |       |
| 5×             |             |          |       |                          |                        |                                          |       |
| P.,            |             |          |       |                          |                        |                                          |       |
| þ10            |             |          |       |                          |                        |                                          |       |
| p20            |             |          |       |                          |                        |                                          |       |
|                |             |          |       |                          |                        |                                          |       |
| ŀ              |             |          |       |                          |                        |                                          |       |
| Bridge 3.0.0.0 |             |          |       |                          |                        |                                          |       |
|                |             |          |       |                          |                        |                                          |       |
| rv             |             |          |       |                          |                        |                                          |       |
| 51             |             |          |       |                          |                        |                                          |       |
| /er            |             |          |       |                          |                        |                                          |       |
|                |             |          | -     |                          |                        |                                          |       |
| •              |             | 1        | · -   |                          |                        |                                          |       |
| Computer\HKEY  | _LOCAL_MAC  | HINE\SYS | TEM\C | urrentControlSet\Service | s\LSI_SAS\Parameters\D | evice                                    | 1     |
| 1              |             |          |       |                          |                        |                                          |       |

図 75: Windows のレジストリー設定画面の例

- 6. 変更を保存して、レジストリー・エディターを終了します。
- 7. 変更を適用するには、ホスト・ブレードをリブートします。

# トラブルシューティング

このセクションは、VMware オペレーティング・システムが稼働してい るホスト・ブレードで IBM BladeCenter S SAS RAID コントローラー・モ ジュールを使用する場合の 既知の問題について記載しています。

### AMM を使用した並行保守

SAS RAID コントローラー・モジュールで、モジュールの電源をオフに する必要がある保守を実行しており、AMM から電源をオンに戻す場合、 SAS RAID コントローラー・モジュールの電源がオンに戻り、残りのコ ントローラーにバインドした後に、すべてのパスが回復していない可能 性があります。

保守操作が完了したら、ホスト・ブレードのマルチパスが、両方の SAS RAID コントローラー・モジュールへの使用可能なすべてのパスを復元し ていることを確認してください。ホスト・ブレード上でこのチェックを 実行するには、root として次のコマンドを実行します。

[root@localhost ~] esxcli nmp path list

このコマンドの出力は、次のようになり、各ボリュームごとに2つのパスが表示されるはずです。

sas.5005076031000228-sas.5005076b0740b8a0naa.6005076b0740b8ff4b21563f00000141 Runtime Name: vmhba0:C0:T1:L0 Device: naa.6005076b0740b8ff4b21563f00000141 Device Display Name: IBM Serial Attached SCSI Disk (naa.6005076b0740b8ff4b21563f00000141) Group State: active Storage Array Type Path Config: Path Selection Policy Path Config: {current: yes; preferred: yes} sas.5005076031000228-sas.5005076b0740b8e0naa.6005076b0740b8ff4b21563f00000141 Runtime Name: vmhba0:C0:T2:L0 Device: naa.6005076b0740b8ff4b21563f00000141 Device Display Name: IBM Serial Attached SCSI Disk

(naa.6005076b0740b8ff4b21563f00000141)
 Group State: active
 Storage Array Type Path Config:
 Path Selection Policy Path Config: {current: no;
 preferred: no}

出力に SAS RAID コントローラー・モジュールへの1つのパスのみ、あるいは混合パスが表示される場合は、次のコマンドを実行して、冗長パスを復元します。

1. VMware vSphere または VI Client を使用して、再スキャンを実行します。:

a.クライアントにログインし、インベントリー内の ESX/ESXi ホストを 選択します。

- b.「構成」タブをクリックします。
- c.「ストレージ・アダプター」をクリックします。
- d.「再スキャン」リンクをクリックします。
- e.「OK」をクリックして再スキャンを開始します。

| <b>U</b>                         |                                                                        |                                                                                                    |                                                                                                    |  |  |  |  |  |  |
|----------------------------------|------------------------------------------------------------------------|----------------------------------------------------------------------------------------------------|----------------------------------------------------------------------------------------------------|--|--|--|--|--|--|
| 9.191.192.172<br>2003_R2 sp2 x64 | fastt46 VMware ESX, 4.0.0, 398348                                      |                                                                                                    |                                                                                                    |  |  |  |  |  |  |
| 2008_R2sp1 x64                   | Getting Started Summary Virtual Mac                                    | annes Resource Allocation Performance Configuration Users is Groups Events Permissions Storage Adapters Refresh Ri                                                                    |                                                                                                    |  |  |  |  |  |  |
|                                  | naruware                                                               | Device Type WWN                                                                                                    |                                                                                                    |  |  |  |  |  |  |
|                                  | Health Status                                                          | LSI1064                                                                                                    |                                                                                                    |  |  |  |  |  |  |
|                                  | Processors                                                             | 🔇 vmhba0 Block SCSI                                                                                                    |                                                                                                    |  |  |  |  |  |  |
|                                  | Cheven                                                                 | S vmhba1 Block SCSI                                                                                                    | 🕑 Rescan                                                                                                    |  |  |  |  |  |  |
|                                  | Networking  Storage Adapters  Network Adapters  Advanced Settings      | ISCSISoftware Adapter           ISCSISoftware Adapter           ISCSISoftware Adapter           ISCSISoftware Adapter           ISCSISOftware Adapter           ISCSISOftware Adapter | Scan for New Storage Devices<br>Rescan all host bus adapters for new storage devices.<br>Rescarring all adapters can be slow.                                                                                                  |  |  |  |  |  |  |
|                                  | Software<br>Licensed Features<br>Time Configuration<br>DNS and Routing | vmhba1           Mode:         LS1064           Targets:         2           Devices:         6           Paths:         12           View:         Devices:                          | Scan for New WMPS Volumes<br>Rescan all known storage devices for new VMPS volumes that<br>have been added since the last scan. Rescanning known<br>storage for new file systems is faster than rescanning for new<br>storage. |  |  |  |  |  |  |
|                                  | Virtual Machine Startup/Shutdown                                       | Name Runtime Name LUN Type                                                                                                    |                                                                                                    |  |  |  |  |  |  |
|                                  | Virtual Machine Swapfile Location                                      | IBM Serial Attached SCSI Disk (naa vmhba1:C0:T0:L1 1 disk                                                                                                    | 1                                                                                                    |  |  |  |  |  |  |
|                                  | Security Profile                                                       | IBM Serial Attached SCSI Disk (naa vmhba1:C0:T0:L2 2 disk                                                                                                    | OK Cancel Help                                                                                                    |  |  |  |  |  |  |
|                                  | System Resource Allocation                                             | IBM Serial Attached SCSI Disk (naa vmhba1:C0:T0:L3 3 disk                                                                                                    |                                                                                                    |  |  |  |  |  |  |
|                                  | Advanced Settings                                                      | IBM Serial Attached SCSI Disk (naa vmhba1:C0:T0:L4 4 disk                                                                                                    | Block Adapter 15.00 GB NMP                                                                                                    |  |  |  |  |  |  |
|                                  |                                                                        | IBM Serial Attached SCSI Disk (naa vmhba1:C0:T0:L5 5 disk                                                                                                    | Block Adapter 15.00 GB NMP                                                                                                    |  |  |  |  |  |  |
|                                  |                                                                        | Tou Seliel Hiterien 2027 hisk fulee Autore 1001 for 1010                                                                                                    |                                                                                                    |  |  |  |  |  |  |
|                                  |                                                                        | 1.                                                                                                    |                                                                                                    |  |  |  |  |  |  |

図 76: VMware vSphere を使用して再スキャンを 実行し、冗長パスを 復元する

**注:** これは、「ストレージ・アダプター」ビューで選択した HBA とは 関係なく、取り付けられているずべてのハードウェア・バス・アダプ ター (HBA) の再スキャンを実行します。

2. ESX/ESXi ホストのコマンド・ラインから再スキャンを実行します。

a.ESX/ESXi ホスト・コンソールにログインします。 b.次のコマンドを実行します。

#### ESX/ESXi 4.x の場合

esxcfg-rescan <vmkernel SCSI adapter name>

ここで、<vmkernel SCSI adapter name> は、再スキャンする vmhba# です。

注: 再スキャンは、変更されたストレージに接続されている各 HBA ごとに実行する必要があります。ESX 4.x では、変更が行わ れていない場合、何も出力されないことがあります。

#### ESXi 5.0 の場合

-すべての HBA を再スキャンする場合: esxcli storage core adapter rescan --all -特定の HBA を再スキャンする場合: esxcli storage core adapter rescan --adapter <vmkernel SCSI adapter name>

ここで、<vmkernel SCSI adapter name> は、再スキャンする vmhba# です。

**注:**変更が行われていない場合、何も出力されないことがあります。

上記のコマンドを実行した後、次のコマンドを使用して、すべてのパス が使用可能になっていることを確認します。

[root@localhost ~] esxcli nmp path list

# 第5章 AIX / VIOS が稼働している IBM Power Systems のホスト接続

このセクションでは、AIX または VIOS オペレーティング・システムが 稼働している System P ホスト・ブレードを、SAS RAID コントロー ラー・モジュールに接続する方法を説明しています。

サポートされるホストおよびオペレーティング・システム、Fix Pack、ifix の最新情報については、次の Web サイトにある「*IBM SAS RAID Module Interoperability Guide*」を参照してください。

http://www.ibm.com/systems/support/supportsite.wss/docdisplay?lndocid=MIGR -5078491&brandind=5000020

この章では、以下のセクションについて説明しています。

- AIX / VIOS が稼働している IBM Power ブレード上での SAS 拡張 カードのドライバーの更新
- AIX / VIOS が稼働している IBM Power ブレード上でのホスト・シ ステム設定の構成
- AIX / VIOS が稼働している IBM Power ブレード上での SDD PCM の構成
- AIX / VIOS が稼働している IBM Power ブレード上での SAS ブートの構成
- AIX 6.1 Service Pack の入手とインストール済み環境の 検証
- AIX APAR の入手とインストール済み環境の検証
- AIX 上のシステム hdisk (ボリューム) 状況の確認
- リモート・ボリュームを使用した PS / JS ブレードへの VIOS のインストール
- VIOS Fix Pack の入手とインストール済み環境の検証
- VIOS i-fix の入手とインストール済み環境の検証
- PS / JS (Power / System P) ホスト・ブレードの BIOS の入手とイン ストール済み環境の検証
- JS23/JS43 および PS700/PS701/PS702 ブレードの内蔵 SAS コント ローラー・ファームウェアのインストール
- JS12 および JS22 ブレードの SAS 拡張カード・ファームウェアの インストール

# AIX / VIOS が稼働している IBM Power ブレード上での SAS 拡張カードのドライバーの更新

ドライバーは、AIX Fix Pack を使用して更新されます。SAS 拡張カー ド・ドライバーの更新については、Fix Pack のインストールに関するセ クションを参照してください。

# AIX / VIOS が稼働している IBM Power ブレード上でのホスト・システム設定の構成

以下のセクションでは、AIX / VIOS が稼働している IBM PS / JS (Power / pSeries) ブレード上で、ホスト・システム設定に対する必要な変更を実行 する方法を説明しています。

# キュー項目数およびホット・プラグ設定の変更

AIX または VIOS オペレーティング・システムが稼働しているホスト・ ブレードのキュー項目数設定を編集するには、以下のステップを実行し ます。

注: 実際に使用する値は、ホストにマップされている LUN の数に応じて 異なります。セクション『シリアル接続 SCSI ホスト接続』を参照して、 正しい設定を算出する方法を確認した後、このセクションに戻ります。

現行のキュー項目数の値を確認するには、AIX ホスト・ブレード上で次のコマンドを実行します。

| blade1# lsattr - | -El hdisk5                        |                               |           |
|------------------|-----------------------------------|-------------------------------|-----------|
| PCM              | PCM/friend/sasother               | Path Control Module           | False     |
| algorithm        | fail over                         | Algorithm                     | True      |
| clr q            | no                                | Device CLEARS its Queue on e  | rror True |
| dist_err_pcnt    | 0                                 | Distributed Error Percentage  | True      |
| dist_tw_width    | 50                                | Distributed Error Sample Time | e True    |
| hcheck_cmd       | test_unit_rdy                     | Health Check Command          | True      |
| hcheck_interval  | 60                                | Health Check Interval         | True      |
| hcheck_mode      | nonactive                         | Health Check Mode             | True      |
| max_transfer     | 0x40000                           | Maximum TRANSFER Size         | True      |
| pvid             | none                              | Physical volume identifier    | False     |
| q_err            | yes                               | Use QERR bit                  | True      |
| q_type           | simple                            | Queuing TYPE                  | True      |
| queue_depth      | 5                                 | Queue DEPTH                   | True      |
| reassign_to      | 120                               | REASSIGN time out value       | True      |
| reserve_policy   | no_reserve                        | Reserve Policy                | True      |
| rw_timeout       | 30                                | READ/WRITE time out value     | True      |
| size_in_mb       | 0                                 | Size in Megabytes             | False     |
| start_timeout    | 60                                | START unit time out value     | True      |
| unique_id        | 362136005076B0741A17F4B71ECF000 0 | Unique device identifier      | False     |
| ww_id            | 6005076b0741a17f4b71ecf000000071  | World Wide Identifier         | False     |

注: キュー項目数の値は、変数 queue\_depth で確認することができ、デフォルトでは5 です。目的のキュー項目数の値を判別する方法について

詳しくは、セクション『シリアル接続 SCSI ホスト接続』を参照してく ださい。

以下の例を使用して、目的の値に変更してください。

blade1# chdev -1 hdisk5 -a queue\_depth=3
hdisk5 changed

上記のケースでは、キュー項目数の値は3に変更されています。

注: アクティブ・ボリューム (アクティブ・ボリューム・グループの一部 であるディスク)の場合、キュー項目数の値は、次のコマンドを使用して 変更する必要があります。各オプションの詳しい説明については、コマ ンド chdev の man ページを確認してください。

blade1# chdev -1 hdisk5 -a -P queue\_depth=3
hdisk5 changed

次のコマンドを使用して、キュー項目数の値が目的の値に変更されてい ることを確認します。

lsattr -El hdisk

サーバーをリブートし、値を有効にします。

**重要**:システムからディスク装置を取り外す場合、装置が再構成されてから値を設定する必要があります。

# AIX / VIOS が稼働している IBM Power ブレード上での SDD PCM の構成

AIX ホスト・システム上での SDD PCM ドライバーのインストールおよ び構成については、「Multipath Subsystem Device Driver User's Guide」を 参照してください。:

https://www-304.ibm.com/support/docview.wss?uid=ssg1S7000303

# AIX / VIOS が稼働している IBM Power ブレード上での SAS ブートの構成

このセクションでは、AIX / VIOS が稼働している IBM PS / JS (Power / pSeries) ブレード上での SAS ブートの構成について説明しています。

# SAS ブートのインストール済み環境用の SAS RAID モジュー ル・ボリュームの作成

開始する前に:

- SAS RAID モジュールの電源がオンになっていることを確認しま す。
- SAS RAID モジュールがデュアル・コントローラー・モードになっており、1次/2次状態になっていることを確認します。
- IBM ストレージ構成マネージャー (SCM) または SAS RAID コント ローラー・モジュールのコマンド・ライン・インターフェース (CLI) を使用して、IBM BladeCenter S (BC S) シャーシ内の各ブレード・ サーバーごとに、少なくとも1つのボリューム (ブート・ボリューム) を作成します。各ブレード・サーバーに対して、このブート・ボ リュームを LUN 0 としてマップすることをお勧めします。

以下は、ブート・ボリュームを作成するためのガイドラインです。

- a. ブート・ボリュームとして使用するボリュームには、オペレー ティング・システム、スワップ・スペース、およびすべてのアプ リケーション・コードを含むのに十分な空きディスク・スペース がなければなりません。また、このボリュームには、将来の更新 に対応するために十分な容量も必要です。
- b. ディスク障害に対する保護のために、ブート・ボリュームは、
   RAID 1、10、または5のストレージ・プールの一部にすることをお勧めします。ブート・ボリュームに RAID 0 のプールを使用することはできますが、ディスク障害に対して保護されません。
- BCSシャーシ内のすべてのサーバー・ブレード用のブート・ボリュームを同じ RAID ストレージ・プールの一部として作成することはできますが、ブート・ボリュームは少なくとも2つのRAID ストレージ・プールに分散させることをお勧めします。その場合、1つのプールの優先所有者はベイ3の SAS RAID モジュールで、他方のプールの優先所有者はベイ4の SAS RAID モジュールにします。
- d. 各ブレード・サーバーは、最大16個のボリュームをサポートします。この時点では、ブート・ボリュームとして使用するボリュームのみを作成します。後で追加ボリュームを使用して、オペレーティング・システム・コード、スワップ・スペース、アプリケーション・プログラム・コード、およびアプリケーション・データを格納することができます。この時点でブート・ボリューム以外のボリュームを作成する場合は、追加ボリュームをブレー
ド・サーバーの SAS ポートにマップしないでください。追加ボ リュームの作成とブレード・サーバーへのマップは、オペレー ティング・システムのインストール後のアクティビティーの一環 として行うことができます。

**重要**: このブート・ボリュームは、ブレード・サーバー SAS ポートの **1つ**にのみマップしてください。システムは、同じブート・ボリュー ムを複数のパス上で認識した場合、複数のディスク装置エントリーを 提示します。例えば、ブート・ボリュームが 2 つの SAS ポートに マップされている場合、システムは、オペレーティング・システムの インストールに使用できる有効なディスクを 2 つ提示します。SCM を使用していない場合、ブレード・サーバー SAS ポートの WWPN は、 Telnet を使用して SAS RAID モジュールの SAS スイッチ・コンポー ネントに接続し、sasport status all コマンドを実行することで取得す ることができます。図 77: SAS スイッチの物理リンク (phy) 出力の例 では、sasport status all コマンドの出力が、ブレード・サーバー 1 の SAS ポートの WWPN が 500062B0000D7A10 であることを示していま す。

注: SAS スイッチが SAS カードの WWPN を検出するには、ブレー ド・サーバーは、電源がオンにされており、Software Maintenance System (SMS) メニューに達していなければなりません。ブート・ボ リュームをブレード・サーバーの SAS ポートにマップすると、その ボリュームは、AIX インストール・メニューで hdisk として表示され ます。

```
=== IBM BladeCenter(R) SAS RAID Controller Module ===
Login: USERID
Password: ******
USERID logged on
MAIN> sasport status all
ID SAS Port Name SAS Address Enable Flt Status
+---+------
El External Port 1 True Off NoCable
PHY 1C 00000000000000 True NoCable
PHY 1D 00000000000000 True NoCable
PHY 1E 00000000000000 True NoCable
PHY 1F 000000000000000000 True NoCable
E2 External Port 2 True Off NoCable
PHY 20 00000000000000 True NoCable
PHY 21 00000000000000 True NoCable
PHY 22 000000000000000 True NoCable
PHY 23 00000000000000 True NoCable
E3 External Port 3 True Off Normal
PHY 00 00000000000000000 True Normal
PHY 01 00000000000000 True Normal
PHY 02 000000000000000000 True Normal
PHY 03 00000000000000 True Normal
E4 External Port 4 True Off NoCable
```

```
PHY 04 00000000000000000 True NoCable
PHY 05 000000000000000 True NoCable
PHY 06 00000000000000 True NoCable
PHY 07 000000000000000000 True NoCable
B1 Blade Slot Connection 1 True Off Normal
PHY 1B 500062B0000D7A10 True Normal
B2 Blade Slot Connection 2 True Off Normal
PHY 1A 500062B00007CD84 True Normal
B3 Blade Slot Connection 3 True Off Normal
PHY 19 500062B0000D79F4 True Normal
B4 Blade Slot Connection 4 True Off Normal
PHY 18 500062B00007E6DC True Normal
B5 Blade Slot Connection 5 True Off NoCable
PHY 17 00000000000000 True NoCable
B6 Blade Slot Connection 6 True Off Normal
PHY 16 500062B00007E6E0 True Normal
B7 RAID HA Connection True Off Normal
PHY 0A 5005076B07418C20 True Normal
PHY 09 5005076B07418C20 True Normal
PHY 08 5005076B07418C20 True Normal
PHY OF 5005076B07418C20 True Normal
+----
ID SAS Port Name SAS Address Enable Flt Status
```

図 77: SAS スイッチの物理リンク (phy) 出力の例

注: ブート・ボリュームを作成する場合、ベイ3の SAS RAID モジュールを使用したストレージ・プール (プールの作成時に -port 0 オプションを使用)を優先所有者にするか、ベイ4の SAS RAID モジュールを使用したストレージ・プール (プールの作成時に -port 1 オプションを使用)を優先所有者にするかを指定することができます。 この優先所有者の設定に関わらず、初回の OS インストールには、必ずベイ3の SAS スイッチの sasport status all コマンドで示された SAS ポートの WWPN を使用してください (これは、SAS カード・アダプ ターの最初の SAS ポートです)。2 ポート SAS カード・アダプクーの 最初の SAS ポートは、常に、2 つめのアダプターの WWPN より 1 小 さい WWPN を持っています。例えば、最初の SAS ポートの WWPN が「500062B0000D7A10」である場合、2 つ目の SAS ポートの WWPN は、「500062B0000D7A11」になります。

 ブレード・サーバーに内蔵ハード・ディスクが取り付けられている場合、リモート・ブート・ボリュームにオペレーティング・システムを インストールする前に、そのハード・ディスクを取り外す必要があり ます。

#### リモート・ボリュームへの AIX 6.1 のインストール

インストール DVD から AIX のインストールを開始するには、以下のス テップを実行します。

- BladeCenter S シャーシのメディア・トレイの DVD-ROM ドライブに DVD を挿入します。
- アドバンスト・マネージメント・モジュール (AMM) に接続詞、ナビ ゲーション・メニューで「Blade Tasks」->「Remote Control」を選択 します。
- 3. 「**Start Remote Control**」をクリックし、「Remote Console」ウィンド ウを開きます。
- 「Remote Control」ウィンドウで「Media Tray」リストをクリックし、 新規の AIX オペレーティング・システムをロードするブレードを選 択します。
- 5. 「Remote Control」ウィンドウでブレード・リストをクリックし、オ ペレーティング・システムをロードするブレードを選択します。
- 新規 OS のロードを開始するには、ブレードをリブートして、DVD-ROM ドライブからブートするように設定する必要があります。
   「Remote Control」ウィンドウから、「Power Control」->「Restart」 を選択します。

「Remote Console」ウィンドウから、ブレードのリブートをモニター します。

7. ブレードのリブート時に、1を押して SMS メニューに入ります。

#### 注:

- メニュー・オプションは、短時間しか表示されません。失敗 した場合は、再度ブレードをリブートしてください。
- 一部のブレードでは、SMSメニュー・オプションが表示される前にオプションに入る必要がある場合があります。その画面をモニターとして選択するには数値の1を入力するように要求する画面が表示される場合があります。その後、ブート・プロセスを続行するためにオプションの入力が要求され、次に、図78: SMSメニューに入るオプションが示されたリブート画面に示すように、SMSメニューに入るためのオプションが表示されます。

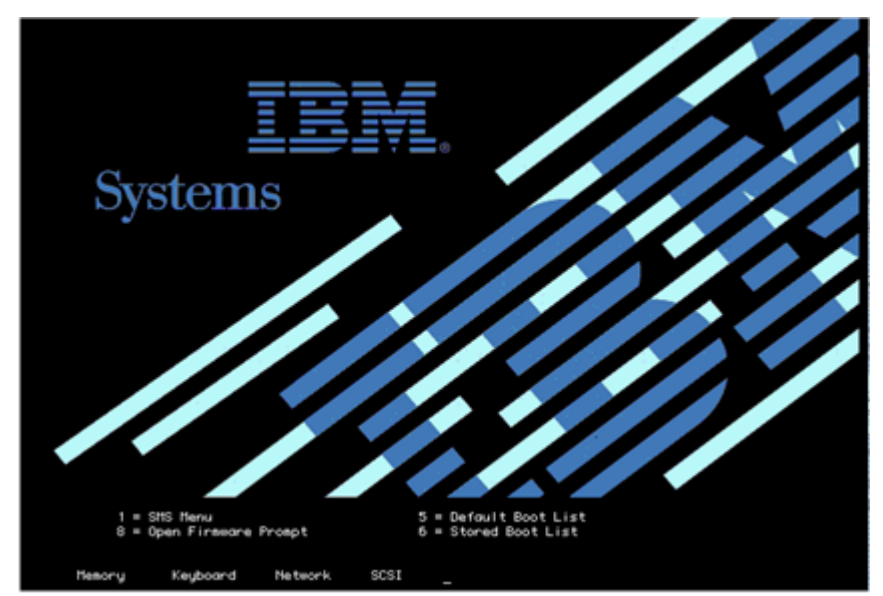

図 78: SMS メニューに入るオプションが示されたリブート画面

| Main<br>1.<br>3.<br>4.<br>5.<br>6.<br>7. | Menu<br>Select Language<br>Setup Remote IPL (Initial f<br>Change SCSI Settings<br>Select Console<br>Select Boot Options<br>Firmware Boot Side Options<br>Select Keyboard | rogram Load) |
|------------------------------------------|----------------------------------------------------------------------------------------------------|--------------|
| Navi                                     | gation Keys:                                                                                                    |              |

図 79: SMS メインメニュー

- 8. SMS メインメニューから、Select Boot Options メニューの番号を入力 し、Enter を押します。
- 9. Select Install / Boot Device メニューの番号を入力し、Enter を押します。
- 10. CD/DVD メニューの番号を入力し、Enter を押します。
- 11. List All Devices の番号を入力し、Enter を押します。
- 12. 使用可能なすべてのデバイスのリストがここでロードされます(これ には少し時間がかかります)。USB CD-ROM デバイスの番号を入力し、 Enter を押します。この例では、USB CD-ROM はデバイス3です。

| Select<br>Device<br>Number<br>1.<br>2.<br>3.<br>4. | t Device<br>2 Current Device<br>- PORT - 1 IBM Host Ether<br>( loc=U7885.001.WIH0BAB-P1-T5<br>- PORT - 2 IBM Host Ether<br>( loc=U7885.001.WIH0BAB-P1-T7<br>- USB CD-ROM<br>( loc=U7885.001.WIH0BAB-P1-T1-L1<br>1 SAS 68 GB Harddisk, par<br>( loc=U7885.001.WIH0BAB-P1-D1 ) | rnet Adapter<br>)<br>rnet Adapter<br>)<br>-L2-L3 )<br>+t=2 (VIOS 2.1.0.) |
|----------------------------------------------------|----------------------------------------------------------------------------------------------------|--------------------------------------------------------------------------|
| Naviga<br>M = re                                   | ation keys:<br>aturn to Main Menu                                                                                                    | VVit Outer Mercenet Courte                                               |

図 80: CD および DVD デバイスのリストが示された SMS メニュー

- 13. Normal Boot Mode の2を選択し、Enter を押します。
- 14. Yes の1を選択し、Enter を押します。

**注:** インストールが開始するまでに最大で 10 分間かかる場合があります。

15. インストール画面が表示されたら、システム・コンソールを定義する 必要があります。画面の指示に従って F1 を押し、次に Enter を押し て現行のモニターをシステム・コンソールとして使用します。

| ****** Please define the System Console. *******                                                          |
|----------------------------------------------------------------------------------------------------|
| Type the F1 key and press Enter to use this display as the system console.                                |
| Pour definir ce terminal comme console systeme, appuyez<br>sur la touche F1 puis sur Entree.              |
| Taste F1 und anschliessend die Eingabetaste druecken,<br>um diese Anzeige als Systemkonsole zu verwenden. |
| Premere il tasto F1 ed Invio per usare questo terminale<br>come console per il sistema.                   |
| Pulse la tecla F1 y pulse Intro para utilizar esta<br>pantalla como consola del sistema.                  |
| Premeu la tecla F1 i després Intro per utilitzar aquesta<br>pantalla com a consola del sistema.           |
| Digite a tecla F1 e pressione Enter para utilizar este<br>vídeo como console do sistema.                  |

図 81: AIX インストール用のシステム・コンソールの定義

16. インストール中に使用する言語の番号を入力し、Enterを押します。

17.2 を入力して Enter を押し、「Installation and Settings」画面に進みます。

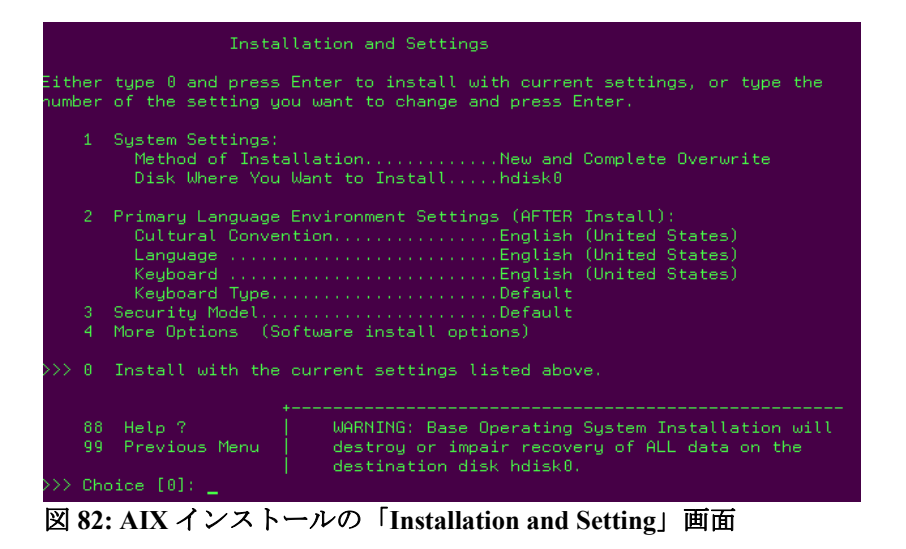

注:図 82: AIX インストールの「Installation and Setting」画面では、オ プション 1 (System Settings) の下に 2 つの項目がリストされています。 最初のオプションは、「Method of Installation」です。AIX をインス トールしたことがないブレードの場合は、この項目は必ず「New and Complete Overwrite」に設定されています。ただし、以前に AIX がイ ンストールされていたブレードの場合は、そのインストール済み環境 を更新するためのオプション、あるいは以前のインストール済み環境 を上書きするためのオプションがあります。どちらの場合も、必ず 「New and Complete Overwrite」を選択してください。

- 18.1 を入力して Enter を押し、「System Settings」に進みます。
- **19**. 以前にブレードに AIX がインストールされていた場合は、1 を入力して「New and Complete Overwrite」を選択します。
- 20. インストールに使用する hdisk の番号を入力し、Enter を押します。

|                          |                              | Change                                   | Disk(s) Where Yo                                          | ou Want to                              | Install                                         |                                        |                                             |
|--------------------------|------------------------------|------------------------------------------|-----------------------------------------------------------|-----------------------------------------|-------------------------------------------------|----------------------------------------|---------------------------------------------|
| Type<br>Ente<br>At<br>by | e one<br>er.<br>leas<br>>>>. | e or more<br>To cancel<br>t one boo      | e numbers for the<br>L a choice, type<br>otable disk must | e disk(s) t<br>the corres<br>be selecte | o be used for<br>ponding numbe<br>d. The currer | r installa<br>er and Pre:<br>nt choice | tion and press<br>ss Enter.<br>is indicated |
|                          |                              | Name                                     | Location Code                                             | Size(MB)                                | VG Status                                       | Bootable                               |                                             |
| >>>                      |                              | hdisk0                                   | 03-08-00                                                  | 70006                                   | none                                            | Yes                                    | No                                          |
|                          |                              |                                          |                                                           |                                         |                                                 |                                        |                                             |
| >>>                      | 0<br>55                      | Continu<br>More Dis                      | ue with choices :<br>sk Ontions                           | indicated a                             | bove                                            |                                        |                                             |
|                          | 66<br>77<br>88<br>99         | Devices<br>Display<br>Help ?<br>Previous | not known to Bas<br>More Disk Inforr<br>s Menu            | e Operatin<br>nation                    | g System Ins†                                   | tallation                              |                                             |
| >>>                      | Cho:                         | ice [0]:                                 | 1_                                                        |                                         |                                                 |                                        |                                             |
|                          |                              |                                          |                                                           |                                         |                                                 |                                        |                                             |

図 83: 内蔵ハード・ディスクがない JS22 ブレードの例

 hdisk を選択したら 0 を入力して「Continue with choices indicated above」を選択し、Enter を押します。選択した内容を示した 「Installation and Settings」メニューが表示されます。

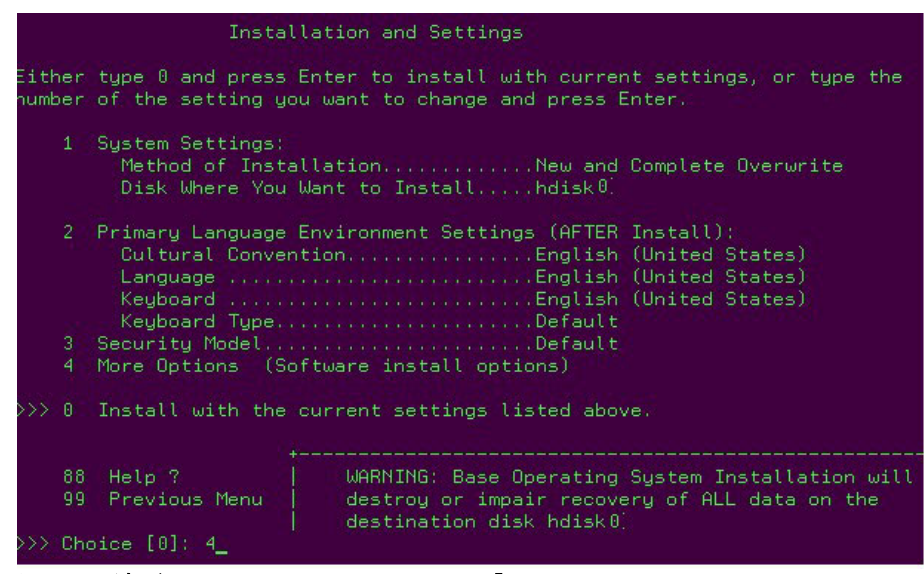

図 84: 更新された AIX インストールの「Installation and Settings」画面

- 22. 通常インストールを続行します。
- インストールが完了したら、SCM プログラムまたは CLI インター フェースを使用して、ブート・ボリュームをブレード内の2つ目の SAS ポートにマップします。追加ボリュームを作成し、そのボリュー ムを両方の SAS ポートにマップします。

- 24. 両方のパスと追加 LUN を認識するには、ここでブレードをリブート します。
- パスおよびリモート・ボリュームの状態を確認するには、セクション 『AIX 上のシステム hdisk (ボリューム) 状況の確認』のコマンドを実 行します。

# AIX 6.1 Service Pack の入手とインストール済み環境の 検証

このセクションでは、AIX Service Pack コードを入手するために必要なス テップを説明しています。サポートされるオペレーティング・システム、 Fix Pack、i-fix の最新情報については、次の Web サイトにある「*IBM SAS RAID Module Interoperability Guide*」を参照してください。

http://www.ibm.com/systems/support/supportsite.wss/docdisplay?lndocid=MIGR -5078491&brandind=5000020

1. Web ブラウザーで次の URL を開きます。

http://www.ibm.com/support/fixcentral/

IBM Support Fix Central Web サイトが開きます。

IBM Support Fix Central ページで、対応するリストから次のオプションを選択し、「Continue」をクリックします。

| 製品グループ:    | System p  |
|------------|-----------|
| 製品:        | AIX       |
| バージョン:     | 6.1       |
| フィックス・タイプ: | Fix packs |

- 3. この例では、「Select a Technology Level」リストから「TL 6100-03-00-0920」を選択し、「次へ進む」をクリックします。
- 4. 6100-03-01-0921 Fix Pack のリンクをクリックすると、6100-03 Service Pack 1 ページが開きます。

5. 6100-03 Service Pack 1 Web サイトで「No, I am already at Technology Level 6100-03」を選択し、「Continue」をクリックします。

#### 6100-03 Service Pack 1

for AIX 6.1 operating system

| Package Package (    | letails Installation tips      |                                                                                                    |  |
|----------------------|--------------------------------|----------------------------------------------------------------------------------------------------|--|
|                      |                                | What is a fix pack?                                                                                         |  |
| Package name:        | 6100-03 Service Pack 1         | A fix pack is a                                                                                             |  |
| Release date:        | May, 2009                      | combination of many                                                                                         |  |
| Apar list:           | Package details                | components that are                                                                                         |  |
| compare report file: | <u>6100-03-01-0921.compare</u> | dependent on or<br>related on each other.<br>It can include new<br>features, functions, or<br>enhancements. |  |
|                      |                                | 🗗 More support terms                                                                                        |  |

#### Available packages

Your package is pre-selected. Service Packs are cumulative. Newer Service Packs in a Technology Level contain all the updates from previous Service Packs.

6100-03 Service Pack 1

Option Include Technology Level package?

No, I am already at Technology Level 6100-03

O Yes, include Technology Level 6100-03 with the Service Pack

🕒 Continue

6. パッケージ・ダウンロード・ページから、「Download using Bulk FTP」を選択し、「Continue」をクリックします。

### Package download

| Obtain package                                          |                 |  |
|---------------------------------------------------------|-----------------|--|
| O Download using Download Director                      | 🕒 What is this? |  |
| Download using Bulk FTP                                 | 🕒 What is this? |  |
| $\bigcirc$ Order on CD (requires SWMA and registration) |                 |  |
| Continue                                                |                 |  |

7. 「Download using Bulk FTP」ページで「Continue」をクリックします。 図 85: Service Pack のダウンロード方法の選択に示すように、FTP を 使用してダウンロードすることができるファイルのロケーションを示 す通知が表示されます。

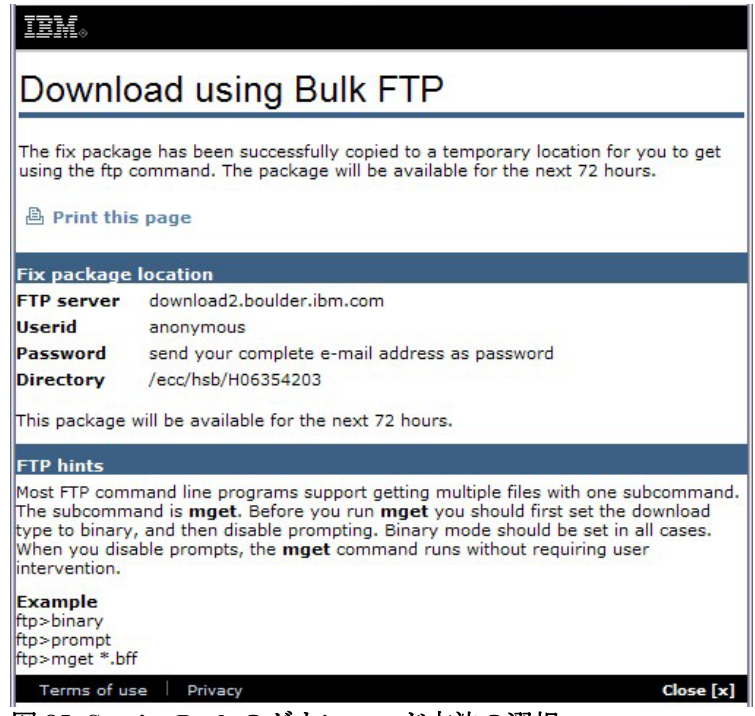

図 85: Service Pack のダウンロード方法の選択

注:通知された FTP サーバー、ユーザー ID、パスワード、および ディレクトリーの情報は、AIX ブレードに SP1 コードを FTP で送信 するために必要です。

- 8. 通常のインストール手順を使用して、Service Pack をインストールし ます。
- 9. インストールが完了したら、ブレードをリブートします。
- 10. ブレードが再び起動したら、新規の端末ウィンドウを開き、oslevel-s を入力して、既存のコード・レベルを確認します。

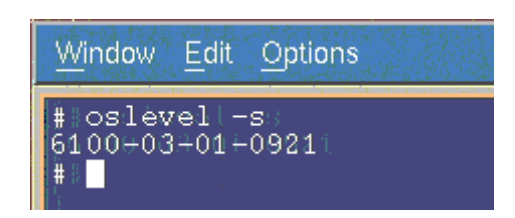

## AIX APAR の入手とインストール済み環境の検証

以下のセクションでは、SAS RAID コントローラー・モジュール用の AIX APAR を入手およびインストールする方法を説明しています。必要 な AIX APAR に関する最新情報は、次の Web サイトにある「*IBM SAS RAID Module Interoperability Guide*」を参照してください。

http://www.ibm.com/systems/support/supportsite.wss/docdisplay?lndocid=MIGR -5078491&brandind=5000020

1. AIX APAR は、2 つの場所 (IBM FixCentral または FTP APAR ダウン ロード・サイト)から入手することができます。以下は、これら 2 つ の場所にアクセスする方法を説明しています。

### Fix Central 上での APAR の検索

a. Web ブラウザーで次の URL を開きます。

http://www.ibm.com/support/fixcentral/

IBM Support Fix Central Web サイトのウィンドウが開きます。

b. Fix Central ページで、対応するリストから次のオプションを選択 し、「Continue」をクリックします。

| 製品グループ:    | System p   |
|------------|------------|
| 製品:        | AIX        |
| バージョン:     | 6.1        |
| フィックス・タイプ: | Fix search |

c. Fix Search ページで目的の APAR 番号を入力します。「Date: newest first」を選択し、「Search」をクリックします。

## Fix search

for AIX 6.1 operating system

| Find downloads for single software product. |                                         |  |  |  |
|---------------------------------------------|-----------------------------------------|--|--|--|
| Enter search terms                          | <apar file="" name=""></apar>           |  |  |  |
| Sort by:                                    |                                         |  |  |  |
| O Relevancy 💿                               | Date: newest first 🔘 Date: oldest first |  |  |  |
| Search                                      | Search tips                             |  |  |  |

d. 画面上の指示に従って、APAR を見つけてダウンロードします。

### FTP APAR ダウンロード・サイトでの APAR 検索

a. 次のように public.dhe.ibm.com に FTP 接続します: ftp public.dhe.ibm.com

login: anonymous password: anything

- b. cd aix/efixes/izxxxxx ここで、xxxxx は apar 番号です。
- c. 次のように入力します。

bin prompt mget \* bye

- d. これにより、2つのファイル (README.txt と izxxxx.epkg.Z) がダ ウンロードされます。
- 2. 通常の APAR インストール手順を使用して、APAR をインストールし ます。すべての APAR のインストールが正常に完了したら、次のコ マンドを実行して、APAR の状態を確認します。

emgr -l

注: すべての APAR の状態が「Q」(reboot required) でなければなりま せん。図 86: emgr - l コマンドの結果の例を参照してください。

| # er                                                                                                    | ngr -l                                                                                                    |                                                                                                    |                                                                      |            |                                                         |
|----------------------------------------------------------------------------------------------------|----------------------------------------------------------------------------------------------------|----------------------------------------------------------------------------------------------------|----------------------------------------------------------------------|------------|---------------------------------------------------------|
| ID                                                                                                    | STATE                                                                                                    | LABEL                                                                                                    | INSTALL TIME                                                         | UPDATED BY | ABSTRACT                                                |
| 1<br>2                                                                                                    | *Q*<br>*Q*                                                                                                    | iz52971<br>iz53650                                                                                                    | 06/23/09 17:19:2<br>06/23/09 17:20:3                                 |            | Fix SAS disk description<br>Allow more SCSI Busy status |
| STA<br>S<br>M<br>Q<br>B<br>I<br>R<br>T<br>P<br>S<br>N<br>S<br>P<br>S<br>N<br>Q<br>P<br>Q<br>N<br>R<br>Q<br>R<br>Q<br>N<br>R<br>Q<br>N | TE codd<br>STABI<br>MOUNT<br>UNMOL<br>REBOO<br>BROKK<br>INST2<br>REMOV<br>REST2<br>REST2<br>STAF<br>STAF | es:<br>LE<br>JNTED<br>JNTED<br>DT REQUIRED<br>EN<br>ALLING<br>JING<br>ED<br>HED<br>BLE + PATCHI<br>BLE + PATCHI<br>BLE + NOT PA<br>T IMAGE MOD<br>F IMAGE MOD<br>DVING + REE | 5D<br>MTCHED<br>IFIED + PATCHED<br>IFIED + NOT PATCI<br>POT REQUIRED | łED        |                                                         |

図 86: emgr -l コマンドの結果

- 3. ブレードをリブートします。
- 4. ブレードが再び起動したら、次のコマンドを実行して作業ディレクト リーを変更し、再度 APAR の状況を確認します。すべての APAR の 状態が「S」(Stable) でなければなりません。

cd /usr/update/apars emgr -1

| # ei                                             | mgr)−l                                                                                                    |                                                                                                    |                                                                   | 22         |                                                         |
|--------------------------------------------------|----------------------------------------------------------------------------------------------------|----------------------------------------------------------------------------------------------------|-------------------------------------------------------------------|------------|---------------------------------------------------------|
| ID                                               | STATE                                                                                                    | LABEL                                                                                                    | INSTALL TIME                                                      | UPDATED BY | ABSTRACT                                                |
| 1<br>2                                           | S<br>S                                                                                                    | iz52971<br>iz53650                                                                                                    | 06/23/09 17:19:22<br>06/23/09 17:20:37                            |            | Fix SAS disk description<br>Allow more SCSI Busy status |
| STA<br>SMUQ<br>BIR<br>TP<br>SP<br>QP<br>QN<br>RQ | TE code<br>= STABI<br>= MOUNT<br>= UNMOU<br>= REBOC<br>= BROKE<br>= INSTA<br>= REMOV<br>= TESTF<br>= PATCH<br>= STAE<br>= STAE<br>= BOOT<br>= BOOT<br>= REMO | es:<br>ED<br>INTED<br>INTED<br>INTEQUIRED<br>IN<br>ILLING<br>ZU<br>ED<br>ED<br>ED<br>IED<br>IEE + PATCHE<br>ILE + PATCHE<br>ILE + NOT PA<br>I IMAGE MODI<br>VING + REBC | D<br>TCHED<br>FIED + PATCHED<br>FIED + NOT PATCHEL<br>OT REQUIRED | 1          |                                                         |

図 87: リブート後の emgr -l コマンドの結果

# AIX 上のシステム hdisk (ボリューム) 状況の確認

必要なすべてのソフトウェア更新が完了したら、SCM または CLI を使用 して、ボリュームをブレードに割り当てることができます。構成が完了 したら、以下のステップを実行して、AIX ブレードの状態を確認します。

1. AIX ブレード上で新規の端末ウィンドウを開き、次のコマンドを実行 します。

lspath

**lspath** コマンドは、ブレードに対する有効なパスを表示します。シス テムが内蔵ハード・ディスク (例えば、hdisk0)を備えている場合、パ スは1つのみです。その他のすべての hdisk には、2 つのパスがあり ます。JS12/JS22 ブレードでは、hdisk は SAS1 に割り当てられます。 JS23/JS43 ブレードでは、hdisk は SAS0 に割り当てられます。以下 の例は、各 8 個の hdisk (LUN) ごとに 2 つのパスがある JS12/JS22 ブ レードについて示しています。

[root@localhost] / # lspath Enabled hdisk0 sas0 Enabled hdisk1 sas1 Enabled hdisk2 sas1 Enabled hdisk3 sas1 Enabled hdisk4 sas1 Enabled hdisk5 sas1 Enabled hdisk6 sas1 Enabled hdisk7 sas1 Enabled hdisk8 sas1 Enabled hdisk1 sas1 Enabled hdisk2 sas1 Enabled hdisk3 sas1 Enabled hdisk4 sas1 Enabled hdisk5 sas1 Enabled hdisk6 sas1 Enabled hdisk7 sas1 Enabled hdisk8 sas1

2. 端末ウィンドウで次のコマンドを実行します。

lsdev -Cc disk

**Isdev** - Cc disk コマンドは、ブレードで使用可能なすべてのドライブ を表示します。JS12/JS22 ブレード上の内蔵ハード・ディスクは、 hdisk0 SAS ディスク・ドライブです。その他のドライブは、すべて仮 想ハード・ディスク (LUN) です。仮想ハード・ディスクのタイプは、 すべて「SAS IBM 1820 Disk」です。

[root@localhost] / # lsdev -Cc disk hdisk0 Available 00-08-00 SAS Disk Drive hdisk1 Available 03-08-00 MPIO Other SAS IBM 1820 Disk hdisk2 Available 03-08-00 MPIO Other SAS IBM 1820 Disk hdisk3 Available 03-08-00 MPIO Other SAS IBM 1820 Disk hdisk4 Available 03-08-00 MPIO Other SAS IBM 1820 Disk hdisk5 Available 03-08-00 MPIO Other SAS IBM 1820 Disk hdisk6 Available 03-08-00 MPIO Other SAS IBM 1820 Disk hdisk7 Available 03-08-00 MPIO Other SAS IBM 1820 Disk hdisk8 Available 03-08-00 MPIO Other SAS IBM 1820 Disk hdisk8 Available 03-08-00 MPIO Other SAS IBM 1820 Disk

**lspath** コマンドおよび lsdev –Cc disk コマンドの結果が SCM 内の構成 と一致する場合は、ブレードを使用する準備ができています。

これら2つのコマンドの結果が期待される構成を一致して**いない**場合、 次のコマンドを実行してドライブを削除してから、再検出します。

a. 各 hdisk ごとに次のコマンドを実行します (内蔵ハード・ディスク の hdisk0 とブート・ボリュームは含みません)。

rmdev -dl hdisk#

- 例: rmdev -dl hdisk1, rmdev -dl hdisk2, rmdev -dl hdisk3
- b. すべての hdisk が削除されたら、次のコマンドを実行して hdisk を 再検出します。

cfgmgr -v

c. cfgmgr –v コマンドが完了したら、ステップ #1 の lspath コマンド およびステップ #2 の lsdev –Cc disk コマンドを実行し、報告され るドライブが期待される構成と一致することを確認します。 3. 次のコマンドを実行して、hdiskの状況を確認します。

lsattr -El hdiskX (ここで、X は hdisk の番号です)

| jsblade9>>lsatt: | r:-El hdisk5:                                          |                                  |      |
|------------------|--------------------------------------------------------|----------------------------------|------|
| PCM              | PCM/friend/sasother                                    | Path Control Module              | Fals |
| e                |                                                        |                                  |      |
| algorithm        | fail_over                                              | Algorithm                        | True |
| clr_q            | no                                                     | Device CLEARS its Queue on error | True |
| dist_err_pcnt    | 0                                                      | Distributed Error Percentage     | True |
| dist_tw_width    |                                                        | Distributed Error Sample Time    | True |
| hcheck_cmd       | test_unit_rdy                                          | Health Check Command             | True |
| hcheck_interval  | .60 .                                                  | Health Check Interval            | True |
| hcheck_mode      | nonactive                                              | Health Check Mode                | True |
| max_transfer     |                                                        | Maximum TRANSFER Size            | True |
| pvid             | 0000C93aad1de1250000000000000000                       | Physical volume identifier:      | Fais |
| e                |                                                        | Weiss opposite the               |      |
| q_err            | yes .                                                  | USE VERK DIT                     | True |
| d_the            | simple.                                                | Queuing TIPE                     | Irue |
| dueue_deptn      | 2.                                                     | DEAGLEN time out volue           | True |
| reassign_to      | 120                                                    | REASSIGN LINE OUL VALUE.         | True |
| ru timeout       | 30_10_1050170                                          | DEAD/WRITE time out walue        | True |
| cize in mb       | 0                                                      | Size in Merchuter                | Fale |
| 5120_III_III0    |                                                        | Size in negabyces                | 1010 |
| start timeout    |                                                        | START unit time out value        | True |
| unique id        | 36213600507680740D0FF4A27884900000028071820N0003TBMsas | Unique device identifier         | Fals |
| e                |                                                        |                                  |      |
| ww id            | 6005076b0740d0ff4a27bb490000002e                       | World Wide Identifier            | Fals |
| e                |                                                        |                                  |      |
| isblade9>        |                                                        |                                  |      |

**注:** 上記の lsattr –El hdiskX の出力は、hdisk のサイズが 0 であるこ とを示しています (size\_in\_mb 0)。hdisk の実際のサイズを確認す るには、次のように、**bootinfo –s hdiskX** コマンドを実行します。 表示されるサイズはメガバイト単位です。

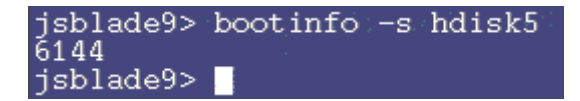

# リモート・ボリュームを使用した PS / JS ブレードへの VIOS のインストール

以下のセクションでは、リモート・ボリュームを使用する PS / JS ブレー ド上に VIOS 2.1.1 をインストールする方法を説明しています。サポート されるオペレーティング・システムの最新情報については、「*IBM SAS RAID Module Interoperability Guide*」を参照してください。

### SAS ブートのインストール済み環境用のリモート・ボリュー ムの作成

#### 開始する前に

- SAS RAID モジュールの電源がオンになっていることを確認しま す。
- SAS RAID モジュールがデュアル・コントローラー・モードに なっており、1 次/2 次状態になっていることを確認します。
- 1. SCM または CLI を使用して、シャーシ内の各ブレード・サーバーご とに、少なくとも1つのボリューム (ブート・ボリューム) を作成し

ます。各ブレード・サーバーに対して、このブート・ボリュームを LUN0としてマップすることをお勧めします。ブート・ボリュームを 作成する場合は、以下のガイドラインに従ってください。

以下は、ブート・ボリュームを作成するためのガイドラインです。

- a. ブート・ボリュームとして使用するボリュームには、オペレー ティング・システム、スワップ・スペース、およびすべてのアプ リケーション・コードを含むのに十分な空きディスク・スペース がなければなりません。また、このボリュームには、将来の更新 に対応するために十分な容量も必要です。
- b. ディスク障害に対する保護のために、ブート・ボリュームは、
   RAID 1、10、または5のストレージ・プールの一部にすることをお勧めします。ブート・ボリュームに RAID 0 のプールを使用することはできますが、ディスク障害に対して保護されません。
- c. BCSシャーシ内のすべてのサーバー・ブレード用のブート・ボリュームを同じRAIDストレージ・プールの一部として作成することはできますが、ブート・ボリュームは少なくとも2つのRAIDストレージ・プールに分散させることをお勧めします。その場合、1つのプールの優先所有者はベイ3のSASRAIDモジュールで、他方のプールの優先所有者はベイ4のSASRAIDモジュールです。
- d. 各ブレード・サーバーは、最大16個のボリュームをサポートします。この時点では、ブート・ボリュームとして使用するボリュームのみを作成します。後で追加ボリュームを使用して、オペレーティング・システム・コード、スワップ・スペース、アプリケーション・プログラム・コード、およびアプリケーション・データを格納することができます。この時点でブート・ボリューム以外のボリュームを作成する場合は、追加ボリュームをブレード・サーバーのSASポートにマップしないでください。追加ボリュームの作成とブレード・サーバーへのマップは、オペレーティング・システムのインストール後のアクティビティーの一環として行うことができます。

**重要**: このブート・ボリュームは、ブレード・サーバー SAS ポートの **1つ**にのみマップしてください。システムは、同じブート・ボリュー ムを複数のパス上で認識した場合、複数のディスク装置エントリーを 提示します。例えば、ブート・ボリュームが 2 つの SAS ポートに マップされている場合、システムは、オペレーティング・システムの インストールに使用できる有効なディスクを 2 つ提示します。SCM を使用していない場合、ブレード・サーバー SAS ポートの WWPN は、 Telnet を使用して SAS RAID モジュールの SAS スイッチ・コンポー ネントに接続し、sasport status all コマンドを実行することで取得す ることができます。 図 88: sasport status all コマンドの出力では、 **sasport status all** コマンドの出力が、ブレード・サーバー1の SAS ポートの WWPN が **500062B0000D7A10** であることを示しています。

注: SAS スイッチが SAS カードの WWPN を検出するには、ブレー ド・サーバーは、電源がオンにされており、SMS メニューに達して いなければなりません。ブート・ボリュームをブレード・サーバーの SAS ポートにマップすると、そのボリュームは、AIX インストー ル・メニューで hdisk として表示されます。

```
=== IBM BladeCenter(R) SAS RAID Controller Module ===
Login: USERID
Password: *******
USERID logged on
MAIN> sasport status all
ID SAS Port Name SAS Address Enable Flt Status
____+_____
+---+
E1 External Port 1 True Off NoCable
PHY 1C 00000000000000 True NoCable
PHY 1D 000000000000000000 True NoCable
PHY 1E 00000000000000 True NoCable
PHY 1F 00000000000000000 True NoCable
E2 External Port 2 True Off NoCable
PHY 20 00000000000000 True NoCable
PHY 21 00000000000000 True NoCable
PHY 22 00000000000000 True NoCable
PHY 23 00000000000000 True NoCable
E3 External Port 3 True Off Normal
PHY 00 000000000000000000 True Normal
PHY 01 000000000000000000 True Normal
PHY 02 00000000000000 True Normal
PHY 03 00000000000000 True Normal
E4 External Port 4 True Off NoCable
PHY 04 000000000000000000 True NoCable
PHY 05 000000000000000 True NoCable
PHY 06 00000000000000 True NoCable
PHY 07 00000000000000000 True NoCable
B1 Blade Slot Connection 1 True Off Normal
PHY 1B 500062B0000D7A10 True Normal
B2 Blade Slot Connection 2 True Off Normal
PHY 1A 500062B00007CD84 True Normal
B3 Blade Slot Connection 3 True Off Normal
PHY 19 500062B0000D79F4 True Normal
B4 Blade Slot Connection 4 True Off Normal
PHY 18 500062B00007E6DC True Normal
B5 Blade Slot Connection 5 True Off NoCable
PHY 17 00000000000000 True NoCable
B6 Blade Slot Connection 6 True Off Normal
PHY 16 500062B00007E6E0 True Normal
B7 RAID HA Connection True Off Normal
PHY OA 5005076B07418C20 True Normal
PHY 09 5005076B07418C20 True Normal
PHY 08 5005076B07418C20 True Normal
PHY OF 5005076B07418C20 True Normal
```

注: ブート・ボリュームを作成する場合、ベイ3のSAS RAID モジュールを使用したストレージ・プール (プールの作成時に-port 0 オ プションを使用)を優先所有者にするか、ベイ4のSAS RAID モ ジュールを使用したストレージ・プール (プールの作成時に-port 1 オ プションを使用)を優先所有者にするかを指定することができます。 この優先所有者の設定に関わらず、初回のOS インストールには、必 ずベイ3のSAS スイッチの sasport status all コマンドで示された SAS ポートのWWPNを使用してください (これは、SAS カード・アダプ ターの最初のSAS ポートです)。2 ポート SAS カード・アダプターの 最初のSAS ポートは、常に、2 つめのアダプターのWWPN より 1 小 さい WWPNを持っています。例えば、最初のSAS ポートの WWPN が「500062B0000D7A10」である場合、2 つ目のSAS ポートの WWPN は、「500062B0000D7A11」になります。

ブレード・サーバーに内蔵ハード・ディスクが取り付けられている場 合、リモート・ブート・ボリュームにオペレーティング・システムを インストールする前に、そのハード・ディスクを使用不可にする必要 があります。

### ボリュームへの VIOS のインストール

インストール DVD からインストールを開始するには、以下のステップを 実行します。

- BladeCenter S シャーシのメディア・トレイの DVD-ROM ドライブに インストール DVD を挿入します。
- アドバンスト・マネージメント・モジュール (AMM) に接続詞、ナビ ゲーション・メニューで「Blade Tasks」->「Remote Control」を選択 します。
- 3. 「**Start Remote Control**」をクリックし、「Remote Control」ウィンド ウを開きます。
- 「Remote Control」ウィンドウで「Media Tray」リストをクリックし、 新規の AIX オペレーティング・システムをロードするブレードを選 択します。
- 5. 「Remote Control」ウィンドウでブレード・リストをクリックし、オ ペレーティング・システムをロードするブレードを選択します。

 新規 OS のロードを開始するには、ブレードをリブートして、DVD-ROM ドライブからブートするように設定する必要があります。
 「Remote Control」ウィンドウから、「Power Control」->「Restart」 を選択します。

「Remote Console」ウィンドウから、ブレードのリブートをモニター します。

7. ブレードのリブート時に、1を押して SMS メニューに入ります。

#### 注:

- メニュー・オプションは、短時間しか表示されません。失敗 した場合は、再度ブレードをリブートしてください。
- 一部のブレードでは、SMSメニュー・オプションが表示される前にオプションに入る必要がある場合があります。その画面をモニターとして選択するには数値の1を入力するように要求する画面が表示される場合があります。その後、ブート・プロセスを続行するためにオプションの入力が要求され、次に、図90:SMSメインメニューの例に示すように、SMSメニューに入るためのオプションが表示されます。

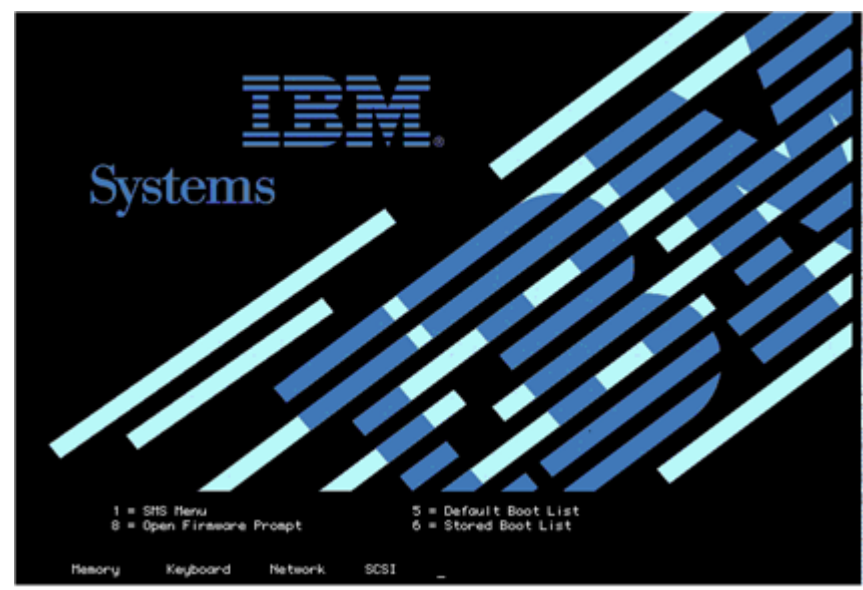

図 89: SMS メニューに入るオプションが示されたリブート画面

| Main<br>2.<br>3.<br>4.<br>5.<br>6.<br>7. | Menu<br>Select Language<br>Setup Remote IPL (Initial I<br>Change SCSI Settings<br>Select Console<br>Select Boot Options<br>Firmware Boot Side Options<br>Select Keyboard | Program Load)                       |
|------------------------------------------|----------------------------------------------------------------------------------------------------|-------------------------------------|
| <br>Navi                                 | gation Keys:                                                                                                    |                                     |
|                                          |                                                                                                    | X = eXit Sustem Management Service: |

図 90: SMS メインメニューの例

- 8. SMS メインメニューから、Select Boot Options メニューの番号を入力 し、Enter を押します。
- 9. Select Install / Boot Device メニューの番号を入力し、Enter を押します。
- 10. CD/DVD メニューの番号を入力し、Enter を押します。
- 11. List All Devices の番号を入力し、Enter を押します。
- 12. 使用可能なすべてのデバイスのリストがここでロードされます (これ には少し時間がかかります)。USB CD-ROM デバイスの番号を入力し、 Enter を押します。この例では、USB CD-ROM はデバイス3です。

| Select<br>Device<br>Number | Device<br>Current Device<br>Position Name                                                                  |
|----------------------------|----------------------------------------------------------------------------------------------------|
| 1.                         | - PORT - 1 IBM Host Ethernet Adapter                                                                       |
| 2.                         | ( loc=U7885.001.WIH08R8-P1-T6 )<br>- PORT - 2 IBM Host Ethernet Adapter<br>( loc=U7885.001.WIH08R8-P1-T2 ) |
| 3.                         | - USB CD-ROM                                                                                               |
|                            | ( loc=U78A5.001.WIH0BAB-P1-T1-L1-L2-L3 )                                                                   |
| 4.                         | 1 SHS 68 GB Handd(sk, part=2 (VIUS 2.1.0.)<br>( loc=U78A5.001.WIH0BAB-P1-D1 )                              |
| Naviga<br>M = re<br>ESC ke | tion keys:<br>turn to Main Menu<br>u = return to previous screen X = eXit Sustem Management Service:       |

- 13. Normal Boot Mode の2を選択し、Enter を押します。
- 14. Yes の1を選択し、Enter を押します。

**注:** インストールが開始するまでに最大で10分間かかる場合があります。

15. インストール画面が表示されたら、システム・コンソールを定義する 必要があります。画面の指示に従って F1 を押し、次に Enter を押し て現行のモニターをシステム・コンソールとして使用します。

| ****** Please define the System Console, ******                                                           |
|----------------------------------------------------------------------------------------------------|
| Type the F1 key and press Enter to use this display as the system console.                                |
| Pour definir ce terminal comme console systeme, appuyez<br>sur la touche F1 puis sur Entree.              |
| Taste F1 und anschliessend die Eingabetaste druecken,<br>um diese Anzeige als Systemkonsole zu verwenden. |
| Premere il tasto F1 ed Invio per usare questo terminale<br>come console per il sistema.                   |
| Pulse la tecla F1 y pulse Intro para utilizar esta<br>pantalla como consola del sistema.                  |
| Premeu la tecla FI i després Intro per utilitzar aquesta<br>pantalla com a consola del sistema.           |
| Digite a tecla Fl e pressione Enter para utilizar este<br>vídeo como console do sistema,                  |

- 16. 英語を使用するには、数値1を入力して Enter を押します。
- 17. 数値 1 を入力して「Install with Default Settings (recommended)」を選 択し、Enter を押します。
- 18. 数値1を入力して「Continue with Install」を選択し、Enter を押しま す。インストールは、hdisk0 に適用されます。

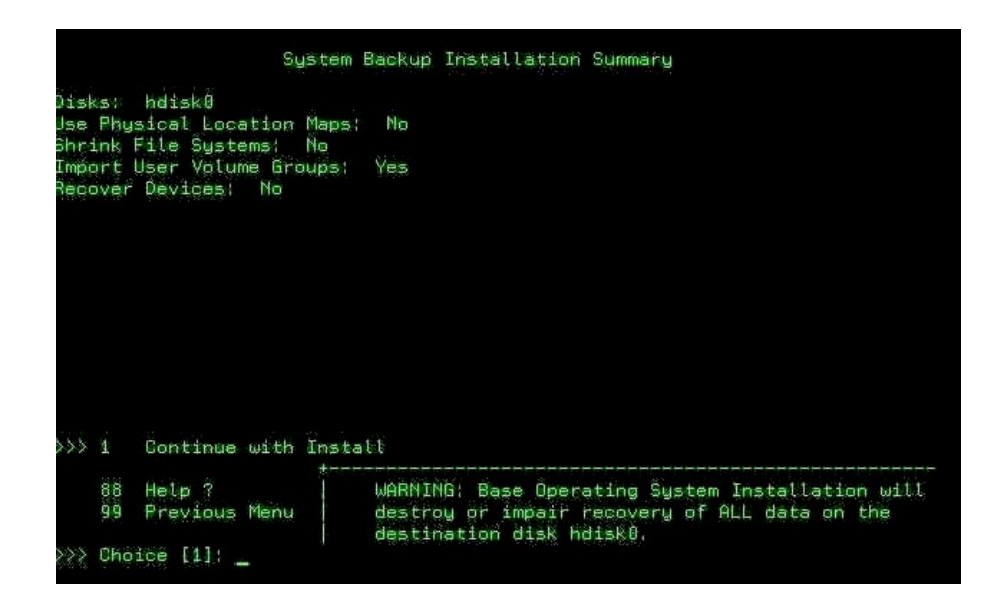

|                                 | Installing                 | Base     | Operating | System |
|---------------------------------|----------------------------|----------|-----------|--------|
| Please wait                     |                            |          |           |        |
|                                 |                            |          |           |        |
| Approximate<br>% tasks complete | Elapsed tin<br>(in minutes | ne<br>s) |           |        |
| Ó                               | 0                          |          |           |        |

19. 図 5.2.6 の画面から、インストールをモニターすることができます。 インストールが完了するには、約 45 分から 60 分かかります。インス トールが完了すると、ブレードは自動的にリブートします。

注: ここで、ログインは padmin になります。

- 20. インストールが完了したら、SCM または CLI を使用して、ブート・ ボリュームをブレード内の 2 つ目の SAS ポートにマップします。追 加ボリュームを作成し、そのボリュームを両方の SAS ポートにマッ プします。
- 21. 両方のパスと追加 LUN を認識するには、ここでブレードをリブート します。
- パスおよびリモート・ボリュームの状態を確認するには、AIX 上の システム hdisk (ボリューム) 状況の確認 (ページ 157) のコマンドを実 行します。VIOS OS 上でそのセクションのコマンドを使用するには、 最初に oem\_setup\_env コマンドを実行して AIX カーネルに入る必要 があります。

## VIOS Fix Pack の入手とインストール済み環境の検証

以下は、VIOS Fix Pack レベルのバージョンの例を示しています。VIOS Fix Pack の最新情報については、「*IBM SAS RAID Module Interoperability Guide」を参照してください。* 

Web ブラウザーで次の URL を開きます。

http://www.ibm.com/support/fixcentral/

IBM Support Fix Central Web サイトが開きます。

1. IBM Support Fix Central ページで、対応するリストから次のオプショ ンを選択し、「**Continue**」をクリックします。

| 製品グループ: | System p                |
|---------|-------------------------|
| 製品:     | Virtualization software |

| Fix Central                                                                                                    |
|----------------------------------------------------------------------------------------------------|
| Fix Central provides fixes and updates for your systems software, hardware, and operating system. For additional information, click on the following link. |
| Product Group System p                                                                                                    |
| Product<br>Virtualization software                                                                                                    |
| Continue                                                                                                    |

図 91: Fix Central 検索ページ

2. 「Virtual I/O Server」のリンクをクリックします。

## Support for Virtualization Software

Virtualization software enables better utilization of IT resources. This support site provides service updates and technical resources for virtualization software running on multiple operating systems.

| able for the following products:               |
|------------------------------------------------|
|                                                |
|                                                |
|                                                |
|                                                |
|                                                |
|                                                |
| 'M Lx86 for x86 Linux applications are part of |
|                                                |

3. 「Download the latest VIOS V2.1 Fix Pack」のリンクをクリックします。

```
Latest fix pack
```

This Fix Pack can only be applied to a VIOS that is at VIOS Version 2.1.0. If your VIOS is at a lower level, you must first use the Migration DVD method to upgrade your VIOS to Version 2.1.0.

Download the latest VIOS V2.1 Fix Pack

4. 「Fix Pack 21」のリンクをクリックします。

| VIOS Update package |          |                                                                                                    |  |  |  |  |
|---------------------|----------|----------------------------------------------------------------------------------------------------|--|--|--|--|
| Package             | ioslevel | Description                                                                                                    |  |  |  |  |
| Fix Pack 21         | 2.1.1.10 | Fix Pack 21 provides fixes for Virtual I/O Server Version 2.1.0. Applying this<br>package upgrades the VIOS to the latest level. You must use the VIOS migration<br>media to move to VIOS 2.1.0 from a lower level before you can apply this Fix Pack |  |  |  |  |
|                     |          | If your VIOS is already Version 2.1.0, you should upgrade to Fix Pack 21.                                                                                                    |  |  |  |  |

5. インストール・ディスクを作成するための ISO イメージのリンクは、 ページの最後にあります。

| Retrieve the latest fix pack<br>as four ISO images<br>Fix Pack 21 ISO Volume 1<br>Fix Pack 21 ISO Volume 2<br>Fix Pack 21 ISO Volume 3<br>Fix Pack 21 ISO Volume 4 | Download the Fix Pack 21. ISO images. You can burn these ISO images onto<br>CDs. After downloading the files, you can run the <b>cksum</b> command against<br>them. The output of the command should be as follows for each image:<br>571103366 623050752 u825483.v1.iso<br>3555790569 503545856 u825483.v2.iso<br>4029807956 643203072 u825483.v3.iso<br>918583131 460128256 u825483.v4.iso |
|----------------------------------------------------------------------------------------------------|----------------------------------------------------------------------------------------------------|
| Order Fix Pack 21<br>on CD-ROM                                                                                                    | You may order the CD-ROM through the Delivery Service Center. The order<br>site requires you to sign on with an IBM ID. You will receive the CD-ROM in<br>several days.                                                                                                    |

図93: Fix Pack のリストの例

- Windows ベースのラップトップまたは PC に ISO イメージをダウン ロードします。イメージを使用して 4 つのインストール CD を作成し ます。
- 7. VIOS \$ プロンプトから次のコマンドを実行し、現在ブレード上に存 在しているコードのレベルを確認します。

ioslevel

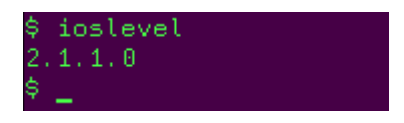

**注**: Fix Pack 21 をロードするには、VIOS レベルが 2.1.0.0 以上でなけ ればなりません。

8. 通常のインストール手順を使用して、Fix Pack をインストールします。 Fix Pack のインストールが完了したら、ブレードをリブートします。  9. Fix Pack 21 がロードされて、ブレードがリブートされたら、VIOS \$プロンプトから再度 ioslevel コマンドを実行し、コード・レベルを 確認します。

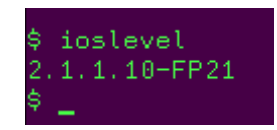

## VIOS i-fix の入手とインストール済み環境の検証

以下は、VIOS i-fix レベルを入手およびインストールする方法を示してい ます。サポートされる VIOS i-fix の最新情報については、「*IBM SAS RAID Module Interoperability Guide*」を参照してください。

1. Web ブラウザーで次の URL を開きます。

http://www14.software.ibm.com/webapp/set2/sas/f/vios/home.html

これにより、「Virtual I/O Server Support for Power Systems」が開きます。

- 2. ホスト・ブレードは、「*IBM SAS RAID Module Interoperability Guide」* に記載されている最小レベルを満たしている必要があります。
- 3. 「Download the latest VIOS V2.1 Fix Pack」のリンクに従います。
- 4. 「**VIOS Update package**」のリンクをクリックします。

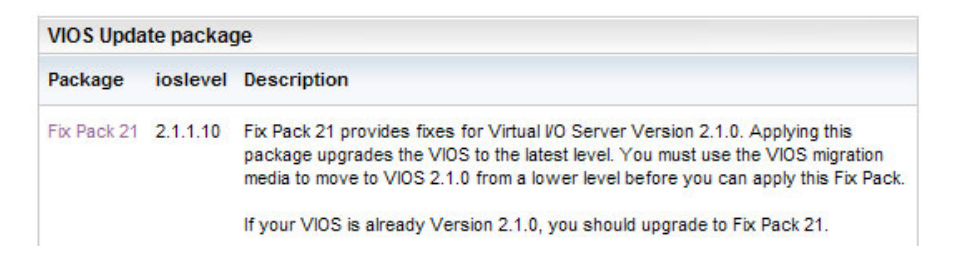

- 5. このページで、最新の i-fix を検索します。通常のインストール手順 を使用して、i-fix をダウンロードおよびインストールします。
- 6. すべての i-fix のインストールが完了したら、次のコマンドを実行して、i-fix の状態を確認します。

emgr -l

**注**: すべての i-fix の状態が「Q」(reboot required) でなければなりません。図 94: emgr –l コマンドの結果の例を参照してください。

| # er      | ngr -l                                                                                                    |                                                                                                    |                                                       |                             |            |        |              |      |         |    |      |
|-----------|----------------------------------------------------------------------------------------------------|----------------------------------------------------------------------------------------------------|-------------------------------------------------------|-----------------------------|------------|--------|--------------|------|---------|----|------|
| ID<br>=== | STATE                                                                                                    | LABEL<br>========                                                                                                    | INSTALL                                               | TIME<br>=======             | UPDATED BY | ABSTRA | аст<br>===== |      |         |    |      |
|           | *Q*                                                                                                    | vios_rssm                                                                                                    | 07/01/09                                              | 23:53:17                    |            | Fixes  | for          | RSSM | storage | on | VIOS |
| STA       | FE code<br>= STABL<br>= MOUN1<br>= UNMOL<br>= REBOC<br>= REMOL<br>= REMOL<br>= REMOL<br>= REMOL<br>= STAB<br>= STAB<br>= BOO1<br>= BOO1<br>= REMOL | es:<br>E<br>FED<br>UNTED<br>DT REQUIRED<br>EN<br>ALLING<br>VING<br>ED<br>PATCHED<br>BLE + NOT PA<br>F IMAGE MODI<br>T IMAGE MODI<br>DVING + REBO | ED<br>ATCHED<br>IFIED + PI<br>IFIED + NI<br>DOT REQUI | ATCHED<br>DT PATCHEI<br>RED | D          |        |              |      |         |    |      |

図 94: emgr -l コマンドの結果

- 7. ブレードをリブートします。
- ブレードが再び起動したら、次のコマンドを実行して作業ディレクト リーを変更し、再度 i-fix の状況を確認します。すべての i-fix の状態 が「S」(Stable) でなければなりません。図 95: リブート後の emgr -l コマンドの結果の例を参照してください。

cd /usr/update/apars emgr -l

| # em                                      | gr −l                                                                                                    |                                                                 |                                                        |                             |            |        |             |      |         |    |      |
|-------------------------------------------|----------------------------------------------------------------------------------------------------|-----------------------------------------------------------------|--------------------------------------------------------|-----------------------------|------------|--------|-------------|------|---------|----|------|
| ID<br>===                                 | STATE                                                                                                    | LABEL<br>========                                               | INSTALL                                                | TIME<br>=======             | UPDATED BY | ABSTRA | аст<br>==== |      |         |    | ==== |
| ====<br>1                                 | ====<br>S                                                                                                    | vios_rssm                                                       | 07/01/09                                               | 23:53:17                    |            | Fixes  | for         | RSSM | storage | on | VIOS |
| STA = = = = = = = = = = = = = = = = = = = | E code<br>STABL<br>MOUNT<br>UNMOL<br>REBOO<br>BROKE<br>INSTA<br>REMO\<br>TESTE<br>PATCH<br>NOT F<br>STAE<br>STAE<br>STAE<br>STAE<br>STAE<br>STAE<br>STAE<br>STAE | 25:<br>ID<br>ID<br>ID<br>ID<br>ID<br>ID<br>ID<br>ID<br>ID<br>ID | ED<br>ATCHED<br>(FIED + PA<br>(FIED + NO<br>DOT REQUIA | ATCHED<br>DT PATCHEI<br>RED | 0          |        |             |      |         |    |      |

図 95: リブート後の emgr -l コマンドの結果

# PS / JS (Power / System P) ホスト・ブレードの BIOS の入 手とインストール済み環境の検証

以下は、PS / JS (Power / System P) ホスト・ブレード BIOS のバージョン の例を示しています。PS / JS (Power / System P) ホスト・ブレードでサ ポートされる BIOS の最新情報については、「*IBM SAS RAID Module Interoperability Guide*」を参照してください。

 AIX ブレード上の既存のファームウェアのレベルを確認します。AIX ブレード上で端末ウィンドウを開き、lsmcode を入力して現行レベル を表示します。Enter を押して画面を終了します。

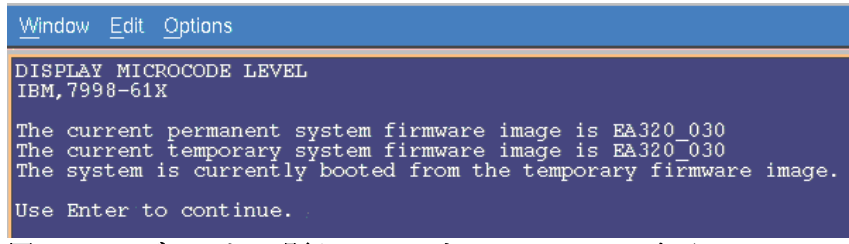

図 96: AIX ブレードの現行ファームウェア・レベルの表示

| DISPLAY MICROCODE LEVEL<br>IBM,8406-70Y                                                                                                    |    |  |  |  |  |  |  |  |
|----------------------------------------------------------------------------------------------------|----|--|--|--|--|--|--|--|
| The current permanent system firmware image is AA710_077<br>The current temporary system firmware image is AA710_077<br>The system is currently booted from the temporary firmware image | e. |  |  |  |  |  |  |  |
| Use Enter to continue.                                                                                                    |    |  |  |  |  |  |  |  |

図 97: AIX PS70x ブレードの現行ファームウェア・レベルの表示

2. Web ブラウザーで次の URL を開きます。

http://www.ibm.com/support/entry/portal/

#1. で「Search for a product」および「Sort by relevance」を選択します。

検索対象に「BladeCenter」を入力します。

- #2. で「Downloads」を選択します。
- #3. で「View your page」を選択します。

| ntry/portal/iut/p/c5/04_S88K8xLLM9MSSzPy8xBz9CP0os3hjAwMjA4Ng01A_jwBLA6OgkABTPxS | fQwNjM_1wkA6zeB-gAndHdwNLCwtXFwNPx8C                                          | AQAOTQAODMDOIvAEO4Gig7-eRn5uqX5Cdnebc |
|----------------------------------------------------------------------------------|-------------------------------------------------------------------------------|---------------------------------------|
| TBL                                                                              |                                                                               | United States [ change ]              |
|                                                                                  |                                                                               | Search                                |
| Home Solutions * Services * Products * Support & downloads *                     | My IBM +                                                                      |                                       |
| Support & downloads quick start                                                  |                                                                               |                                       |
| 1. Choose your products 🛈                                                        | 2. Choose your task                                                           | 3. See your results                   |
| ○ Browse for a product ④ Search for a product                                    | Overview: View product overview content                                       | View your page                        |
| Search for one or more product names, part numbers or machine type-<br>models    | <ul> <li>Downloads: Find downloads for<br/>your product</li> </ul>            |                                       |
| Sort by relevance Sort alphabetically                                            | <ul> <li>Troubleshooting: Troubleshoot a<br/>product issue</li> </ul>         |                                       |
| BladeCenter                                                                      | Occumentation: Find product documentation                                     |                                       |
|                                                                                  | <ul> <li>Forums &amp; communities: Join<br/>forums and communities</li> </ul> |                                       |
|                                                                                  | <ul> <li>Planning: Find planning<br/>information</li> </ul>                   |                                       |
|                                                                                  | <ul> <li>Installation: Find installation<br/>information</li> </ul>           |                                       |
|                                                                                  | O Usage: Find information on how to use                                       |                                       |
| * Product support for Lenovo ThinkPads and ThinkCentres, Hitachi Global Stor     | age Technologies. Printing systems from I                                     | nfoPrint, U2 Software, Guardium       |

図 98: Support Portal ビュー

3. 次のページで、「Fix Central」を選択します。

|                                       |                                                | United States [change]                                                       |
|---------------------------------------|------------------------------------------------|------------------------------------------------------------------------------|
|                                       |                                                | Search                                                                       |
| Home Solutions - Service              | es • Products • Support & downloads • My IBM • |                                                                              |
| ← Go to quick start<br>Search support | Downloads                                      | Sign in to access your<br>authorized content and to<br>customize your pages. |
|                                       |                                                | Support resources +                                                          |
| Within downloads task                 |                                                | Featured links                                                               |
| Within my selected products           |                                                | [Hide graphic]<br>Downloads                                                  |
| All support & downloads               | Find downloads for your IBM                    | Contest                                                                      |
|                                       |                                                | Site availability & news                                                     |
| Manage my products<br>product list    |                                                | Last updated:<br>10 Sep 2010 8:48 a.m.<br>(PDT)                              |
| ind a product for your list;          |                                                | → Current availability                                                       |
| 6                                     |                                                | → Planned outages                                                            |
| Your selected products                | Downloads and fixes                            | Site news                                                                    |
| None selected                         | → Fix central Search for downloads and fixes   |                                                                              |
| Share this product list               |                                                | Support feedback                                                             |
| Choose your task                      |                                                | Help us improve online support                                               |
| Overview                              |                                                | Surveys and studies                                                          |
| Downloads                             |                                                |                                                                              |
| 7 Troubleshooting                     |                                                |                                                                              |
| Documentation                         |                                                | Translate this page                                                          |
| B Forums & communities                |                                                | Select a language                                                            |
| Planning                              |                                                | → Translate                                                                  |
| Installation                          |                                                |                                                                              |

図 99: Fix Central ビュー

4. 表示された対応するリストから、以下のオプションを選択します。

**注**: 検索条件を絞り込む場合、オペレーティング・システムの選択の 後で「次へ進む」を選択して次の画面に進むと、追加絞り込み条件を 選択することができます。

PS70x ブレードの場合、以下の検索条件を使用します。

| 製品ファミリー:  | BladeCenter       |
|-----------|-------------------|
| タイプ:      | BladeCenter PS700 |
| モデル:      | 8406              |
| オペレーティング・ | すべて               |
| システム:     |                   |
| 結果の絞り込み:  | BIOS              |

注: BIOS レベルのコードは、すべての PS700 / PS701 /PS702 ブレード で同じになります。

すべての以前の JS ブレードでは、以下の検索条件を使用します。

| 製品ファミリー:  | BladeCenter JS12 |
|-----------|------------------|
| タイプ:      | 7998             |
| モデル:      | すべてのモデル          |
| オペレーティング・ | すべて              |
| システム:     |                  |
| 結果の絞り込み:  | BIOS             |

注: BIOS レベルのコードは、すべての JS12/JS22/JS23/JS43 ブレード で同じになります。

5. BIOS リストの横にある「次へ進む」をクリックし、このブレード・ タイプに対してリリースされている最新のリストを表示します。

|                                | United States [change]                                                                  |                                                       |                                                |                                      |
|--------------------------------|-----------------------------------------------------------------------------------------|-------------------------------------------------------|------------------------------------------------|--------------------------------------|
| LEIVL₀                         |                                                                                         |                                                       |                                                | Search                               |
| Home Solutions • Serv          | ices * Products *                                                                       | Support & downloads *                                 | My IBM *                                       | Welcome [ IBM Sign in ] [ Register ] |
| ← Return to IBM Support Portal | Fix Cont                                                                                | . al                                                  |                                                |                                      |
| Fix Central                    | Fix Centi                                                                               | al                                                    |                                                |                                      |
| Supported products             |                                                                                         |                                                       |                                                |                                      |
| Enhancements                   | Fix Central provides                                                                    | fixes and updates for your                            | system's software, hardware, and operating     | BladeCenter support                  |
| Help                           | system.                                                                                 |                                                       |                                                | Support URL                          |
| Feedback                       | Select the product b<br>arrow keys to navig                                             | elow. When using the keyb<br>ate the selection lists. | pard to navigate the page, use the Alt and dow | N View BladeCenter<br>products       |
|                                | For additional inform                                                                   | nation, click on the following<br>with Fix Central    | j link.                                        |                                      |
|                                | BladeCenter                                                                             | Y                                                     |                                                |                                      |
|                                | Product<br>BladeCenter PS70<br>Product<br>8406 v<br>Operating system<br>All<br>Continue | 0                                                     |                                                |                                      |
|                                | 30-60 1022 - S                                                                          |                                                       |                                                |                                      |

図 100: Fix Central 検索条件の例

6. 「次へ進む」を選択します。

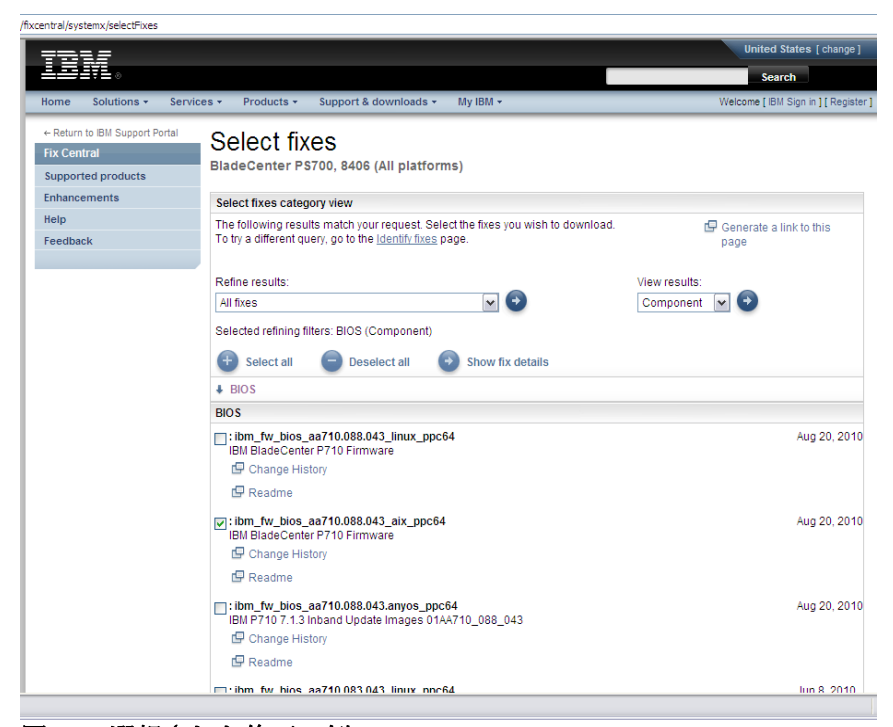

図 101: 選択された修正の例

- 7. aix ppc64 インストール・バージョンを選択します。
- 8. 「次へ進む」を選択し、ダウンロード・ウィンドウを開きます。

| + <b>_ 1</b> M - 10            |                                                                                                    |                                                                                                    | Search                     |
|--------------------------------|----------------------------------------------------------------------------------------------------|----------------------------------------------------------------------------------------------------|----------------------------|
| ome Solutions - Servi          | ces • Products • Support & downloads • My IBM                                                                                                    | 1*                                                                                                    | Welcome [IBM Sign in ] [ R |
| - Return to IBM Support Portal | Download options                                                                                                    |                                                                                                    |                            |
| Supported products             | BladeCenter JS12, 7998 (All platforms)                                                                                                    |                                                                                                    |                            |
| inhancements                   | Select download options                                                                                                    |                                                                                                    |                            |
| lelp                           | Select the download method to be used to download fit                                                                                                    | es.                                                                                                    |                            |
| eedback                        | O Download using Download Director                                                                                                    | 🕼 What is this?                                                                                                    |                            |
|                                | Ownload using bulk FTP                                                                                                    | 🕼 What is this?                                                                                                    |                            |
|                                | O Download using your browser (HTTP)                                                                                                    |                                                                                                    |                            |
|                                | CAUTION: Do not assume that Fix Central will show ye<br>Be sure to always click the More information link for ac-<br>important five information. Click here for an explanation of<br>Central to provide.<br>Include prerequisites and co-requisite fixes (you c | u all the prerequisites you need.<br>ditional prerequisite and other<br>f what prerequisites you can expect Fix<br>an de-select the ones you do not need |                            |
|                                | later)                                                                                                    |                                                                                                    |                            |
|                                | Containe Back                                                                                                    |                                                                                                    |                            |

図 102: ダウンロード・オプションの例

- 9. 「次へ進む」を選択し、使用条件に同意します。
- 10. イメージをダウンロードし、スクリプトをインストールします。
- 11. AIX ホスト・ブレードにファイルを保存します。

12. ダウンロードしたスクリプトを実行して、BIOS をインストールしま す。

JS ブレードの場合の例

chmod +x ibm\_fw\_bios\_ea340\_075\_039\_aix\_ppc64.sh ./ibm\_fw\_bios\_ea340\_075\_039\_aix\_ppc64.sh

PS70x ブレードの場合の例

chmod +x ibm\_fw\_bios\_aa710.088.043.aix\_ppc64.sh
./ibm fw bios\_aa710.088.043.aix\_ppc64.sh

注: マイクロコードのアップグレードを完了するには、数分間かかる 場合があります。アップグレードの状況を確認するには、AMM を開 き、「Blade Tasks」→「Power/Restart」メニューにナビゲートします。

13. インストールが完了してブレードがリブートしたら、再度 lsmcode コ マンドを実行して、BIOS の新規レベルを確認します。

**注**: AIX は、一時イメージからブートします。そのため、一時イメージのみが更新されています。

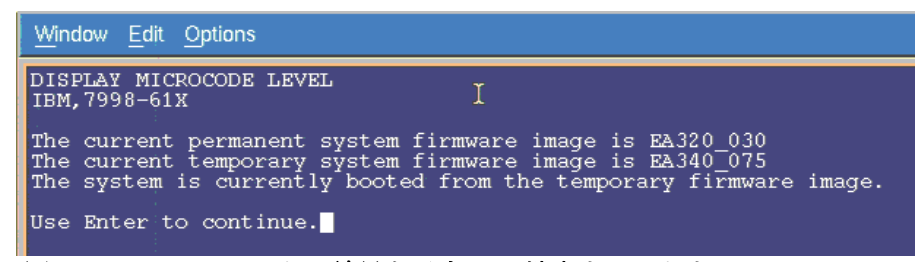

図103: Ismcod コマンドの結果を示すAIX 端末ウィンドウ

| DISPLAY MICROCODE LEVEL<br>IBM,8406-70Y                                                                                                    |
|----------------------------------------------------------------------------------------------------|
| The current permanent system firmware image is AA710_077<br>The current temporary system firmware image is AA710_088<br>The system is currently booted from the temporary firmware image. |
| Use Enter to continue.                                                                                                    |

図104: Ismcod コマンドの結果を示すPS70x AIX 端末ウィンドウ

# JS23/JS43 および PS700/PS701/PS702 ブレードの内蔵 SAS コントローラー・ファームウェアのインストール

このセクションでは、JS23/JS43 および PS700/PS701/PS702 ブレードの内 蔵 SAS コントローラー・ファームウェアをインストールする方法を説明 しています。

### JS23/JS43 および PS700/PS701/PS702 ブレードの内蔵 SAS コントローラー・ファームウェアの入手

サポートされるファームウェア・レベルの最新情報については、次の Web サイトにある「*IBM SAS RAID Module Interoperability Guide*」を参照 してください。

http://www.ibm.com/systems/support/supportsite.wss/docdisplay?lndocid=MIGR \_5078491&brandind=5000020

1. Web ブラウザーで次の URL を開きます。

http://www.ibm.com/support/entry/portal/

#1. で「Search for a product」および「Sort by relevance」を選択します。

検索対象に「BladeCenter」を入力します。

- #2. で「Downloads」を選択します。
- #3. で「View your page」を選択します。

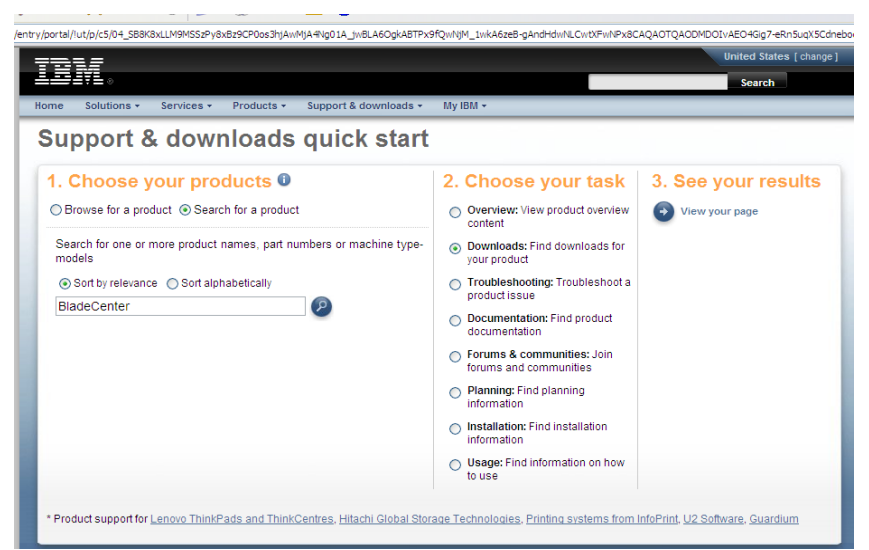

図105: 「サポートおよびダウンロード」の例

2. 次のページで、「Fix Central」を選択します。

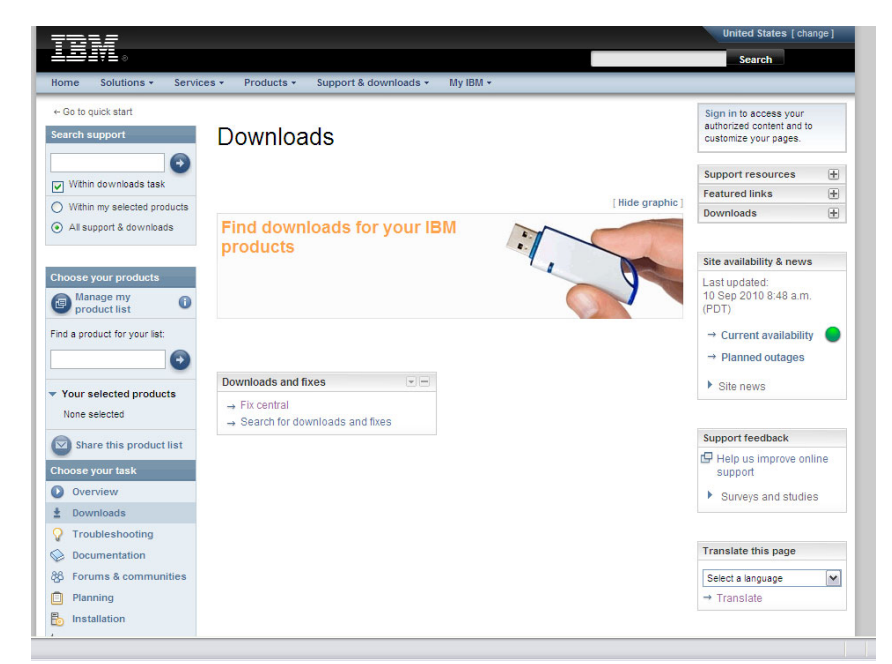

図106: Fix Central のダウンロードの例

3. 表示された対応するリストから、以下のオプションを選択します。

| 製品ファミリー: | BladeCenter (JS23/JS43 |
|----------|------------------------|
|          | PS700/PS701/PS702)     |
| タイプ:     | 7778 / 8406            |
| オペレーティン  | すべて                    |
| グ・システム:  |                        |
| 結果の絞り込み: | コンポーネント: SAS (シリアル接続   |
|          | SCSI)                  |

注: 内蔵 SAS コントローラー・ファームウェア・レベルのコードは、 JS23、JS43、PS700、PS701、および PS702 ブレードで同じになりま す。

結果の絞り込みリストの横にある「次へ進む」をクリックします。これにより、図 9.1.1 に示すように、このブレード・タイプに対して最近リリースされたコードのリストが提供されます。

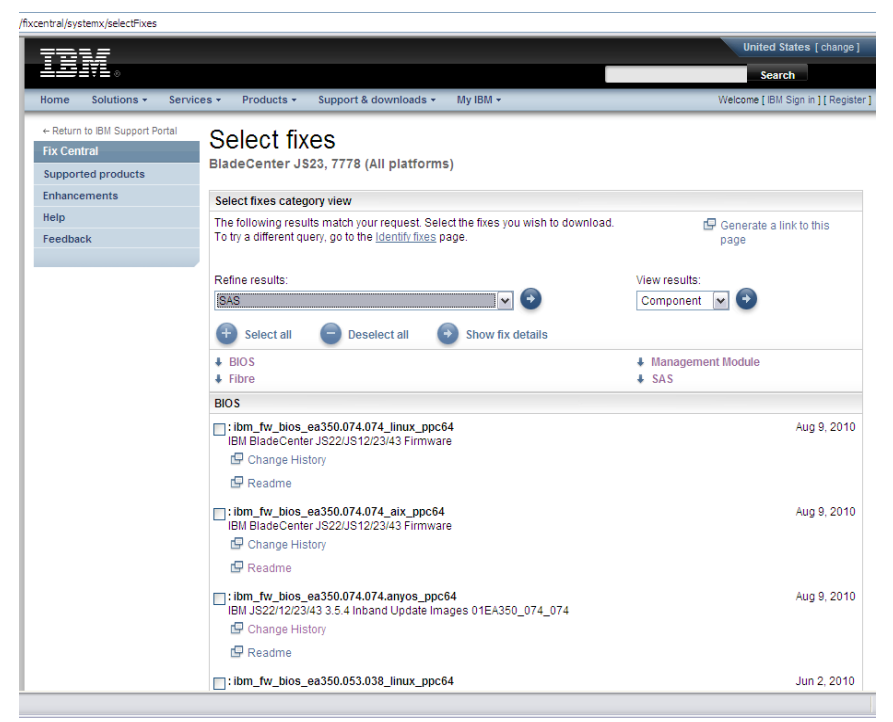

図107: 選択したブレード・タイプの最新のコード更新を示す例

5. 内蔵 SAS コントローラー用に提供されたリンクをクリックします。 以下の例のようなダウンロード画面が即時に開きます。該当するファ イルを AIX ホスト・ブレード上の /usr/lib/microcode にダウンロード します。

| SAS Integrated Controller - IBM B                                                                                                | ladeCente | r JS12, JS22, JS23, JS43                                          |
|----------------------------------------------------------------------------------------------------|-----------|-------------------------------------------------------------------|
| Applicable countries and regions                                                                                                 |           |                                                                   |
| Supported systems:                                                                                                    |           |                                                                   |
| - IBM BladeCenter JS12 (7998)<br>- IBM BladeCenter JS22 (7998)<br>- IBM BladeCenter JS23 (7778)<br>- IBM BladeCenter JS43 (7778) |           |                                                                   |
| File details                                                                                                    |           |                                                                   |
| Version: V03200056<br>Release Date: 2009-07-17                                                                                   |           |                                                                   |
| File link                                                                                                    | File size | File description                                                  |
| pci.101402bd.20-03200056-1.aix5.1.noarch.rpm                                                                                     | 1203505   | pci.101402BD.20-03200056-1.aix5.1.noarch.rpm                      |
| pci.101402bd.20-03200056-1.linux.noarch.rpm                                                                                      | 1203498   | pci.101402BD.20-03200056-1.Linux.noarch.rpm                       |
| readme_sissas03200056.html                                                                                                    | 46344     | README for SAS Integrated Controller on JS12,<br>JS22, JS23, JS43 |

図108: 内蔵SAS コントローラー・ファームウェアのダウンロード画面の例

- 6. AIX ブレードの /usr/lib/microcode ディレクトリーから、ls –l pci\* を入 力し、ファイルが転送されていることを確認します。
- 7. 次のコマンドを使用して、.rpm ファイルを解凍します。

rpm -ihv -ignoreos -force <file name>

### 内蔵 SAS コントローラー・ファームウェアのアクティブ化

- 1. AIX 端末ウィンドウから diag と入力して Enter を押し、Diagnostics Operations アプリケーションを開きます。
- 2. Enter を押します。
- 3. 「Task Selection」にナビゲートして Enter を押します。
- 4. 「Microcode Tasks」にナビゲートして Enter を押します。
- 5. 「Download Microcode」にナビゲートして Enter を押します。
- 6. /etc/microcode にナビゲートして Enter を押します。

注: /etc/microcode は /usr/lib/microcode にリンクされています。

 sissas0 にナビゲートして Enter を押します。以下のように、選択した 対象の横に正符号 (+) が表示されます。

| 1                 | <u>Mindow E</u> dit Options                                                                                                    |
|-------------------|----------------------------------------------------------------------------------------------------|
| F                 | ESOURCE SELECTION LIST                                                                                                    |
| F<br>t<br>I<br>.I | rom the list below, select any number of resources by moving<br>he cursor to the resource and pressing 'Enter'.<br>o cancel the selection, press 'Enter' again.<br>o list the supported tasks for the resource highlighted, press 'List'. |
| C<br>T            | nce all selections have been made, press 'Commit'.<br>o avoid selecting a resource, press 'Previous Menu'.                                                                                                    |
|                   | All Resources<br>This selection will select all the resources currently displayed.<br>U78A5.001.WIHOBAB-                                                                                                    |
| +                 | mptsas0 P1-C6-T1 SAS Expansion Card (00105000)<br>sissas0 P1-T5 PCI-X266 Planar 3Gb SAS Adapter                                                                                                    |
|                   | hdisk0 P1-D1 SAS Disk Drive (73400 MB)                                                                                                    |
|                   |                                                                                                    |

図109: ファームウェアに適用するリソースの選択

- 8. F7を押してコミットします。
- 9. Enter を押します。
- 10. インストールするレベルを選択して、Enterを押します。

| Window Edit Options                                                                                               |
|----------------------------------------------------------------------------------------------------|
| INSTALL MICROCODE<br>sissas00 PCI-X266 Planar 3Gb SAS Adapter                                                     |
| Installation of the microcode has completed successfully.<br>The current microcode level for sissas0 is 03200048. |
| Please run diagnostics on the adapter to ensure that it is functioning properly.                                  |
| Use Enter to continue.                                                                                            |
| 図110: ファームウェアのインストールが正常に完了したことを示すメッ                                                                               |

- 11. ダウンロードが完了したら、Enter を押して続行します。
- F10 を押して、Diagnostics Operations アプリケーションを終了します。
   リブートは不要です。

### インストール済みのファームウェア・バージョンの確認

インストールされているファームウェアのレベルを確認するには、次の コマンドを実行します。

> > ROM Level.(alterable).....03200065 Customer Card ID Number....57D0 Hardware Location Code.....U78A5.001.WIH2A24-P1-T5

PLATFORM SPECIFIC

セージの表示

Name: pci1014,02BD Node: pci1014,02BD@1 Physical Location: U78A5.001.WIH2A24-P1-T5

# JS12 および JS22 ブレードの SAS 拡張カード・ファーム ウェアのインストール

### JS12 および JS22 ブレードの内蔵 SAS コントローラーのマイ クロコード・ファームウェアの入手

サポートされるファームウェア・レベルの最新情報については、「*IBM SAS RAID Module Interoperability Guide*」を参照してください。

1. 次の URL を表示します。
http://www.ibm.com/systems/support/supportsite.wss/brandmain?brandind=5 000020

2. 表示された対応するリストから、以下のオプションを選択します。

| 製品ファミリー:   | BladeCenter JS22  |
|------------|-------------------|
| タイプ:       | 7998              |
| モデル:       | すべてのモデル           |
| オペレーティング・シ | リストされているすべてのオペ    |
| ステム:       | レーティング・システム       |
| 結果の絞り込み    | シリアル接続 SCSI (SAS) |

注: SAS レベルのコードは、JS12 と JS22 ブレードで同じになります。

3. 結果の絞り込みリストの横にある「次へ進む」をクリックします。こ れにより、図 10.1.1 に示すように、このブレード・タイプに対して最 近リリースされたコードのリストが提供されます。

## Software and device drivers

BladeCenter JS22

| Select your product  | t.                                       | Su  | pport & downloads                          |
|----------------------|------------------------------------------|-----|--------------------------------------------|
| Fields marked with a | an asterisk (*) are required.            | Ŷ   | Download                                   |
| Product family: *    |                                          | 9   | Troubleshoot                               |
| BladeCenter JS22     | ×                                        |     | Search                                     |
| Туре:                |                                          |     | Documentation                              |
| All types            |                                          | 88  | Forums & Communities                       |
| Model:               |                                          |     | Plan & ungrades                            |
| All                  | <u></u>                                  |     | Install                                    |
| Operating system:    |                                          | _   | Install                                    |
| All listed operating | systems                                  | 6   | Use                                        |
|                      | Ge                                       | EX  | Open service request                       |
|                      |                                          | 0   | Assistance                                 |
| Alternate downlog    | ad resources view                        |     |                                            |
| Refine results:      | Serial attached SCSI (SAS)               |     | ▼ Go                                       |
| → Having trouble do  | wnloading a file from our site?          |     |                                            |
| Serial attached SCSI | (SAS)                                    |     |                                            |
| SAS Expansion Card ( | CFFv) Firmware for AIX - IBM BladeCenter |     | <b>20 Nov 2008</b><br>v00105000.1004912584 |
|                      | たブレード・タイプの最新の:                           | ュート | 『更新を示す例                                    |

4. 最新のコード更新のリンクをクリックし、ダウンロード・ページを表示します。図 10.1.2 は、コード更新 v00105000.1004912584 のダウンロード・ページを示しています。

| SAS Expansion Card (CFFv) Fir                                                                         | mware for A | IX - IBM BladeCenter                                             |
|----------------------------------------------------------------------------------------------------|-------------|------------------------------------------------------------------|
| Applicable countries and regions                                                                      |             |                                                                  |
| Systems supported:                                                                                    |             |                                                                  |
| - IBM BladeCenter JS12 (7998)<br>- IBM BladeCenter JS21 (7988, 8844)<br>- IBM BladeCenter JS22 (7998) |             |                                                                  |
| File details                                                                                          |             |                                                                  |
| Version: 00105000.1004912584<br>Release Date: 2008-11-20                                              |             |                                                                  |
| File link                                                                                             | File size   | File description                                                 |
| 00105000.1004912584                                                                                   | 307200      | SAS Expansion Card (CFFv) Firmware for AIX                       |
| <u>ibm fw mptsas bc-sasexp-</u><br>00105000.1004912584 aix.chq                                        | 624         | CHANGE HISTORY for SAS Expansion Card<br>(CFFv) Firmware for AIX |
| ibm fw mptsas bc-sasexp-<br>00105000.1004912584 aix.txt                                               | 3707        | README for SAS Expansion Card (CFFv)<br>Firmware for AIX         |

図112: コード更新v00105000.1004912584 のダウンロード・ページ

- 5. AIX 用の SAS 拡張カード (CFFv) ファームウェアのリンクをクリック し、ファイルを /usr/lib/microcode にダウンロードします。
- 6. AIX ブレード・デスクトップから端末ウィンドウを開き、次のコマン ドを実行してディレクトリーを変更します。

cd /usr/lib/microcode

7. ls –l と入力して Enter を押します。その結果として表示されるファイ ルを確認してください。

| <u>Window E</u> dit <u>C</u> | Options  |        |          |        |         |                     |
|------------------------------|----------|--------|----------|--------|---------|---------------------|
| - <u>r</u> -rr               | 1 root : | system | 888368   | Jun 3  | 0 2007  | ibmsis570B.img      |
| -rr                          | 1 root   | system | 41472    | Jun 3  | 0 2007  | sxbios              |
| -rrr                         | 1 root   | system | 31232    | Jun 3  | 0 2007  | sxfep               |
| # ls -1                      |          |        |          |        |         |                     |
| total 13648                  |          |        |          |        |         |                     |
| +rw-r+                       | 1 root   | system | 3072000  | Jun 0  | 7 01:06 | 00105000.1004912584 |
| -r-r-r                       | 1 root   | system | 20176    | Jun 3  | 0 2007  | cx_conc             |
| -rr                          | 1 root   | system | 20768    | Jun 3  | 0 2007  | cx_e_conc           |
| -rr                          | 1 root:  | system | 28672 )  | Oct 0  | 3 2007  | cxpabios            |
| -rrr                         | 1 root   | system | 36864 0  | Oct:0  | 3 2007  | cxpafep             |
| +r-xr-xr-x                   | 1 bin    | bin    | 99995    | Jun 3  | 0 2007  | dgr0871014d.00.00   |
| -r-xr+xr+x                   | 1 bin    | bin    | 197089). | Aug 2  | 3 2007  | dgr0b91014d.00.00   |
| -r-xr-xr-x                   | 1 bin    | bin    | 267973 . | Aug 2  | 3 2007  | dgr0c91014d.00.00   |
| -r-xr-xr-x                   | 1 bin    | bin    | 316207   | Jun 3  | 0 2007  | dgr0d31014d.00.00   |
| -r-xr-xr-x                   | 1 bin    | bin    | 99095    | Jun 3  | 0 2007  | dgr0f81014d.00.00   |
| -rr                          | 1 bin    | bin    | 74920.   | Aug 2  | 3 2007  | ec8fd.00.03         |
| $+\mathbf{r}$                | 1 root   | system | 1296532  | Oct 0  | 3 2007  | ibmsis2780.img      |
| -rr                          | 1 root   | system | 894684   | Jun 3  | 0 2007  | ibmsis5702.img      |
| -r=-r=-r=-                   | 1 root   | system | 12549800 | Jun 3  | 0 2007  | ibmsis5703.img      |
| -rr                          | 1 root   | system | 1254980) | Jun 3  | 0 2007  | ibmsis5709.img      |
| -rr                          | 1 root   | system | 888368   | Jun: 3 | 0 2007  | ibmsis570B.img      |
| -rrr                         | 1 root   | system | 41472    | Jun 3  | 0 2007  | sxbios              |
| -rr                          | 1 root   | system | 31232    | Jun 3  | 0 2007  | sxfep               |
| <b>#</b> 3678                |          |        |          |        |         |                     |

図113: ls -l コマンドの結果(ファームウェア・ファイルを含む)を示すAIX 端末ウィンドウ

## SAS 拡張カード・ファームウェアのアクティブ化

- 1. AIX 端末ウィンドウから diag と入力して Enter を押し、Diagnostics Operations アプリケーションに進みます。
- 2. Enter を押します。
- 3. 「Task Selection」にナビゲートして Enter を押します。
- 4. 「Microcode Tasks」にナビゲートして Enter を押します。
- 5. 「Download Latest Available Microcode」にナビゲートして Enter を押 します。
- 6. /etc/microcode にナビゲートして Enter を押します。
- 7. 注: /etc/microcode は /usr/lib/microcode にリンクされています。
- 「mptsas0」にナビゲートして Enter を押します。 図 114: ファーム ウェアに適用するリソースの選択に示すように、mptsas0 の横に正符 号 (+) が表示されます。

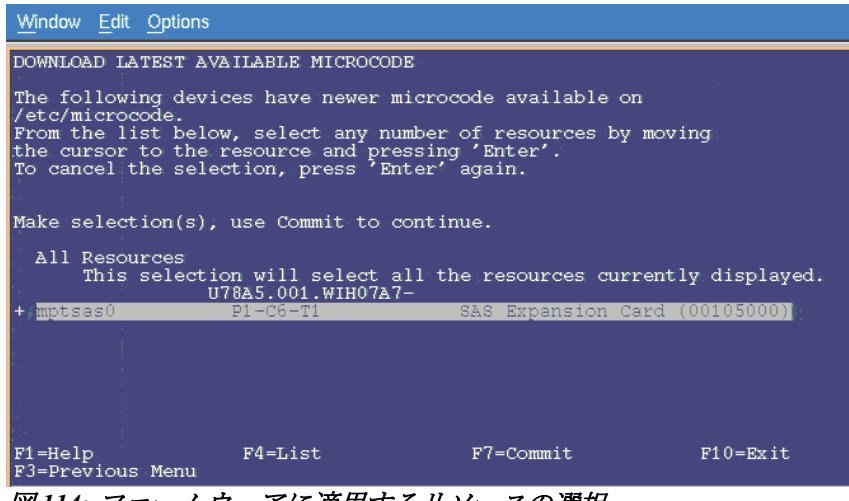

図114: ファームウェアに適用するリソースの選択

9. F7 を押して更新を開始します。インストールが完了したら、図 10.3.2 に示すようなメッセージが表示されます。

| Window Edit Options                                                                                                    |
|----------------------------------------------------------------------------------------------------|
| DOWNLOAD LATEST AVAILABLE MICROCODE                                                                                             |
| Microcode Download has completed.<br>mptsas0 SAS Expansion Card (00105000)                                                      |
| Installation of the microcode has completed successfully.<br>The current microcode level for mptsas0<br>is 00105000.1004912700. |
| Please run diagnostics on the resource to ensure<br>that it is functioning properly.                                            |
|                                                                                                    |
|                                                                                                    |
| Use Enter to continue.                                                                                                    |

図115: ファームウェアのインストールが正常に完了したことを示すメッセージ

- 10. Enter を押して要約画面を表示します。
- F10 を押して、Diagnostics Operations アプリケーションを終了します。
   リブートは不要です。

# インストール済みのファームウェア・バージョンの確認

インストールされているファームウェアのレベルを確認するには、次の コマンドを実行します。

# lscfg -vpl mptsas0
mptsas0 U78A5.001.WIH1970-P1-C10-T1 SAS Expansion
Card (00105000)

ROM Level.(alterable).....1004912782 Device Specific.(Z0).....2701 Hardware Location Code.....U78A5.001.WIH1970-P1-C10-T1

PLATFORM SPECIFIC

Name: pci1000,50 Model: LSI,1064 Node: pci1000,50@1 Physical Location: U78A5.001.WIH1970-P1-C10-T1

# 付録 A: x86-64 (Intel または AMD) ホスト上での SAS HBA BIOS の更新

以下のセクションでは、x86-64 (Intel または AMD) ホスト上で、SAS HBA BIOS を構成する方法を説明しています。この構成は、SAS RAID コ ントローラー・モジュールの1つがシャットダウンされた場合に、各ホ ストがエラー処理を正しく実行できるようにするために行います。この シャットダウンは、障害状態、並行コード更新、あるいはユーザーが開 始したサービス・アクションの間に発生する可能性があります。正しく 作動するためには、以下の設定が IBM BladeCenter S SAS RAID コント ローラー・モジュールに接続されているすべての System X ホストに適用 される必要があります。

#### 注:

- この構成手順は、AIX または VIOS が稼働している PS/JS (Power/System p) ホスト・ブレードには不要です。
- 以下の図に示されているファームウェア・バージョンは、例です。
   現行のファームウェアは、示されているバージョンより新しい場合があります。

HS23/HS23E の場合、x86-64 (Intel または AMD) ホスト上で SAS HBA BIOS を構成する前に、 Legacy Only フラグを追加する必要があります。

ブート順序リストに Legacy Only フラグを追加するには、以下のステップ を実行します。

- 1. サーバーを再始動し、F1を押して Setup ユーティリティーを開始します。
- 2. 「Boot Manager」を選択します。
- 3. 「Add Boot Option」 または 「Add WOL Boot Option」を 選択しま す。

| Primary Boot Sequend<br>Add Boot Option<br>Delete Boot Option<br>Change Boot Order       | ce     | Add EFI Application or<br>Removable File System<br>as Boot Option. |
|------------------------------------------------------------------------------------------|--------|--------------------------------------------------------------------|
| Secondary (WOL) Boo<br>Add WOL Boot Option<br>Delete WOL Boot Opt<br>Change WOL Boot Ord |        |                                                                    |
| Boot From File<br>Select Next One-Time                                                   | e Boot |                                                                    |
|                                                                                          |        |                                                                    |
| Reset System                                                                             |        |                                                                    |

4. 「Legacy Only」を選択し、Enter を押します。Legacy Only フラグ がブート順序リストの最後に追加されます。

|                                                                                                    | File Explorer                |          |  |
|----------------------------------------------------------------------------------------------------|------------------------------|----------|--|
| Hard Disk 2<br>Hard Disk 3<br>Hard Disk 3<br>Hard Disk 4<br>USB Storage<br>Diagnostics<br>iSCSI<br>iSCSI Critical<br>Legacy Only<br>Embedded Hypervisor |                              |          |  |
| †↓=Move Highlight                                                                                                    | <enter>=Select Entry</enter> | Esc=Exit |  |
|                                                                                                    |                              |          |  |

5. 「Change Boot Order」 または 「Change WOL Boot Order」を 選択 し、 Enter を 押します。

| hange the order    | <cd dvd="" rom=""><br/><hard 0="" disk=""></hard></cd>                                 | Change the order   |
|--------------------|----------------------------------------------------------------------------------------|--------------------|
|                    | <floppy disk=""><br/><p<br><l cd="" dvd="" rom<="" th=""><th></th></l></p<br></floppy> |                    |
| ommit Changes      | Hard Disk 0<br>Floppy Disk<br>PXE Network                                              |                    |
|                    | Legacy Only                                                                            |                    |
|                    |                                                                                        |                    |
|                    |                                                                                        | $ \mathbf{I}_{d} $ |
| =Move Selection Up | - =Move Selection Down                                                                 | Esc=Exit Entry     |

- 「Legacy Only」を 強調表示し、 Legacy Only フラグを 適用する最初 のブート・ターゲットの 上に Legacy Only フラグがくるまで+を押 して、Enter を 押します。
- 7. 「Commit Changes」を選択し、Enter を押します。
- 8. Setup ユーティリティーを終了します。

x86-64 (Intel または AMD) ホスト上で SAS HBA BIOS を更新するには、 以下のステップを実行します。

1. ブレード・サーバーをリブートします。

図 116 - ブート画面の例 および 図 117 - SAS 構成メニューに入るため に Ctrl-C を押す必要がある画面は、ブート・シーケンスの例です。 SAS 1064 構成画面に入るには、Ctlr-C を押す必要があります。

**注**: 一部のブレードでは、「Searching for devices」の行のみが表示されます。

Broadcom NetXtreme II Ethernet Boot Agent v3.4.8 Copyright (C) 2000-2007 Broadcom Corporation All rights reserved. Broadcom NetXtreme II Ethernet Boot Agent v3.4.8 Copyright (C) 2000-2007 Broadcom Corporation All rights reserved. LSI Corporation MPT SAS BIOS MPTBIOS-6.22.00.00 (2008.04.10) Copyright 2000-2008 LSI Corporation. Searching for devices at HBA 0... Searching for devices at HBA 1...

図116-ブート画面の例

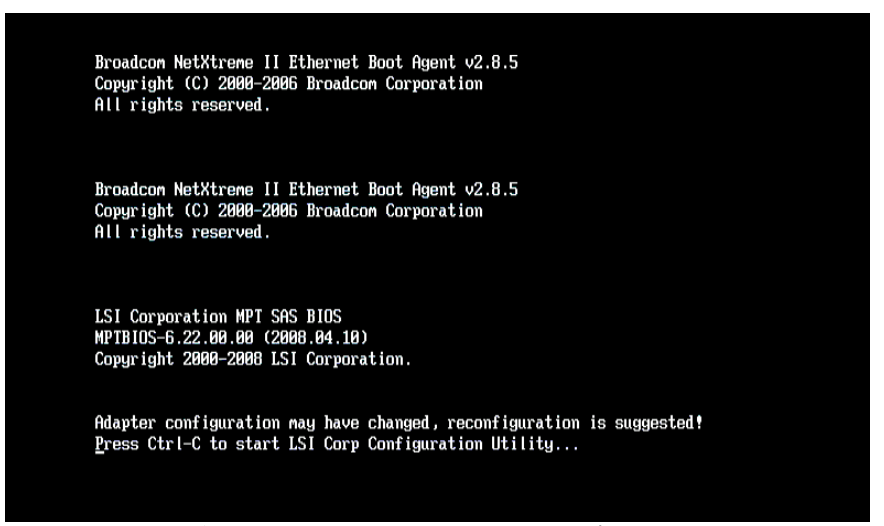

図 117 - SAS 構成メニューに入るために Ctrl-C を押す必要がある画面

 システム・ブート中の SAS 構成プロンプトで CTRL-C を押し、LSI アダプター BIOS 構成メニューに入ります。 内蔵 SAS プレーナーお よび SAS ドーター・カードが使用可能にされたブレードの場合、画 面は 図 117 - SAS 構成メニューに入るために Ctrl-C を押す必要がある 画面のようになります。図 118 - 内蔵 SAS プレーナーが使用可能で SAS ドーター・カードが搭載されたブレード では、外部 SAS ドー ター・カードは最上部の行「SAS3020XD」です。アダプター名は、 特定のブレード・モデルおよびドーター・カードのバージョンによっ て異なります。どの行が外部 SAS ドーター・カードを示しているか を判別するために、ブート中に F1 を押して内蔵 SAS プレーナーを一 時的に使用不可にすることができます。これにより、SAS 構成ページ に内蔵 SAS プレーナーが表示されなくなり、残った行が SAS ドー ター・カードになります。HS20 および LS20 ブレード・タイプでは、 内蔵ハード・ディスクが SCSI を使用して接続されているために内蔵 SAS プレーナーがないため、デフォルトでは単一の SAS 項目のみが 表示されます。

|   | LSI Corp Config Uti<br>Adapter List Globa | lity<br>I Pro | perti      | v6.22<br>es | .00.00      | (2008.04  | .10)           |                    |               |     |
|---|-------------------------------------------|---------------|------------|-------------|-------------|-----------|----------------|--------------------|---------------|-----|
|   | Adapter                                   | PC I<br>Bus   | PCI<br>Dev | PCI<br>Fnc  | PCI<br>Slot | FW Revis  | ion            | Status             | Boot<br>Order |     |
|   | SAS3020XD<br>SAS1064                      | 05<br>02      | 01<br>00   | 00<br>00    | 01<br>00    | 1.24.81.0 | 00-IR<br>00-IR | Enabled<br>Enabled | 0             | • 1 |
|   |                                           |               |            |             |             |           |                |                    |               |     |
|   |                                           |               |            |             |             |           |                |                    |               |     |
|   |                                           |               |            |             |             |           |                |                    |               |     |
|   |                                           |               |            |             |             |           |                |                    |               |     |
|   |                                           |               |            |             |             |           |                |                    |               |     |
|   |                                           |               |            |             |             |           |                |                    |               |     |
|   | Esc = Exit Menu                           | F1.           | ∕Shif      | t+1 =       | Help        |           | T              | 011                |               |     |
| 1 | HIT+N = Global Prop                       | ertie         | 5 -/+      | = H[1       | ter Boo     | urder     | ms/De l        | = Hiter            | BOOT L        | 1St |

図118 - 内蔵SAS プレーナーが使用可能でSAS ドーター・カードが搭載さ れたブレード

3. 適切な SAS アダプターを選択して Enter キーを押し、カード構成ページに入ります。

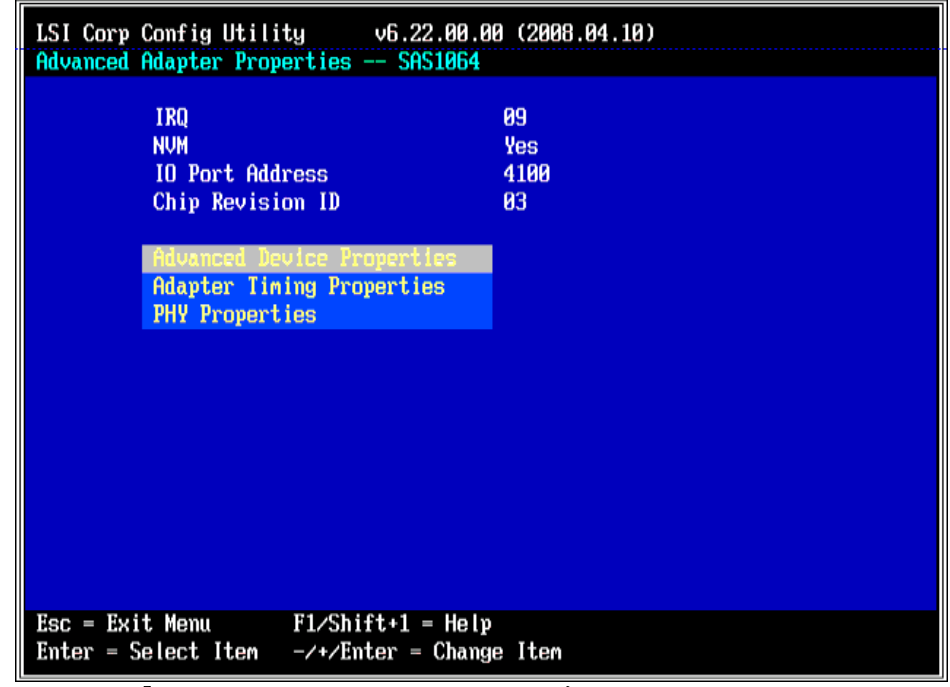

図119 - 「Advanced Adapter Properties」の設定

 「Advanced Adapter Properties」を選択して Enter を押し、ブロック・ デバイスのタイムアウト値を設定します。図 120: ブロック・デバイ ス・タイムアウトの設定は、設定値を示しています。「Timeout for Block Devices」は 30、このページのその他のすべてのタイムアウト 値は 10 でなければなりません。

| LSI Corp Config Utility v6.22.00.00 (2008.04.10)<br>Advanced Device Properties SAS1064                                                               |                                  |  |  |  |
|----------------------------------------------------------------------------------------------------|----------------------------------|--|--|--|
| Maximum INI 13 Devices for this Adapter                                                                                                    | 24                               |  |  |  |
| IO Timeout for Block Devices<br>IO Timeout for Block Devices(Removable)<br>IO Timeout for Sequential Devices<br>IO Timeout for Other Devices         | 30<br>10<br>10<br>10             |  |  |  |
| LUNs to Scan for Block Devices<br>LUNs to Scan for Block Devices(Removable)<br>LUNs to Scan for Sequential Devices<br>LUNs to Scan for Other Devices | CALL3<br>CALL3<br>CALL3<br>CALL3 |  |  |  |
| Removable Media Support                                                                                                    | [None]                           |  |  |  |
| Restore Defaults                                                                                                    |                                  |  |  |  |
|                                                                                                    |                                  |  |  |  |
| Esc = Exit Menu F1/Shift+1 = Help<br>Enter = Select Item -/+/Enter = Change Item                                                                     |                                  |  |  |  |

図120: ブロック・デバイス・タイムアウトの設定

5. 前のメニューに戻り、「Adapter Timing Properties」オプションを選択 します。

| LSI Corp Config Utility v6.22.00.0<br>Advanced Adapter Properties SAS1064  | 0 (2008.04.10)          |
|----------------------------------------------------------------------------|-------------------------|
| IRQ<br>NVM<br>IO Port Address<br>Chip Revision ID                          | 09<br>Yes<br>4100<br>03 |
| Advanced Device Properties<br>Adapter Timing Properties<br>PHY Properties  |                         |
|                                                                            |                         |
|                                                                            |                         |
| Esc = Exit Menu F1/Shift+1 = Help<br>Enter = Select Item -/+/Enter = Chang | e Item                  |

図121: 「Adpater Timing Properties」 メニュー・オプションの選択

- 6. 構成している特定のオペレーティング・システム用に「Adapter Timing Properties」を編集します。
  - a. Linux の場合、以下に示されているように、「Adapter Timing Properties」ページの「Report Device Missing Delay」を 30、「I/O Device Missing Delay」を 30 に 設定します。

| LSI Corp Config Utility v6.22.00.00 (2008.0<br>Adapter Timing Properties SAS1064                                                                      | 84.10)                          |
|----------------------------------------------------------------------------------------------------|---------------------------------|
| Direct Attached Spinup Delay (Secs)<br>Direct Attached Max Targets to Spinup<br>Expander Spinup Delay (Secs)<br>Expander Max Target devices to Spinup | E 2]<br>E 0]                    |
| Report Device Missing Delay                                                                                                    | <b>[[ 30]</b>                   |
| IO Device Missing Delay                                                                                                    | <b>[</b> ] <b>30] . . . . .</b> |
|                                                                                                    |                                 |
|                                                                                                    |                                 |
|                                                                                                    |                                 |
|                                                                                                    |                                 |
|                                                                                                    |                                 |
| Esc = Exit Menu F1/Shift+1 = Help                                                                                                    |                                 |
|                                                                                                    | ーのタイミング・プロパティ                   |

図122: Linux の 場合の SAS 1064 アダプターのタイミング・プロパティ ー

注: LSI SAS 2004 HBA を使用するブレード (例えば、HS23 および HS23E) の場合、「Adapter Timing Properties」の「Report Device Missing Delay」を 30、「IO Device Missing Delay」を 8 に・設定 します。

| LSI Corp Config Utility v7.19.00.00 (2011.<br>Adapter Timing Properties SAS2004  | 05.16)      |
|----------------------------------------------------------------------------------|-------------|
|                                                                                  |             |
| Direct Attached Spinup Delay (Secs)                                              |             |
| Direct Attached Max Targets to Spinup                                            | [ 2]        |
| Report Device Missing Delay                                                      | [ 30]       |
| IO Device Missing Delay                                                          | I 81        |
|                                                                                  |             |
|                                                                                  |             |
|                                                                                  |             |
|                                                                                  |             |
| Esc = Exit Menu F1/Shift+1 = Help<br>Enter = Select Item -/+/Enter = Change Item |             |
|                                                                                  | ーのタイミング・プロパ |
| ディー                                                                              |             |

 b. Windows の場合、以下に示すように、「Adapter Timing Properties」ページの「Report Device Missing Delay」を144、「I/O Device Missing Delay」を8に設定します。

| LSI Corp Config Utility v6.22.00.00 (2008.0<br>Adapter Timing Properties SAS1064                                                                      | 04.10)                       |
|----------------------------------------------------------------------------------------------------|------------------------------|
| Direct Attached Spinup Delay (Secs)<br>Direct Attached Max Targets to Spinup<br>Expander Spinup Delay (Secs)<br>Expander May Target deuises to Spinup | [ 2]<br>[ 0]<br>[ 0]<br>[ 0] |
| Report Device Missing Delay                                                                                                    | [ 144]                       |
| IO Device Missing Delay                                                                                                    |                              |
|                                                                                                    |                              |
|                                                                                                    |                              |
| Esc = Exit Menu F1/Shift+1 = Help                                                                                                    |                              |

図 124: Windows の場合の SAS 1064 アダプターのタイミング・プロパ ティー

注: LSI SAS 2004 HBA を使用するブレード (例えば、HS23 および HS23E) の場合、「Adapter Timing Properties」の「Report Device Missing Delay」を 30、「IO Device Missing Delay」を 8 に設定しま す。

| LSI Corp Config Utility v7.19.00.00 (2011.)<br>Adapter Timing Properties SAS2004                            | 95.16)                |
|----------------------------------------------------------------------------------------------------|-----------------------|
| Direct Attached Spinup Delay (Secs)<br>Direct Attached Max Targets to Spinup<br>Report Device Missing Delau | [ 2]<br>[ 2]<br>[ 30] |
| IO Device Missing Delay                                                                                     | [ 8]                  |
| Esc = Exit Menu F1/Shift+1 = Help<br>Enter = Select Item -/+/Enter = Change Item                            |                       |

図 125: Windows の場合の SAS 2004 アダプターのタイミング・プロパ ティー

c. VMware の場合、図 126: VMware の場合の SAS アダプターのタイ
 ミング・プロパティーに示すように、「Adapter Timing

Properties  $\sqrt[n]{-\psi}$  [Report Device Missing Delay]  $\varepsilon 0$ , [I/O Device Missing Delay」を0に設定します。

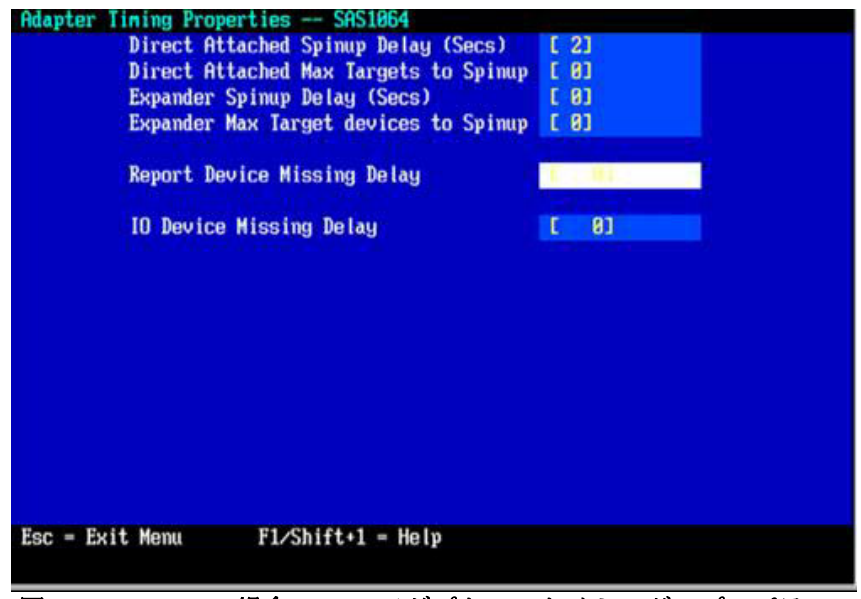

図126: VMware の場合のSAS アダプターのタイミング・プロパティー

7. ESC キーを使用して、値を保存するかを尋ねられるまで戻り、値を保 存します。その後、矢印キーを使用して「Exit the Configuration Utility and Reboot」オプションを選択し、Enter キーを押します。

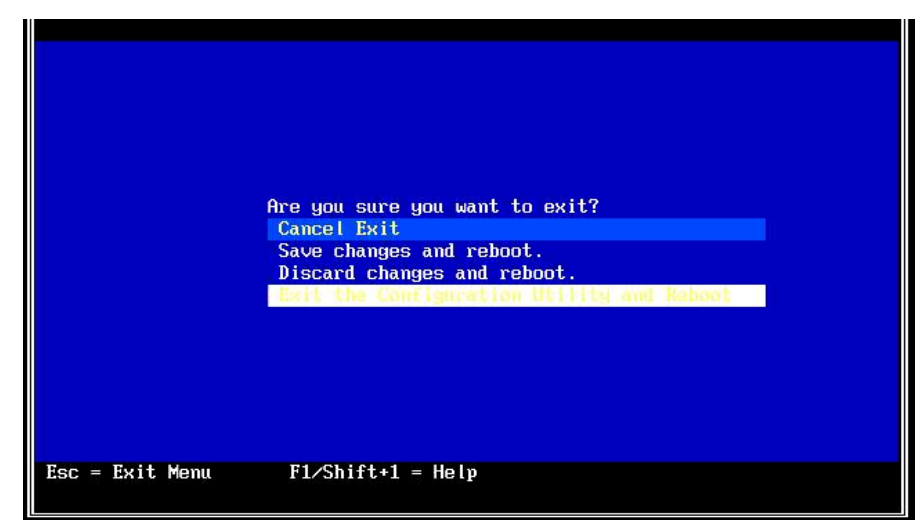

図127: BIOS 設定の保存およびリブート

# 付録 B: オペレーティング・システムのインストール 前の SAS Boot のアクティビティー

SAS ブート・オペレーティング・システムをインストールするために IBM BladeCenter S SAS RAID コントローラー・モジュール、BC-S シャー シ、およびブレード・サーバーを構成するには、以下のステップを実行 します。

- このセクションのステップを進める前に、SAS RAID コントロー ラー・モジュールが最新のファームウェア・レベルに更新されている ことを確認してください。モジュールのファームウェアを更新する方 法については、「IBM BladeCenter S SAS RAID コントローラー・モ ジュールインストールおよびユーザーズ・ガイド」を参照してくだ さい。必要に応じて、セクション『前提条件』(第1章 概要)のス テップを確認および実行します。
- SAS 拡張カードを使用している場合、オンボード SAS コントロー ラーを使用不可にすることをお勧めします。System X スプラッシュ 画面にプロンプトが表示されたら、F1 を押して BIOS セットアップ・ ウィンドウに入り、次のことを行います。
  - a. SAS 拡張カード (CFFv) (39Y9190) が取り付けられている場合は、 内蔵/オンボード SAS コントローラーを使用不可にします。

**注**: 代わりに IBM SAS 接続カード (CFFv) (43W3974) が取り付けら れている場合は、内蔵/オンボード SAS コントローラーを使用不 可にしないでください。

- b. このブレード・サーバーが、ベイ4の SAS RAID コントロー ラー・モジュールを使用したプール (CLI でプールを作成するとき にオプション -port 1を指定)を優先所有者として作成されたブー ト・ボリューム (LUN) にマップされている場合は、ハード・ディ スクのブート順序を変更しないでください。ブート・ボリューム が LUN 0 としてマップされている場合、どちらの SAS RAID コ ントローラー・モジュールが優先所有者であるかに関わらず、ブ レード・サーバーのブート・シーケンスで hd0 をブート・ドライ ブとして使用します。
- c. Configuration/Setup ユーティリティーを終了する前に、新規の BIOS 設定を保存します。ブート・ディスク・システムで定義さ れているブート論理ドライブ/LUN を持つ各ブレード・サーバー ごとに、このステップを繰り返します。

- 3. 「SAS Adapter Timing Properties」を変更します。これらの設定を変更 するには、以下を参照してください。付録 A: x86-64 (Intel または AMD) ホスト上での SAS HBA BIOS の更新
- IBM ストレージ構成マネージャー (SCM) プログラムまたは SAS RAID コントローラー・モジュールのコマンド・ライン・インター フェース (CLI)を使用して、BC-S シャーシ内の各ブレード・サー バーごとに少なくとも1つのボリューム (ブート・ボリューム)を作 成します。ブート・ボリュームを作成する場合は、以下のガイドラインに従ってください。
  - a. ブート・ボリュームとして使用するボリュームには、オペレー ティング・システム、スワップ・スペース、およびすべてのアプ リケーション・コードを含むのに十分な容量がなければなりません。
  - b. Linux の場合、ルート・ボリュームおよび swap パーティションは、 同じブート・ボリューム内に配置されていることが前提です。
  - c. Linux の場合、swap デバイスのサイズは、少なくともブレード・ サーバー内で構成済みの物理メモリーのサイズ以上であることが 推奨されます。
  - d. ブート・ボリュームは、ブレード・サーバーに LUN 0 としてマッ プされている必要があります。
  - e. ディスク障害に対する保護のために、ブート・ボリュームは、
     RAID 1、10、または5のストレージ・プールの一部にすることをお勧めします。注: RAID 0 プールをブート・ボリュームに使用することは可能ですが、冗長性がなく、単一ディスク障害の潜在的なリスクがあるため、推奨されません。
  - f. BladeCenter S シャーシ内のすべてのサーバー・ブレード用のブート・ボリュームおよびデータ・ボリュームを同じ RAID ストレージ・プールの一部として作成することはできますが、ブート・ボリュームとデータ・ボリュームは別個の RAID ストレージ・プールを使用して分散させることをお勧めします。その場合、1つのプールの優先所有者はベイ3の SAS RAID コントローラー・モジュールで、他方のプールの優先所有者はベイ4の SAS RAID モジュールにします。
  - g. リモート SAS 構成プロセスのこの時点では、ホストをマップする ブート・ボリュームのみを作成してください。これは、オペレー ティング・システム、swap スペース、アプリケーション、および アプリケーション・データを確実に同じボリュームに格納するた めです。このプロセスが完了した後、追加ボリュームを作成して、

このホストにマップすることができます。ホストにマップするこ とができるボリュームの総数については、セクション『ホスト接 続パスの考慮事項』を参照してください。ブート・ボリューム以 外のボリュームが作成されている場合は、この時点では追加ボ リュームをブレード・サーバーの SAS ポートにマップしないでく ださい。追加ボリュームの作成とブレード・サーバーへのマップ は、オペレーティング・システムのインストール後のアクティビ ティーの一環として行うことができます。

- このブート・ボリュームを、ブレード・サーバーの SAS ポートの1 つにのみ LUN 0 としてマップします。BIOS が同じブート・ボリュー ムを複数のパス上で認識すると、OS インストールに使用可能なディ スクが2つ提示されます。BIOS は、ボリュームをスキャンした順序 で提示するため、ブレード・サーバーがリブートするたびに同じ順序 でボリュームをスキャンしないと、ブレード・サーバーのリブート時 に「boot device not found」エラーが発生する可能性があります。
- SCM を使用していない場合、ブレード・サーバー SAS ポートの WWPN は、Telnet を使用して SAS RAID コントローラー・モジュー ルの SAS スイッチ・コンポーネントに接続し、sasport status all コマ ンドを実行することで取得することができます。例えば、以下のコマ ンド出力では、ブレード・サーバー1の SAS ポートの WWPN は 500062B0000D7A10 です。

注: SAS スイッチが SAS カードの WWPN を検出するには、ブレー ド・サーバーは、電源がオンにされており、MPT SAS BIOS および ファームウェアのロード・ポイントに達していなければなりません。 MPT SAS BIOS のロード中に Ctrl+C キーを押して LSI Corp Config ユーティリティーに入り、ブレード・サーバーのブートの進行を停止 することをお勧めします。SAS WWN が記録されてブート・ボリュー ムが構成され、適切な SAS WWN にマップされると、ブレード・ サーバーを再始動してオペレーティング・システムのインストールを 開始することができます。

| === IBM BladeCenter(R) SAS RAID                                                  | Controller Module ===                                                                                                    |  |
|----------------------------------------------------------------------------------|----------------------------------------------------------------------------------------------------|--|
| Login: USERID                                                                    |                                                                                                    |  |
| Password: ******                                                                 |                                                                                                    |  |
| USERID logged on                                                                 |                                                                                                    |  |
| MAIN> sasport status all                                                         |                                                                                                    |  |
| ID SAS Port Name                                                                 | SAS Address Enable Flt Status                                                                                                    |  |
| ++                                                                               | +++++++                                                                                                    |  |
|                                                                                  |                                                                                                    |  |
| El External Port l                                                               | True Off NoCable                                                                                                    |  |
| El External Port 1<br>PHY 1C                                                     | True Off NoCable<br>000000000000000000 True NoCable                                                                                                    |  |
| El External Port 1<br>PHY 1C<br>PHY 1D                                           | True         Off         NoCable           000000000000000000000000000000000000                                                                                                    |  |
| El External Port 1<br>PHY 1C<br>PHY 1D<br>PHY 1E                                 | TrueOff NoCable00000000000000000000000000000000000                                                                                                    |  |
| El External Port 1<br>PHY 1C<br>PHY 1D<br>PHY 1E<br>PHY 1F                       | True         Off         NoCable           00000000000000000         True         NoCable           00000000000000000         True         NoCable           000000000000000000000000000000000000 |  |
| El External Port 1<br>PHY 1C<br>PHY 1D<br>PHY 1E<br>PHY 1F<br>E2 External Port 2 | TrueOffNoCable00000000000000000TrueNoCable000000000000000000000TrueNoCable00000000000000000000000000000000000                                                                                     |  |

|    | PHY 21                  | 0000000000000000 True NoCable  |
|----|-------------------------|--------------------------------|
|    | PHY 22                  | 0000000000000000 True NoCable  |
|    | РНҮ 23                  | 0000000000000000 True NoCable  |
| EЗ | External Port 3         | True Off Normal                |
|    | РНҮ 00                  | 0000000000000000 True Normal   |
|    | PHY 01                  | 0000000000000000 True Normal   |
|    | РНҮ 02                  | 0000000000000000 True Normal   |
|    | РНҮ 03                  | 0000000000000000 True Normal   |
| E4 | External Port 4         | True Off NoCable               |
|    | РНУ 04                  | 00000000000000000 True NoCable |
|    | РНҮ 05                  | 00000000000000000 True NoCable |
|    | РНҮ 06                  | 00000000000000000 True NoCable |
|    | РНҮ 07                  | 0000000000000000 True NoCable  |
| В1 | Blade Slot Connection 1 | True Off Normal                |
|    | PHY 1B                  | 500062B0000D7A10 True Normal   |
| В2 | Blade Slot Connection 2 | True Off Normal                |
|    | PHY 1A                  | 500062B00007CD84 True Normal   |
| BЗ | Blade Slot Connection 3 | True Off Normal                |
|    | РНҮ 19                  | 500062B0000D79F4 True Normal   |
| В4 | Blade Slot Connection 4 | True Off Normal                |
|    | PHY 18                  | 500062B00007E6DC True Normal   |
| В5 | Blade Slot Connection 5 | True Off NoCable               |
|    | РНҮ 17                  | 0000000000000000 True NoCable  |
| В6 | Blade Slot Connection 6 | True Off Normal                |
|    | РНҮ 16                  | 500062B00007E6E0 True Normal   |
| В7 | RAID HA Connection      | True Off Normal                |
|    | PHY OA                  | 5005076B07418C20 True Normal   |
|    | РНҮ 09                  | 5005076B07418C20 True Normal   |
|    | PHY 08                  | 5005076B07418C20 True Normal   |
|    | PHY OF                  | 5005076B07418C20 True Normal   |
|    | +                       | +++++++                        |
| ID | SAS Port Name           | SAS Address Enable Flt Status  |

図128: sasport status all コマンドの出力

注:ブート・ボリュームを作成する場合、ベイ3の SAS RAID コント ローラー・モジュールが優先的に所有するプール (プールの作成時にport 0 オプションを使用) またはベイ 4 の SAS RAID コントロー ラー・モジュールが優先的に所有するプール (プールの作成時に-port 1オプションを使用)のどちらに作成することもできます。優先所有 者の設定に関わらず、初回のOSインストールには、必ずベイ3の SAS スイッチの sasport status all コマンドで示された SAS ポート (SAS カード・アダプターの最初の SAS ポート)の WWPN を使用してくだ さい。2 ポート SAS カード・アダプターの最初の SAS ポートは、常 に、2つめのアダプターの WWPN より1小さい WWPN を持っていま す。例えば、最初の SAS ポートの WWPN が「500062B0000D7A10」 である場合、2つ目の SAS ポートの WWPN は、 「500062B0000D7A11」になります。

7. ブート・ボリュームがブレード・サーバーの SAS ポートにマップさ れると、以下に示すように、MPT SAS BIOS がデバイスのスキャンを 完了したときにそのボリュームが表示されます。

| Broadcom<br>Copyrigh<br>All righ | Net)<br>t (C)<br>ts re | {treme II<br>) 2000–200<br>eserved.  | Ethernet Boot Ag<br>37 Broadcom Corpo    | ent v3.4.8<br>ration |                      |         |        |   |
|----------------------------------|------------------------|--------------------------------------|------------------------------------------|----------------------|----------------------|---------|--------|---|
| LSI Corp<br>MPTBIOS-<br>Copyrigh | orat:<br>6.22<br>t 200 | ion MPT S<br>.00.00 (2)<br>30-2008 L | AS BIOS<br>008.04.10)<br>SI Corporation. |                      |                      |         |        |   |
| Searchin<br>Searchin             | g fon<br>g fon         | r devices<br>r devices               | at HBA Ø<br>at HBA 1                     | 85010100             |                      | -       |        | 1 |
| SLOT ID                          | LUN                    | VENDUR                               | PRUDUCT                                  | REVISION             | INT13 SIZ            | E \<br> | NV<br> |   |
| 1 2                              | 0                      | IBM                                  | 1820N00                                  | 1676                 | Boot                 | 30      | GB     |   |
| 1<br>1                           |                        | LSILogic                             | SAS1064-IR<br>SAS1064E-IR                | 1.25.80.00           | NV 2D:06<br>NV 2D:06 |         |        |   |
| LSI Corp                         | orat                   | ion MPT b                            | oot ROM successfu                        | lly installe         | ed !                 |         |        |   |

\_\_\_\_\_\_ 図 129: MPT SAS BIOS デバイス・スキャンの結果

ブレード・サーバーに内蔵ハード・ディスクが取り付けられている場合、SAS RAID コントローラー・モジュールのブート・ボリュームにオペレーティング・システムをインストールする前に、そのハード・ディスクを取り外すことが推奨されます。

# 付録 C: HS12、HS21-XM、HS21、HS22、HS22V、 HX5、および LS20 ブレードの MPTSAS ファーム ウェアのアップグレード手順

LSI SAS のファームウェア 2.71 以降をインストールする場合 (ファーム ウェア・レベル 2.71 未満から)、ブレードにファームウェアをインストー ルする前に SAS RAID コントローラー・モジュールのホスト LUN マッピ ングを変更する必要があります。新規バージョンのファームウェアは、 SAS RAID コントローラー・モジュールの SAS スイッチに提示される ワールド・ワイド名 (WWN)を変更します。ローカル・ブートの (OS が 内蔵ドライブにインストールされている) ブレードでは、新規ファーム ウェアは、WWN に 0x01 を加算します。SAS ブートの (内蔵ドライブが ない) ブレードでは、新規ファームウェアは、現行の WWN に 0x02 を加 算します。そのため、新規の LSI SAS ファームウェアを HS12、HS21-XM、HS21、HS22、HS22V、HX5、および LS20 ブレードにインストー ルする前に、システム管理者は、新規の WWN を使用して新規のホスト LUN マッピングを作成する必要があります。

SAS ブートの場合の WWN の変更の例:

インストール前の WWN は、5005076B08801D6E および 5005076B08801D6F です。2.71 ファームウェアのインストール後の WWN は、5005076B08801D70 および 5005076B08801D71 になります。

ローカル・ブートの場合の WWN の変更の例:

インストール前の WWN は、5005076B08801D6F および 5005076B08801D70 です。2.71 ファームウェアのインストール後の WWN は、5005076B08801D70 および 5005076B08801D71 になります。

2.71 ファームウェアをインストールする前に、システム管理者は、現行の LUN から SAS スイッチに提示される変更後の WWN への新規マッピングを追加する必要があります。これは、CLI または SCM のどちらを使用しても行えます。以下の例では、CLI コマンドを使用しています。

CLI の手順: SAS ブートの HS22 (タイプ 7870) を使用

1. 新規の WWN を判別します。SAS ブート –現行の WWN に 0x02 を加 算します。

現行 WWN: 5005076B08801D6E および 5005076B08801D6F

新規 WWN: 5005076B08801D70 および 5005076B08801D71

2. 現行のホスト LUN マッピングを取得します。

<CLI> hostlun -get -wwn 5005076B08801D6E

HostWWN 5005076b08801d6e, HostName:

LUNs Mapped :

| LUN | Permission       | Volume             |
|-----|------------------|--------------------|
|     | <u> </u>         |                    |
| 0   | ACCESS_READWRITE | raid0:sasbootvol01 |
| 11  | ACCESS_READWRITE | raid0:vol04        |
| 12  | ACCESS_READWRITE | raid0:vol10        |
| 13  | ACCESS_READWRITE | raid0:vol16        |
| 14  | ACCESS_READWRITE | raid0:vol22        |
| 6   | ACCESS_READWRITE | raid1:vol04        |
| 7   | ACCESS_READWRITE | raid1:vol10        |
| 8   | ACCESS_READWRITE | raid1:vol16        |
| 9   | ACCESS_READWRITE | raid1:vol22        |
| 10  | ACCESS_READWRITE | raid1:vol28        |
| 15  | ACCESS_READWRITE | raid5:vol31        |
| 1   | ACCESS READWRITE | raid5:vol04        |
| 2   | ACCESS READWRITE | raid5:vol10        |
| 3   | ACCESS READWRITE | raid5:vol16        |
| 4   | ACCESS_READWRITE | raid5:vol22        |
| 5   | ACCESS_READWRITE | raid5:vol28        |
| 1   |                  |                    |

3. 既存の LUN を新規 WWN にマップします。

<CLI> hostlun -map -volume raid0:sasbootvol01 -wwn 5005076B08801D70 -lun 0

<CLI> hostlun -map -volume raid0:sasbootvol01 -wwn 5005076B08801D71 -lun 0

4. ファームウェアを更新するブレードにマップされている各 LUN に対 して繰り返します。

<CLI> hostlun -map -volume raid5:vol31 -wwn 5005076B08801D70 -lun 15

<CLI> hostlun -map -volume raid5:vol31 -wwn 5005076B08801D71 -lun 15

5. 新規 WWN へのマッピングを確認します。

<CLI> hostlun -get -wwn 5005076B08801D70

HostWWN 5005076b08801d70, HostName :

LUNs Mapped :

| LUN | Permission       | Volume             |
|-----|------------------|--------------------|
| 0   | ACCESS_READWRITE | raid0:sasbootvol01 |
| 11  | ACCESS_READWRITE | raid0:vol04        |
| 12  | ACCESS READWRITE | raid0:vol10        |
| 13  | ACCESS READWRITE | raid0:vol16        |
| 14  | ACCESS_READWRITE | raid0:vol22        |
| 6   | ACCESS_READWRITE | raid1:vol04        |
| 7   | ACCESS_READWRITE | raid1:vol10        |
| 8   | ACCESS READWRITE | raid1:vol16        |
| 9   | ACCESS_READWRITE | raid1:vol22        |
| 10  | ACCESS_READWRITE | raid1:vol28        |
| 15  | ACCESS_READWRITE | raid5:vol31        |
| 1   | ACCESS_READWRITE | raid5:vol04        |
| 2   | ACCESS_READWRITE | raid5:vol10        |
| 3   | ACCESS_READWRITE | raid5:vol16        |
| 4   | ACCESS_READWRITE | raid5:vol22        |
| 5   | ACCESS_READWRITE | raid5:vol28        |
|     |                  |                    |

<CLI> hostlun -get -wwn 5005076B08801D71

HostWWN 5005076b08801d71, HostName :

LUNs Mapped :

| LUN | Permission       | Volume             |
|-----|------------------|--------------------|
|     |                  |                    |
| 0   | ACCESS_READWRITE | raid0:sasbootvol01 |
| 11  | ACCESS_READWRITE | raid0:vol04        |
| 12  | ACCESS_READWRITE | raid0:vol10        |
| 13  | ACCESS_READWRITE | raid0:vol16        |
| 14  | ACCESS_READWRITE | raid0:vol22        |
| 6   | ACCESS_READWRITE | raid1:vol04        |
| 7   | ACCESS_READWRITE | raid1:vol10        |
| 8   | ACCESS_READWRITE | raid1:vol16        |
| 9   | ACCESS_READWRITE | raid1:vol22        |
| 10  | ACCESS_READWRITE | raid1:vol28        |
| 15  | ACCESS_READWRITE | raid5:vol31        |
| 1   | ACCESS_READWRITE | raid5:vol04        |
| 2   | ACCESS_READWRITE | raid5:vol10        |

| 3 | ACCESS READWRITE | raid5:vol16 |
|---|------------------|-------------|
| 4 | ACCESS_READWRITE | raid5:vol22 |
| 5 | ACCESS_READWRITE | raid5:vol28 |
|   |                  |             |

6. 新規 mptsas ファームウェア ibm\_fw\_mptsas\_hs22-2.71\_linux\_32-64 をイ ンストールします。

インストールすると、新規 WWN が使用されます。

注: 付録 B: オペレーティング・システムのインストール前の SAS Boot のアクティビティー は、BC-S シャーシ内のブレードの WWN を 取得する方法を説明しています。

# 特記事項

この特記事項は、米国 IBM が提供する製品およびサービスについて作成 したものです。

本書に記載の製品、サービス、または機能が日本においては提供されて いない場合があります。日本で利用可能な製品、サービス、および機能 については、日本 IBM の営業担当員にお尋ねください。本書で IBM 製 品、プログラム、またはサービスに言及していても、その IBM 製品、プ ログラム、またはサービスのみが使用可能であることを意味するもので はありません。これらに代えて、IBM の知的所有権を侵害することのな い、機能的に同等の製品、プログラム、またはサービスを使用すること ができます。ただし、IBM 以外の製品とプログラムの操作またはサービ スの評価および検証は、お客様の責任で行っていただきます。

IBM は、本書に記載されている内容に関して特許権(特許出願中のものを 含む)を保有している場合があります。本書の提供は、お客様にこれらの 特許権について実施権を許諾することを意味するものではありません。 実施権についてのお問い合わせは、書面にて下記宛先にお送りください。

- <u>7</u>103-8510
- 東京都中央区日本橋箱崎町19番21号
- 日本アイ・ビー・エム株式会社
- 法務·知的財産
- 知的財産権ライセンス渉外

IBM およびその直接または間接の子会社は、本書を特定物として現存す るままの状態で提供し、商品性の保証、特定目的適合性の保証および法 律上の瑕疵担保責任を含むすべての明示もしくは黙示の保証責任を負わ ないものとします。国または地域によっては、法律の強行規定により、 保証責任の制限が禁じられる場合、強行規定の制限を受けるものとしま す。

この情報には、技術的に不適切な記述や誤植を含む場合があります。本 書は定期的に見直され、必要な変更は本書の次版に組み込まれます。 IBM は予告なしに、随時、この文書に記載されている製品またはプログ ラムに対して、改良または変更を行うことがあります。

本書において IBM 以外の Web サイトに言及している場合がありますが、 便宜のため記載しただけであり、決してそれらの Web サイトを推奨する ものではありません。それらの Web サイトにある資料は、この IBM 製 品の資料の一部ではありません。それらの Web サイトは、お客様の責任 でご使用ください。 IBM は、お客様が提供するいかなる情報も、お客様に対してなんら義務 も負うことのない、自ら適切と信ずる方法で、使用もしくは配布するこ とができるものとします。

# 商標

以下は、International Business Machines Corporationの米国およびその他の 国における商標です。

| Active Memory • | IBM (logo)                  | Tivoli Enterprise |
|-----------------|-----------------------------|-------------------|
| Active PCI      | IntelliStation®             | Update Connector  |
| Active PCI-X    | NetBAY                      | Wake on LAN       |
| AIX®            | Netfinity®                  | XA-32             |
| Alert on LAN    | Predictive Failure Analysis | XA-64             |
| BladeCenter     | ServeRAID                   | X-Architecture®   |
| Chipkill        | ServerGuide                 | XpandOnDemand     |
| ebusiness logo  | ServerProven®               | xSeries®          |
| eserver logo    | System x®                   |                   |
| FlashCopy®      |                             |                   |

#### TechConnect® Tivoli®

Intel<sup>®</sup>、Intel Xeon<sup>®</sup>、Itanium<sup>®</sup>、および Pentium<sup>®</sup>は、Intel Corporation の 米国およびその他の国における商標です。

Microsoft、Windows、および Windows NT® は、Microsoft Corporation の 米国およびその他の国における商標です。

UNIX® は The Open Group の米国およびその他の国における登録商標です。

Java・およびすべての Java 関連の商標およびロゴは Oracle やその関連会社の米国およびその他の国における商標または登録商標です。

Adaptec および HostRAID は、Adaptec, Inc. の米国およびその他の国における商標です。

Linux は、Linus Torvaldsの米国およびその他の国における商標です。

Red Hat、Red Hat 鉄 hadow Man・ロゴ、およびすべての Red Hat 関連の 商標およびロゴは、Red Hat, Inc. の米国およびその他の国における商標ま たは登録商標です。

#### IBM

i5/OS®

他の会社名、製品名およびサービス名等はそれぞれ各社の商標です。

# 保証に関する重要な注記

プロセッサーの速度とは、マイクロプロセッサーの内蔵クロックの速度 を意味しますが、他の要因もアプリケーション・パフォーマンスに影響 します。

CD ドライブ速度には、可変の読み取り速度を記載しています。実際の速度は記載された速度と異なる場合があり、最大可能な速度よりも遅いことがあります。

主記憶装置、実記憶域と仮想記憶域、またはチャネル転送量を表す場合、 KB は約 1,000 バイト、MB は約 1,000,000 バイト、GB は約 1,000,000,000 バイトを意味します。

ハード・ディスクの容量、または通信ボリュームを表すとき、MBは 1,000,000 バイトを意味し、GBは1,000,000,000 バイトを意味します。 ユーザーがアクセス可能な総容量は、オペレーティング環境によって異 なります。

内蔵ハード・ディスクの最大容量は、IBM から入手可能な現在サポート されている最大のドライブを標準ハード・ディスクの代わりに使用し、 すべてのハード・ディスク・ベイに取り付けることを想定しています。

最大メモリーは標準メモリーをオプション・メモリー・モジュールと取 り替える必要があります。

IBM は、ServerProven に登録されている他社製品およびサービスに関して、商品性、および特定目的適合性に関する黙示的な保証も含め、一切の保証責任を負いません。これらの製品は、第三者によってのみ提供および保証されます。

IBM は、他社製品に関して一切の保証責任を負いません。他社製品のサポートがある場合は、IBM ではなく第三者によって提供されます。

いくつかのソフトウェアは、その小売り版 (利用可能である場合)とは異なる場合があり、ユーザー・マニュアルまたはすべてのプログラム機能が含まれていない場合があります。

## 製品のリサイクルと廃棄

このセクションでは、製品のリサイクルおよび廃棄に関するお客様の地 域または国の規制の詳細を記載しています。 この装置は、お客様の地域または国で適用される規制に従ってリサイク ルまたは廃棄する必要があります。IBM では、情報技術 (IT) 機器の所有 者に、機器が必要でなくなったときに責任を持って機器のリサイクルを 行うことをお勧めしています。IBM は、機器の所有者による IT 製品のリ サイクルを支援するため、いくつかの国においてさまざまな回収プログ ラムとサービスを提供しています。IBM 製品に関するリサイクルのオ ファリングについては、次の IBM インターネット・サイトを参照してく ださい。<u>http://www.ibm.com/ibm/recycle/us/index.shtml</u> および http://www.ibm.com/ibm/environment/products/index.shtml

Esta unidad debe reciclarse o desecharse de acuerdo con lo establecido en la normativa nacional o local aplicable. IBM recomienda a los propietarios de equipos de tecnologÝa de la informaci¾n (TI) que reciclen responsablemente sus equipos cuando Ústos ya no les sean tiles. IBM dispone de una serie de programas y servicios de devoluci¾n de productos en varios paÝses, a fin de ayudar a los propietarios de equipos a reciclar sus productos de TI. Se puede encontrar informaci¾n sobre las ofertas de reciclado de productos de IBM en el sitios web de IBM <u>http://www.ibm.com/ibm/environment/products/index.shtml</u> y http://www.ibm.com/ibm/environment/products/index.shtml

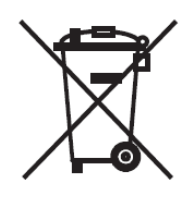

注:このマークは EU 諸国とノルウェーにのみ適用されます。

この機器には、EU 諸国に対する廃電気電子機器指令 2002/96/EC (WEEE) のラベルが貼られています。この指令は、EU 諸国に適用する使用済み機 器の回収とリサイクルの骨子を定めています。このラベルは、使用済み になった時に指令に従って適正な処理をする必要があることを知らせる ために種々の製品に貼られています。

**Remarque** : Cette marque s'applique uniquement aux pays de l'Union EuropÚenne et Ó la NorvÞge.

L'etiquette du syst pme respecte la Directive europÚenne 2002/96/EC en matibre de DÚchets des Equipements Electriques et Electroniques (DEEE), qui dÚtermine les dispositions de retour et de recyclage applicables aux syst pmes utilisÚs Ó travers l'Union europÚenne. ConformÚment Ó la directive, ladite Útiquette prÚcise que le produit sur lequel elle est apposÚe ne doit pas Ûtre jetÚ mais Ûtre rÚcupÚrÚ en fin de vie.

欧州 WEEE 指令に沿って、寿命がきた電気/電子機器 (EEE) は分別回収され、再利用、リサイクル、あるいは再生されます。WEEE 指令の付則 (Annex) IV 規則によりマークされた電気/電子機器 (EEE) の使用者は、使 用済みの電気・電子機器を地方自治体の無分別ゴミとして廃棄すること は許されず、機器に含まれる有害物質が環境や人体へ与える悪影響を最 小に抑えるためにお客様が利用可能な廃電気・電子機器の返却、リサイ クル、あるいは再生のための回収方法を利用しなければなりません。電 気/電子機器に含まれている可能性のある有害物質が、環境や人間の健康 に与える影響を最小化することにお客様が参加することは重要です。適 切な回収方法や処理方法の詳細については IBM 担当員にお問い合わせく ださい。

## バッテリー回収プログラム

すべてのバッテリーは、正しくリサイクルするか廃棄する必要がありま す。このセクションでは、バッテリーの廃棄に関する環境ガイドライン に従うためのリソースの詳細を記載しています。

この製品には、密封された鉛酸、ニッケル・カドミウム、ニッケル水素、 リチウム、およびリチウム・イオン・バッテリーが1つ以上含まれてい る場合があります。特定のバッテリー情報については、お手元のユー ザー・マニュアルまたはサービス・マニュアルを参照してください。 バッテリーは、正しくリサイクルするか廃棄する必要があります。リサ イクル施設がお客様の地域にない場合があります。米国以外の国におけ るバッテリーの廃棄については、

<u>http://www.ibm.com/ibm/environment/products/index.shtml</u>を参照するか、お 客様の地域の廃棄物処理施設にお問い合わせください。

米国では、IBM は、IBM 装置からの使用済みの IBM の密封された鉛酸 バッテリー・パック、ニッケル・カドミウム・バッテリー・パック、 ニッケル水素バッテリー・パック、その他のバッテリー・パックの再利 用、リサイクル、または適切な廃棄のための回収プロセスを確立してあ ります。これらのバッテリーの正しい廃棄については、IBM 1-800-426-4333 にお問い合わせください。お問い合わせの前に、バッテリー上に記 載されている IBM 部品番号をご用意ください。

For Taiwan: Please recycle batteries.

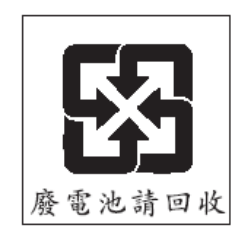

For the European Union

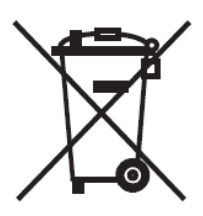

注:このマークは EU 諸国にのみ適用されます。

バッテリーまたはバッテリーのパッケージには、EU 諸国に対するバッテ リーおよび蓄電池および廃棄バッテリーおよび蓄電池に対する廃電気電 子機器指令 2002/66/EC (WEEE) のラベルが貼られています。 この指令は、 EU 諸国に適用する使用済みバッテリーおよび蓄電池の回収とリサイクル の骨子を定めています。このラベルは、使用済みになった時に指令に 従って適正な処理をする必要があることを知らせるために種々のバッテ リーに貼られています

Les batteries ou emballages pour batteries sont ÚtiquetÚs conformÚment aux directives europÚennes 2006/66/EC, norme relative aux batteries et accumulateurs en usage et aux batteries et accumulateurs usÚs. Les directives dÚterminent la marche Ó suivre en vigueur dans l'Union EuropÚenne pour le retour et le recyclage des batteries et accumulateurs usÚs. Cette Útiquette est appliquÚe sur diverses batteries pour indiquer que la batterie ne doit pas Ûtre mise au rebut mais plut¶t rÚcupÚrÚe en fin de cycle de vie selon cette norme.

欧州指令 2006/66/EC に沿って、寿命がきたバッテリーと蓄電池は分別回 収され、リサイクルされます。バッテリーのラベルには、バッテリーに 関係する金属の元素記号(鉛の Pb、水銀の Hg、およびカドミウムの Cd) も表示される場合があります。バッテリーや蓄電池の使用者は、使用済 みのバッテリー/蓄電池を地方自治体の無分別ゴミとして廃棄することは 許されず、お客様が利用可能な回収の枠組みを利用し、廃バッテリー/廃 蓄電池の返却、リサイクルおよび処理を行わねばなりません。バッテ リーおよび蓄電池に含まれている可能性のある有害物質が、環境や人間 の健康に与える影響を最小化することにお客様が参加することは重要で す。適切な回収方法や処理方法の詳細については IBM 担当員にお問い合 わせください。

#### **For Spain**

この注意事項は、スペインの Royal Decree 106/2008 に従って記載されて います。バッテリー、アキュムレーター、および電源セルの小売価格に は、それらの廃棄時の環境管理費が含まれています。

Este aviso se proporciona de conformidad con, ademßs de otros requisitos, el Real Decreto espa±ol 106/2008: El precio de venta al p·blico de las baterÝas, los acumuladores y las celdas de potencia incluye el coste de la gesti<sup>3</sup>/<sub>4</sub>n de su desecho.

#### For California:

Perchlorate material – special handling may apply. See <u>http://www.dtsc.ca.gov/hazardouswaste/perchlorate/</u>.

The foregoing notice is provided in accordance with California Code of Regulations Title 22, Division 4.5 Chapter 33. Best Management Practices for Perchlorate Materials. This product/part may include a lithium manganese dioxide battery which contains a perchlorate substance.

### Federal Communications Commission (FCC) statement

This section contains class A emission compliance statements for various nations.

This equipment has been tested and found to comply with the limits for a Class A digital device, pursuant to Part 15 of the FCC Rules. These limits are designed to provide reasonable protection against harmful interference when the equipment is operated in a commercial environment. This equipment generates, uses, and can radiate radio frequency energy and, if not installed and used in accordance with the instruction manual, may cause harmful interference to radio communications. Operation of this equipment in a residential area is likely to cause harmful interference, in which case the user will be required to correct the interference at his own expense.

Properly shielded and grounded cables and connectors must be used in order to meet FCC emission limits. IBM is not responsible for any radio or television interference caused by using other than recommended cables and connectors or by unauthorized changes or modifications to this equipment. Unauthorized changes or modifications could void the users' authority to operate the equipment.

This device complies with Part 15 of the FCC Rules.Operation is subject to the following two conditions: (1) this device may not cause harmful interference, and (2) this device must accept any interference received, including interference that may cause undesired operation.

#### Industry Canada Class A emission compliance statement

This Class A digital apparatus complies with Canadian ICES-003.

#### Avis de conformitÚ Ó la rÚglementation d'Industrie Canada

Cet appareil numÚrique de la classe A est conforme Ó la norme NMB-003 du Canada.

#### Australia and New Zealand Class A statement

This is a Class A product. In a domestic environment this product may cause radio interference in which case the user may be required to take adequate measures.

#### United Kingdom telecommunications safety requirement

Notice to Customers

This apparatus is approved under approval number NS/G/1234/J/100003 for indirect connection to public telecommunication systems in the United Kingdom.

#### **European Union EMC Directive conformance statement**

This product is in conformity with the protection requirements of EU Council Directive 2004/108/EC on the approximation of the laws of the Member States relating to electromagnetic compatibility. IBM cannot accept responsibility for any failure to satisfy the protection requirements resulting from a nonrecommended modification of the product, including the fitting of non-IBM option cards.

This product has been tested and found to comply with the limits for Class A Information Technology Equipment according to CISPR 22/European Standard EN 55022. The limits for Class A equipment were derived for commercial and industrial environments to provide reasonable protection against interference with licensed communication equipment.

This is a Class A product. In a domestic environment this product may cause radio interference in which case the user may be required to take adequate measures.

European Community contact:

- IBM Technical Regulations
- Pascalstr. 100, Stuttgart, Germany 70569
- Telephone: 0049 (0)711 785 1176
- Fax: 0049 (0)711 785 1283
- E-mail: tjahn@de.ibm.com

#### Taiwanese Class A warning statement

警告使用者: 這是甲類的資訊產品,在 居住的環境中使用時,可 能會造成射頻干擾,在這 種情況下,使用者會被要 求採取某些適當的對策。

**Chinese Class A warning statement** 

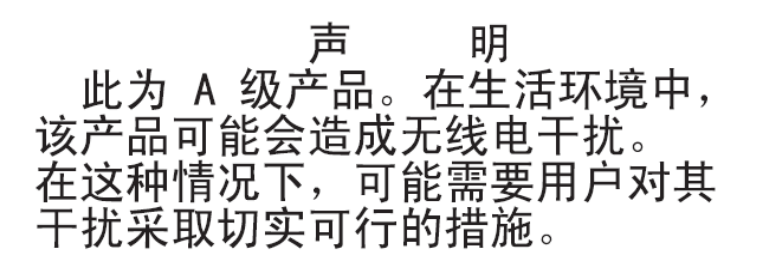

### VCCI クラスA 情報技術装置

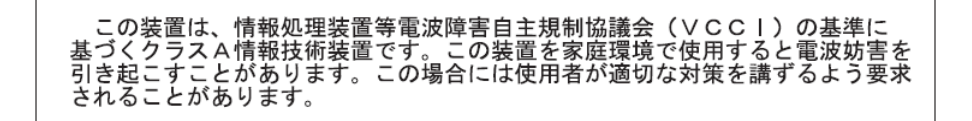

# ご意見の送付方法

品質の高い資料を作成する上で、お客様のフィードバックは重要な役割 を果たします。本書あるいはその他の SAS RAID コントローラー・モ ジュールの資料に関するご意見は、以下の方法で送信してください。

#### Eメール

ご意見は以下のEメール・アドレスに送信してください。

#### starpubs@us.ibm.com

資料の名前および資料番号、および該当する場合は、コメントされるテ キストの場所(ページ番号や評表番号など)を必ず記載してください。

#### 郵送

本書の巻末に添付されているご意見記入用紙 (RCF) にご記入ください。 郵便またはファクシミリ (1-800-426-6209) でお送りいただくか、IBM 担 当員にお渡しください。RCF がお手元にない場合は、以下にご意見をお 寄せください。

International Business Machines Corporation RCF Processing Department Department 61C 9032 South Rita Road TUCSON AZ 85775-4401

#### 第7版第1刷2012.11

Printed in USA

IBM は、International Business Machines Corporationの米国およびその他の国における商標です。

© Copyright IBM Corporation 2012.

(1P) P/N: 00D9315

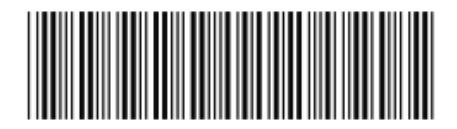